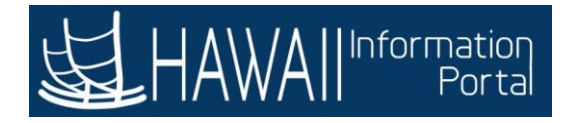

### **110 TIME AND LEAVE - SUPERVISORS**

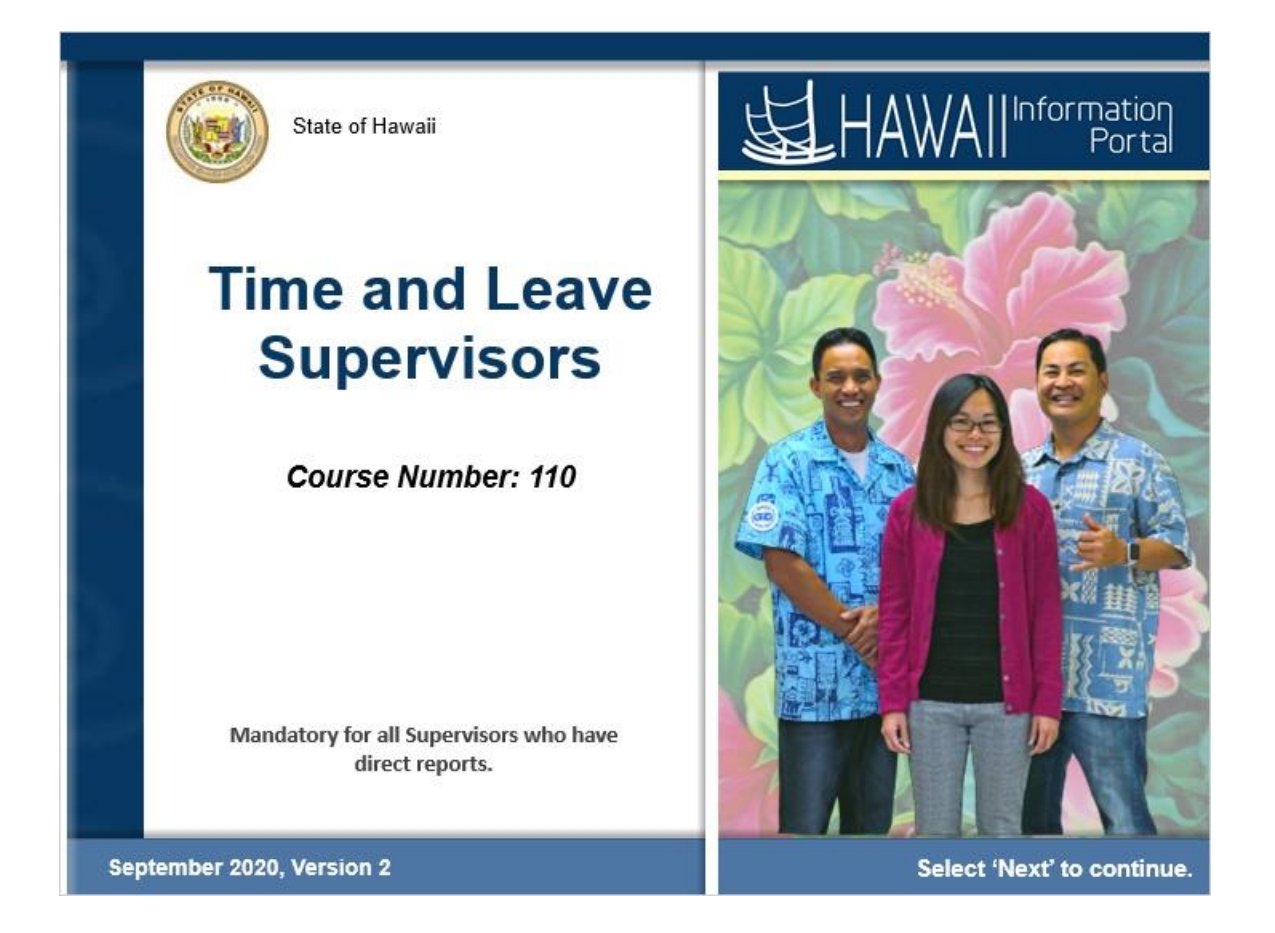

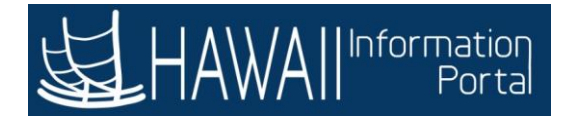

### Duration

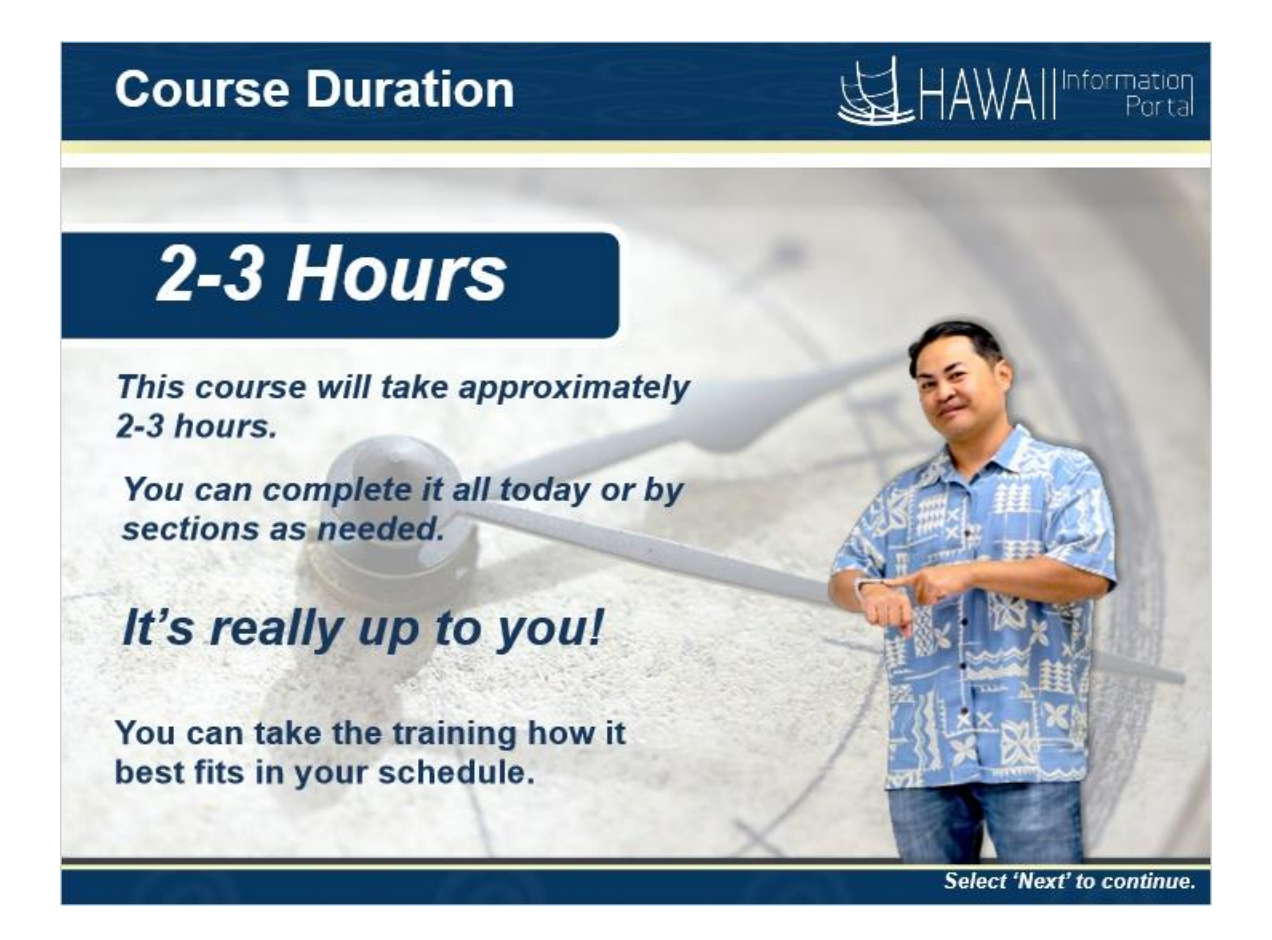

#### **Course Duration**

This course will take approximately 2-3 hours.

You can complete it all today or by sections as needed.

It's really up to you!

You can take the training how it best fits in your schedule.

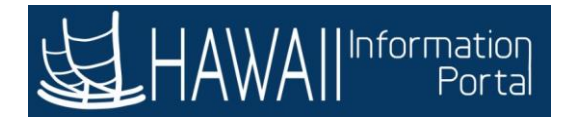

# **Preparation**

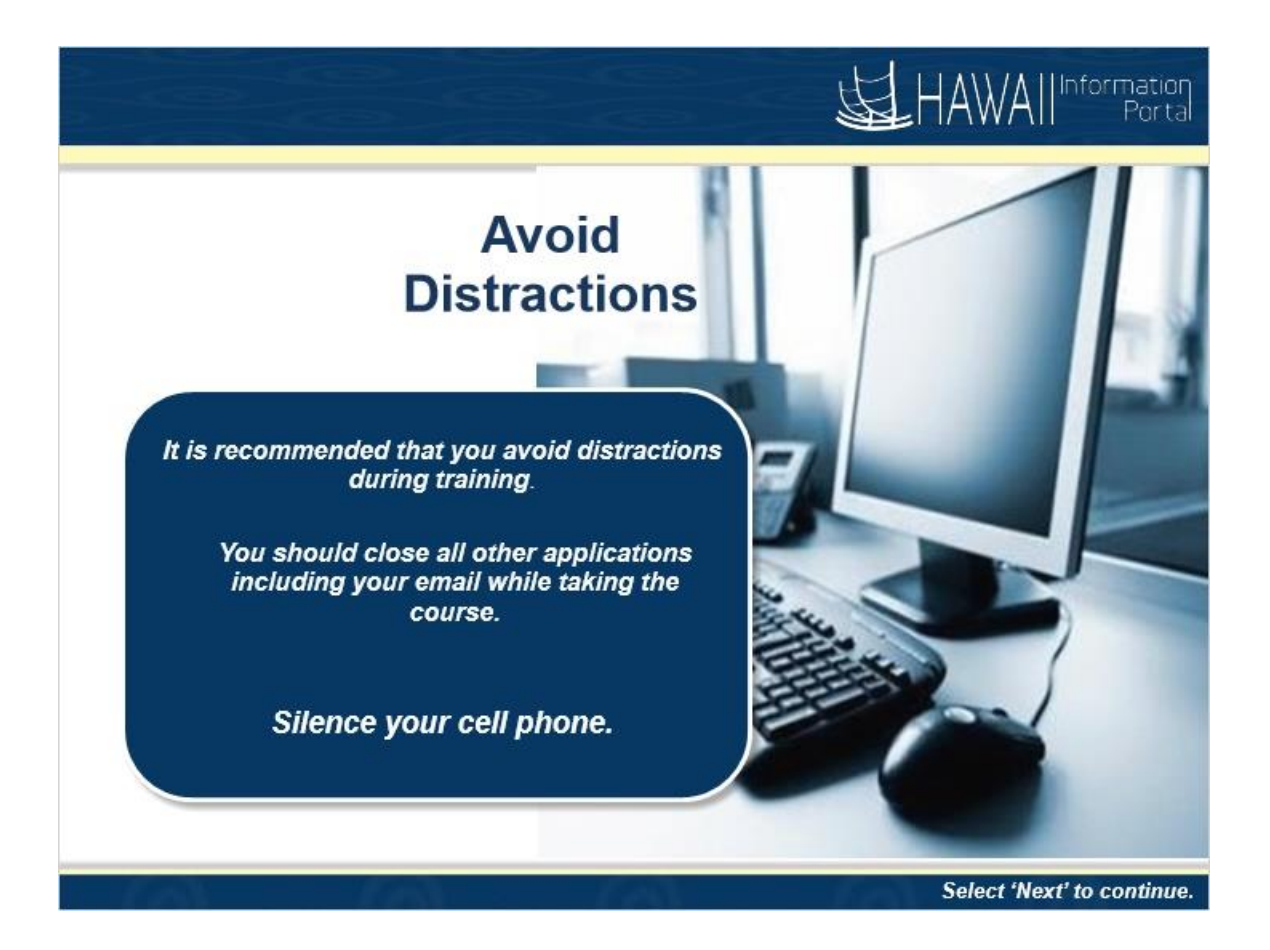

#### **Avoid Distractions**

It is recommended that you avoid distractions during training.

You should close all other applications including your email while taking the course.

Silence your cell phone.

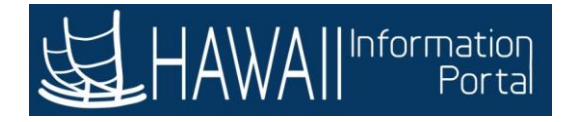

### **Table of Contents**

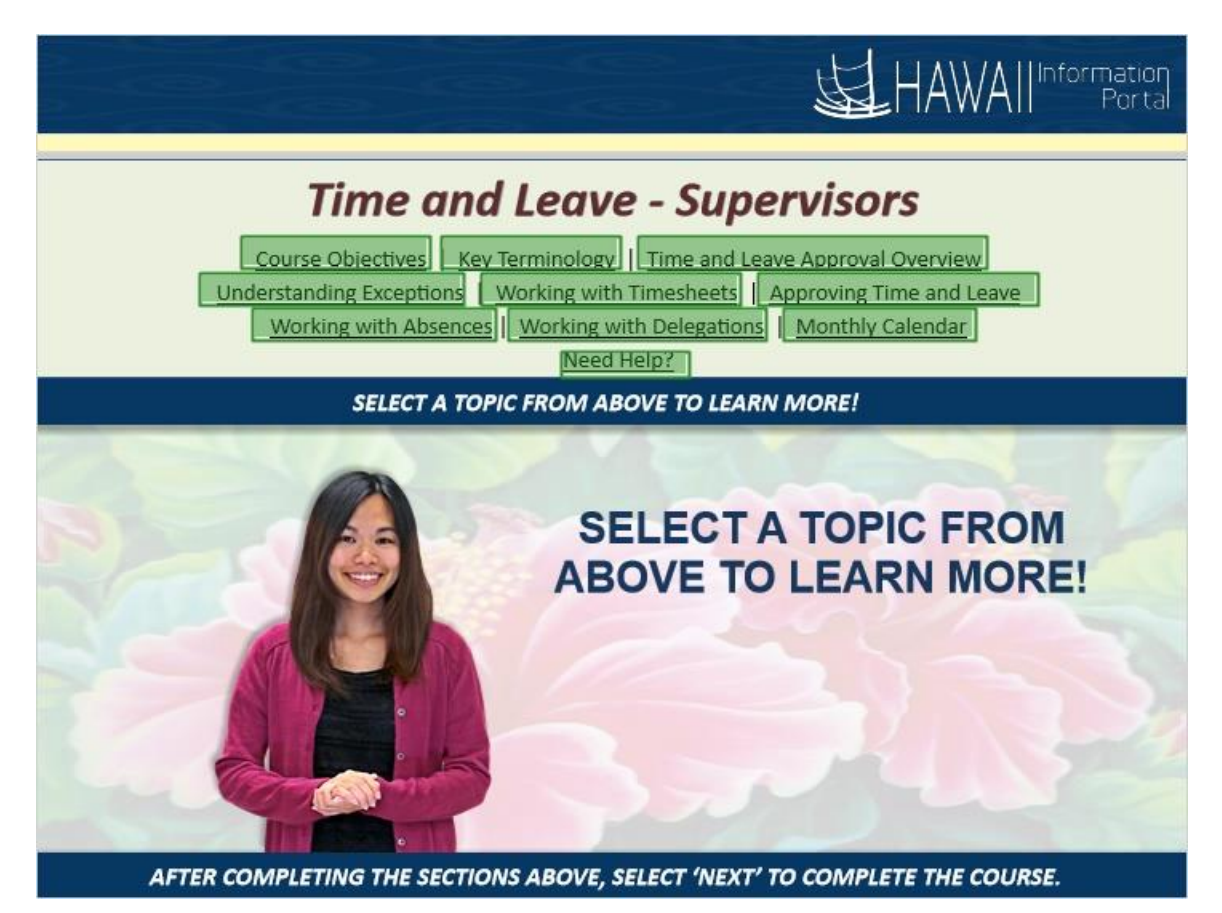

#### **Time and Leave - Supervisors**

- Course Objectives
- Key Terminology
- Time and Leave Approval Overview
- Understanding Exceptions
- Working with Timesheets
- Approving Time and Leave
- Working with Absences
- Working with Delegations
- Monthly Calendar
- Need Help?

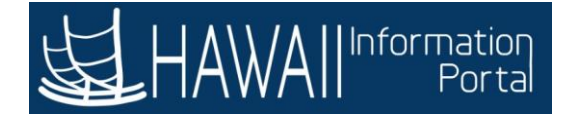

### **Course Objectives**

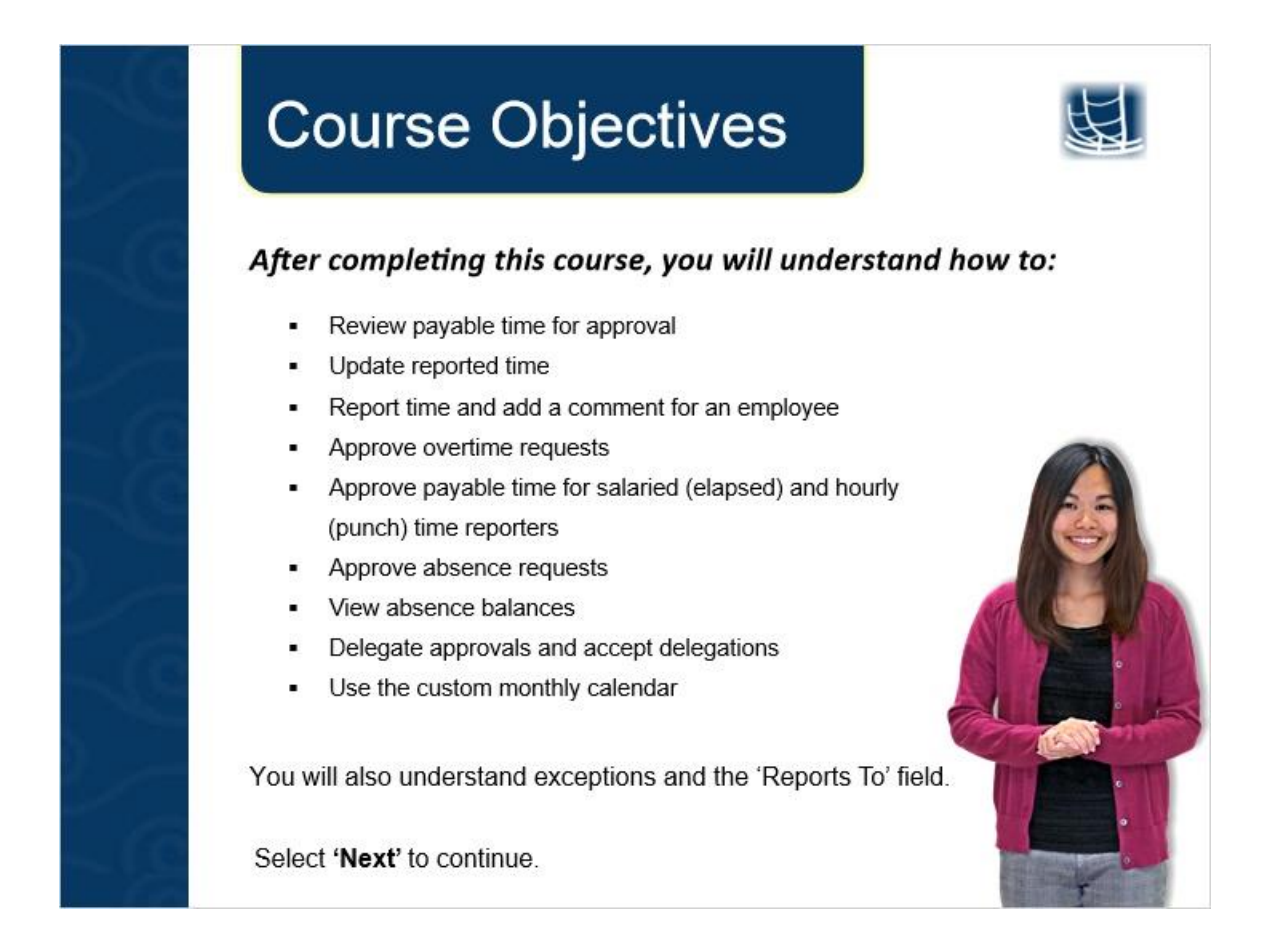

#### After completing this course, you will understand how to:

- Review payable time for approval
- Update reported time
- Report time and add a comment for an employee
- Approve overtime requests
- Approve payable time for salaried (elapsed) and hourly (punch) time reporters
- Approve absence requests
- View absence balances

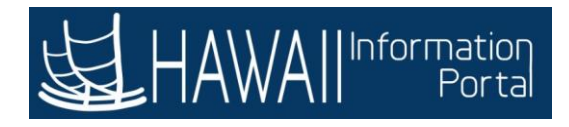

- Delegate approvals and accept delegations
- Use the custom monthly calendar

You will also understand exceptions and the 'Reports To' field.

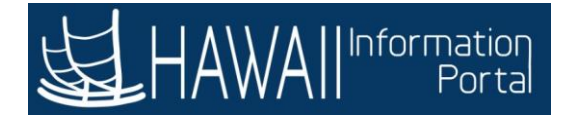

# Key Terminology

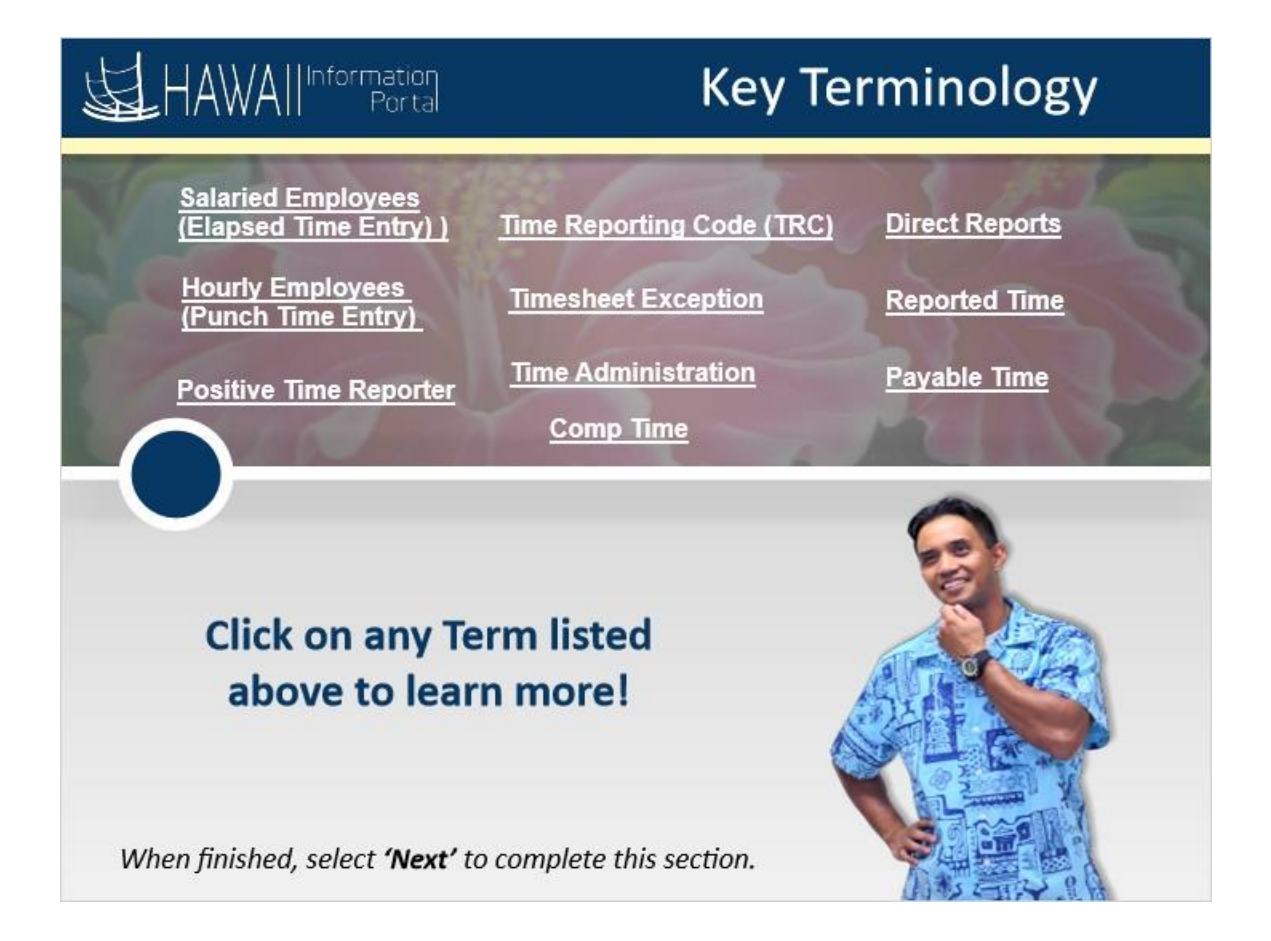

**Positive Time Reporter:** Positive time reporters report all time worked. Depending on the setup, this type of reporter can report either punched or elapsed time.

**Punch Time Entry (Hourly Employees):** When entering time, employees who use this method enter specific In and Out times for the workday.

**Elapsed Time Entry (Salaried Employees):** When entering time, employees who use this method enter the total number of hours worked for each day.

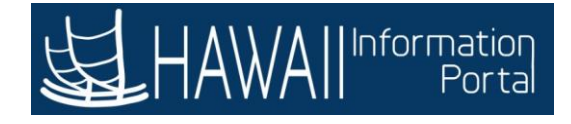

**Time Reporting Code (TRC):** A Time Reporting Code (TRC) is a code that represents the type of time worked.

**Direct Reports:** Direct reports are employees who report to you. This is based on what is set up in HIP.

**Reported Time:** Time that has been entered into HIP and submitted but not yet processed through Time Administration.

**Payable Time:** Time that has been validated by the Time Administration process and does not have any outstanding exceptions that prevent the time from being approved by a supervisor. Payable Time is ready to be approved by the employee's supervisor. Once approved, Payable Time is ready for payroll processing on the next available pay cycle.

**Timesheet Exception:** An exception is a condition that exists regarding time that requires further review. For example, OT recorded on the timesheet that was not pre-approved will be marked as an exception.

**Time Administration:** Time Administration are automated system processes in HIP that run nightly and apply the system rules for processing the time entered

**Comp Time:** Compensatory Time aka Comp Time for short refers to time you've earned working overtime hours that you can apply to take time off at a later time.

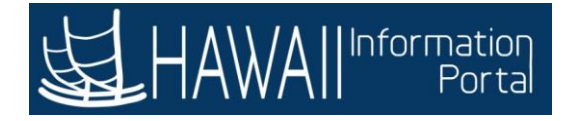

### **Time and Leave Approval Overview**

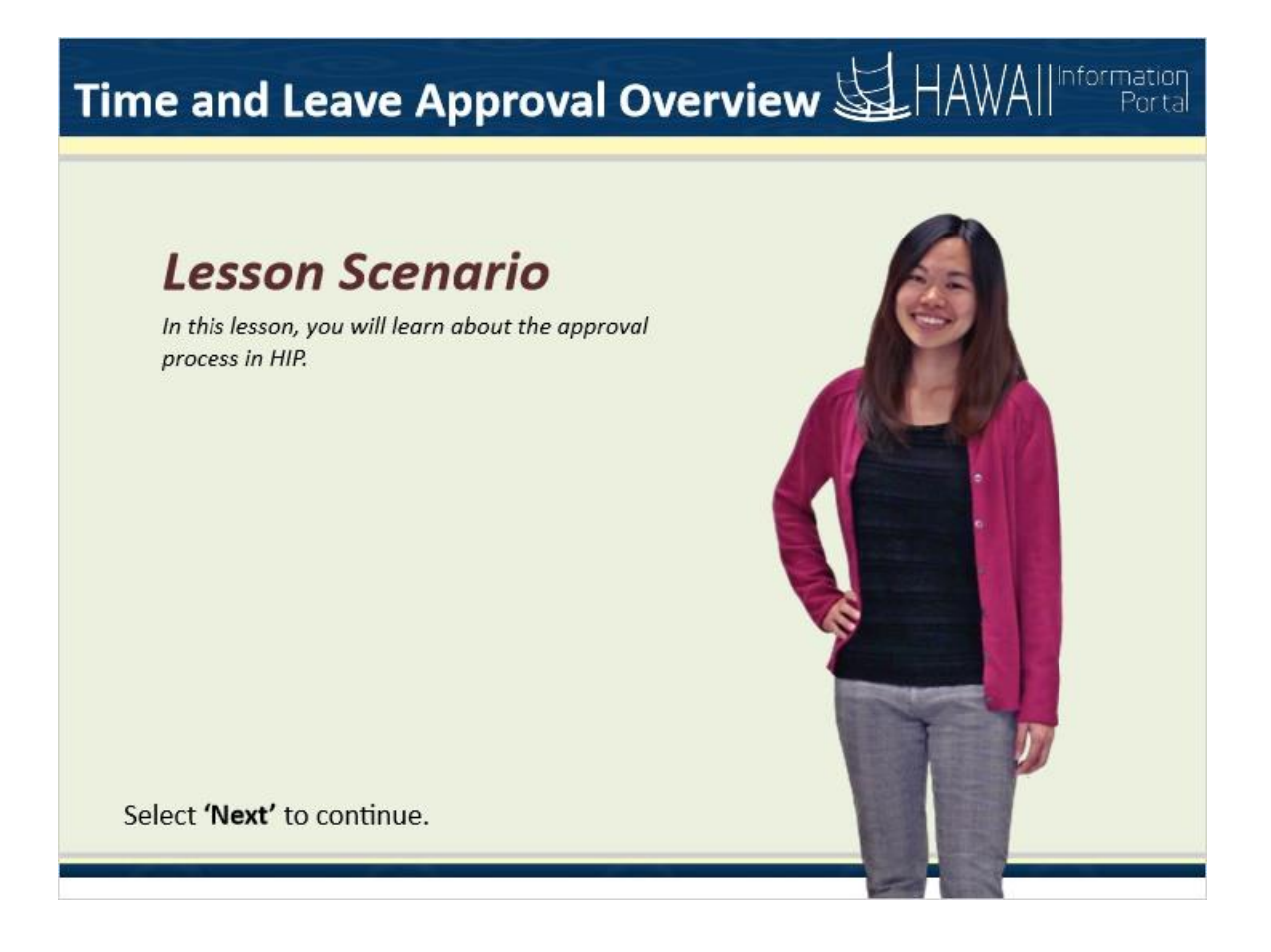

#### **Time and Leave Approval Overview**

Lesson Scenario

In this lesson, you will learn about the approval process in HIP.

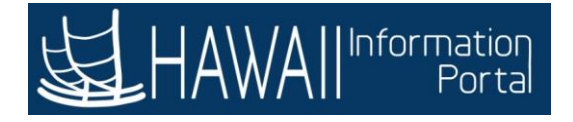

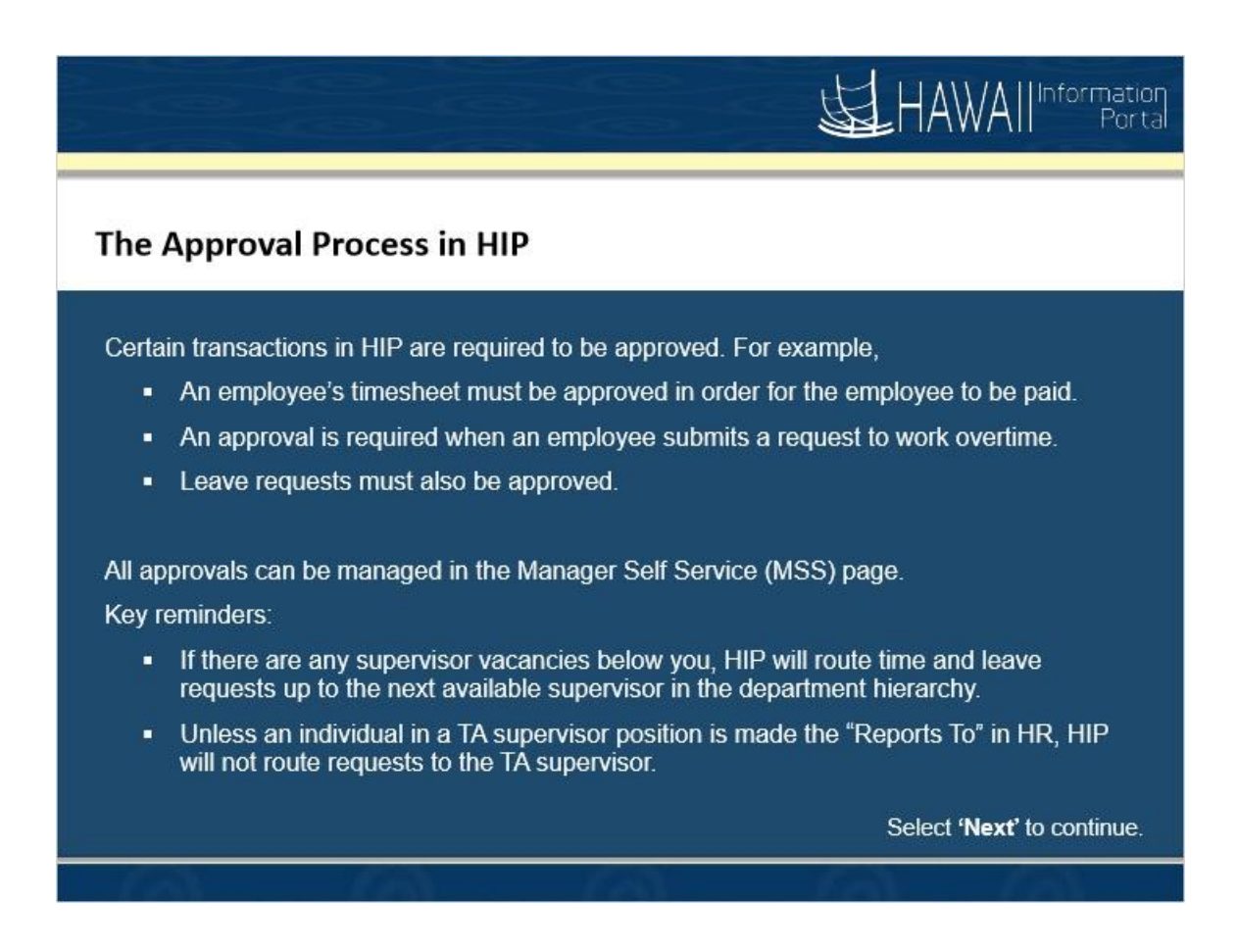

#### The Approval Process in HIP

Certain transactions in HIP are required to be approved. For example,

- An employee's timesheet must be approved in order for the employee to be paid.
- An approval is required when an employee submits a request to work overtime.
- Leave requests must also be approved.

All approvals can be managed in the Manager Self Service (MSS) page. Key reminders:

- If there are any supervisor vacancies below you, HIP will route time and leave requests up to the next available supervisor in the department hierarchy.
- Unless an individual in a TA supervisor position is made the "Reports To" in HR, HIP will not route requests to the TA supervisor.

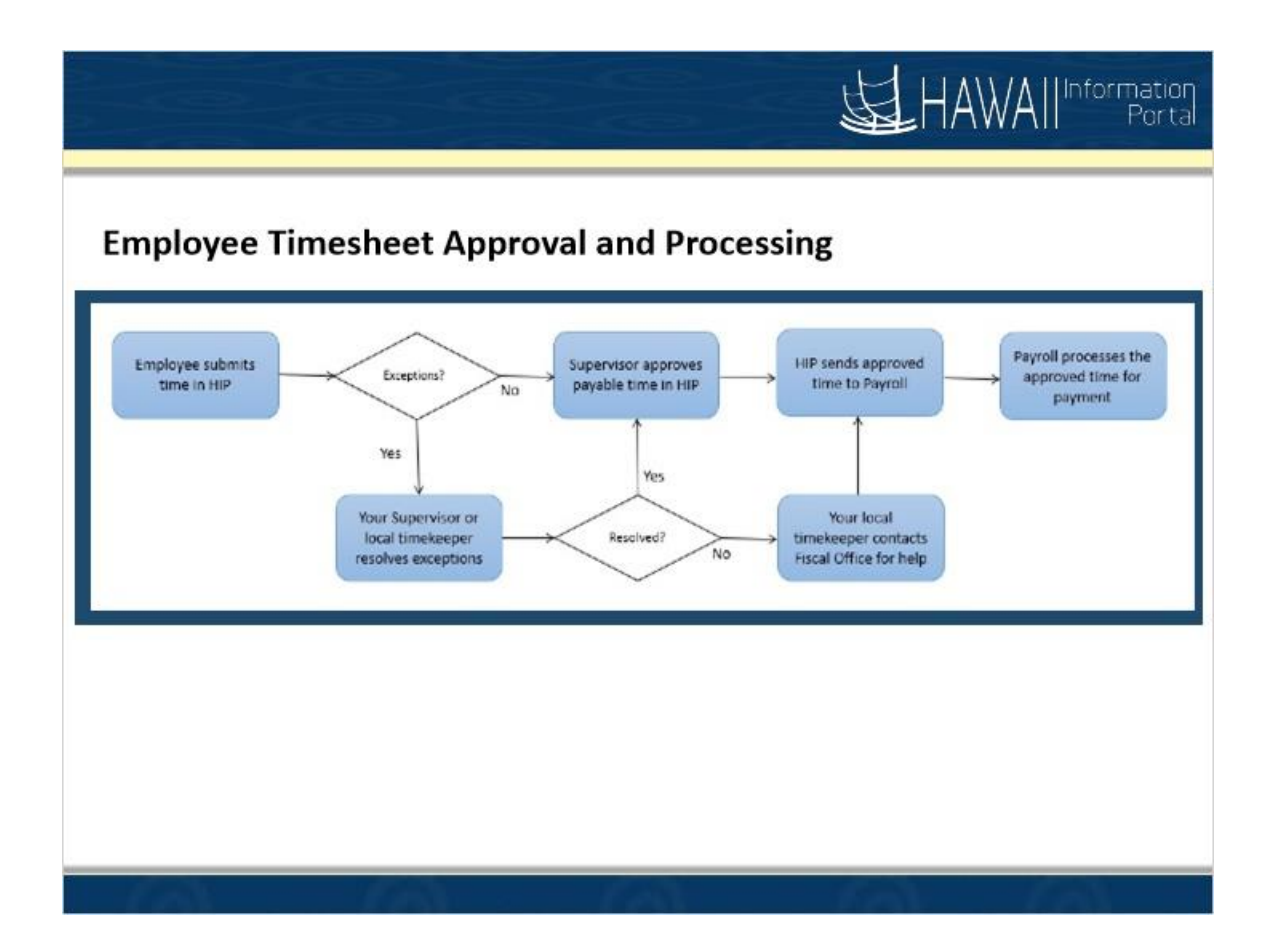

#### **Employee Timesheet Approval and Processing**

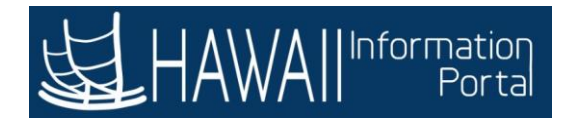

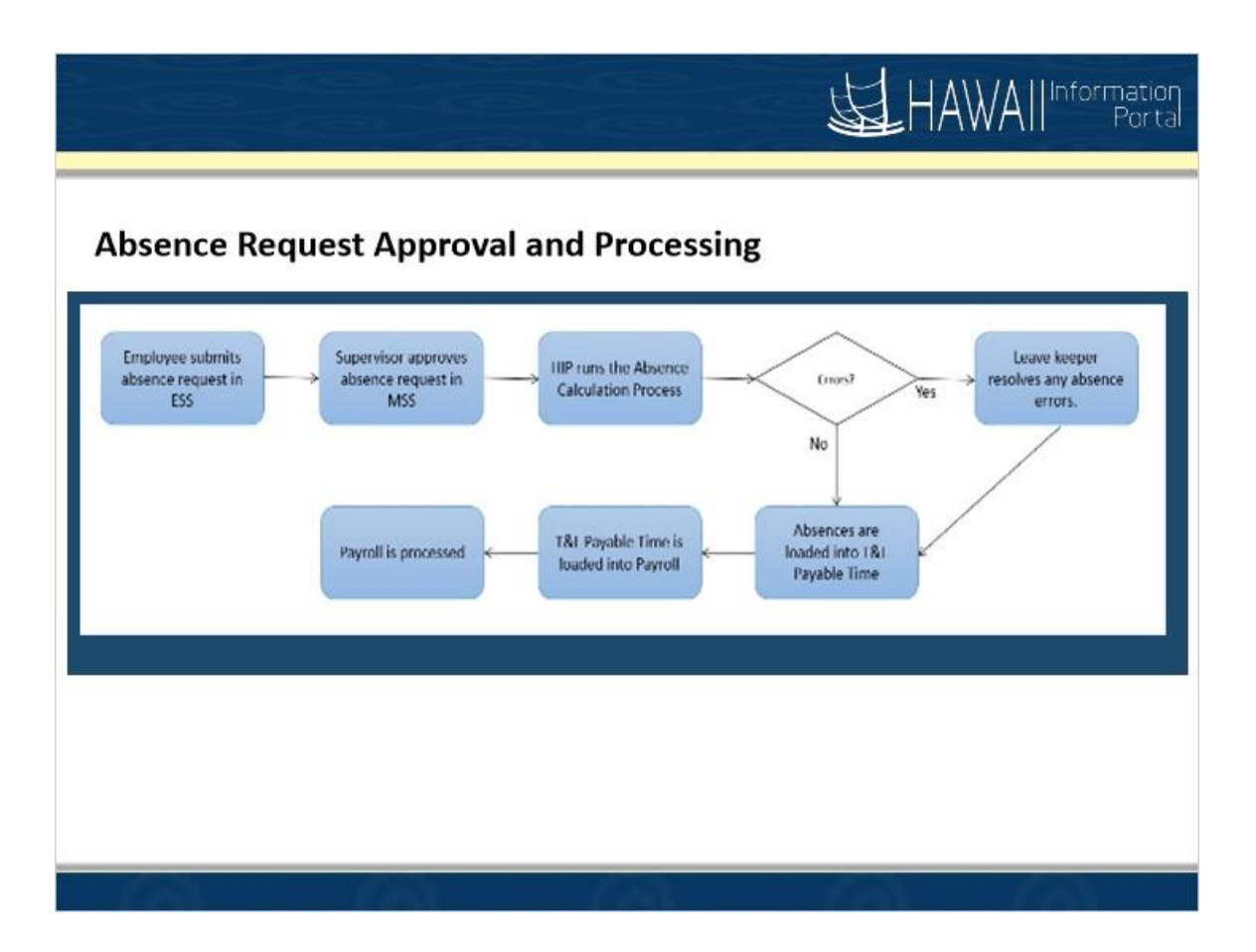

#### **Absence Request Approval and Processing**

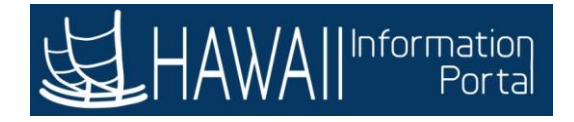

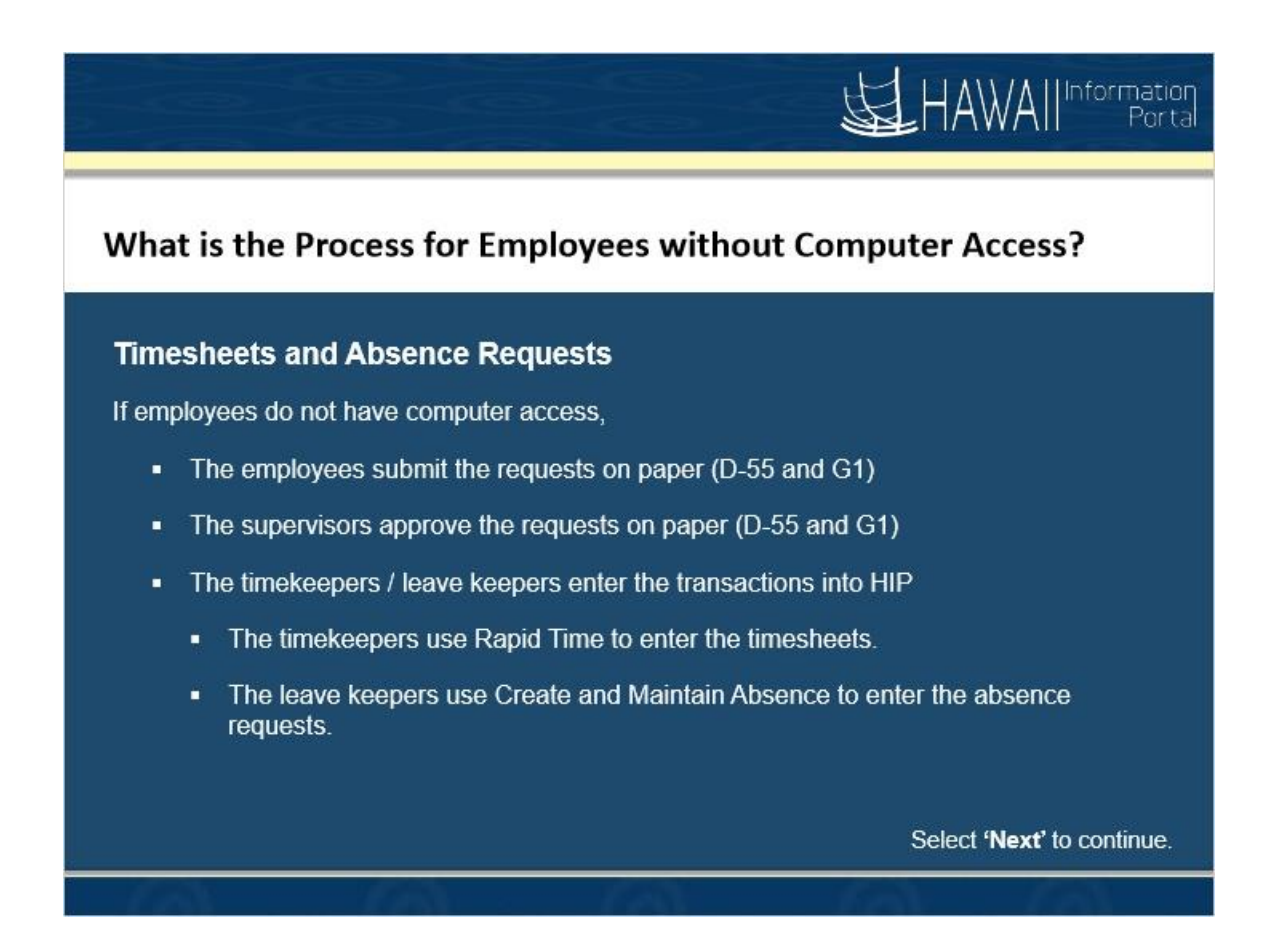

#### What is the Process for Employees without Computer Access?

#### Timesheets and Absence Requests

If employees do not have computer access,

- The employees submit the transactions on paper (D-55 and G1)
- The managers approve the transactions on paper (D-55 and G1)
- The timekeepers / leave keepers enter the transactions into HIP
  - The timekeepers use Rapid Time to enter the timesheets.
  - The leave keepers use Create and Maintain Absence to enter the absence requests.

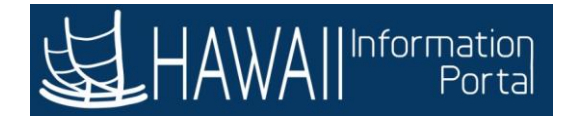

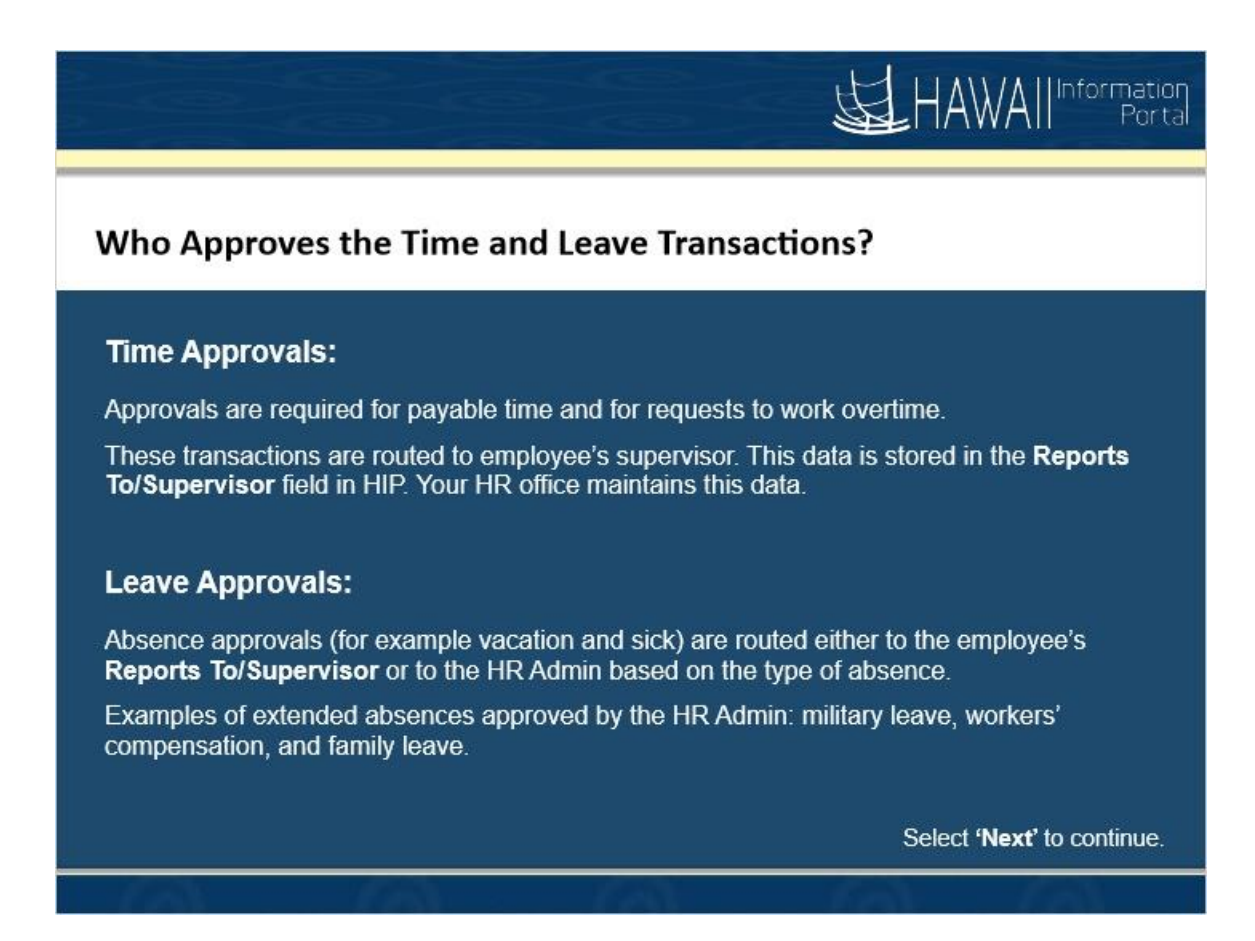

#### Who Approves the Time and Leave Transactions?

#### Time Approvals:

Approvals are required for payable time and for requests to work overtime.

These transactions are routed to employee's supervisor/time manager. This data is stored in the **Reports To/Supervisor** field in HIP. Your HR office maintains this data.

#### Leave Approvals:

Absence approvals (for example vacation and sick) are routed either to the employee's **Reports To/Supervisor** or to the HR Admin based on the type of absence.

Examples of absences approved by the HR Admin: military leave, workers compensation, and family leave.

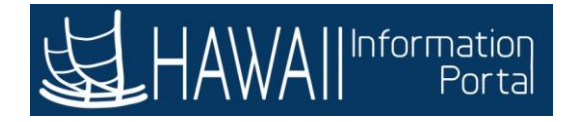

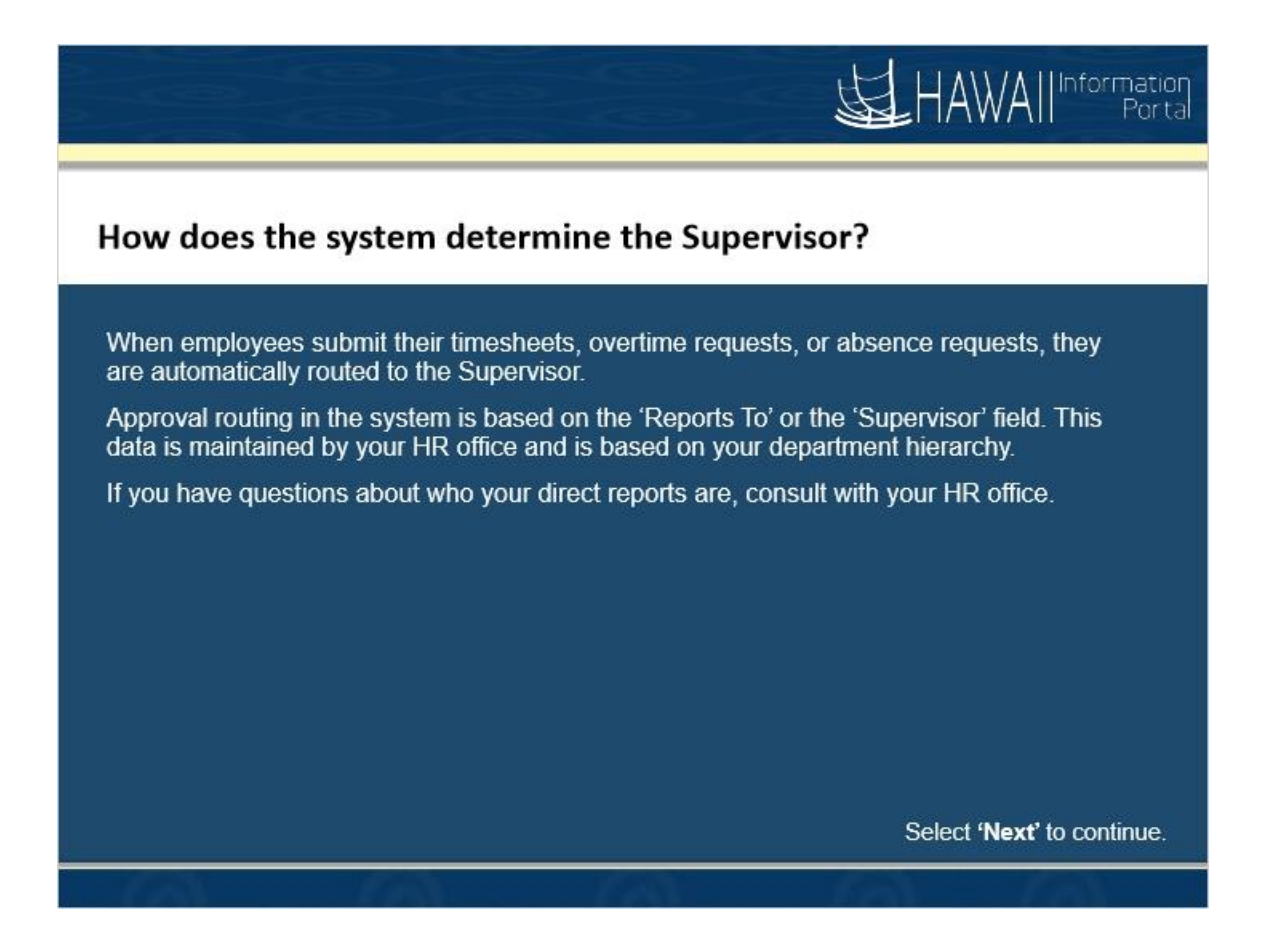

#### How does the system determine the Supervisor?

When employees submit their timesheets, overtime requests, or absence requests, they are automatically routed to the Supervisor.

Approval routing in the system is based on the 'Reports To' or the 'Supervisor' field. This data is maintained by your HR office and is based on your department hierarchy.

If you have questions about who your direct reports are, consult with your HR office.

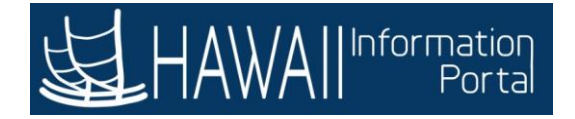

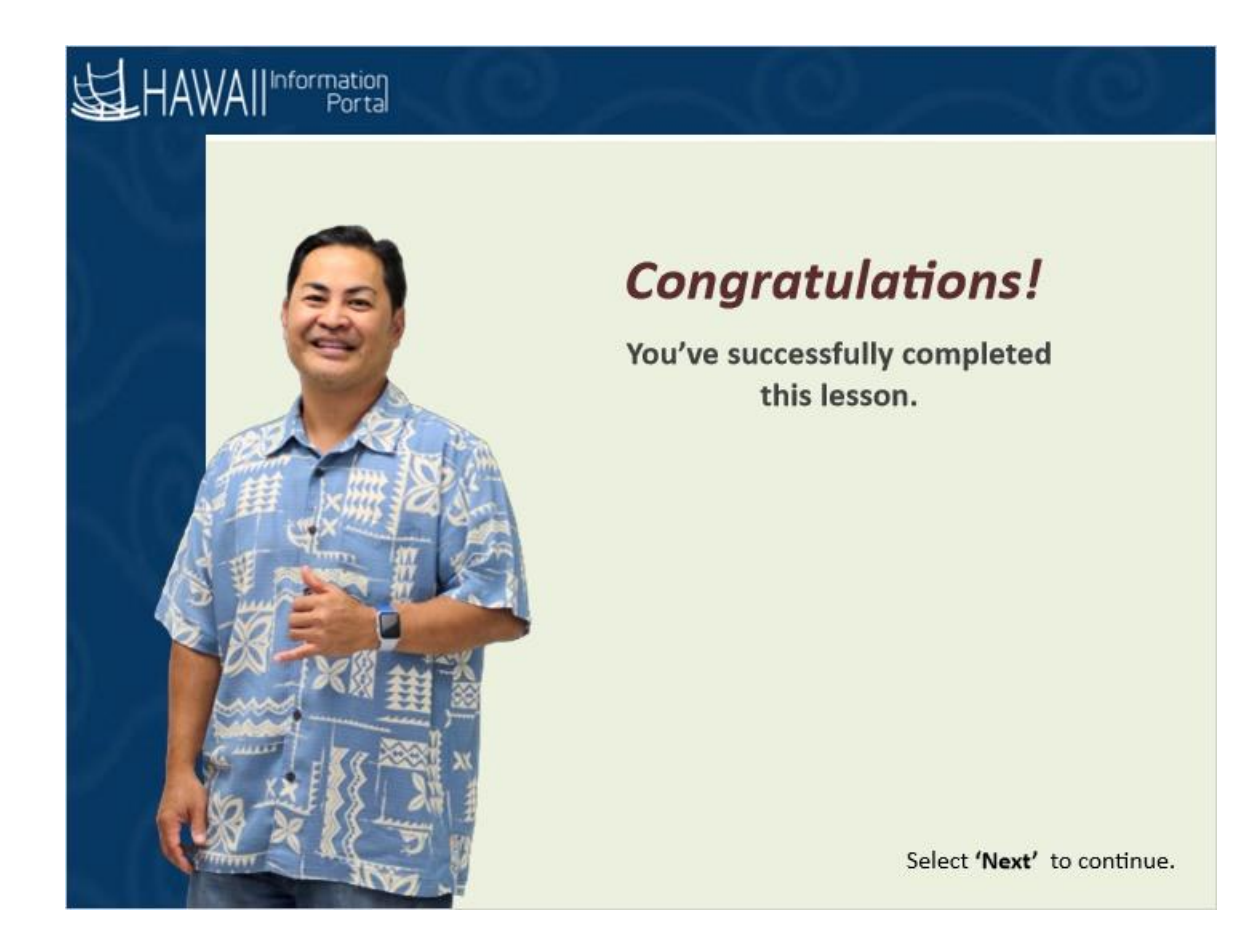

**Congratulations!** You've successfully completed this lesson.

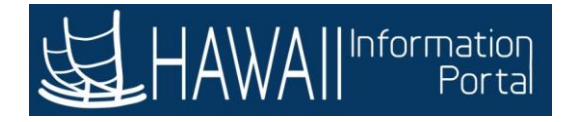

### **Understanding Exceptions**

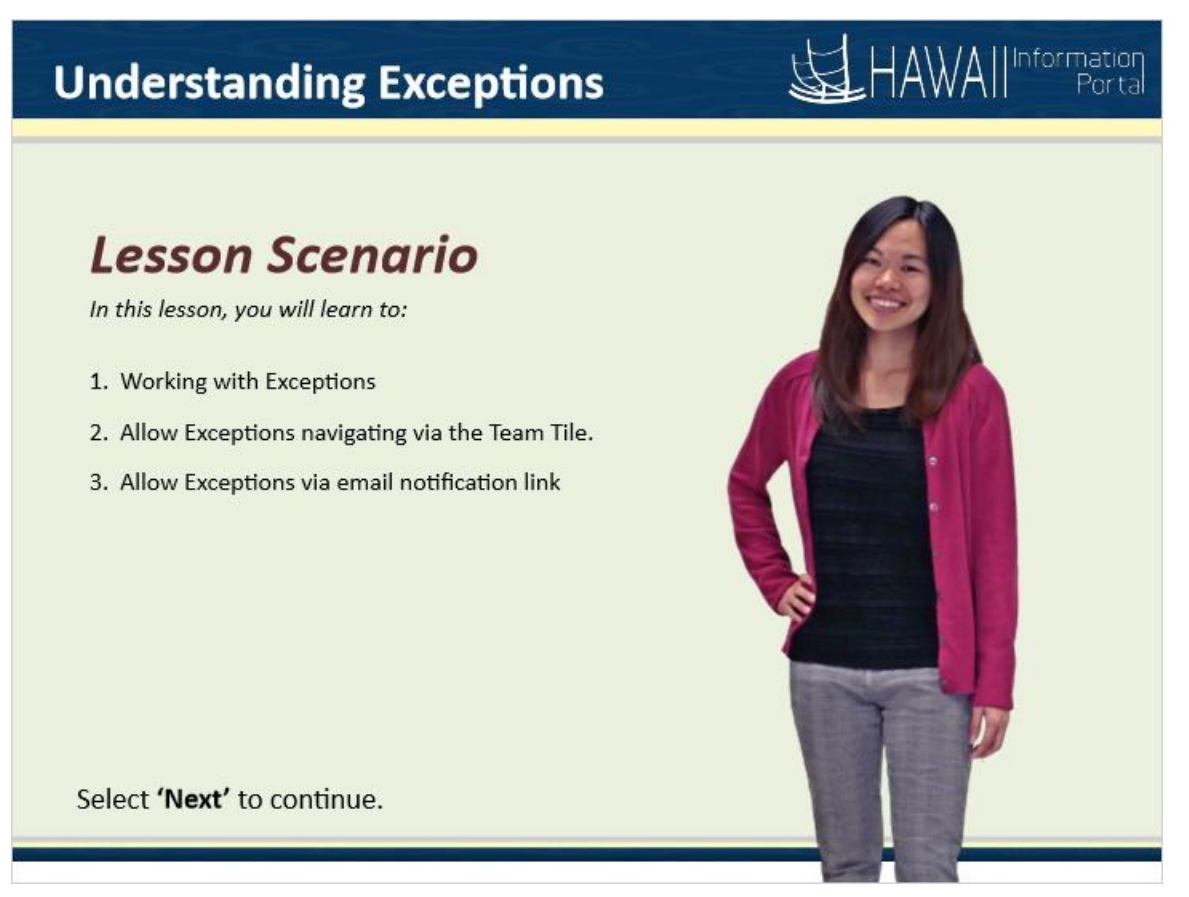

# Lesson Scenario

In this lesson, you will learn to:

- Working with Exceptions
- Allow Exceptions navigating via the Team Tile.
- Allow Exceptions via email notification link

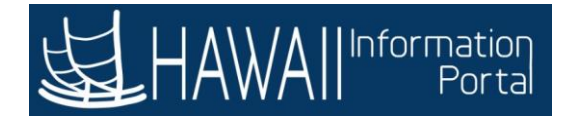

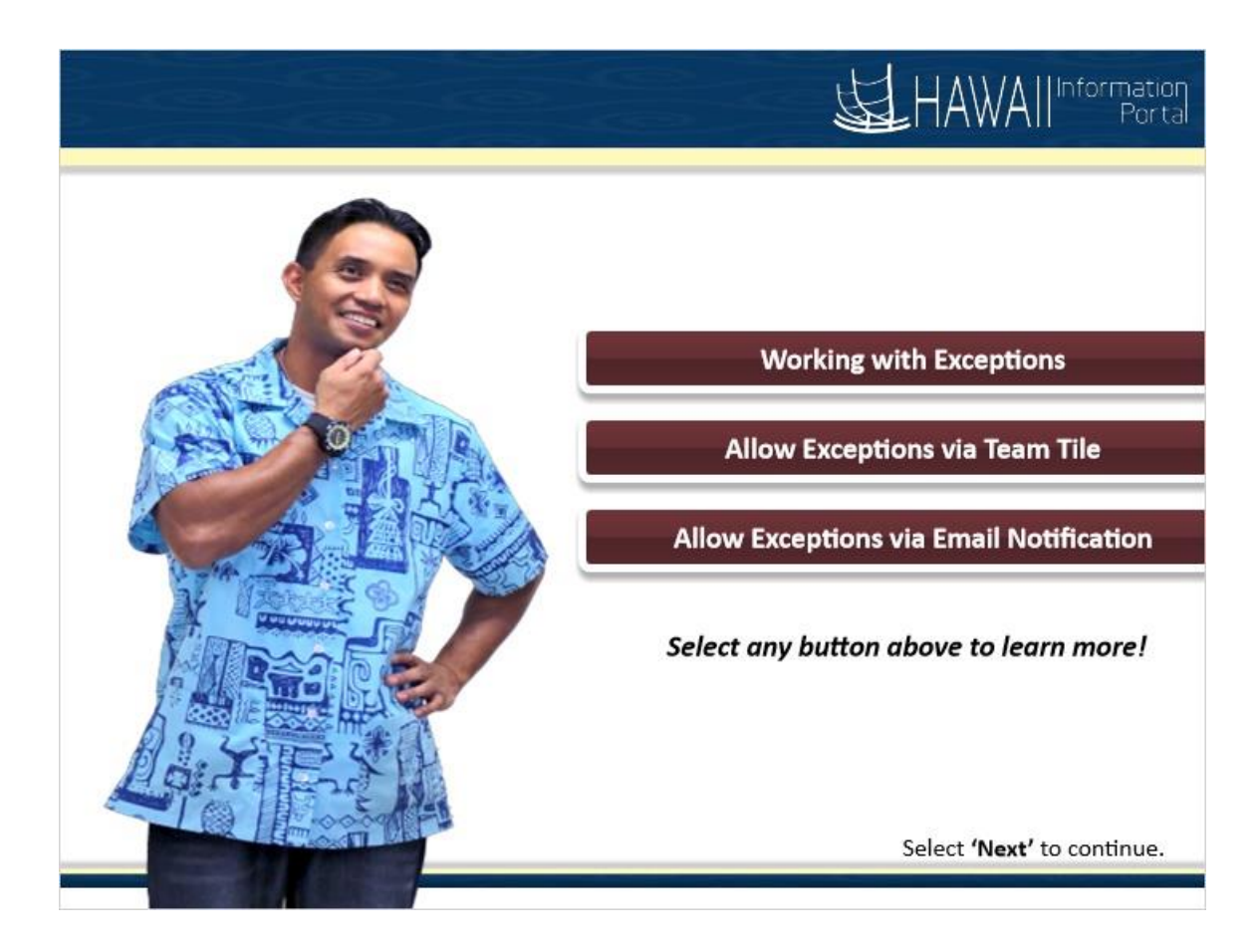

- Working with Exceptions
- Allow Exceptions via Team Tile
- Allow Exceptions via Email Notification

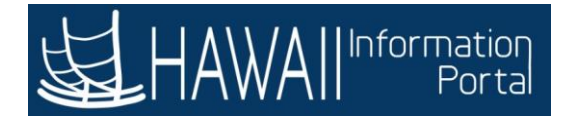

#### Working with Exceptions

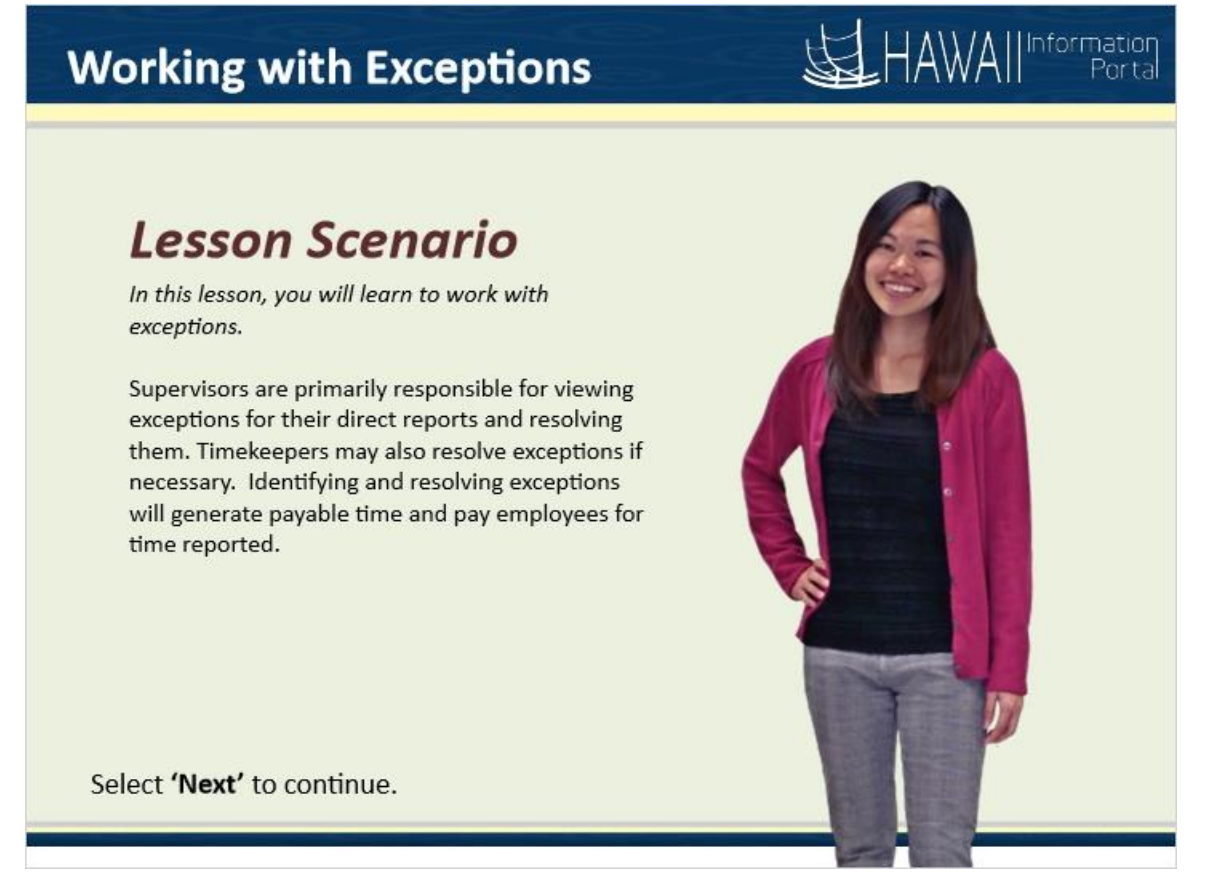

#### Lesson Scenario

In this lesson, you will learn to identify and resolve exceptions.

Supervisors are primarily responsible for viewing exceptions for their direct reports and resolving them. Timekeepers may also resolve exceptions if necessary. Identifying and resolving exceptions will generate payable time and pay employees for time reported.

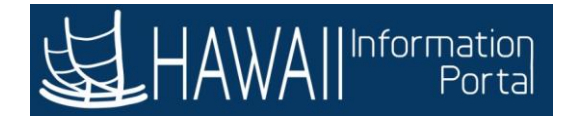

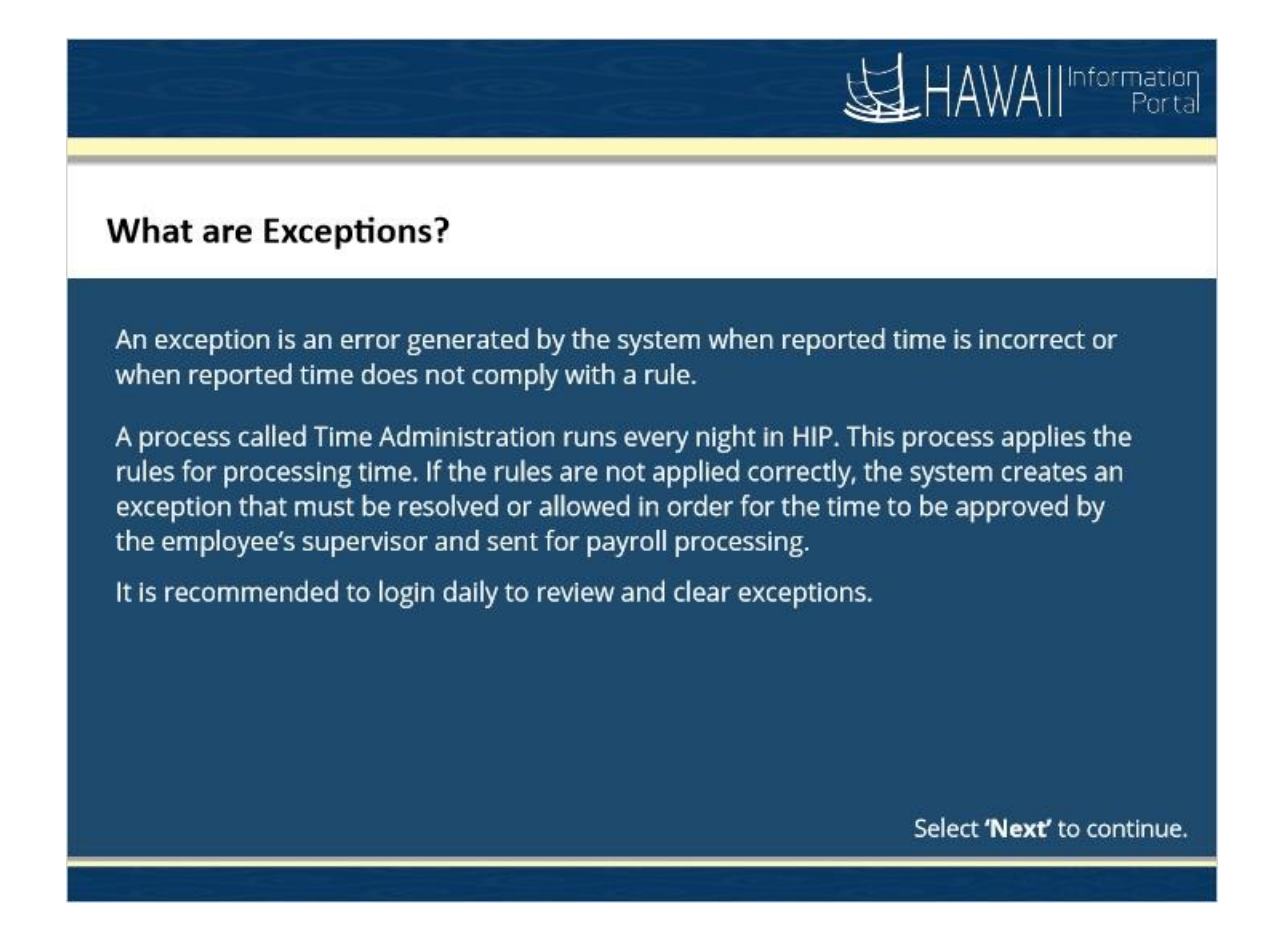

#### What are Exceptions?

An exception is an error generated by the system when reported time is incorrect or when reported time does not comply with a rule.

A process called Time Administration runs every night in HIP. This process applies the rules for processing time. If the rules are not applied correctly, the system creates an exception that must be resolved or allowed in order for the time to be approved by the employee's supervisor and sent for payroll processing. It is recommended to login daily to review and clear exceptions.

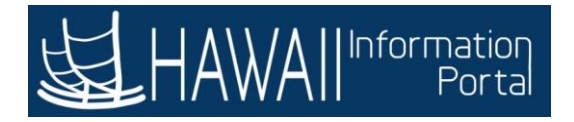

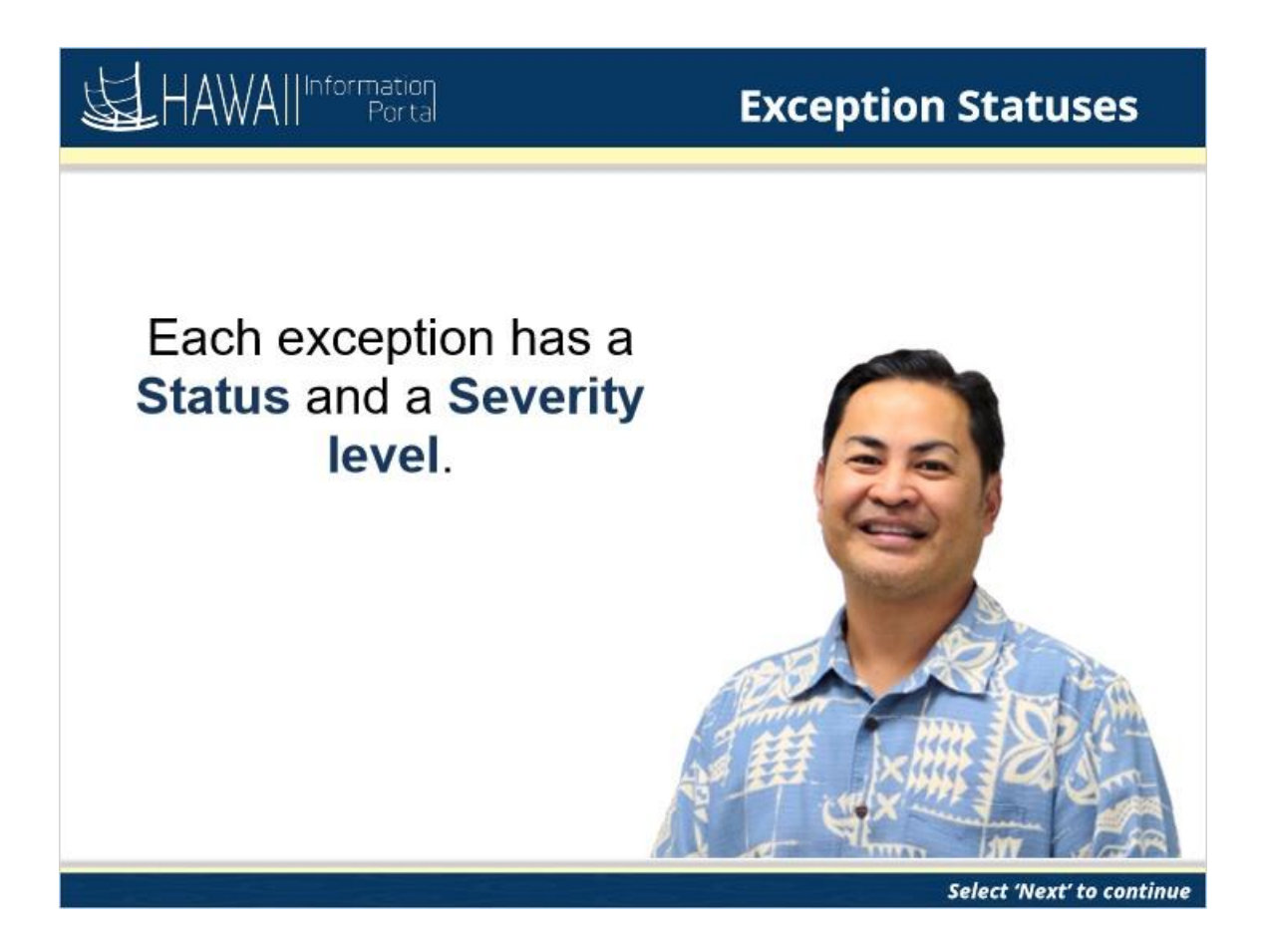

Each exception has a Status and a Severity level.

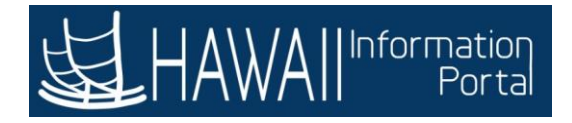

|                                                                                                    | HAWA II Information<br>Portal                                                                                   |
|----------------------------------------------------------------------------------------------------|----------------------------------------------------------------------------------------------------|
| Exception Statuses<br>Statuses help you work with<br>exceptions.<br>Possible exception statuses<br>are Unresolved, Resolved,<br>and Allowed.<br>When an exception is resolved,<br>it is automatically removed<br>from the list of exceptions. | Unresolved<br>Resolved<br>Allowed<br>Roll your mouse over a<br>status on this page to<br>view more information. |

Statuses help you work with exceptions.

Possible exception statuses are Unresolved, Resolved, and Allowed.

When an exception is resolved, it is automatically removed from the list of exceptions.

- Unresolved When an exception is created, the status of the exception is Unresolved.
- Resolved When the exception condition no longer exists, the status of the exception changes to Resolved.
- Allowed Indicates the timekeeper allowed the exception, which generates payable time without resolving the exception.

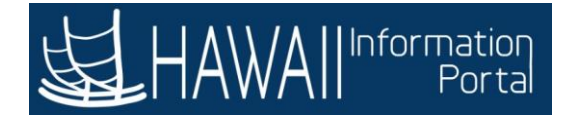

#### HAWAII Information Portal

### What does the Severity Level of an Exception mean?

| Severity Level | What it means                                                                                             |
|----------------|----------------------------------------------------------------------------------------------------|
| ligh           | The exception must be resolved or allowed in order<br>for the reported time to become payable time.       |
| fedium or Low  | The exception will become payable time, but it also remains an exception until it is resolved or allowed. |

Select 'Next' to continue.

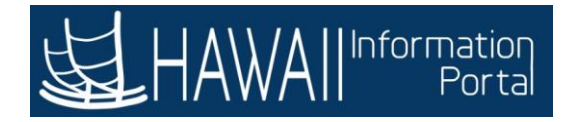

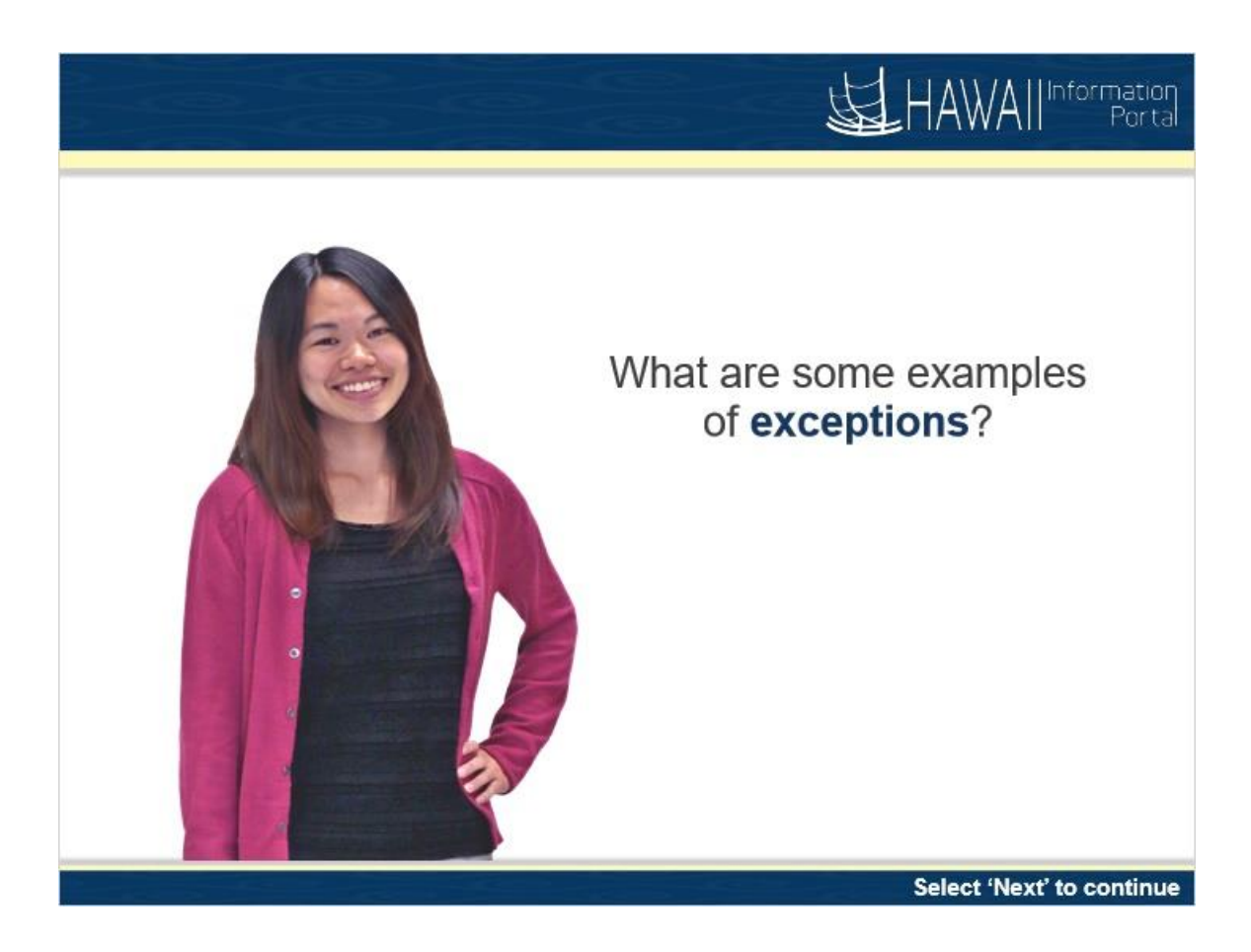

What are some examples of exceptions?

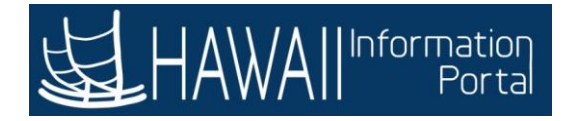

| Examples of Excep                | tions                                                                                                    |
|----------------------------------|----------------------------------------------------------------------------------------------------|
| Overtime Exception               | Employees are required to get overtime pre-<br>approved. If there is no pre-approval, the system<br>creates an exception.                                                                 |
| Full Absence & Reported time TRC | Work tie has been reported on the same day where a Full Day absence has been reported.                                                                                                    |
| Quantity Exceeds TRC<br>Limits   | The employee has entered more time than<br>allowed for a specific TRC. The timekeeper should<br>talk to the employee and either the employee or<br>the manager should make an adjustment. |

### **Examples of Exceptions**

**Overtime Exception:** Employees are required to get overtime pre-approved. If there is no pre-approval, the system creates an exception.

Full Absence & Reported time TRC: Work time has been reported on the same day where a Full Day absence has been reported.

Quantity Exceeds TRC Limits: The employee has entered more time than allowed for a specific TRC. The timekeeper should talk to the employee and either the employee or the supervisor should make an adjustment.

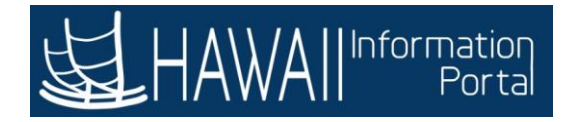

Course 110– MSS - Supervisors

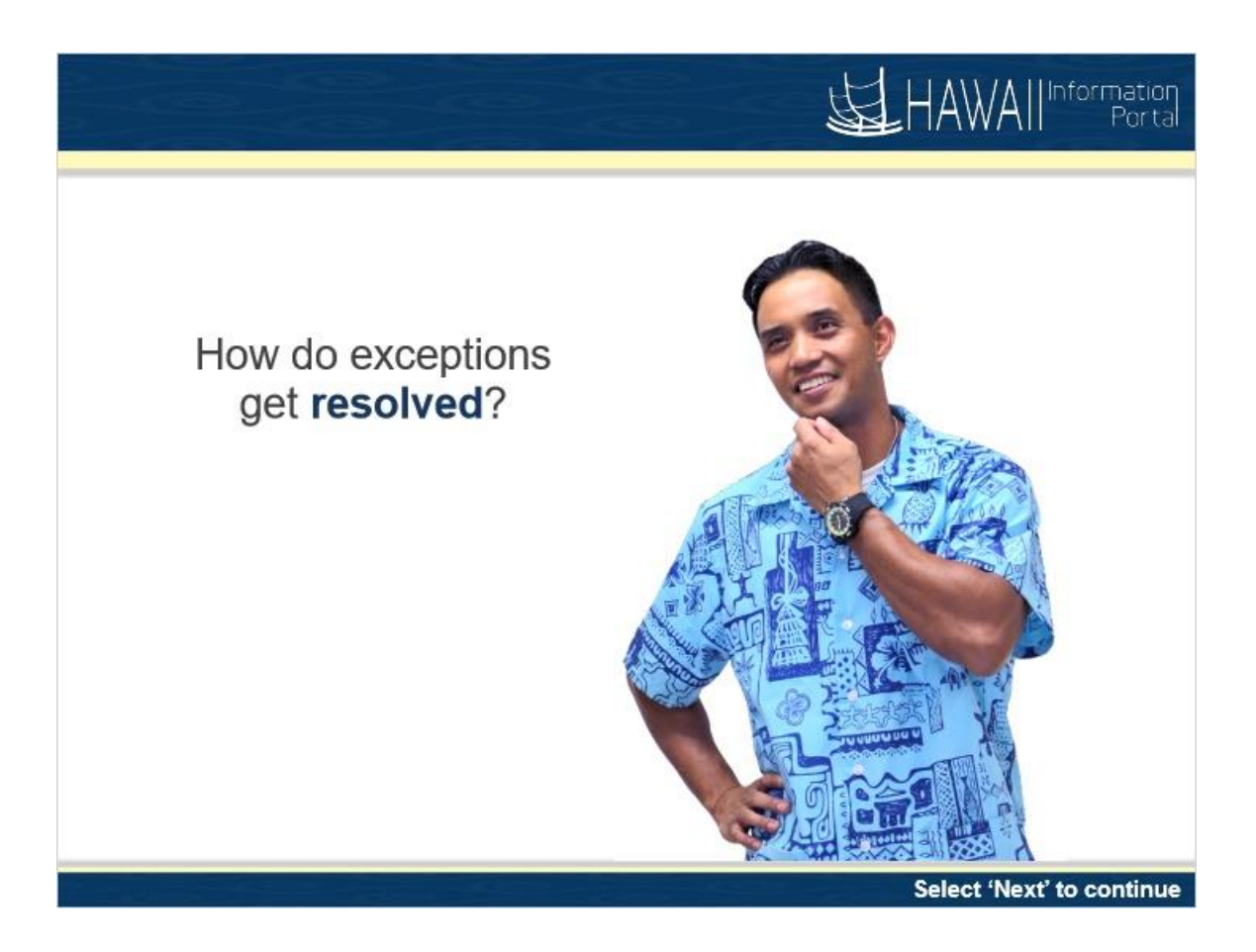

How do exceptions get **resolved**?

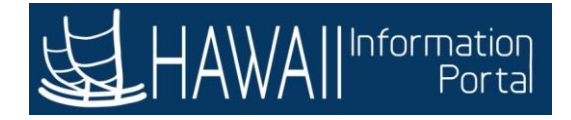

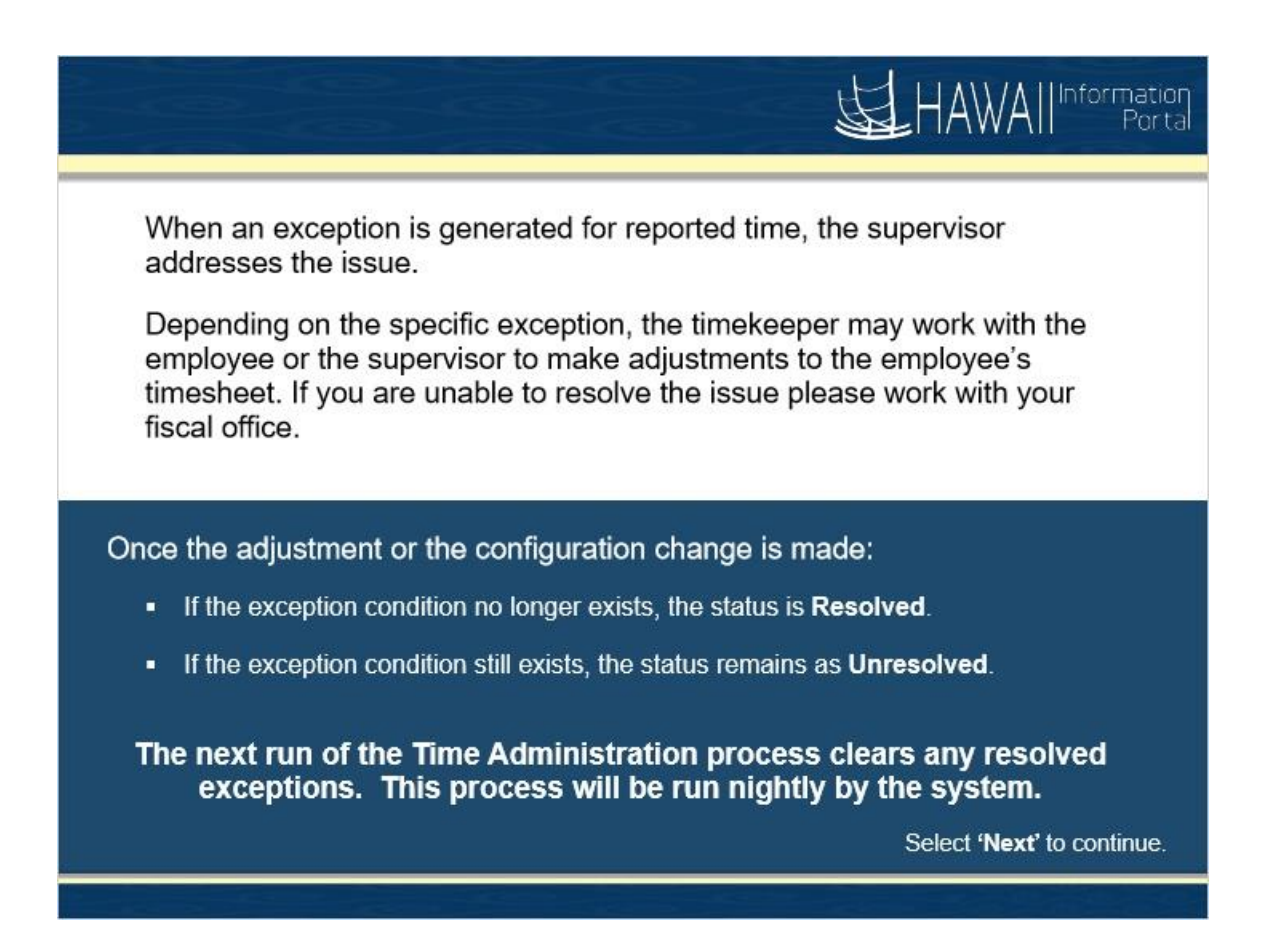

When an exception is generated for reported time, the timekeeper addresses the issue.

Depending on the specific exception, the timekeeper may work with the employee or the manager to make adjustments to the employee's timesheet. In some cases, it may be necessary to work with the Central Time and Payroll Administration Team to make a configuration change in the system.

Once the adjustment or the configuration change is made:

- If the exception condition no longer exists, the status is **Resolved**.
- If the exception condition still exists, the status remains as **Unresolved**.

The next run of the Time Administration process clears any resolved exceptions. This process will be run nightly by the system.

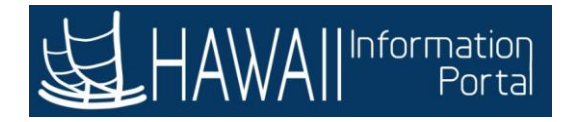

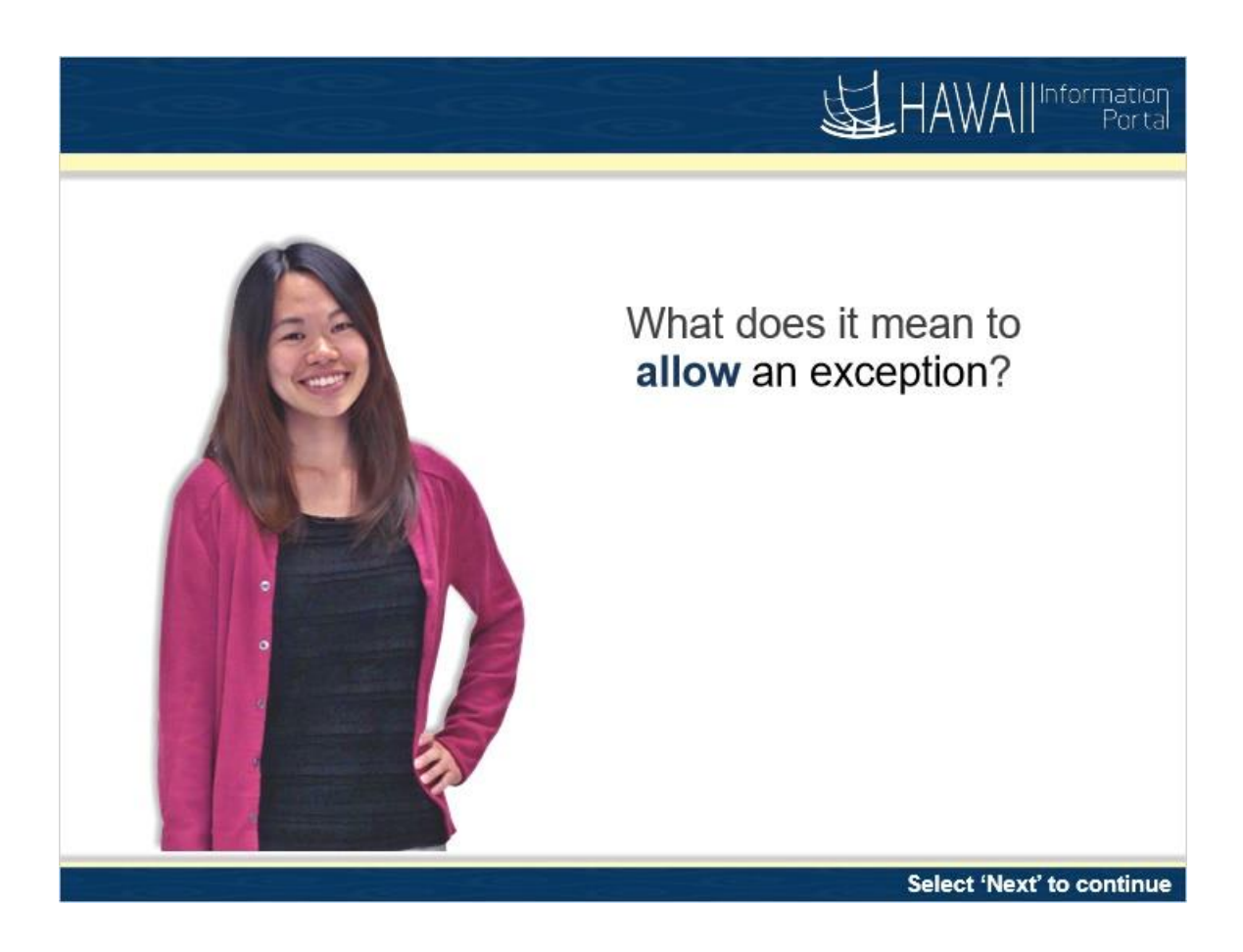

What does it mean to allow an exception?

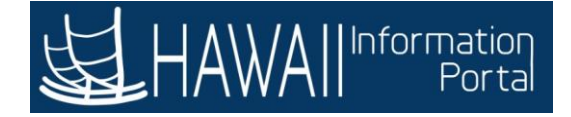

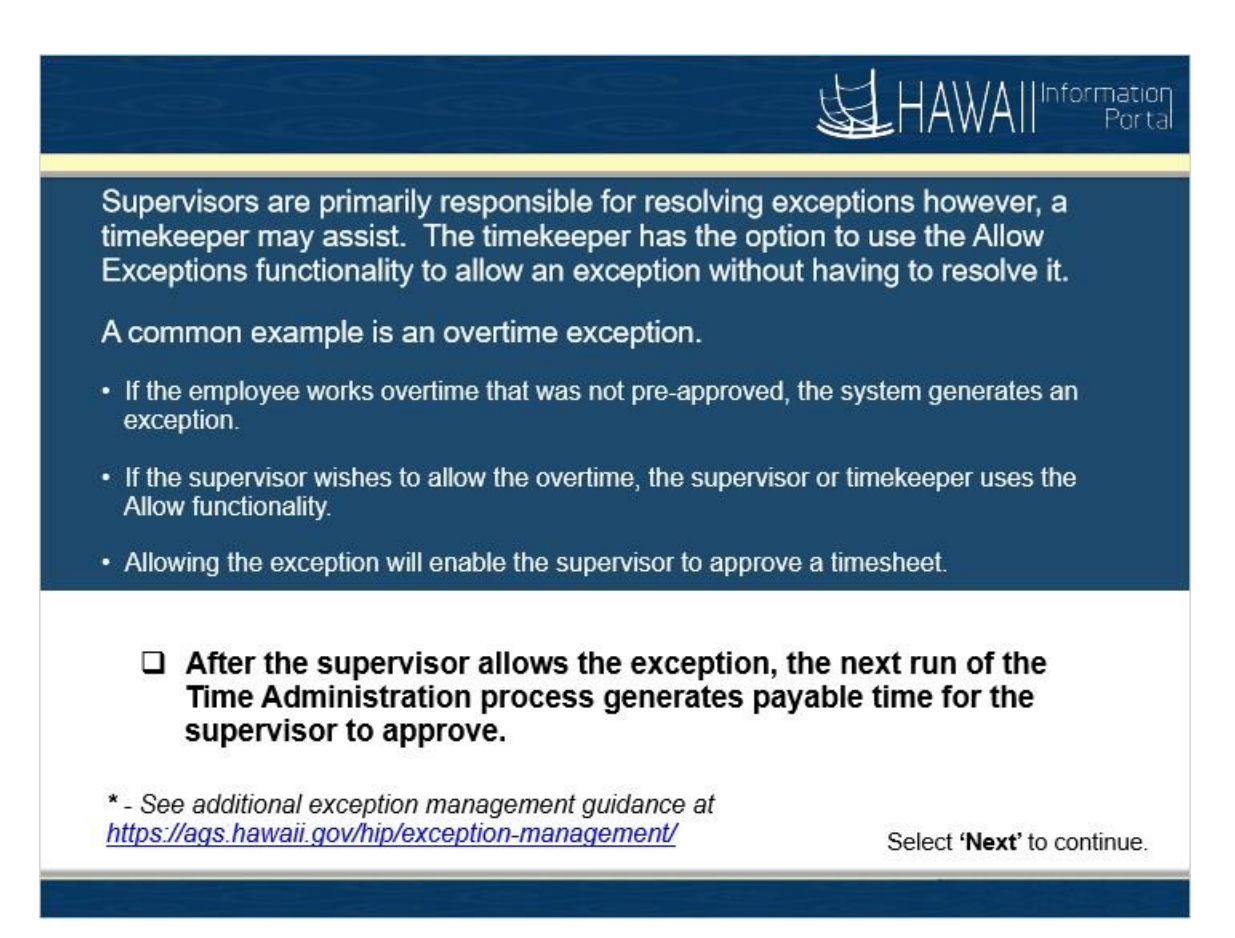

Supervisors are primarily responsible for resolving exceptions however, a timekeeper may assist. The timekeeper has the option to use the Allow Exceptions functionality to allow an exception without having to resolve it.

A common example is an overtime exception.

- If the employee works overtime that was not pre-approved, the system generates an exception.
- If the supervisor wishes to allow the overtime, the supervisor or timekeeper uses the Allow functionality.
- Allowing the exception will enable the supervisor to approve a timesheet.

After the supervisor allows the exception, the next run of the Time Administration process generates payable time for the supervisor to approve.

\* - See additional exception management guidance at https://ags.hawaii.gov/hip/exception-management/

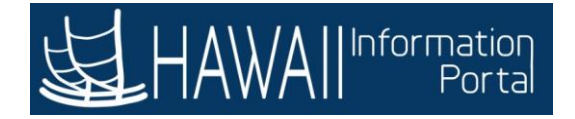

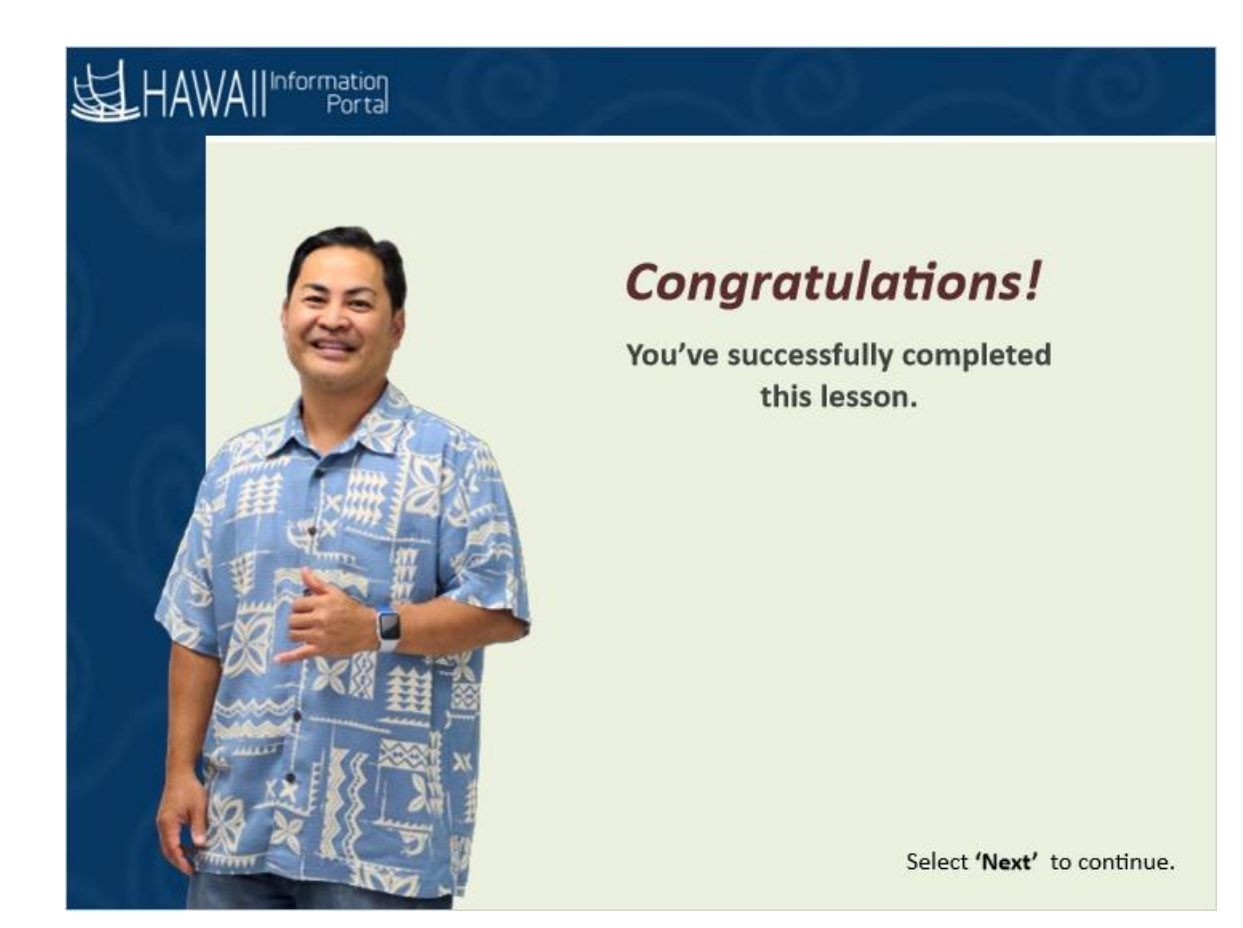

## Congratulations!

You've successfully completed this lesson.

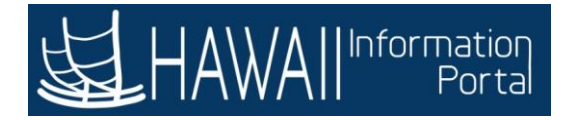

#### **Allow Exceptions**

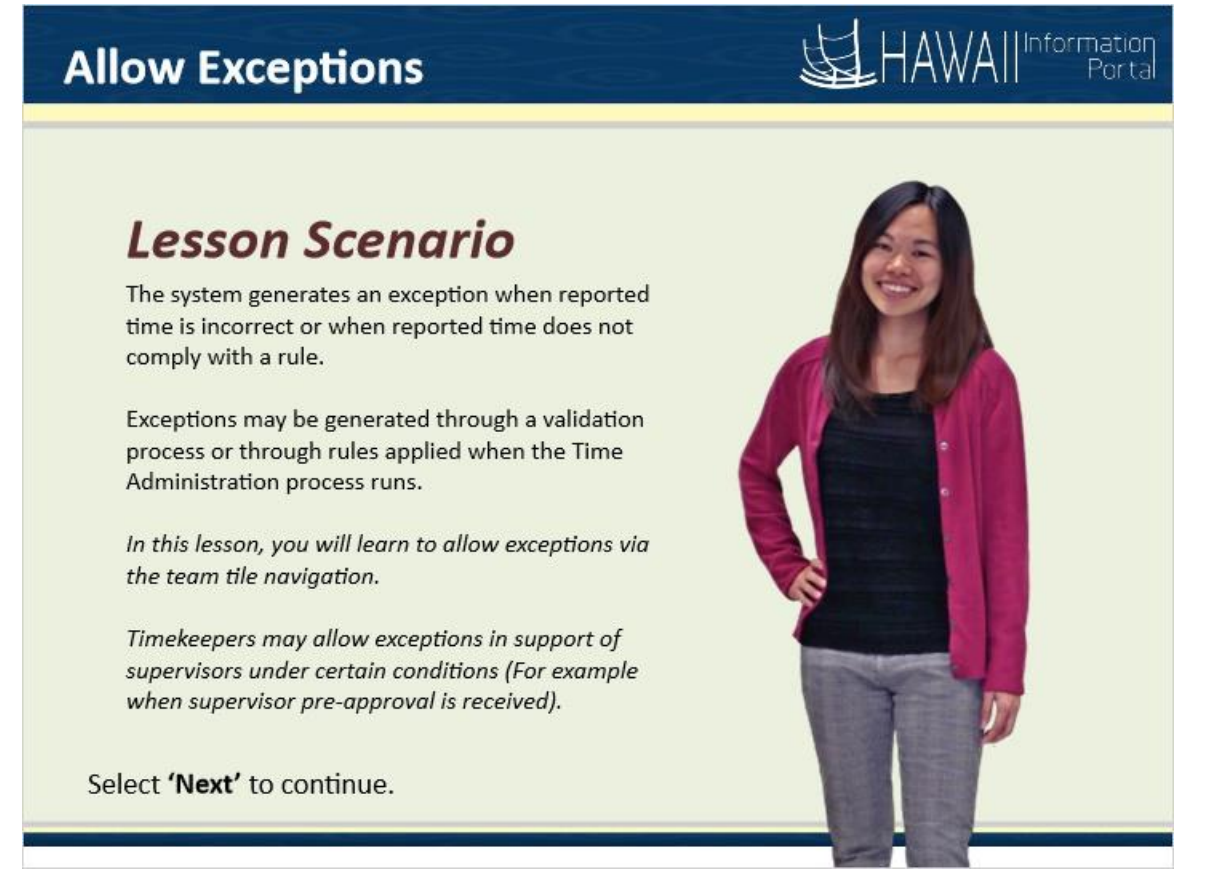

#### Lesson Scenario

The system generates an exception when reported time is incorrect or when reported time does not comply with a rule.

Exceptions may be generated through a validation process or through rules applied when the Time Administration process runs.

In this lesson, you will learn to allow exceptions via the team tile navigation.

Timekeepers may allow exceptions in support of supervisors under certain conditions (For example when supervisor pre-approval is received).

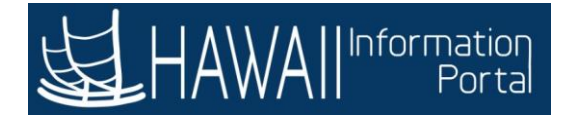

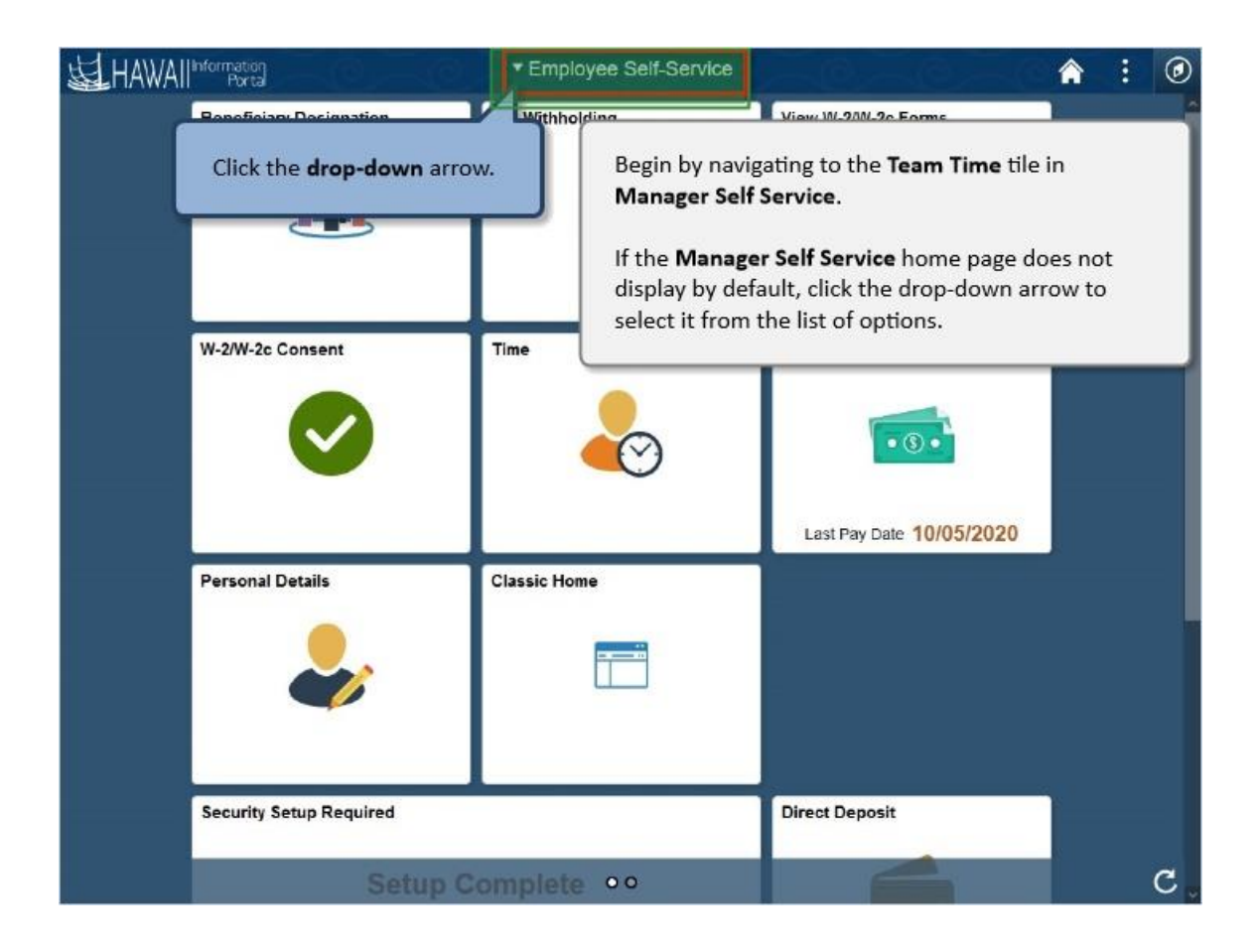

Begin by navigating to the **Time and Labor WorkCenter** in Manager Self Service.

If the **Manager Self Service** home page does not display by default, click the drop-down arrow to select it from the list of options.

Click the **drop-down** arrow.

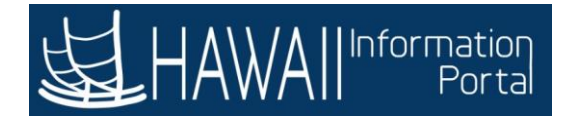

|                                   |                                                 | ▼ Employee Self-Service | 9                        | â | : | ۲  |
|-----------------------------------|-------------------------------------------------|-------------------------|--------------------------|---|---|----|
| Beneficia                         | ry Designation                                  | Employee Self-Service   | View W-2/W-2c Forms      |   |   | Î  |
|                                   |                                                 | Manager Self Service    |                          |   |   |    |
|                                   | Click <b>Manager Sel</b><br>from the list of op | f Service<br>tions.     |                          |   |   |    |
| W-2/W                             |                                                 |                         | Pay Statements           |   |   |    |
|                                   |                                                 | ~                       | • 6 •                    |   |   |    |
|                                   |                                                 |                         | Last Pay Date 10/05/2020 |   |   |    |
| Personal                          | Details                                         | Classic Home            |                          |   |   |    |
|                                   |                                                 |                         |                          |   |   |    |
|                                   |                                                 |                         |                          |   |   |    |
| Security S                        | Setup Required                                  |                         | Direct Deposit           |   |   |    |
| javascript:lpSwipeToTabFromDD('HR | MS.EMPLOYEE.HC.HR.MGR.SEL                       |                         |                          |   |   | C, |

Click Manager Self Service from the list of options.

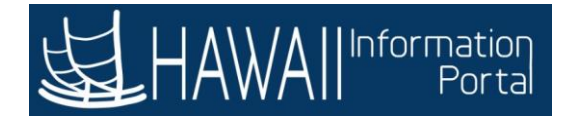

| 运 HAWAII* | nformation<br>Portal | ▼ Manager Self Service    |           | â | : | 0 |
|-----------|----------------------|---------------------------|-----------|---|---|---|
|           | Assign Work Schedule | Approvals                 | Team Time |   |   |   |
|           |                      | 8                         |           |   |   |   |
|           | Manage Delegation    | Click the <b>Team Tir</b> | ne tile.  |   |   |   |
|           |                      |                           |           |   |   |   |
|           |                      |                           |           |   |   |   |
|           |                      | 00                        |           |   |   | c |

Click the **Team Time** tile

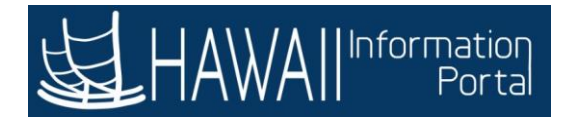

| <            | Manager Self Service                |              | Team Time                                                                                      | :        | ٢   |  |
|--------------|-------------------------------------|--------------|------------------------------------------------------------------------------------------------|----------|-----|--|
| 0            | Timesheet                           | ^            | Enter Time                                                                                     |          |     |  |
|              | Enter Time                          |              | Use filters to change the search criteria or Get Employees to apply the default Manager Search | h Option | IS. |  |
|              | Time Summary                        |              | Get Employees Filter                                                                           |          |     |  |
| 0            | Report Time                         |              | The <b>Team Time</b> page displays and is used for a variety of                                |          | )   |  |
| 6            | Weekly Time Entry                   |              | functions. For this example we will use <b>Manage Exceptions</b> .                             |          |     |  |
| tið          | Weekly Time Summary                 |              |                                                                                                |          |     |  |
|              | Payable Time                        |              |                                                                                                |          | 1   |  |
| ( <b>B</b> ) | Leave / Comp Time                   |              |                                                                                                |          |     |  |
| (11)         | Request Absence                     |              |                                                                                                |          |     |  |
| d)           | Cancel Absences                     |              |                                                                                                |          |     |  |
|              | View Requests                       | C            | lick Manage Exceptions on the menu.                                                            |          |     |  |
| ( <b>A</b> ) | Absence Balances                    | 7            |                                                                                                |          |     |  |
| 9            | Manage Exceptions                   |              |                                                                                                |          |     |  |
| 3-           | Workforce Availability              |              |                                                                                                |          |     |  |
| iava         | script-submitAction_win0(document.w | rin0, TL MSS | H FL WRK GET EMPLOYEES'E                                                                       |          |     |  |

The **Team Time** page displays and is used for a variety of functions. For this example we will use **Manage Exceptions.** 

Click Manage Exceptions on the menu.

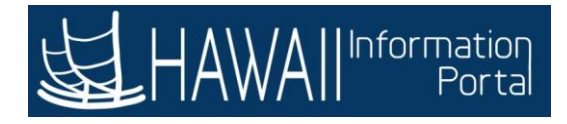

| < Manager Self Service | Team Time 🔗 🗄                                                                                                    | ٢ |
|------------------------|----------------------------------------------------------------------------------------------------|---|
| 歳 Timesheet            | ✓ Manage Exceptions                                                                                                    |   |
| Report Time            | Fix (0) Allow (1) All (1)                                                                                               |   |
| Weekly Time Entry      |                                                                                                    |   |
| 📸 Weekly Time Summary  | Click the Allow button.                                                                                                 |   |
| Payable Time           |                                                                                                    |   |
| 📳 Leave / Comp Time    |                                                                                                    |   |
| ( Request Absence      |                                                                                                    | - |
| R Cancel Absences      | <u> </u>                                                                                                    | S |
| n View Requests        | The Manage Exceptions page displays exceptions with a                                                                   |   |
| () Absence Balances    | status of <b>Fix</b> or <b>Allow</b> . If desired, the <b>All</b> option displays<br>both the Fix and Allow exceptions. |   |
| G Manage Exceptions    | The page defaults to display the <b>Fix</b> exceptions, if available.                                                   |   |
| Workforce Availability |                                                                                                    |   |
|                        |                                                                                                    |   |
|                        |                                                                                                    |   |
|                        |                                                                                                    |   |

The **Manage Exceptions** page displays exceptions with a status of **Fix** or **Allow**. If desired, the **All** option displays both the Fix and Allow exceptions.

The page defaults to display the **Fix** exceptions, if available.

Click the **Allow** button.
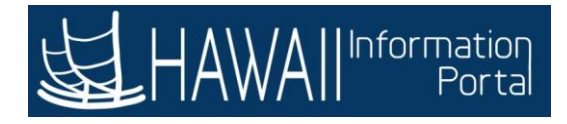

| < Manager Self Service | Team Time                                           | A : 🛛                      |
|------------------------|-----------------------------------------------------|----------------------------|
| 🚴 Timesheet            | <ul> <li>Manage Exceptions</li> </ul>               |                            |
| Report Time            | Fix (0) Allow (1) All (1)                           |                            |
| Time Entry             | Exceptions                                          | Allow                      |
| 😥 Weekly Time Summary  |                                                     |                            |
| Payable Time           | Jane Doe<br>MTLX0001 - Overtime is not pre-approved | High<br>09/02/2020         |
| () Leave / Comp Time   |                                                     |                            |
| ( Request Absence      | The Alleur exceptions section disr                  |                            |
| Cancel Absences        | overview of exceptions available t                  | to allow.                  |
| Niew Requests          |                                                     | Select 'Next' to continue. |
| () Absence Balances    |                                                     |                            |
| G Manage Exceptions    |                                                     |                            |
| Workforce Availability |                                                     |                            |
|                        |                                                     |                            |
|                        |                                                     |                            |
|                        |                                                     |                            |

The **Allow** exceptions section displays. This provides an overview of exceptions available to allow.

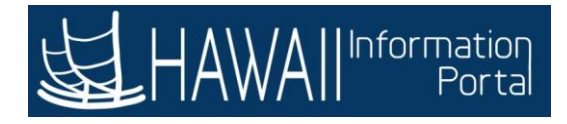

| < Manager Self Service |   | -36 |                      | Team Ti               | me (C)         |                                     | :                    | ۲     |
|------------------------|---|-----|----------------------|-----------------------|----------------|-------------------------------------|----------------------|-------|
| 🚴 Timesheet            | ~ | Mai | nage Exc             | eptions               |                |                                     |                      |       |
| Report Time            |   | Ŧ   | Fix (0)              | Allow (1)             | All (1)        |                                     |                      | _     |
| Weekly Time Entry      |   | Exc | eptions              |                       |                |                                     | Allo                 | w     |
| 📸 Weekly Time Summary  |   |     |                      |                       |                |                                     |                      | îĻ    |
| 😭 Payable Time         |   |     | Jane Doe<br>MTLX0001 | e<br>- Overtime is no | t pre-approved | High<br>09/02/2020                  |                      | >     |
| 📳 Leave / Comp Time    |   | _   |                      |                       |                |                                     | $\overline{\Lambda}$ |       |
| ( Request Absence      |   |     |                      |                       |                | Click the <b>expansion arrow</b> to |                      |       |
| R Cancel Absences      |   |     |                      |                       |                | review additional information.      |                      | SIII. |
| n View Requests        |   |     |                      |                       | -              |                                     | _                    |       |
| () Absence Balances    |   |     |                      |                       |                |                                     |                      |       |
| G Manage Exceptions    |   |     |                      |                       |                |                                     |                      |       |
| Workforce Availability |   |     |                      |                       |                |                                     |                      |       |
|                        |   |     |                      |                       |                |                                     |                      |       |
|                        |   |     |                      |                       |                |                                     |                      |       |
|                        |   |     |                      |                       |                |                                     |                      |       |

Click the **expansion arrow** to review additional information.

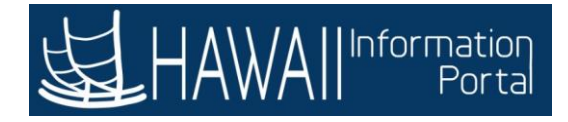

| 🗞 Timesheet            | Jane Doe<br>Building Maintenance Worker II                                                                                   |         |
|------------------------|----------------------------------------------------------------------------------------------------|---------|
| 🕤 Report Time          | Return to Manage Exceptions                                                                                                  |         |
| Weekly Time Entry      | Wednesday, Sep 2, 2020                                                                                                    |         |
| 🔃 Weekly Time Summary  | Submitted Time     Click the expansion arrow     Elapsed Punch                                                               |         |
| Payable Time           |                                                                                                    |         |
| Leave / Comp Time      | OT - Overtime Pay 2.00 Hours                                                                                                 | 0 hours |
| Request Absence        | Exceptions                                                                                                    | e nouro |
| Cancel Absences        | II MTLX0001 - Overtime is not pre-approved High                                                                              | n 📕     |
| View Requests          | Allow                                                                                                    |         |
| Absence Balances       |                                                                                                    |         |
| 🕥 Manage Exceptions    | The <b>Exceptions</b> details is displayed. Next, expand the <b>Submitted Time</b> details to review additional information. |         |
| Workforce Availability |                                                                                                    | J       |
|                        |                                                                                                    |         |

The **Exceptions** details is displayed. Next, expand the **Submitted Time** details to review additional information.

## Click the **expansion arrow**

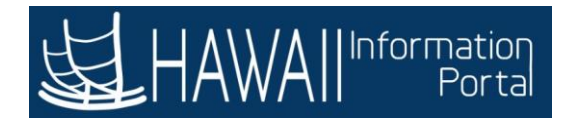

| Cancel                                      |                               |                                                                                            | Time                                                                              | Report                                                                     |                                                                                   |                      | Submi |
|---------------------------------------------|-------------------------------|--------------------------------------------------------------------------------------------|-----------------------------------------------------------------------------------|----------------------------------------------------------------------------|-----------------------------------------------------------------------------------|----------------------|-------|
| Time Report                                 | Date<br>ting Code<br>Quantity | 09/02/2020<br>OT - Overlime Pay<br>2.00                                                    | ×                                                                                 | Quic                                                                       | :kFill 🗸                                                                          |                      |       |
| ime Details<br>Bust                         | ness Unit                     | STATE Q                                                                                    | State of Hawaii                                                                   |                                                                            |                                                                                   |                      |       |
| Combinat                                    | tion Code                     | The <b>Time Rep</b><br>The details in                                                      | ort page display<br>clude date, time                                              | s helpful detail<br>reporting code                                         | ls of the except<br>e, start time, en                                             | ions.<br>d           |       |
| Combina<br>Date ©                           | tion Code                     | The <b>Time Rep</b><br>The details in<br>times and cor                                     | oort page display<br>clude date, time<br>nments.<br>Start Time ≎                  | s helpful detail<br>reporting code<br>Selec                                | Is of the except<br>e, start time, en<br>ct <b>'Next'</b> to cont<br>BU/Section 0 | ions.<br>d<br>tinue. | 2 ros |
| Combina<br>Date 0<br>09/02/2020             | tion Code                     | The Time Rep<br>The details in<br>times and cor<br>*Time Reporting Code ©                  | oort page display<br>clude date, time<br>mments.<br>Start Time ©<br>04:30:00 PM © | s helpful detail<br>reporting code<br>Selec<br>End Time ©                  | Is of the except<br>e, start time, en<br>ct <b>'Next'</b> to cont<br>BU/Section © | comment o            | 2 rox |
| Combina<br>Date<br>09/02/2020<br>09/02/2020 | tion Code                     | The Time Rep<br>The details in<br>times and cor<br>•Time Reporting Code ©<br>or q<br>SIC Q | Start Time        04:30:00 PM •                                                   | s helpful detail<br>reporting code<br>Selec<br>End Time ©<br>06:30:00 PM © | Is of the except<br>e, start time, en<br>ct <b>'Next'</b> to cont<br>BU/Section © | comment Covertime    | 2 ros |

The **Time Report** page displays helpful details of the exceptions. The details include date, time reporting code, start time, end times and comments.

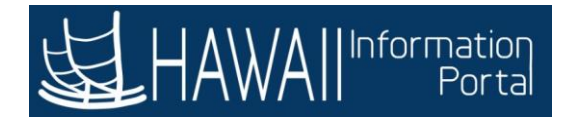

| Cance       | 1           |                        | Time                                     | Report        |                |           | Submi |
|-------------|-------------|------------------------|------------------------------------------|---------------|----------------|-----------|-------|
|             | Date        | 09/02/2020             |                                          |               |                |           |       |
| Time Repo   | orting Code | OT - Overtime Pay      | ×                                        | Quicl         | KFill Y        |           |       |
|             | Quantity    | 2.00 😫 Hours           |                                          |               |                |           |       |
| ime Details |             |                        |                                          |               |                |           |       |
| Bu          | siness Unit | STATE Q, St            | ate of Hawaii                            |               |                |           |       |
| Combin      | ation Code  | ٩                      |                                          |               |                |           |       |
|             |             |                        |                                          |               |                |           |       |
|             |             |                        |                                          | alata         |                |           |       |
|             |             |                        | b                                        | eiete         |                |           | 2 ro  |
|             |             |                        |                                          |               |                | 124       | , Q 1 |
| Date 0      |             | *Time Reporting Code 🔅 | Start Time 🗘                             | End Time 0    | BU / Section 0 | Comment 0 |       |
| 09/02/2020  |             | ο το                   | 04-30-00 PM 0                            | 06:30:00 PM 0 | 1              | Overtime  |       |
|             |             | 455                    | (2000.000.000.000.000.000.000.000.000.00 |               |                |           | ll.   |
| 00/02/2020  | (init)      | SIC 0                  |                                          |               |                |           |       |
| 0010212020  | [esse]      | 1910                   |                                          |               | 1              |           | Sati  |
|             |             |                        |                                          |               |                |           |       |
|             |             |                        |                                          |               |                |           |       |

Click Cancel to continue.

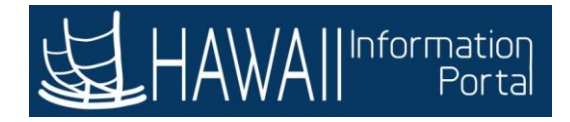

| K Manager Self Service                 | Team Time                                                                                                    | Â     | :       | 0    |
|----------------------------------------|----------------------------------------------------------------------------------------------------|-------|---------|------|
| 🗞 Timesheet 🗸 🗸                        | Jane Doe<br>Building Maintenance Worker I                                                                                                 |       |         |      |
| C Report Time                          | Return to Manage Exceptions                                                                                                    |       |         |      |
| Weekly Time Entry                      | Wednesday, Sep 2, 2020                                                                                                    |       |         |      |
| 🔀 Weekly Time Summary                  | + Elapsed Punch                                                                                                    |       |         |      |
| 🝚 Payable Time                         |                                                                                                    |       |         |      |
| 📳 Leave / Comp Time                    | OT - Overtime Pay 2.00 Hours                                                                                                    |       |         | >    |
| Request Absence                        | Exceptions                                                                                                    | Total | 2.00 hc | ours |
| 👘 Cancel Absences                      | MTLX0001 - Overtime is not pre-approved                                                                                                   | High  | (       |      |
| n View Requests                        | Allow                                                                                                    |       |         |      |
| () Absence Balances                    |                                                                                                    |       |         | 1    |
| G Manage Exceptions                    |                                                                                                    |       |         |      |
| 🚡 Workforce Availability               | Click the Allow button.                                                                                                    |       |         |      |
|                                        | This returns you to the <b>Manage Exceptions</b> page. For<br>this example the checkbox on the MTLX0001 row has<br>been selected for you. |       |         |      |
| iavascript-submitAction_win0(document. | win0 TL EXCPT WK TL ALLOW PB':                                                                                                    |       |         |      |

This returns you to the **Manage Exceptions** page. For this example the checkbox on the MTLX0001 row has been selected for you.

Click the **Allow** button.

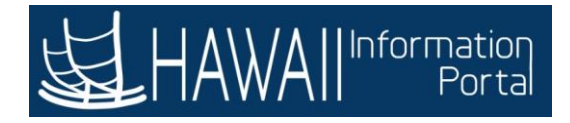

| C Manager Self Service | Team Time                                              | Â     | :      | ٢    |
|------------------------|--------------------------------------------------------|-------|--------|------|
|                        | Submitted Successfully                                 |       |        | ×    |
| O Report Time          | Return to Manage Exceptions                            |       |        | _    |
| T Weekly Time Entry    | Wednesday, Sep 2, 2020 Submitted Time                  |       |        |      |
| 🔃 Weekly Time Summary  | + Elapsed Punch                                        |       |        |      |
| Payable Time           | OT Outine Day                                          |       |        | 22   |
| 📳 Leave / Comp Time    | OT - Overtime Pay 2.00 Hours                           |       |        |      |
| 💼 Request Absence      |                                                        | Iotal | 2.00 h | ours |
| 👘 Cancel Absences      | The Submitted Successfully message displays at the top | 1     |        |      |
| n View Requests        | and the exception clears from the Manage Exceptions    |       |        |      |
| Absence Balances       | page.                                                  |       |        |      |
| G Manage Exceptions    |                                                        | J     |        |      |
| Workforce Availability |                                                        |       |        |      |
|                        |                                                        |       |        |      |
|                        |                                                        |       |        |      |
|                        |                                                        |       |        |      |
| javascript:void(0);    |                                                        |       |        |      |

The **Submitted Successfully** message displays at the top and the exception clears from the Manage Exceptions page.

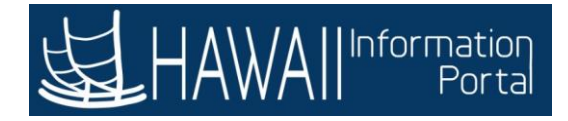

| K Manager Self Service                |                                                                                                    |          |
|---------------------------------------|----------------------------------------------------------------------------------------------------|----------|
| 🕹 Timesheet 🛛 🗸                       | Manage Exceptions                                                                                  |          |
| C Report Time                         | Fix (0) Allow (0) All (0)                                                                          |          |
| 📰 Weekly Time Entry                   | There are no exceptions to display based on the fitters set in Employee selection.                 | ome icon |
| 🔃 Weekly Time Summary                 |                                                                                                    |          |
| Payable Time                          |                                                                                                    |          |
| 🛑 Leave / Comp Time                   |                                                                                                    |          |
| Request Absence                       |                                                                                                    |          |
| 🕞 Cancel Absences                     |                                                                                                    | 1        |
| n View Requests                       | Approving the exception clears it from the<br>Manage Exceptions page.                              |          |
| () Absence Balances                   |                                                                                                    |          |
| Manage Exceptions                     | For this example, the are no exceptions for the<br>All tab has been clicked and the message "There |          |
| Vorkforce Availability                | are no exceptions to display" is shown.                                                            |          |
|                                       |                                                                                                    |          |
|                                       |                                                                                                    |          |
|                                       |                                                                                                    |          |
|                                       |                                                                                                    |          |
|                                       |                                                                                                    |          |
| javascript:submitAction_win0(document | zwin0, TL_LINK_WRK_TL_SELECT_TEXT1');                                                              |          |

Approving the exception clears it from the **Manage Exceptions** page.

For this example, the are no exceptions for the **All** tab has been clicked and the message "There are no exceptions to display" is shown.

Click the **Home** icon

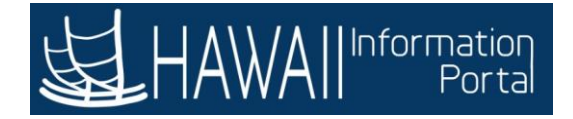

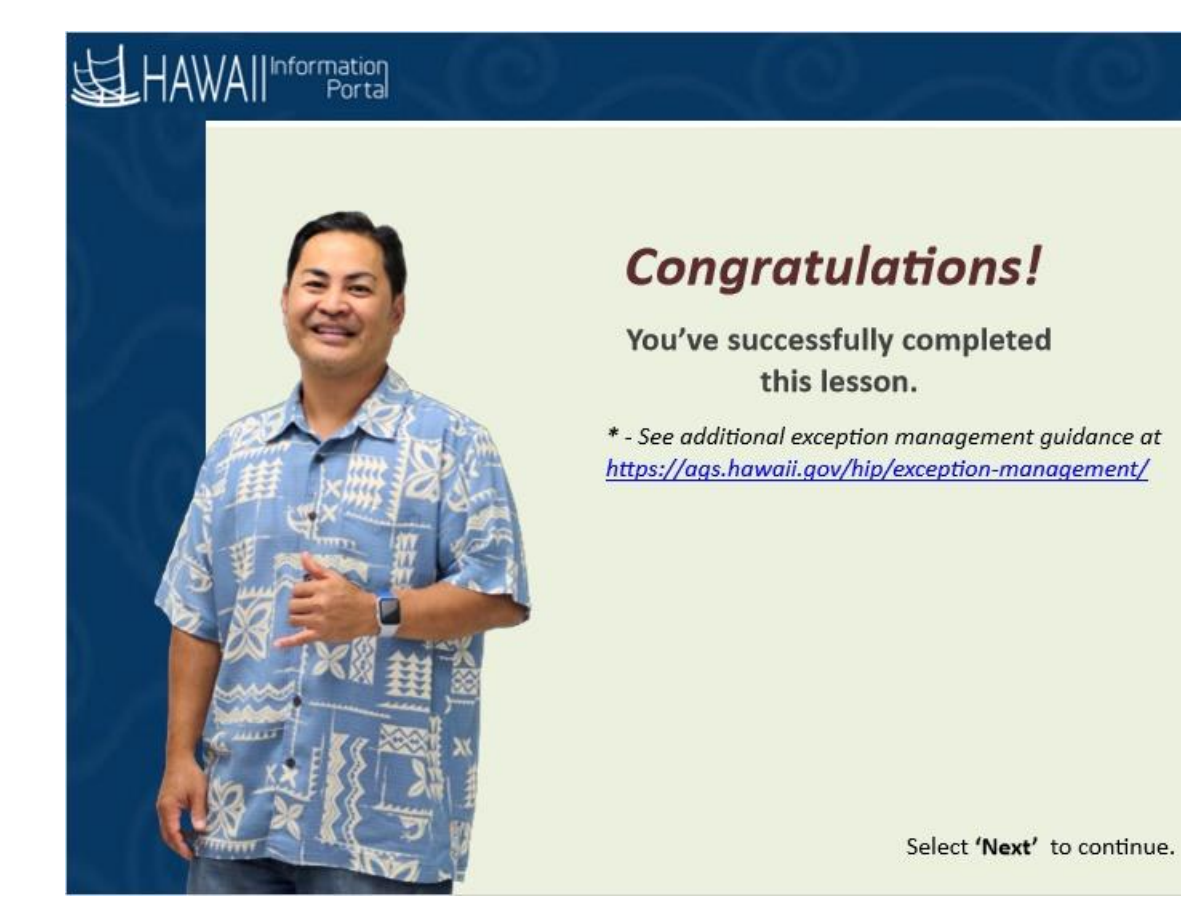

## **Congratulations!**

You've successfully completed this lesson.

\* - See additional exception management guidance at <a href="https://ags.hawaii.gov/hip/exception-management/">https://ags.hawaii.gov/hip/exception-management/</a>

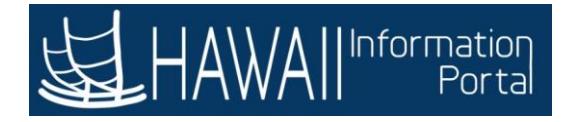

## Allow Exceptions – Email Notification

# 

# Lesson Scenario

The system generates an exception when reported time is incorrect or when reported time does not comply with a rule.

Exceptions may be generated through a validation process or through rules applied when the Time Administration process runs.

In this lesson, you will learn to allow exceptions by navigating via the automated email notification link.

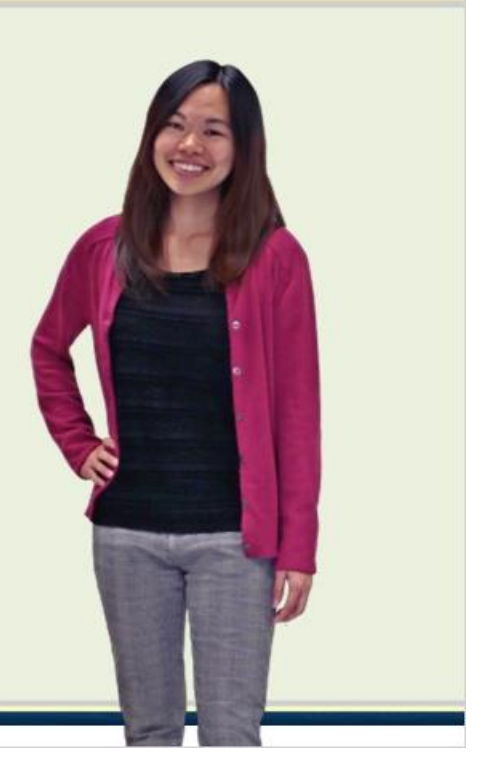

Select 'Next' to continue.

#### Lesson Scenario

The system generates an exception when reported time is incorrect or when reported time does not comply with a rule.

Exceptions may be generated through a validation process or through rules applied when the Time Administration process runs.

In this lesson, you will learn to allow exceptions by navigating via the automated email notification link.

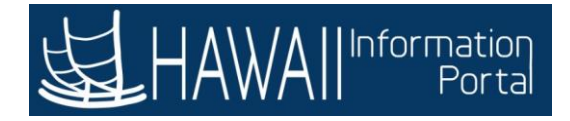

| [EXTERNAL] ** DO NOT REPLY ** Exception R                                                                                              | esolution P                                       | ending f                              | for Time              | and Leave     |         |
|----------------------------------------------------------------------------------------------------|---------------------------------------------------|---------------------------------------|-----------------------|---------------|---------|
| noreply@notify.hip.hawaii.gov                                                                                                    | * 5                                               | Reply                                 | ) Reply All           | → Forward     |         |
| Το                                                                                                    |                                                   |                                       |                       | Wed 10/7/2020 | 4:30 PM |
| Exception(s) pending your resolution: 5<br>Process: T&L Exception<br>Check Date: 2020-10-20                                            | Click<br>to co                                    | the <b>link</b> i<br>ontinue          | in the ema            | ail           |         |
| Please click on the link below to review the transaction(s):                                                                           | -                                                 |                                       |                       |               |         |
|                                                                                                    |                                                   |                                       |                       |               |         |
| Automated email notifications<br>exceptions, clicking directly on<br>will take you to the HIP Login pa<br>land on the Exceptions page. | may be gener<br>the link provid<br>age. After log | ated for<br>ded in the<br>gging in yo | e e-mail<br>ou should |               |         |
|                                                                                                    |                                                   |                                       |                       |               |         |

Automated email notifications may be generated for exceptions, clicking directly on the link provided in the e-mail will take you to the HIP Login page. After logging in you should land on the Exceptions page.

Click the **link** in the email to continue

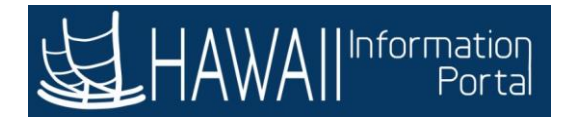

| eptions >                     | · +                                                                                                    | - 0               |
|-------------------------------|----------------------------------------------------------------------------------------------------|-------------------|
| )→ C @ 0                      |                                                                                                    | 6R ••• 🖾 🛱 🔟 🖾 📽  |
| Getting Started 🕅 Smartsheet: | Platform f                                                                                                    |                   |
| nites 🔻 🛛 Main Menu 👻 🗦       | Manager Self Service > Exceptions                                                                                                 | 🏫 Home 📗 Sign     |
| HAWA II Information<br>Portal |                                                                                                    | Add To            |
| Contractions                  | After you login, HIP will route directly to the <b>Exce</b><br>Next, you will enter the <b>Employee ID</b> .<br>Select <b>'Ne</b> | Personalize Page. |
| Employee Selection Cri        | teria                                                                                                    | ≥t Employees      |
| Selection Criterion           | Selection Criterion Value                                                                                                    | Clear Criteria    |
| Time Reporter Group           | ٩                                                                                                    | Save Criteria     |
| Employee ID                   | ٩                                                                                                    |                   |
| Empl Record                   | ٩                                                                                                    |                   |
| Last Name                     | ٩                                                                                                    |                   |
| First Name                    | ٩                                                                                                    |                   |
|                               | ٩                                                                                                    |                   |
| Department                    | L                                                                                                    |                   |
| Department<br>Supervisor ID   | Q                                                                                                    |                   |

After you login, HIP will route directly to the **Exceptions** page. Next, you will enter the **Employee ID.** 

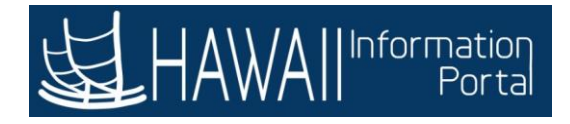

| ptions                                                 | × +                   |                                                                 | - 0                       |
|--------------------------------------------------------|-----------------------|-----------------------------------------------------------------|---------------------------|
| → C' @                                                 | 🛛 🔒 https://hihs9     | 2.hip.hawaii.gov/psp/hihs92/EMPLOYEE/HRMS/c/ROLE_MANAGER ···· 🦁 | ☆ II\ ⊡ ©                 |
| Setting Started 🛛 🕅 Smart                              | sheet: Platform f     |                                                                 |                           |
| ites 🔻 🛛 Main Menu 👻                                   | > Manager Self Servic | te > Exceptions                                                 | 🏫 Home 🔰 Sign             |
|                                                        |                       |                                                                 | Add To                    |
| ceptions                                               |                       | New Window                                                      | v   Help   Personalize Pa |
| Employee Selection                                     | n Criteria            |                                                                 | Get Employees             |
| Selection Criterion                                    |                       | Selection Criterion Value                                       | Clear Criteria            |
| Time Reporter Group                                    |                       | ٩                                                               | Save Criteria             |
| Employee ID                                            |                       |                                                                 |                           |
| Empl Record                                            |                       |                                                                 |                           |
|                                                        | Click in the I        | Employee ID field.                                              |                           |
| Last Name                                              | chek in the i         |                                                                 |                           |
| Last Name<br>First Name                                | Enter <b>'0005</b> !  | 5000', then press the 'Tab' key to continue.                    |                           |
| Last Name<br>First Name<br>Department                  | Enter <b>'0005</b>    | 5000', then press the <b>'Tab'</b> key to continue.             |                           |
| Last Name<br>First Name<br>Department<br>Supervisor ID | Enter <b>'0005</b>    | 5000', then press the 'Tab' key to continue.                    |                           |

Click in the **Employee ID** field.

Enter '00055000', then press the 'Tab' key to continue.

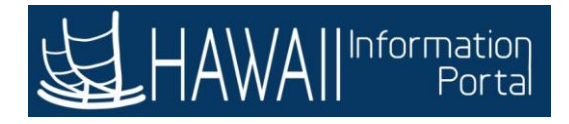

| xceptions                                                             | × +                  |                                        |                       |               | - (          | × ×        |
|-----------------------------------------------------------------------|----------------------|----------------------------------------|-----------------------|---------------|--------------|------------|
| <) → ୯ @                                                              | 🛛 🔒 https://hil      | ns92.hip.hawaii.gov/psp/hihs92/EMPLOYE | HRMS/c/ROLE_MANAGER   | ··· 🖾 🕁       | lin 🗉        | 3 3        |
| 🖌 Getting Started 🛛 🕅 Sm                                              | artsheet: Platform f |                                        |                       |               |              |            |
| vorites 🔻 🛛 Main Menu                                                 | 🔹 > Manager Self Se  | emice > Exceptions                     |                       | 12            | 🏫 Home 🛛     | Sign Ou    |
|                                                                       | tion<br>r ta         |                                        |                       | Add To 👻      | Notification | Ø<br>NavBa |
| Exceptions                                                            |                      |                                        | New \                 | Window   Help | Personaliz   | e Page     |
| Employee Select                                                       | on Criteria          |                                        |                       |               | Get Employ   | lees       |
| Selection Criterio                                                    | n                    | Selection Criterion Value              |                       |               | Clear Crite  | əria       |
| Time Reporter Grou                                                    | qu                   |                                        |                       |               |              |            |
| Employee ID                                                           |                      | 1 And a second second second           | Click the Get         | Employees     | button       |            |
|                                                                       |                      | 00055000                               |                       |               |              |            |
| Empl Record                                                           |                      | 00055000                               | ٩                     |               |              |            |
| Empl Record                                                           |                      | 00055000                               | ٩                     |               |              |            |
| Empl Record<br>Last Name<br>First Name                                |                      | 00055000                               | Q<br>Q<br>Q           |               |              |            |
| Empl Record<br>Last Name<br>First Name<br>Department                  |                      | 00055000                               | Q<br>Q<br>Q<br>Q      |               |              |            |
| Empl Record<br>Last Name<br>First Name<br>Department<br>Supervisor ID |                      | 00055000                               | Q<br>Q<br>Q<br>Q<br>Q |               |              |            |

Click the Get Employees button.

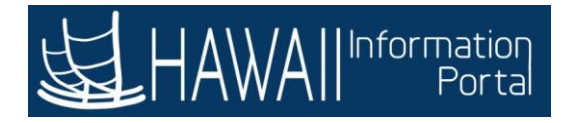

#### Course 110– MSS - Supervisors

| eptions                                                                              | × +                                         |                                        |                                                                                  | - <b>o</b> ×     |
|--------------------------------------------------------------------------------------|---------------------------------------------|----------------------------------------|----------------------------------------------------------------------------------|------------------|
| ) > C @                                                                              | 🛛 🔒 https://hihs9                           | 2.hip.hawaii.gov/psp/hihs92/EMPLOYEE/H | IRMS/c/ROLE_MANAGER                                                              | 9 A IN E S =     |
| Getting Started 🔽 Smartshr                                                           | eet: Platform f                             |                                        |                                                                                  |                  |
| orites 🔻 🛛 Main Menu 👻                                                               | > Manager Self Servic                       | ce > Exceptions                        |                                                                                  | 🟫 Home 🔰 Sign Ou |
| HAWAII <sup>bite</sup><br>cli<br>xceptions                                           | ick the d <b>own a</b> i<br>nployee Selecti | New Wind                               | Add To - K Rotification NavBa<br>Notification NavBa<br>Iow Help Personalize Page |                  |
| Employee Selection                                                                   | Criteria                                    | Selection Criterion Value              |                                                                                  | Get Employees    |
| selection criterion                                                                  |                                             | Selection Chierion value               |                                                                                  | Clear Criteria   |
| Time Reporter Group                                                                  |                                             | (°                                     | 0                                                                                |                  |
| interreperter ordap                                                                  |                                             | U                                      | ~                                                                                | Save Criteria    |
| Employee ID                                                                          |                                             | 00055000                               | ٩                                                                                | Save Criteria    |
| Employee ID<br>Empl Record                                                           |                                             | 00055000                               | 4                                                                                | Save Criteria    |
| Employee ID<br>Empl Record<br>Last Name                                              |                                             | 00055000                               | 4<br>4<br>4                                                                      | Save Criteria    |
| Employee ID<br>Empl Record<br>Last Name<br>First Name                                |                                             | 00055000                               | 4<br>4<br>4                                                                      | Save Criteria    |
| Employee ID<br>Empl Record<br>Last Name<br>First Name<br>Department                  |                                             | 00055000                               | α<br>α<br>α<br>α<br>α                                                            | Save Criteria    |
| Employee ID<br>Empl Record<br>Last Name<br>First Name<br>Department<br>Supervisor ID |                                             |                                        | α<br>α<br>α<br>α<br>α<br>α<br>α<br>α<br>α<br>α                                   | Save Criteria    |

Click the down arrow to minimize the Employee Selection

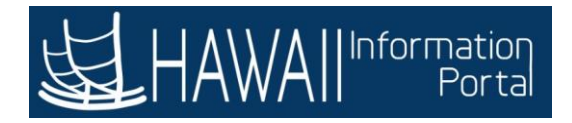

| evontes * Vain Venu * 1 Team | Tine ) Exceptions | 1995<br>1997                                  |                             | ie - e - e                               |              | t s ú                            | 19         | 💏 Plane 🕴 Sign Duf         |
|------------------------------|-------------------|-----------------------------------------------|-----------------------------|------------------------------------------|--------------|----------------------------------|------------|----------------------------|
| Exceptions                   |                   |                                               |                             |                                          |              |                                  | New Winds  | m   Help   Personalize Pag |
| REmployee Selection          |                   |                                               | h                           |                                          |              |                                  |            |                            |
| * Filtering Options          | Click the I       | Details tab                                   | L .                         |                                          |              |                                  |            |                            |
| Exceptions (3)               |                   |                                               | J                           |                                          |              |                                  |            |                            |
|                              | Comparables In    |                                               |                             |                                          |              | .4                               | < 1-1 of 1 | View At                    |
| Allow Last Name              | First Name        | Empl ID                                       | Empl<br>Record              | Job Title                                | Exception ID | Description                      | Date       | Severity                   |
| Doe                          | Jane              | 00055000                                      | 0                           | Building Maintenance Worker II           | MTLX0001     | Overtime is not pre-<br>approved | 09/02/2020 | High                       |
| Allow Exceptions ③           | Devoluci All      | The Overview<br>and exceptio<br>Description o | v tab d<br>n infor<br>olumn | isplays by defau<br>mation. Review<br>s. | It and sho   | ows the emp<br>ption ID and      | loyee      |                            |

The Overview tab displays by default and shows the employee and exception information. Review the Exception ID and Description columns.

Click the Details tab

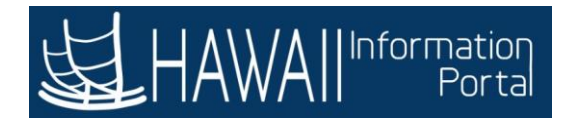

| Faxorbes * M | bin Ueru 🕈 👌 🤋            | kas Tire 🜖 Excepto    | •                 |                    |                |                                |              | 😭 Home 🛛 Sign Out                    |
|--------------|---------------------------|-----------------------|-------------------|--------------------|----------------|--------------------------------|--------------|--------------------------------------|
| HAWA         | Information               |                       |                   |                    |                |                                |              | Add To +                             |
| Exceptio     | ns                        |                       |                   |                    |                |                                |              | New Window   Help   Personalize Page |
| Employe      | e Selection               |                       |                   |                    |                |                                |              |                                      |
| Filtering    | Options                   |                       |                   |                    |                |                                |              |                                      |
| Exceptions   | Ð                         |                       |                   |                    |                |                                |              |                                      |
| ng Q         |                           |                       |                   |                    |                |                                |              |                                      |
| Qverview     | Details                   | gemographics          | 10                |                    |                |                                |              |                                      |
| Allow        | ow Last Name First        |                       | Name              | Empl ID            | Empl<br>Record | Job Title                      | Exception ID | Source                               |
|              | Doe                       |                       | ine               | 00055000           | 0              | Building Maintenance Worker II | MTLX0001     | Timesheet                            |
| Allow Exce   | untions (7)               |                       |                   |                    |                |                                |              |                                      |
|              | Select All                | Desele                | et All            |                    |                |                                |              |                                      |
|              | Save                      | 1                     |                   |                    |                |                                |              |                                      |
|              |                           |                       |                   |                    |                |                                |              |                                      |
| Ade          | ditional e<br>ditional ir | exception of ormation | details dis<br>n. | play, click the sc | roll bar       | for                            |              |                                      |
|              |                           |                       |                   |                    |                |                                | Click th     | ne scroll bar                        |
|              |                           |                       |                   |                    |                |                                |              |                                      |

Additional exception details display, click the scroll bar for additional information.

Click the scroll bar

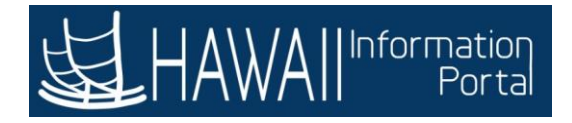

| Fanctes * Nain Kens<br>HAWAIII <sup>n torn</sup><br>New Window   Help | → > TwesTime > Booptime  Patter  Partial  Perton alize Page |                                                                                    | n∯ Home Sign<br>Adoto + , |
|-----------------------------------------------------------------------|-------------------------------------------------------------|------------------------------------------------------------------------------------|---------------------------|
| 0                                                                     | Exception Data sh<br>longer descriptior                     | ows a short summary of Action Required.<br>I is provided via the Explanation link. | A                         |
| Source                                                                | Last Updated                                                | Exception Data                                                                     | Explanation               |
| Timesheet                                                             | 10/08/2020<br>8:59:42PM                                     | Action Required: Overtime request is not pre-approved in the system.               | Explanation               |
|                                                                       |                                                             |                                                                                    | Click Explanation         |
|                                                                       |                                                             |                                                                                    |                           |
|                                                                       |                                                             |                                                                                    |                           |
|                                                                       |                                                             |                                                                                    |                           |
|                                                                       |                                                             |                                                                                    |                           |
| c                                                                     |                                                             |                                                                                    |                           |

Exception Data shows a short summary of Action Required. A longer description is provided via the Explanation link.

## Click Explanation

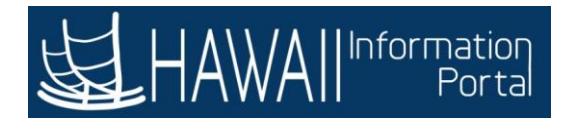

|          | Exception Explained ×                                                                                              |             |
|----------|----------------------------------------------------------------------------------------------------|-------------|
|          | Help                                                                                                    |             |
|          | Exception ID                                                                                                    |             |
|          | MTLX0001                                                                                                    |             |
|          | Description                                                                                                    |             |
| ource    | Overtime is not pre-approved<br>Overtime request is not pre-approved in the system. All overtime must be pre-      | Explanation |
| imesheet | approved in the system.                                                                                            | Explanation |
|          | Action Required: This needs to be either allowed or edited if not correct. Check your                              |             |
|          | department policies for pre-approved overtime.                                                                     |             |
|          | Return                                                                                                    |             |
|          |                                                                                                    |             |
|          |                                                                                                    |             |
|          |                                                                                                    |             |
|          |                                                                                                    |             |
|          | The <b>Exception Explained</b> pop up displays with                                                                |             |
|          | The <b>Exception Explained</b> pop up displays with expanded information on the exception and any action required. |             |

The **Exception Explained** pop up displays with expanded information on the exception and any action required.

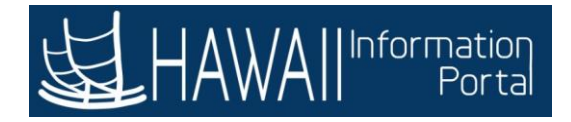

| Pascites ▼ Main Ueru ♥ > Tearr Time > | Exoptions                        | (an sina                    |                       | in a tribunia                            |              | 📌 Homa Sign Out     |
|---------------------------------------|----------------------------------|-----------------------------|-----------------------|------------------------------------------|--------------|---------------------|
| HAWAIImana                            |                                  |                             |                       | Contraction of the                       |              | AdoTo = O<br>Netfer |
| Exceptions Femployee Selection        | Closing<br>the <b>Exce</b>       | the Exception E             | xplained<br>or this e | l popup returns yo<br>xample the allow b | u to         |                     |
| Filtering Options Exceptions          | has bee                          | n checked for yo            | ou in the             | Allow column.                            |              |                     |
| III Q<br>Qverview Details Demogra     | aphics III)                      |                             |                       |                                          |              |                     |
| Allow Last Name                       | First Name                       | Empl ID                     | Empl<br>Record        | Job Title                                | Exception ID | Source              |
| Doe                                   | Jane                             | 00055000                    | 0                     | Building Maintenance Worker II           | MTLX0001     | Timesheet           |
| Allow Exceptions (2)<br>Select All    | Click the <b>S</b><br>allow this | ave button to<br>exception. |                       |                                          |              |                     |

Closing the Exception Explained popup returns you to the **Exceptions** page. For this example the allow box has been checked for you in the **Allow** column.

Click the **Save** button to allow this exception.

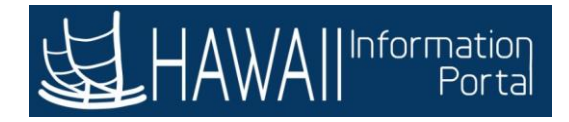

| Anter Second Second Se | Approv<br>column<br>exampl<br>supervi<br>Adminis | ing the exceptio<br>for the Excepti<br>e the entry will<br>sor to approve a<br>stration process | n clears<br>ons page<br>be availa<br>after the<br>runs. | the select box<br>e. For this<br>able for<br>Time |              | New Window<br>Click the <b>Home</b> | icon                    |
|----------------------------------------------------------------------------------------------------|--------------------------------------------------|-------------------------------------------------------------------------------------------------|---------------------------------------------------------|---------------------------------------------------|--------------|-------------------------------------|-------------------------|
| Last Name                                                                                                    | First Name                                       | Empl ID                                                                                         | Empl<br>Record                                          | Job Title                                         | Exception ID | Source                              | Last Updated            |
| Dae                                                                                                    | · Jane                                           | 00055000                                                                                        | 0                                                       | Building Maintenance Worker II                    | MTLX0001     | Timesheet                           | 10/08/2020<br>9:59:42PM |
| Allow Exceptions (2)<br>Select All                                                                                                    | Decelect #                                       | AN .                                                                                            |                                                         |                                                   |              |                                     |                         |

Approving the exception clears the select box column for the Exceptions page. For this example the entry will be available for supervisor to approve after the Time Administration process runs.

Click the Home icon

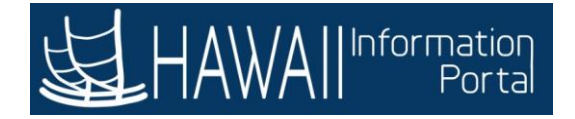

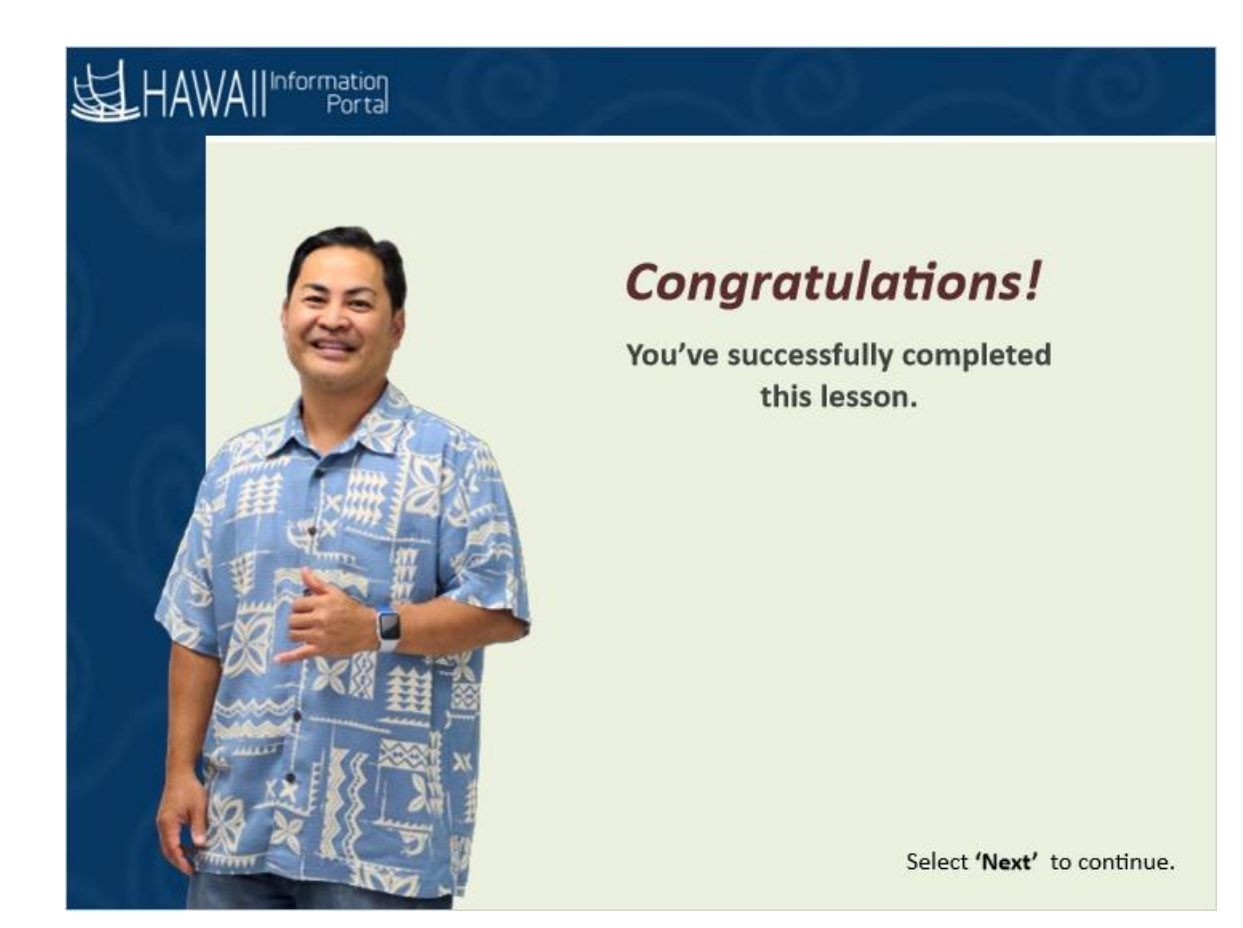

# Congratulations!

You've successfully completed this lesson.

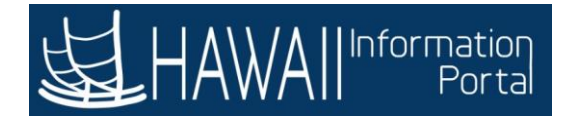

# **Working with Timesheets**

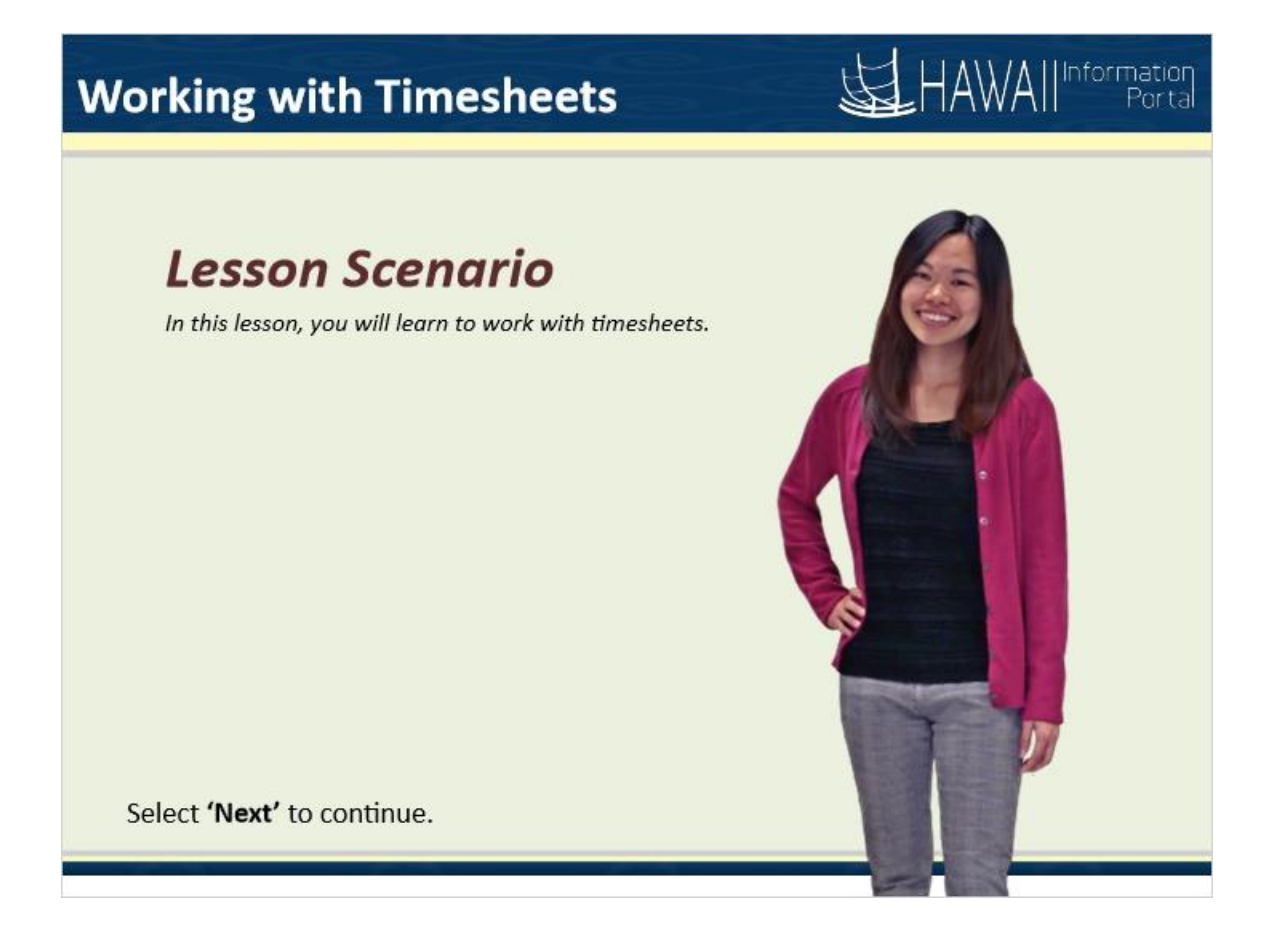

### Lesson Scenario

In this lesson, you will learn to work with timesheets.

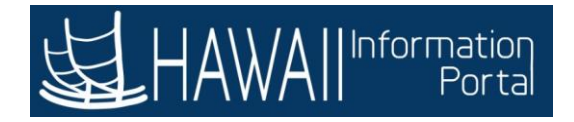

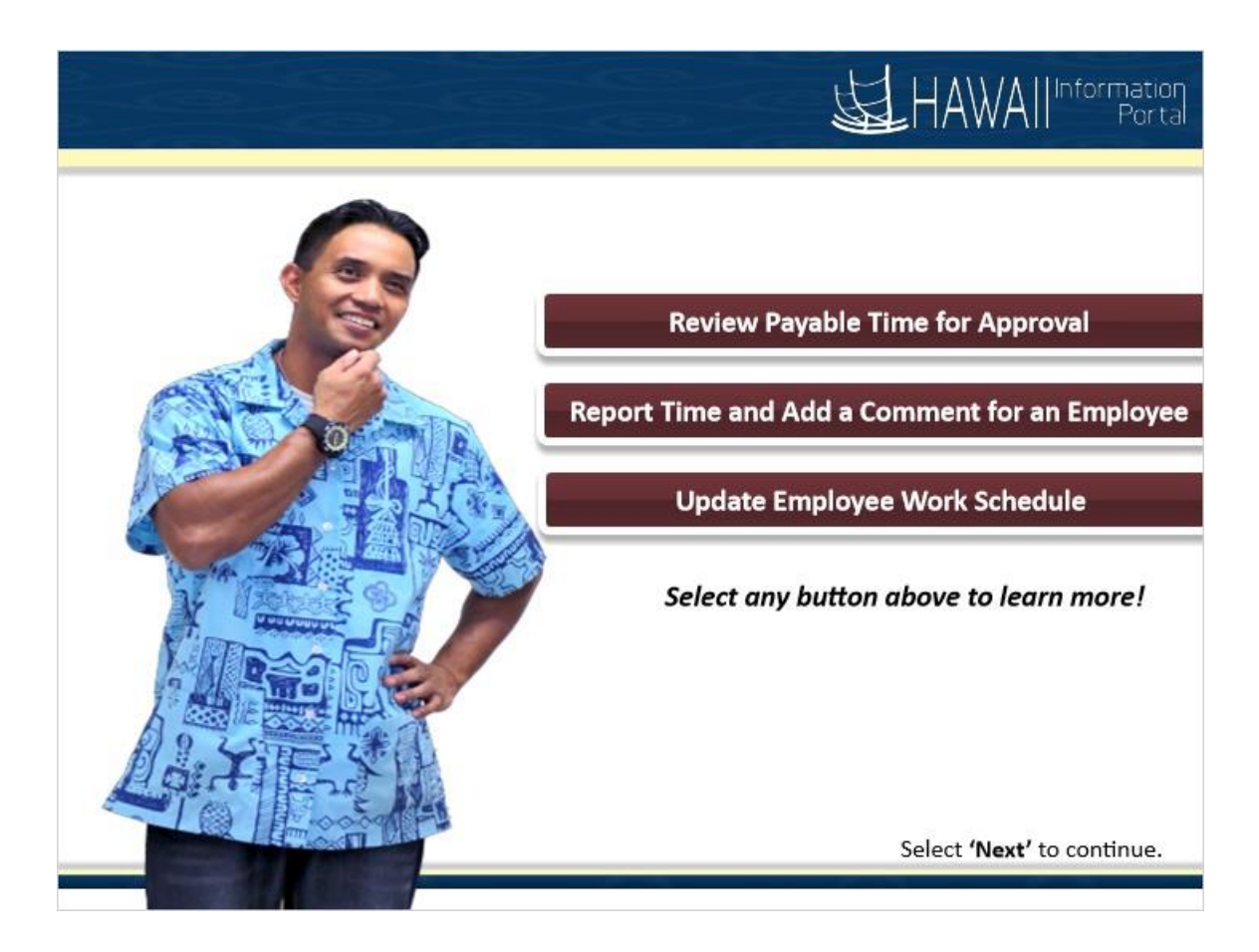

Review Payable Time for Approval Report Time and Add a Comment for an Employee Update Employee Work Schedule

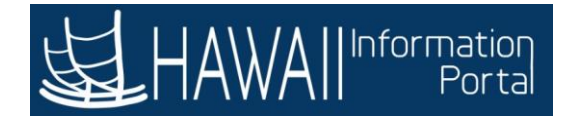

# **Review Payable Time for Approval**

# Review Payable Time for Approval

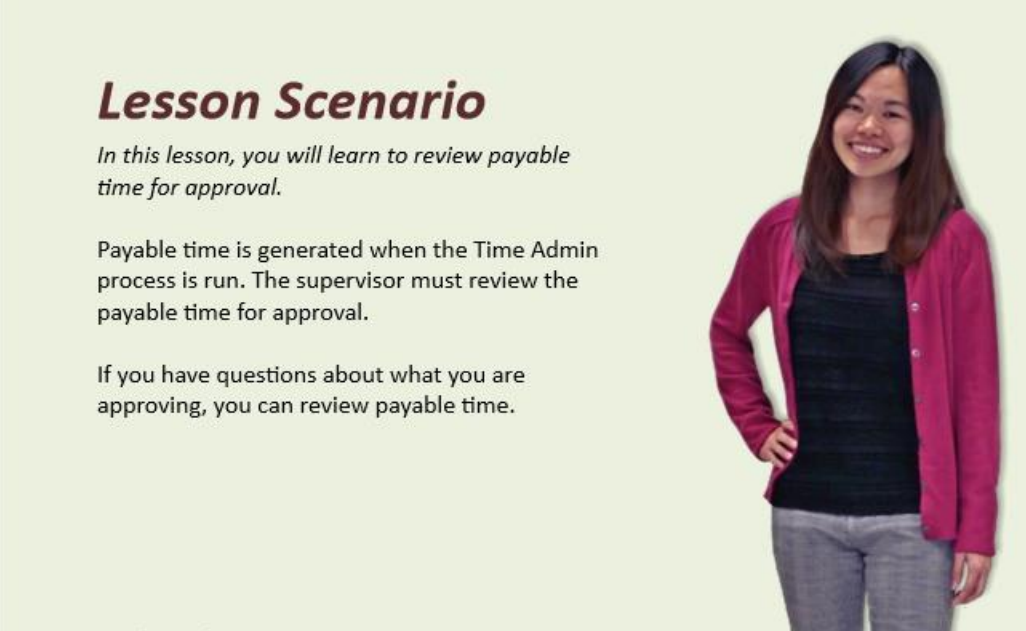

Select 'Next' to continue.

#### Lesson Scenario

In this lesson, you will learn to review payable time for approval.

Payable time is generated when the Time Admin process is run. The supervisor must review the payable time for approval.

If you have questions about what you are approving, you can review payable time.

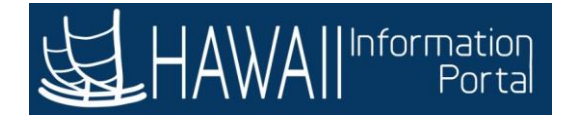

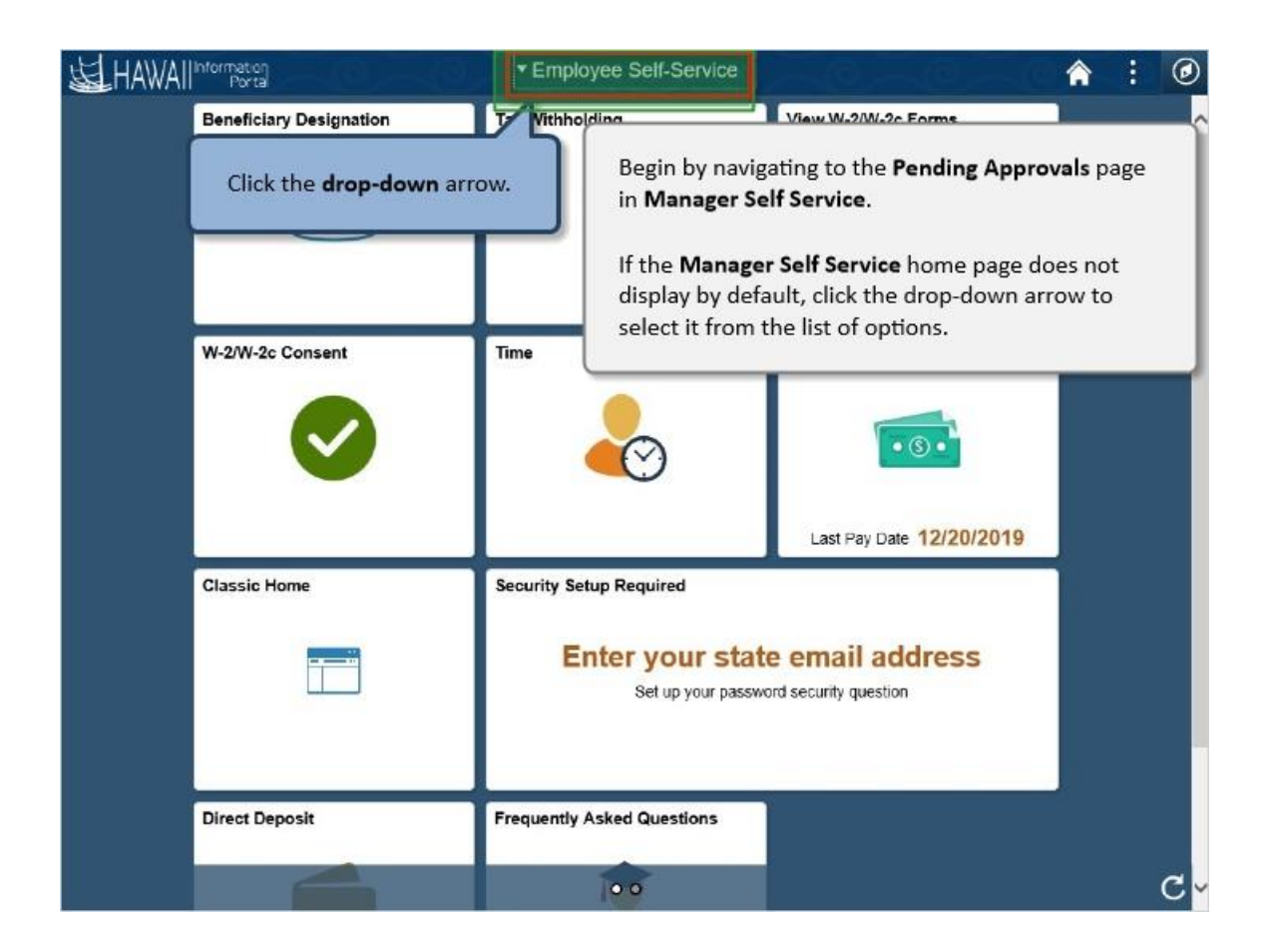

Begin by navigating to the **Pending Approvals** page in **Manager Self Service**.

If the **Manager Self Service** home page does not display by default, click the drop-down arrow to select it from the list of options.

Click the drop-down arrow.

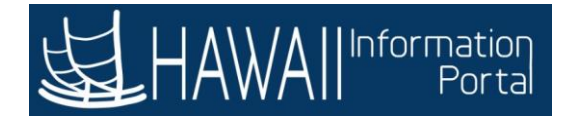

| HAWAII Information |                                                | Employee Self-Service                | 0-0-0                                    | â | : | ٢  |
|--------------------|------------------------------------------------|--------------------------------------|------------------------------------------|---|---|----|
| Beneficia          | ry Designation                                 | Employee Self-Service                | View W-2/W-2c Forms                      |   |   | ^  |
|                    | <u>iii</u>                                     | Manager Self Service                 |                                          |   |   |    |
|                    | Click <b>Manager Se</b><br>from the list of op | If Service                           |                                          |   |   |    |
| W-2W               |                                                |                                      | Pay Statements                           | ľ |   |    |
|                    | $\bigcirc$                                     | ~                                    | Last Pay Date 12/20/2019                 |   |   |    |
| Classic H          | lome                                           | Security Setup Required              |                                          |   |   |    |
|                    |                                                | Enter your stat<br>Set up your passw | e email address<br>ord security question |   |   |    |
| Direct De          | posit                                          | Frequently Asked Questions           |                                          |   |   |    |
|                    |                                                | 100                                  |                                          |   |   | C- |

Click Manager Self Service from the list of options.

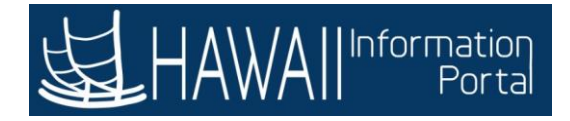

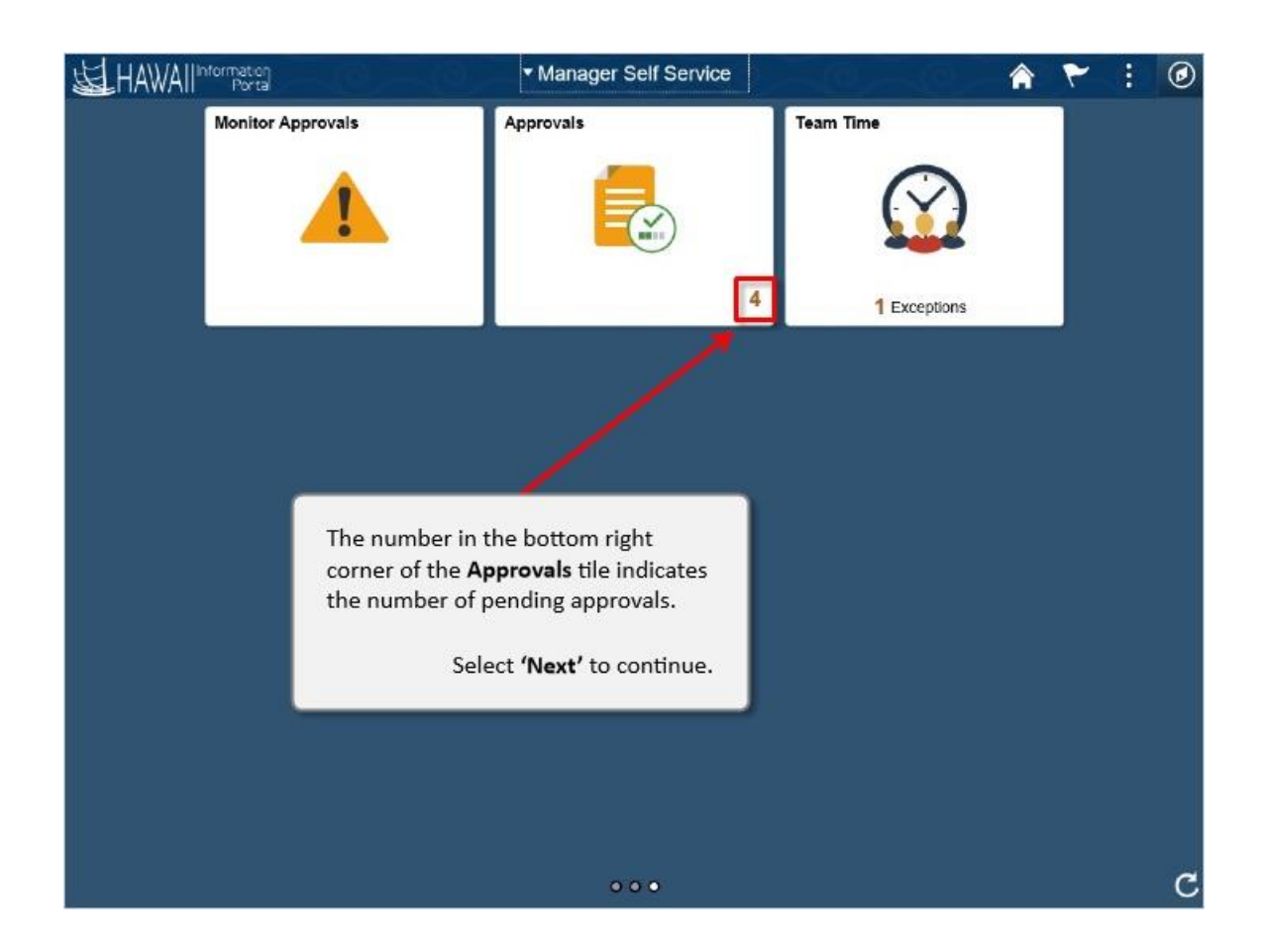

The number in the bottom right corner of the **Approvals** tile indicates the number of pending approvals.

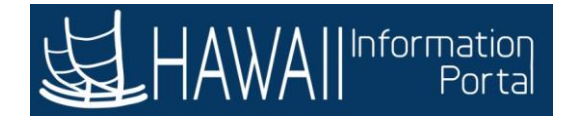

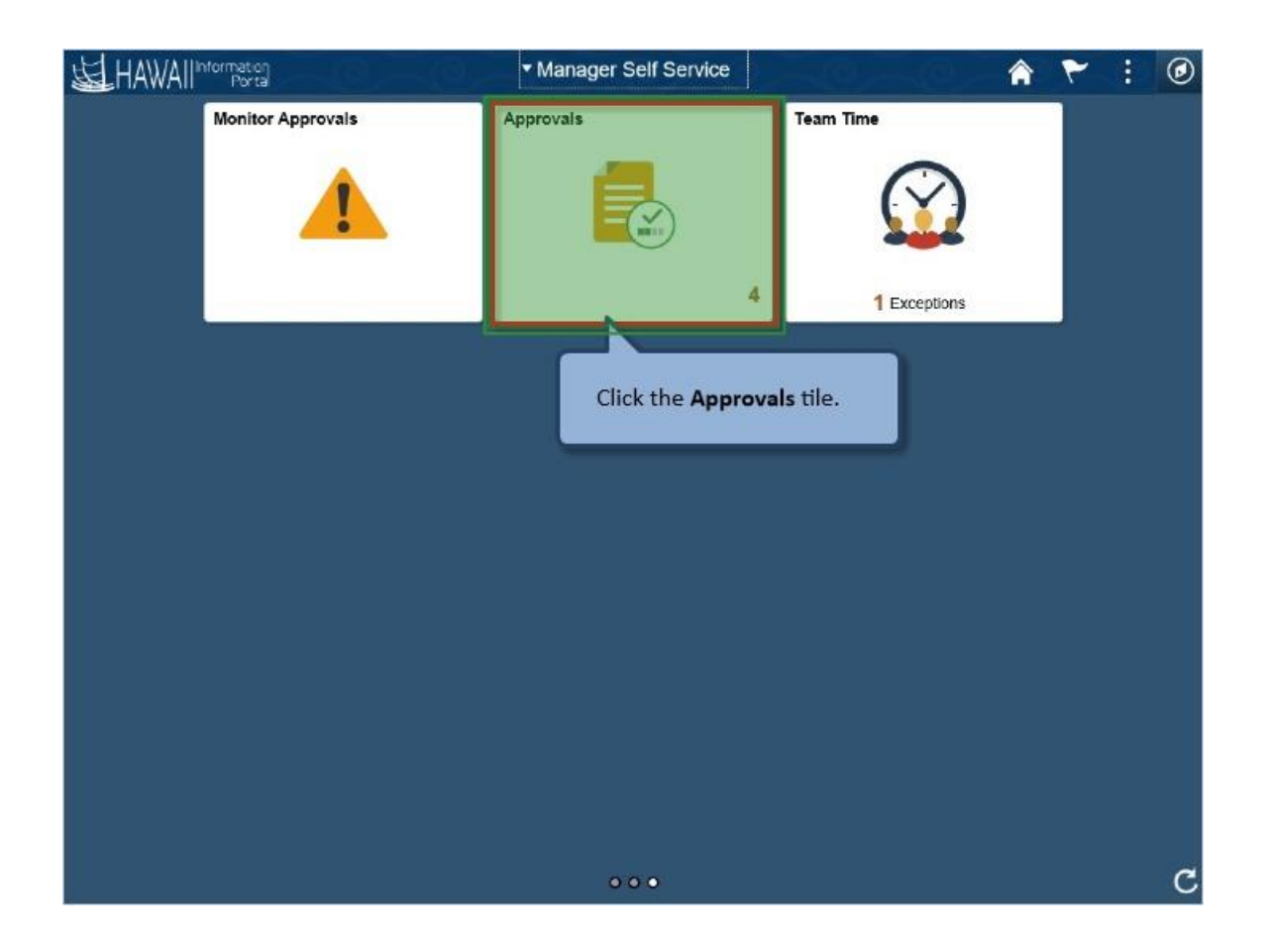

Click the **Approvals** tile.

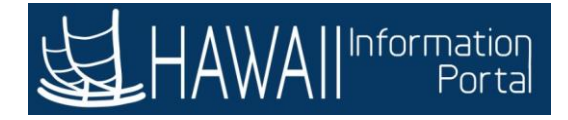

| <                                                                               | Manager Self Service              | -10 | Pendir                                                      | ng Approvals                                                                                                    | â                  | ۲ :                                | Ø    |
|---------------------------------------------------------------------------------|-----------------------------------|-----|-------------------------------------------------------------|----------------------------------------------------------------------------------------------------|--------------------|------------------------------------|------|
| ()<br>()<br>()<br>()<br>()<br>()<br>()<br>()<br>()<br>()<br>()<br>()<br>()<br>( | View By Type All Overtime Request | 4   | T<br>All<br>Payable Time                                    | Quantity for Approval 8.06667 Hours                                                                                                    |                    | 4<br>Routed                        | rows |
|                                                                                 | Payable Time                      | 3   | Payable Time                                                | Quantity for Approval 96 Hours<br>01/16/2020 - 01/31/2020                                                                                   |                    | 01/17/2020<br>Routed<br>01/21/2020 | >    |
|                                                                                 |                                   |     | Overtime Request                                            | 01/28/2020<br>5 Hours                                                                                                    |                    | Routed 01/23/2020                  | >    |
|                                                                                 |                                   |     | Payable Time                                                | Quantity for Approval 91 Hours<br>01/16/2020 - 01/31/2020                                                                                   |                    | Routed 01/23/2020                  | >    |
|                                                                                 |                                   |     | This page di<br>supervisor.<br>It includes a<br>overtime re | splays all pending approvals for this<br>Il types of approvals, such as payable<br>quests, and absence requests.<br>Select <b>'Next'</b> to | e time,<br>continu | Je.                                |      |
|                                                                                 |                                   |     |                                                             |                                                                                                    |                    |                                    |      |

This page displays all pending approvals for this supervisor.

It includes all types of approvals, such as payable time, overtime requests, and absence requests.

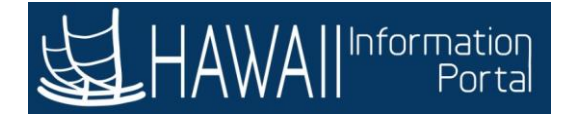

| ۲ | Manager Se Date Routed                                                                           | Pendi                                                                                         | ng Approvals                                                   | â | ۲              | :    | ۲ |
|---|--------------------------------------------------------------------------------------------------|-----------------------------------------------------------------------------------------------|----------------------------------------------------------------|---|----------------|------|---|
| • | View By From<br>Requester<br>Type<br>All 4                                                       | T                                                                                             |                                                                |   |                | 4.00 |   |
| 0 | Overtime Request                                                                                 | Payable Time                                                                                  | Quantity for Approval 8.06667 Hours<br>01/15/2020 - 01/15/2020 |   | Routed 01/17/2 | 020  | > |
|   | Payable Time 3                                                                                   | Payable Time                                                                                  | Quantity for Approval 96 Hours<br>01/16/2020 - 01/31/2020      |   | Routed 01/21/2 | 020  | > |
|   |                                                                                                  | Overtime Request                                                                              | 01/28/2020<br>5 Hours                                          |   | Routed 01/23/2 | 020  | > |
|   |                                                                                                  | Payable Time                                                                                  | Quantity for Approval 91 Hours<br>01/16/2020 - 01/31/2020      |   | Routed 01/23/2 | 020  | > |
|   | The system defaults to<br>Using the <b>View By</b> drop<br>view by <b>Date Routed</b> , <b>F</b> | display pending approv<br>p-down arrow, you can s<br>From, Requester, or Typ<br>Select 'Next' | als by <b>Type</b> .<br>select to<br>e.<br>to continue.        |   |                |      |   |

The system defaults to display pending approvals by **Type.** Using the **View By** drop-down arrow, you can select to view by **Date Routed, From, Requester**, or **Type**.

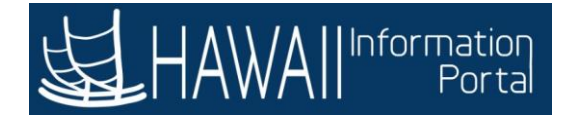

| < | Manager Self Service                    | -10                           | Pendir                                                                         | ng Approvals                                                   | â | ۲                 | :    | ٢   |
|---|-----------------------------------------|-------------------------------|--------------------------------------------------------------------------------|----------------------------------------------------------------|---|-------------------|------|-----|
|   | View By Type                            | ¥                             | T                                                                              |                                                                |   |                   |      |     |
| 8 | 0                                       | 0                             | All                                                                            |                                                                |   | 0                 | 4 re | ows |
| 3 | Overtime Request                        | 0                             | Payable lime                                                                   | Quantity for Approval 8.06667 Hours<br>01/15/2020 - 01/15/2020 |   | Routed 01/17/2020 |      | >   |
|   | Payable Time                            | 3                             | Payable Time                                                                   | Quantity for Approval 96 Hours<br>01/16/2020 - 01/31/2020      |   | Routed 01/21/2    | 020  | >   |
|   |                                         |                               | Overtime Request                                                               | 01/28/2020<br>5 Hours                                          |   | Routed 01/23/2    | 020  | >   |
|   |                                         |                               | Payable Time                                                                   | Quantity for Approval 91 Hours<br>01/16/2020 - 01/31/2020      |   | Routed 01/23/2    | 020  | >   |
|   | The system displ<br>can filter by click | ays <b>All</b> ty<br>ing on a | pes of pending appro<br>specific <b>Type</b> on the le<br>Select <b>'Next'</b> | vals. You<br>eft panel.<br>to continue.                        |   |                   |      |     |

The system displays **All** types of pending approvals. You can filter by clicking on a specific **Type** on the left panel.

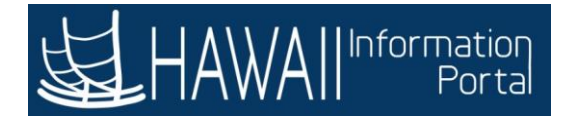

| < | Manager Self Service                         |   | Pendir           | ng Approvals                                                   | â | ۲                   |       | ٢ |
|---|----------------------------------------------|---|------------------|----------------------------------------------------------------|---|---------------------|-------|---|
|   | View By Type                                 |   | Ŧ                |                                                                |   |                     |       |   |
|   | All                                          | 4 | All              |                                                                |   |                     | 4 row | 5 |
| 0 | Overtime Request                             | 1 | Payable Time     | Quantity for Approval 8.06667 Hours<br>01/15/2020 - 01/15/2020 |   | Routed<br>01/17/202 | 0 >   |   |
|   | Payable Time                                 | 3 | Payable Time     | Quantity for Approval 96 Hours<br>01/16/2020 - 01/31/2020      |   | Routed 01/21/202    | 0 >   |   |
| 1 |                                              |   | Overtime Request | 01/28/2020<br>5 Hours                                          |   | Routed 01/23/202    | >     |   |
|   | Click <b>Payable Time</b> on the left panel. |   | Payable Time     | Quantity for Approval 91 Hours<br>01/16/2020 - 01/31/2020      |   | Routed 01/23/202    | 0     |   |
|   |                                              |   |                  |                                                                |   |                     |       |   |

Click Payable Time on the left panel.

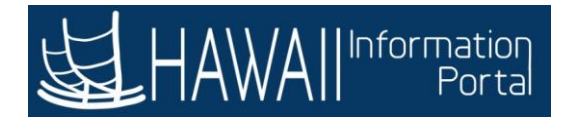

| < Manager Self Service |                  | Pending Approvals |              | Â                                                                                                    | ۲ | :              | ٢   |     |
|------------------------|------------------|-------------------|--------------|----------------------------------------------------------------------------------------------------|---|----------------|-----|-----|
|                        | View By Type     | ~                 | Ŧ            |                                                                                                    |   |                |     |     |
|                        | All              | 4                 | Payable Time |                                                                                                    |   |                | 3.0 | awe |
| 0                      | Overtime Request | 1                 | Payable Time | Quantity for Approval 8.06667 Hours<br>01/15/2020 - 01/15/2020                                                                                  |   | Routed 01/17/2 | 020 | >   |
|                        | Payable Time     | 3                 | Payable Time | Quantity for Approval 96 Hours<br>01/16/2020 - 01/31/2020                                                                                       |   | Routed 01/21/2 | 020 | >   |
|                        |                  |                   | Payable Time | Quantity for Approval 91 Hours<br>01/16/2020 - 01/31/2020                                                                                       |   | Routed 01/23/2 | 020 | >   |
|                        |                  |                   | each row a   | n only displays <b>Payable Time</b> . You can now select<br>and approve your direct reports' payable time.<br>Select <b>'Next'</b> to continue. |   |                |     |     |
|                        |                  |                   |              |                                                                                                    |   |                |     |     |

The system only displays **Payable Time**. You can now select each row and approve your direct reports' payable time.

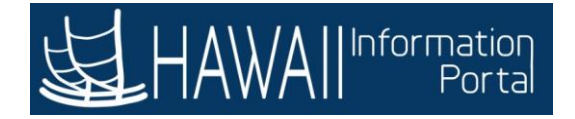

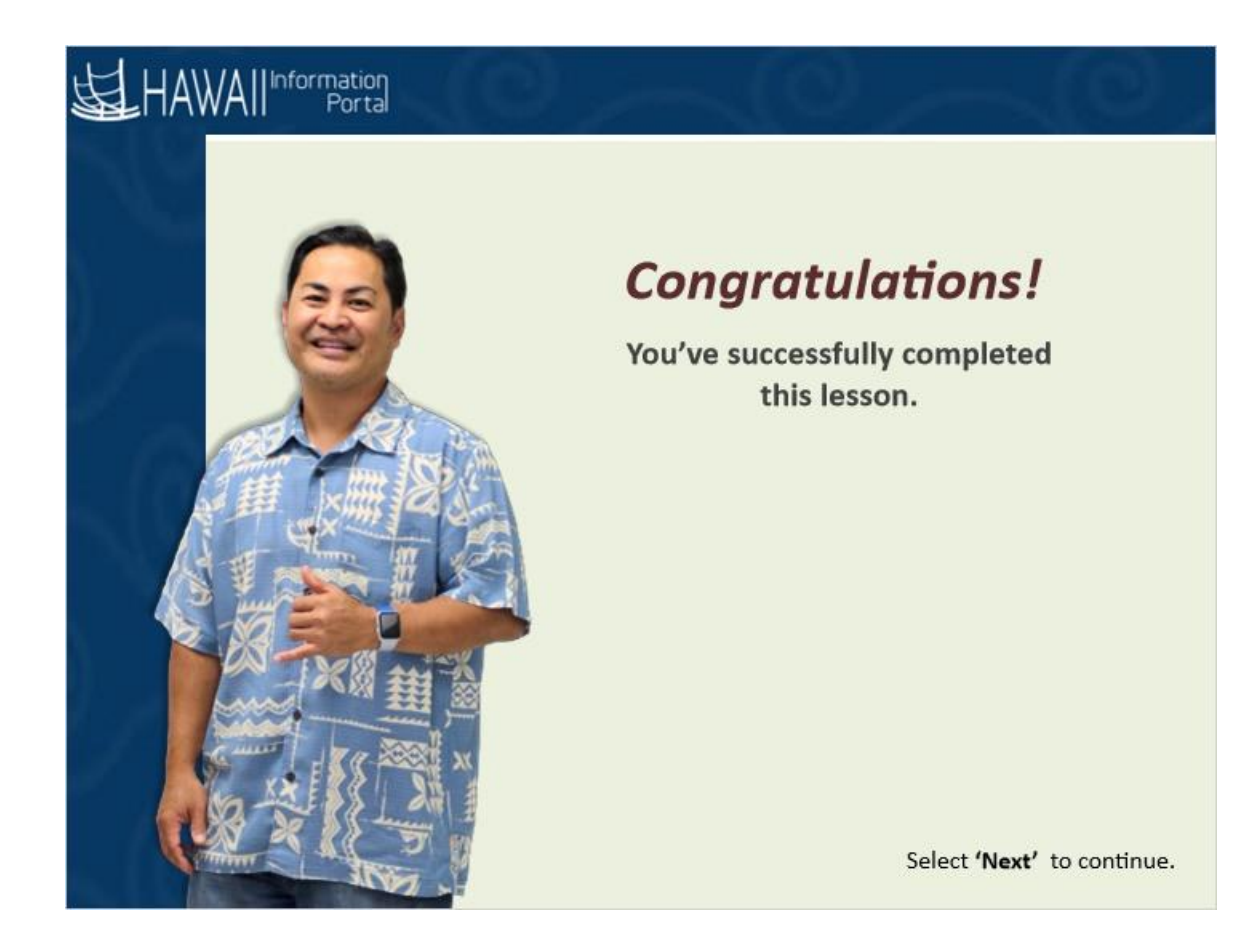

## **Congratulations!**

You've successfully completed this lesson.

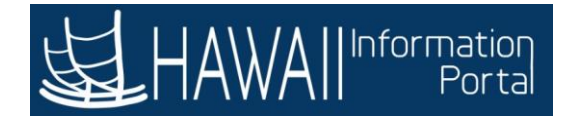

## **Report Time and Add Comments**

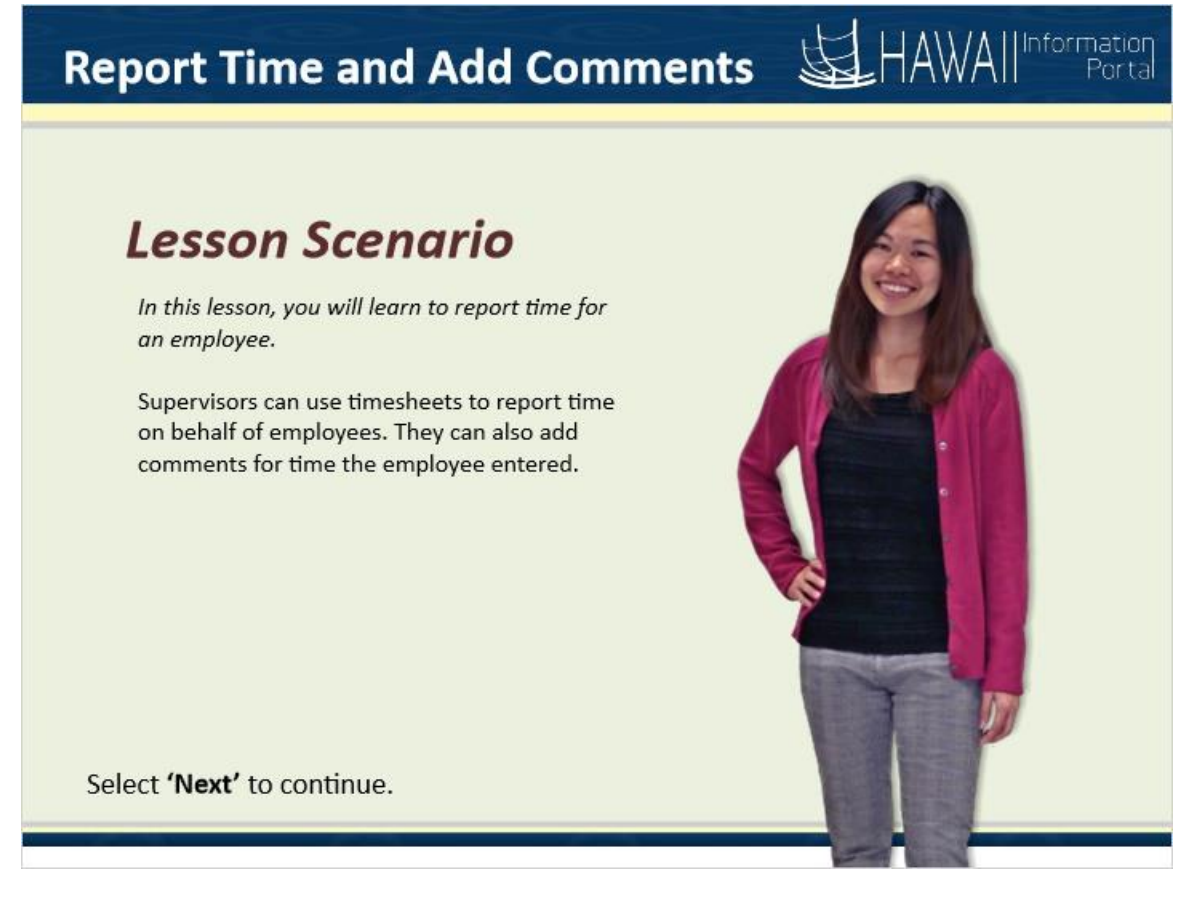

### Lesson Scenario

In this lesson, you will learn to report time for an employee.

Managers can use timesheets to report time on behalf of employees. They can also add comments for non-regular time.
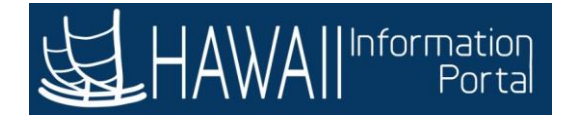

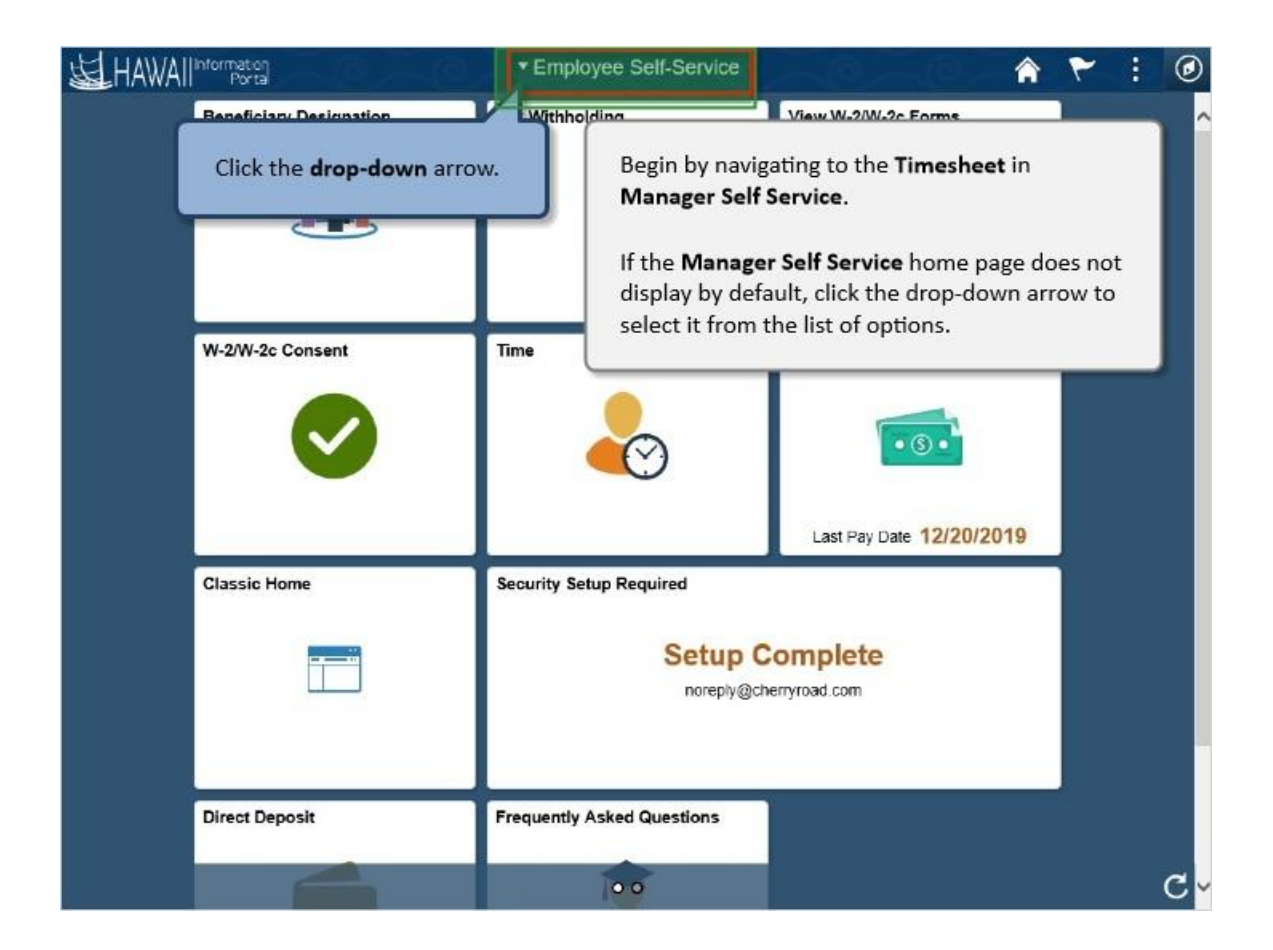

Begin by navigating to the **Timesheet** in **Manager Self Service**.

If the **Manager Self Service** home page does not display by default, click the drop-down arrow to select it from the list of options.

Click the **drop-down** arrow.

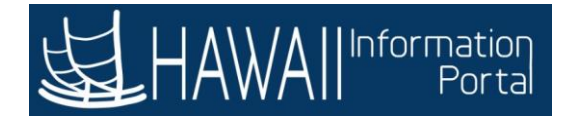

| HAWAIIInto | Porta                                           | <ul> <li>Employee Self-Service</li> </ul> | -9 <u>-</u> 9          | â   | ۲ | : | ۲  |
|------------|-------------------------------------------------|-------------------------------------------|------------------------|-----|---|---|----|
| Be         | eneficiary Designation                          | Employee Self-Service                     | View W-2/W-2c Forms    |     |   |   | ^  |
|            | <u>iii</u>                                      | Manager Self Service                      |                        |     |   |   |    |
|            | Click <b>Manager Sel</b><br>from the list of op | f Service<br>tions.                       |                        |     |   |   |    |
| w          | -2/W-1                                          |                                           | Pay Statements         |     |   |   |    |
|            |                                                 | ~                                         | Last Pay Date 12/20/20 | 019 |   |   |    |
| CI         | assic Home                                      | Security Setup Required                   |                        |     | 1 |   |    |
|            |                                                 | Setup Co<br>noreply@che                   | omplete<br>enyroad.com |     |   |   |    |
| Di         | rect Deposit                                    | Frequently Asked Questions                |                        |     |   |   |    |
|            |                                                 | 00                                        |                        |     |   |   | C- |

Click Manager Self Service from the list of options.

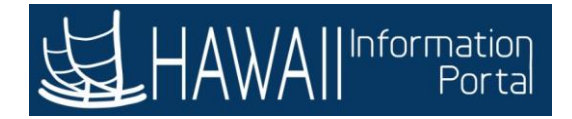

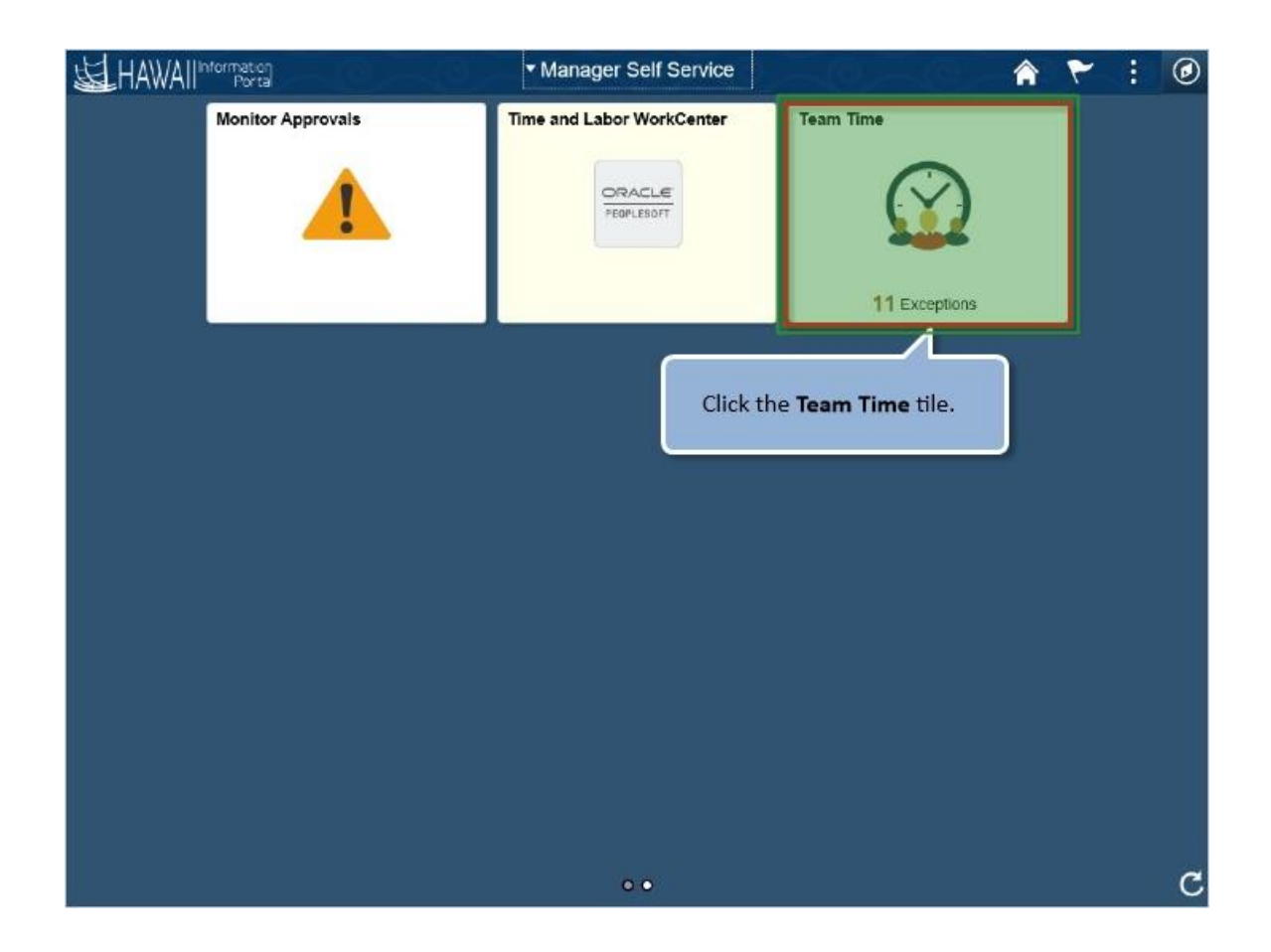

Click the Team Time tile.

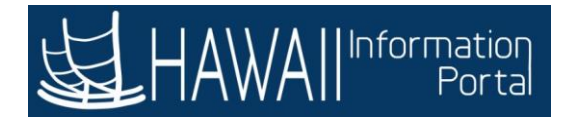

|     | Manager Self Service                    | -40 | - (0)                       |                             | đ                  | Team                | n Time                 |                               |                            |                          |         | â      | ۲        | :       | ۲   |
|-----|-----------------------------------------|-----|-----------------------------|-----------------------------|--------------------|---------------------|------------------------|-------------------------------|----------------------------|--------------------------|---------|--------|----------|---------|-----|
| 20  | Timesheet<br>Enter Time<br>Time Summary | ^ ^ | Enter<br>Use filte<br>Get E | Time<br>ars to cl<br>Employ | e<br>hange<br>yees | the sear            | ch crileria (          | or Get Emp                    | oloyees to                 | apply the                | default | Manage | r Search | 1 Optio | ns. |
| e   | Report Time                             |     |                             | _                           |                    |                     |                        |                               |                            |                          |         |        |          | _       |     |
| ii. | Weekly Time Entry                       |     |                             | Tł                          | he <b>Ti</b>       | imeshe              | eet: Ent               | er Time                       | page o                     | lisplays                 | i.      |        |          |         |     |
| 12  | Weekly Time Summary                     |     |                             | Tł                          | here               | are tw              | /o ways                | to acce                       | ss the                     | timesh                   | eets f  | or you | r        |         |     |
| 0   | Payable Time                            |     |                             | di                          | irect              | report              | ts.                    |                               |                            |                          |         |        |          |         |     |
| 1   | Leave / Comp Time                       |     |                             | •                           | Yo<br>dis          | ou can o<br>splay a | click the<br>list of a | e <b>Get En</b><br>all your d | n <b>ploye</b><br>direct r | <b>es</b> butt<br>eports | on, w   | hich w | /ill     |         |     |
|     | Request Absence                         |     |                             |                             | Or                 | r you c             | an use t               | the <b>Filte</b><br>n criteri | r butto                    | n to se                  | arch    | by a   |          |         |     |
| 18, | Cancel Absences                         |     |                             |                             | - 40               |                     |                        |                               |                            |                          |         |        |          |         |     |
| ß   | View Requests                           |     |                             |                             |                    |                     |                        |                               | Se                         | lect <b>'N</b>           | ext' t  | o cont | inue.    |         |     |
| 1   | Absence Balances                        |     |                             |                             |                    |                     |                        |                               |                            |                          |         |        |          |         |     |
| G   | Manage Exceptions                       |     |                             |                             |                    |                     |                        |                               |                            |                          |         |        |          |         |     |
|     | Attendance Violations                   |     |                             |                             |                    |                     |                        |                               |                            |                          |         |        |          |         |     |
| 49  | Poporting Logations                     | ~   |                             |                             |                    |                     |                        |                               |                            |                          |         |        |          |         |     |

The **Timesheet: Enter Time** page displays.

There are two ways to access the timesheets for your direct reports.

- You can click the Get Employees button, which will display a list of all your direct reports.
- Or you can use the **Filter** button to search by a specific selection criterion.

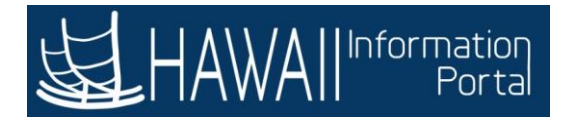

| < Manager Seif Service | -0  |                     | Team Time                       |                        |                   | ۴ ٣         | :        | ٢   |
|------------------------|-----|---------------------|---------------------------------|------------------------|-------------------|-------------|----------|-----|
| 🗞 Timesheet            | ^ ^ | Enter Time          |                                 |                        |                   |             |          |     |
| Enter Time             |     | Use filters to chan | ge the search criteria or Get I | Employees to apply     | y the default Man | ager Search | n Option | ns. |
| Time Summary           |     | Get Employee        | s Filter                        |                        |                   |             |          |     |
| Report Time            |     |                     |                                 |                        |                   |             |          |     |
| Weekly Time Entry      |     |                     | Click the Fi                    | ilter button.          |                   |             |          |     |
| 🔀 Weekly Time Summary  |     |                     |                                 |                        |                   |             |          |     |
| Payable Time           |     | For this            | example, you will us            | e the <b>Filter</b> bu | utton.            |             |          |     |
| 📳 Leave / Comp Time    |     |                     |                                 |                        |                   |             |          |     |
| ( Request Absence      |     |                     |                                 |                        |                   |             |          |     |
| 🙀 Cancel Absences      |     |                     |                                 |                        |                   |             |          |     |
| n View Requests        |     |                     |                                 |                        |                   |             |          |     |
| Absence Balances       |     |                     |                                 |                        |                   |             |          |     |
| G Manage Exceptions    |     |                     |                                 |                        |                   |             |          |     |
| Attendance Violations  |     |                     |                                 |                        |                   |             |          |     |
| Poportion Logations    | ~   |                     |                                 |                        |                   |             |          |     |

For this example, you will use the **Filter** button.

Click the **Filter** button.

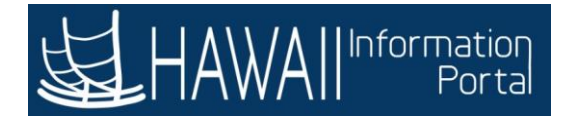

| 1   | Manager Self Service  | - 0 <u>- 0</u> - 0  | Team Time               |                            | Â                  | ٣              | :        | ۲  |
|-----|-----------------------|---------------------|-------------------------|----------------------------|--------------------|----------------|----------|----|
| 10  | Timesheet             | ∽ △ Enter Time      |                         |                            |                    |                |          |    |
|     | Enter Time            | Cancel              | Filters                 | Done                       | lefault Manager    | Search         | Option   | 15 |
|     | Time Summary          | Time Reporter Group | ٩                       | ^                          |                    |                |          |    |
| .e  | Report Time           | Employee ID         | ٩                       | - 1                        |                    |                |          |    |
| i   | Weekly Time Entry     | Empl Record         | ۹                       | - 1                        |                    |                |          |    |
| Ē   | Weekly Time Summary   | Last Name           |                         | <b>C</b> 11                | Ch. 1              |                | _        | ר  |
| C   | Payable Time          | First Name          | to find the             | e any of the<br>employee f | or whom y          | wn ne<br>ou wi | re<br>II | 1  |
| 1   | Leave / Comp Time     | Department          | report tim              | e.                         |                    |                |          | 1  |
| ı   | Request Absence       | Supervisor ID       | For this ex<br>Employee | ample, you<br>I <b>D</b> . | will search        | using          | the      | 1  |
| 18, | Cancel Absences       | Paparte To Position |                         |                            |                    |                |          | 1  |
| 1   | View Requests         | Number              |                         | Selec                      | t <b>'Next'</b> to | conti          | nue.     |    |
| 圃   | Absence Balances      | Workgroup           | Q                       |                            |                    |                |          |    |
| G   | Manage Exceptions     |                     |                         | ~                          |                    |                |          |    |
| -   | Attendance Violations |                     |                         |                            |                    |                |          |    |
|     |                       | ~                   |                         |                            |                    |                |          |    |

You can use any of the filters shown here to find the employee for whom you will report time.

For this example, you will search using the Employee ID.

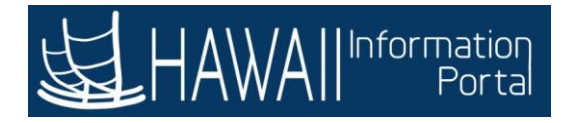

| < Manager Self Service |                                                                                                    | Team Time  | - 10 - 10 - 4                | 7 1          | : @      |
|------------------------|----------------------------------------------------------------------------------------------------|------------|------------------------------|--------------|----------|
| 🧞 Timesheet            | Content Content Con |            |                              |              |          |
| Enter Time             | Cancel                                                                                                    | Filters    | Done lefault Mana            | ger Search ( | Options. |
| Time Summary           | Time Reporter Group                                                                                                    | ٩          | ^                            |              |          |
| © Report Time          | Employee ID                                                                                                    | ٩          |                              |              |          |
| Weekly Time Entry      | Empl Record                                                                                                    |            |                              |              |          |
| Weekly Time Summary    | Last Name                                                                                                    | Click in t | he <b>Employee ID</b> field. |              |          |
| Payable Time           | First Name                                                                                                    | ٩          |                              | _            |          |
| Leave / Comp Time      | Department                                                                                                    | Q          |                              |              |          |
| (III) Request Absence  | Supervisor ID                                                                                                    | Q          |                              |              |          |
| 😥 Cancel Absences      | Denote To Decklos                                                                                                    |            |                              |              |          |
| In View Requests       | Number                                                                                                    | ٩          |                              |              |          |
| MI Absence Balances    | Workgroup                                                                                                    | Q          |                              |              |          |
| G Manage Exceptions    |                                                                                                    | ()         | v                            |              |          |
| Attendance Violations  |                                                                                                    |            |                              |              |          |
|                        | ~                                                                                                    |            |                              |              |          |

Click in the **Employee ID** field.

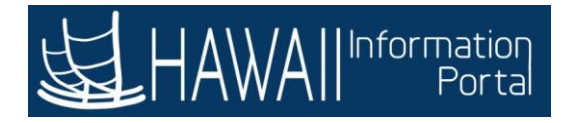

| < Manager Self Service |                     | Team Time                            |                                                  | A       | ٣      | :      | ٢   |
|------------------------|---------------------|--------------------------------------|--------------------------------------------------|---------|--------|--------|-----|
| 🧞 Timesheet            | ^ ↑ Enter Time      |                                      |                                                  |         |        |        |     |
| Enter Time             | Cancel              | Filters                              | Done                                             | Manager | Search | Option | 15. |
| Time Summary           | Time Reporter Group | Q                                    | ^                                                |         |        |        |     |
| © Report Time          | Employee ID         |                                      |                                                  |         |        |        |     |
| Weekly Time Entry      | Empl Record         |                                      | _                                                |         | h      |        |     |
| 🔃 Weekly Time Summary  | Last Name           | Type '00011000'<br>field and press t | ' in the <b>Employee</b><br>he <b>'Tab'</b> key. | ID      | L      |        |     |
| Payable Time           | First Name          |                                      | 5-                                               |         | J      |        |     |
| Leave / Comp Time      | Department          | Q                                    |                                                  |         |        |        |     |
| (iii) Request Absence  | Supervisor ID       | Q                                    |                                                  |         |        |        |     |
| 😥 Cancel Absences      | Deserts To Desision |                                      |                                                  |         |        |        |     |
| In View Requests       | Number              | ٩                                    |                                                  |         |        |        |     |
| MI Absence Balances    | Workgroup           | Q                                    |                                                  |         |        |        |     |
| G Manage Exceptions    |                     |                                      | ~                                                |         |        |        |     |
| Attendance Violations  |                     |                                      |                                                  |         |        |        |     |
|                        | ~                   |                                      |                                                  |         |        |        |     |

Type '00011000' in the Employee ID field and press the 'Tab' key.

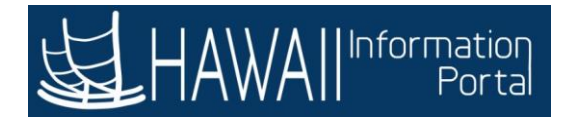

## Course 110– MSS - Supervisors

| < Manager Self Service |                                  | Team Time |                                         | Â                   | ٣      | :      | ۲  |
|------------------------|----------------------------------|-----------|-----------------------------------------|---------------------|--------|--------|----|
| 🧞 Timesheet            | <ul> <li>C Enter Time</li> </ul> | •         |                                         |                     |        |        |    |
| Enter Time             | Cancel                           | Filters   | Done                                    | efault Manager      | Search | Option | 15 |
| Time Summary           | Time Reporter Group              | ۹         |                                         |                     |        |        |    |
| © Report Time          | Employee ID                      | 00011000  | Cli                                     | ick the <b>Done</b> | butto  | on.    |    |
| Weekly Time Entry      | Empl Record                      | ٩         |                                         |                     | -      |        |    |
| Weekly Time Summary    | Last Name                        | ٩         |                                         |                     |        |        |    |
| Payable Time           | First Name                       | ٩         |                                         |                     |        |        |    |
| Leave / Comp Time      | Department                       | ٩         |                                         |                     |        |        |    |
| (iii) Request Absence  | Supervisor ID                    | ٩         |                                         |                     |        |        |    |
| I Cancel Absences      | Reports To Position              |           |                                         |                     |        |        |    |
| In View Requests       | Number                           | ٩         |                                         |                     |        |        |    |
| MI Absence Balances    | Workgroup                        | Q         |                                         |                     |        |        |    |
| G Manage Exceptions    |                                  | (         | ~~~~~~~~~~~~~~~~~~~~~~~~~~~~~~~~~~~~~~~ |                     |        |        |    |
| Attendance Violations  |                                  |           |                                         |                     |        |        |    |
|                        | ~                                |           |                                         |                     |        |        |    |

Click the **Done** button.

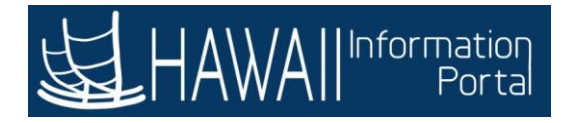

| •            | Manager Self Service  |     |              | Team Time      |                     |               | ۲       | : | ۲     |
|--------------|-----------------------|-----|--------------|----------------|---------------------|---------------|---------|---|-------|
| •            | Timesheet             | ^ ^ | Enter Time   | 9              |                     |               |         |   |       |
|              | Enter Time            |     | Select Emplo | byee           |                     |               |         |   | 1 row |
|              | Time Summary          |     | Name/Title   |                | Exceptions          | Hours to be A | pproved |   |       |
| 0            | Report Time           |     | Robert Doe   |                |                     |               |         |   |       |
| i.           | Weekly Time Entry     |     |              |                |                     |               |         |   |       |
| tið          | Weekly Time Summary   |     |              |                |                     |               |         |   |       |
| 0            | Payable Time          |     |              | A row displays | for each employe    | ee d          |         |   |       |
| ( <b>A</b> ) | Leave / Comp Time     |     |              |                | a.                  |               |         |   |       |
|              | Request Absence       |     | l            | Sele           | ct 'Next' to contin | iue.          |         |   |       |
| 1            | Cancel Absences       |     |              |                |                     |               |         |   |       |
|              | View Requests         |     |              |                |                     |               |         |   |       |
| 1            | Absence Balances      |     |              |                |                     |               |         |   |       |
| 3            | Manage Exceptions     |     |              |                |                     |               |         |   |       |
|              | Attendance Violations |     |              |                |                     |               |         |   |       |
| 69.          | Poporting Logations   | ~   |              |                |                     |               |         |   |       |

A row displays for each employee that meets the filters you entered.

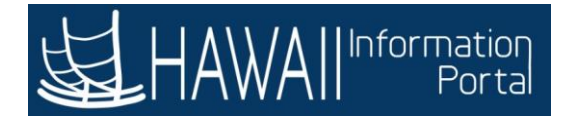

|     | Manager Self Service    |     | Te:                           | am Time                                      | - O - A            | ۲       | : | ۲           |
|-----|-------------------------|-----|-------------------------------|----------------------------------------------|--------------------|---------|---|-------------|
| -   | Timesheet<br>Enter Time | ^ ^ | Enter Time<br>Select Employee | Select the row for the whose time you will e | employee<br>inter. |         |   | 1 row<br>↑↓ |
|     | Time Summary            |     | Name/Title                    | Exceptions                                   | Hours to be A      | pproved |   |             |
| C   | Report Time             |     | Robert Doe                    |                                              |                    |         |   |             |
| ĥ.  | Weekly Time Entry       |     | Constant of Constant of Con-  |                                              |                    |         |   |             |
| Ē   | Weekly Time Summary     |     |                               |                                              |                    |         | _ |             |
| C   | Payable Time            |     | For this exam                 | ple, click the row                           |                    |         |   |             |
| 1   | Leave / Comp Time       |     | for <b>'Robert D</b>          | oe'.                                         |                    |         |   |             |
|     | Request Absence         |     |                               |                                              |                    |         |   |             |
| 18, | Cancel Absences         |     |                               |                                              |                    |         |   |             |
| 1   | View Requests           |     |                               |                                              |                    |         |   |             |
| 1   | Absence Balances        |     |                               |                                              |                    |         |   |             |
| G   | Manage Exceptions       |     |                               |                                              |                    |         |   |             |
| -   | Attendance Violations   |     |                               |                                              |                    |         |   |             |
| 69  | Departing Logations     | ~   |                               |                                              |                    |         |   |             |

Select the row for the employee whose time you will enter.

For this example, click the row for 'Robert Doe'.

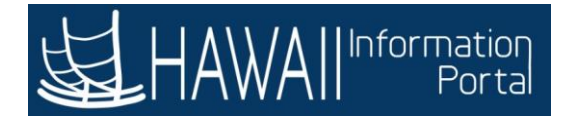

| < Manager Self Service                                                                                                    | Team Time 🏫 🏲 🗄 🥑                                                                                                    |
|----------------------------------------------------------------------------------------------------|----------------------------------------------------------------------------------------------------|
| Enter Time                                                                                                    | Enter Time                                                                                                    |
| Report Time     Weekly Time Entry                                                                                                    | I 6 January - 31 January 2020       ►         Hawaii Semi Monthly       Scheduled 96.00   Reported 0.00   Unapproved Time 0.00         View Legend       Save for Later                                                          |
| Weekly Time Summary Payable Time Leave / Comp Time                                                                                                    | Week 2 of 3       Scheduled 16:001 Reported 0:001 Unapproved Time 0:00       Time Reporting<br>Code / Time Details     Thursday Friday Saturday Sunday Monday Tuesday Wednesd:<br>23       24     25     26     27     28     29 |
| <ul> <li>The Timesheet opens to the c pay period.</li> <li>In this example, it opens to W you can use the right and left different week. Note access i prior, work with your timekeet needed in prior periods.</li> </ul> | current week for the          veek 2. If necessary, arrows to move to a is restricted to 30 days oper for any edits                                                                                                    |

The **Timesheet** opens to the current week for the pay period.

In this example, it opens to Week 2. If necessary, you can use the right and left arrows to move to a different week. Note access is restricted to 30 days prior, work with your timekeeper for any edits needed prior periods.

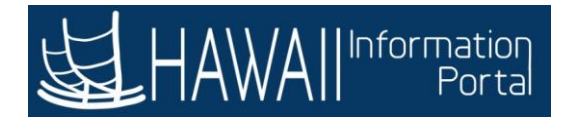

| < Manager Self Service |     |                           | ream Tir                  | ne                 |                           |                      |           | â                     | 7                       |      |
|------------------------|-----|---------------------------|---------------------------|--------------------|---------------------------|----------------------|-----------|-----------------------|-------------------------|------|
| 🗞 Timesheet            | ~ ^ | Enter Time                |                           |                    |                           |                      |           |                       |                         |      |
| Enter Time             |     | Return to Select Employ   | 00                        |                    |                           |                      | 0         | Previous              | Ne                      | at 🎂 |
| Time Summary           |     |                           | 4                         | 16 Janu            | ary - 31 .                | anuary               | 2020      | F.                    |                         |      |
| ල Report Time          |     | S                         | heduled (                 | H<br>H             | lawaii Sem                | i Monthly            | proved Ti | me 0.00               |                         |      |
| Weekly Time Entry      |     | Click the <b>blue tab</b> | to close                  | the left           | panel                     |                      | Save      | for Later             | Sub                     | mit  |
| B Weekly Time Summary  |     | and provide a large       | er work a                 | area.              |                           | •                    |           |                       |                         |      |
| Payable Time           |     | Time Reporting            | Schedule                  | Eriday             | Reported 0.0              | 0   Unappro          | Monday    | 0.00<br>Tuesday '     | Wednesd                 |      |
| Leave / Comp Time      |     | Code / Time Details       | 23                        | 24                 | 25                        | 26                   | 27        | 28                    | 29                      |      |
| Request Absence        |     |                           | Scheduled I<br>Reported ( | Scheduled Reported | Scheduled (<br>Reported ( | Scheduled Reported ( | Scheduled | Scheduled<br>Reported | E Scheduled<br>Reported | -    |
| Cancel Absences        |     |                           |                           |                    |                           |                      |           |                       |                         | +    |
| View Requests          |     | Commente                  |                           |                    |                           |                      |           |                       |                         | 1.00 |
| Absence Balances       |     | Comments                  | V                         |                    |                           |                      |           |                       | $\mathbb{Z}$            |      |
| Manage Exceptions      |     |                           |                           |                    |                           |                      |           |                       |                         |      |
| Attendance Violations  |     |                           |                           |                    |                           |                      |           |                       |                         |      |
| Poporting Logations    | ~   |                           |                           |                    |                           |                      |           |                       |                         |      |

Click the **blue tab** to close the left panel and provide a larger work area.

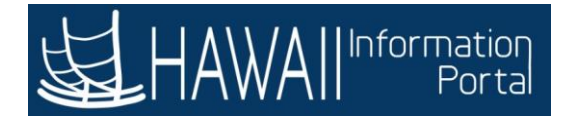

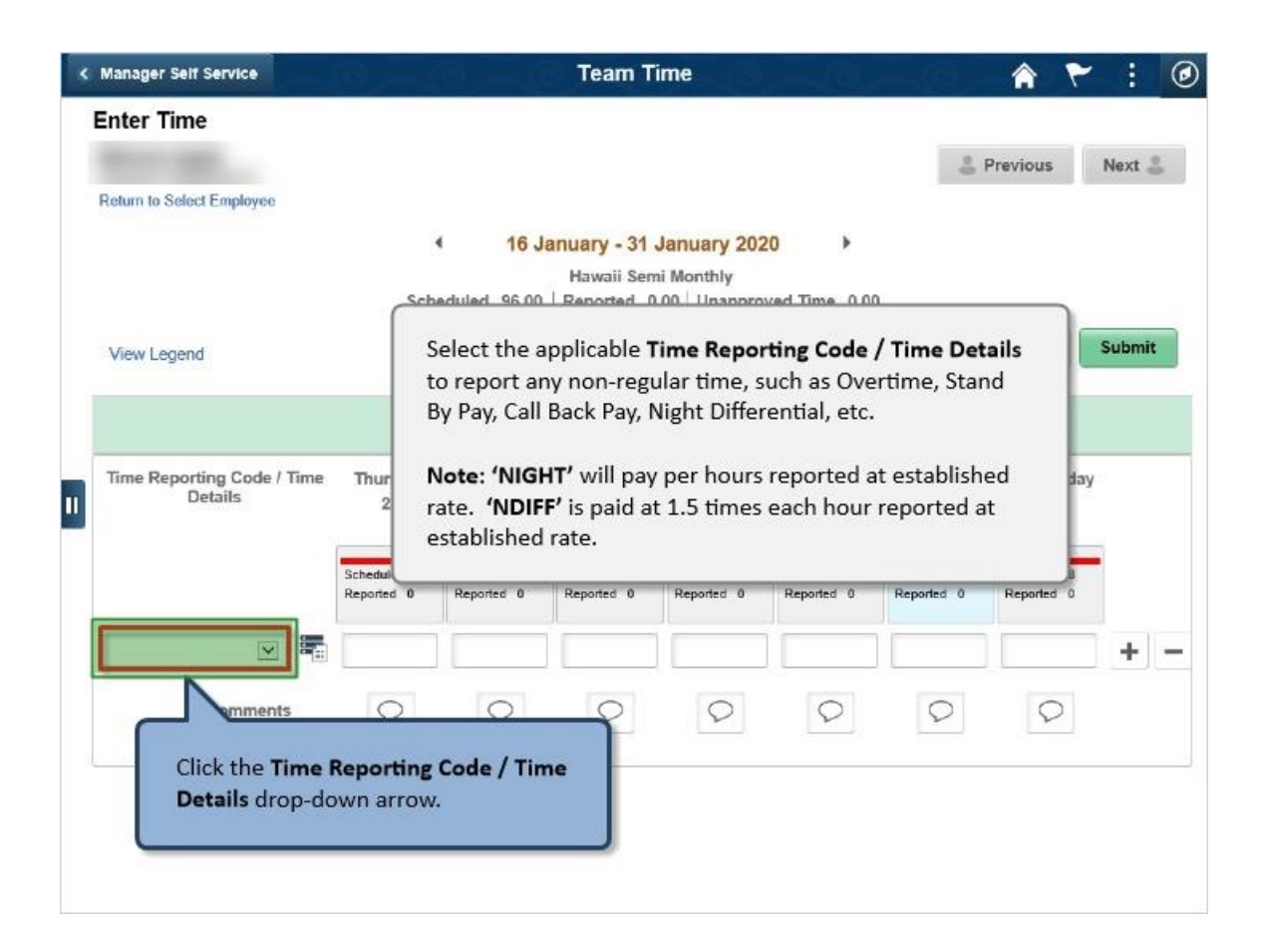

Select the applicable **Time Reporting Code / Time Details** to report any nonregular time, such as Overtime, Stand By Pay, Call Back Pay, Night Differential, etc.

**Note:** "NIGHT" will pay per hours reported at established rate. 'NDIFF' is paid at 1.5 times each hour reported at established rate.

Click the **Time Reporting Code / Time Details** drop-down arrow.

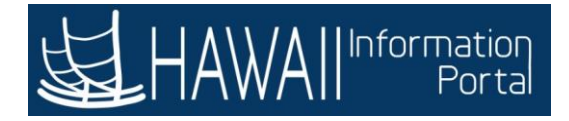

| < Manager Seit Service                                                                                                    |                 |                            | Team Ti                                               | me                                             |                           |                           | 1                         | : @    |
|----------------------------------------------------------------------------------------------------|-----------------|----------------------------|-------------------------------------------------------|------------------------------------------------|---------------------------|---------------------------|---------------------------|--------|
| Enter Time                                                                                                    |                 |                            |                                                       |                                                |                           | *                         | Previous                  | Next 🛔 |
| View Legend                                                                                                    | Sche            | 16 J<br>aduled 96.00       | anuary - 31 v<br>Hawaii Sem<br>  Reported 0.          | January 202<br>i Monthly<br>.00   Unapprov     | 0 ><br>ved Time 0.00      | Save                      | for Later                 | Submit |
|                                                                                                    |                 | Scheduled 40               | <ul> <li>Week 2</li> <li>00   Reported 0.0</li> </ul> | of 3                                           | Time 0.00                 |                           |                           |        |
| Time Reporting Code / Time<br>Details                                                                                                    | Thursday<br>23  | Friday<br>24               | Saturday<br>25                                        | Sunday<br>26                                   | Monday<br>27              | Tuesday<br>28             | Wednesday<br>29           |        |
| CLBK1 - Call Back Pay<br>CLBK2 - Call Back Consecutive Call<br>HZD15 - Hazard Pay Severe<br>HZD25 - Hazard Pay Most Severe                                                                                                    | d 8<br>0<br>(5) | Scheduled 8<br>Reported 0  | Scheduled OFF<br>Reported 0                           | Scheduled OFF<br>Reported 0                    | Scheduled 8<br>Reported 0 | Scheduled 8<br>Reported 0 | Scheduled B<br>Reported 0 |        |
| MEAL1 - Meal - Breakfast<br>MEAL2 - Meal - Lunch<br>MEAL3 - Meal - Dinner<br>MULL - Meal - Dinner<br>MULL - Meal - Dinner<br>OT - Overtime Pay<br>REG0 - Regular - Sent to payroll<br>RNG - Regular - Negative Earnings<br>SHWUP - Show UP Pay<br>SPLIT - Split Shift Differential |                 | For th<br>Pay' fr<br>Note: | is example,<br>rom the list<br>HZD15, HZI             | click <b>'OT –</b><br>of values.<br>D25, RG1 a | • Overtime                |                           | 0                         |        |
| STDBY - Stand By Pay Portions<br>WC - Workers Compensation<br>WKD13 - Working Condition Differen<br>ZUNFM - Uniform Pay                                                                                                    | ntial           | should                     | d not be use                                          | ed.                                            |                           |                           |                           |        |

For this example, click 'OT - Overtime Pay' from the list of values.

Note: HZD15, HZD25, RG1 and RNG should not be used.

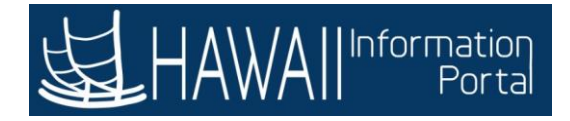

|                                       |                                       |                                         |                                             |                                         |                                | 8                         | Previous                  | Next 💄 |
|---------------------------------------|---------------------------------------|-----------------------------------------|---------------------------------------------|-----------------------------------------|--------------------------------|---------------------------|---------------------------|--------|
| teturn to Select Employee             |                                       |                                         |                                             |                                         |                                |                           |                           |        |
| _                                     |                                       | 16 J                                    | anuary - 31 J<br>Hawaii Sem                 | January 202<br>i Monthly                | 0 •                            |                           |                           |        |
| View Legend                           | Enter the<br>regular tin<br>worked ov | elapsed tii<br>ne occurre<br>vertime on | me for each<br>ed. For this<br>Ily on Tuesd | work day<br>example, tl<br>lay, January | when the<br>ne employ<br>/ 28. | non-<br>ee                | for Later                 | Submit |
| Time Reporting Code / Time<br>Details | Thursday<br>23                        | Friday<br>24                            | Saturday<br>25                              | Sunday<br>26                            | Monday<br>27                   | Tuesday<br>28             | Wednesday<br>29           |        |
|                                       | Scheduled 8<br>Reported 0             | Scheduled 8<br>Reported 0               | Scheduled OFF<br>Reported 0                 | Scheduled OFF<br>Reported 0             | Scheduled 8<br>Reported 0      | Scheduled 8<br>Reported 0 | Scheduled B<br>Reported 0 |        |
| OT - Overtime Pay 🔽                   |                                       |                                         |                                             |                                         |                                |                           |                           | +      |
| Comments                              | $\bigcirc$                            | 0                                       |                                             | 0                                       | 0                              |                           | 2                         |        |
|                                       |                                       |                                         | Click                                       | in the field                            | for <b>'Tues</b>               | day 28'.                  | -                         |        |
|                                       |                                       |                                         |                                             |                                         |                                |                           |                           |        |

Enter the elapsed time for each work day when the non-regular time occurred. For this example, the employee worked overtime only on Tuesday, January 28.

Click in the field for 'Tuesday 28'.

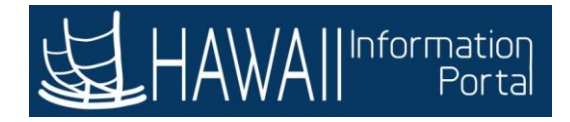

| Manager Self Service                  |                           |                           | Team Ti                                               | ime                                         |                           |                           | A ۲                       | :      |
|---------------------------------------|---------------------------|---------------------------|-------------------------------------------------------|---------------------------------------------|---------------------------|---------------------------|---------------------------|--------|
| Enter Time                            |                           |                           |                                                       |                                             |                           | 00                        | Previous                  | Next 🍰 |
| Return to Select Employee             |                           |                           |                                                       |                                             |                           |                           |                           |        |
|                                       | Sch                       | eduled 96.00              | anuary - 31 ,<br>Hawaii Sem<br>  Reported 0.          | January 202<br>ii Monthly<br>.00   Unapprov | 0                         | 0                         |                           |        |
| View Legend                           |                           |                           |                                                       |                                             |                           | Save                      | for Later                 | Submit |
|                                       |                           | Scheduled 40              | <ul> <li>Week 2</li> <li>00   Reported 0.0</li> </ul> | of 3  Of 3                                  | Time 0.00                 |                           |                           |        |
| Time Reporting Code / Time<br>Details | Thursday<br>23            | Friday<br>24              | Saturday<br>25                                        | Sunday<br>26                                | Monday<br>27              | Tuesday<br>28             | Wednesday<br>29           | F      |
|                                       | Scheduled 8<br>Reported 0 | Scheduled 8<br>Reported 0 | Scheduled OFF<br>Reported 0                           | Scheduled OFF<br>Reported 0                 | Scheduled 8<br>Reported 0 | Scheduled 8<br>Reported 0 | Scheduled 8<br>Reported 0 | -      |
| OT - Overtime Pay 💟                   |                           |                           |                                                       |                                             |                           |                           |                           | +      |
| Comments                              | Q                         | 0                         | Тур                                                   | e <b>'4'</b> in the                         | Tuesday 2                 | 28                        | 0                         |        |
|                                       |                           |                           | field                                                 | d and press                                 | s the <b>'Tab'</b>        | key.                      |                           |        |
|                                       |                           |                           |                                                       |                                             |                           |                           |                           |        |

Type '4' in the Tuesday 28 field and press the 'Tab' key.

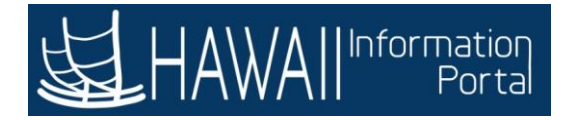

| Note                        | : When<br>vertime, | you select<br>you must (  | a <b>Time Re</b><br>enter comr | porting Coo<br>ments to ju                            | <b>le</b> in order<br>stify the en | to report i<br>try made o | non-regular<br>on the time        | time, such<br>sheet.      |   |
|-----------------------------|--------------------|---------------------------|--------------------------------|-------------------------------------------------------|------------------------------------|---------------------------|-----------------------------------|---------------------------|---|
| You com                     | can save<br>ments. | the entry                 | for later, b                   | ut you cann                                           | ot submit                          | the timesh<br>Sel         | eet withou<br>ect <b>'Next'</b> t | t entering<br>to continue |   |
|                             |                    |                           | Scheduled 40                   | <ul> <li>Week 2</li> <li>00   Reported 4 (</li> </ul> | of 3 🕨                             | Time 0.00                 |                                   |                           |   |
| Time Reporting C<br>Details | ode / Time         | Thursday<br>23            | Friday<br>24                   | Saturday<br>25                                        | Sunday<br>26                       | Monday<br>27              | Tuesday<br>28                     | Wednesday<br>29           |   |
|                             |                    | Scheduled 8<br>Reported 0 | Scheduled 8<br>Reported 0      | Scheduled OFF<br>Reported 0                           | Scheduled OFF<br>Reported 0        | Scheduled 8<br>Reported 0 | Scheduled 8<br>Reported 4         | Scheduled B<br>Reported 0 |   |
| OT - Overtime Pay           |                    |                           |                                |                                                       |                                    |                           | 4.00                              |                           | + |
| Com                         | ments              | 0                         | 0                              | Q                                                     | 0                                  | 0                         | 0                                 | 0                         |   |
| Com                         | inent3             |                           |                                |                                                       |                                    |                           |                                   |                           |   |

**Note:** When you select a **Time Reporting Code** in order to report non-regular time, such as overtime, you must enter comments to justify the entry made on the timesheet.

You can save the entry for later, but you cannot submit the timesheet without entering comments.

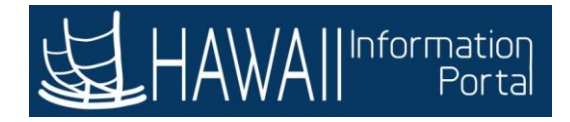

| Manager Self Service                  |                           | 9                         | Team Ti                                               | me                          | -0                        |                           | Â                         | :      |
|---------------------------------------|---------------------------|---------------------------|-------------------------------------------------------|-----------------------------|---------------------------|---------------------------|---------------------------|--------|
| Enter Time                            |                           |                           |                                                       |                             |                           | ÷.                        | Previous                  | Next 🌡 |
| Return to Select Employee             | Yo                        | u can save<br>e timeshee  | the entry f<br>et without e                           | or later, bu<br>entering co | t you canr<br>mments.     | not submit                |                           |        |
| View Legend                           |                           |                           |                                                       |                             |                           | Save f                    | or Later                  | Submit |
|                                       |                           | Scheduled 40              | <ul> <li>Week 2</li> <li>00   Reported 4 (</li> </ul> | of 3                        | Time 0.00                 |                           |                           |        |
| Time Reporting Code / Time<br>Details | Thursday<br>23            | Friday<br>24              | Saturday<br>25                                        | Sunday<br>26                | Monday<br>27              | Tuesday<br>28             | Wednesday<br>29           | 8      |
|                                       | Scheduled 8<br>Reported 0 | Scheduled 8<br>Reported 0 | Scheduled OFF<br>Reported 0                           | Scheduled OFF<br>Reported 0 | Scheduled 8<br>Reported 0 | Scheduled 8<br>Reported 4 | Scheduled 8<br>Reported 0 |        |
| OT - Overtime Pay                     |                           |                           |                                                       |                             |                           | 4.00                      |                           | +      |
| Comments                              | Q                         | 0                         | Q                                                     | $\mathcal{O}$               | 0                         |                           | 0                         |        |
|                                       |                           |                           |                                                       | Click t                     | the <b>Comm</b>           | ents icon.                | ٦                         |        |

You can save the entry for later, but you cannot submit the timesheet without entering comments.

Click the **Comments** icon.

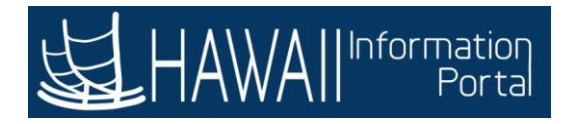

| CI |                         |                              | Time Re        | porting Comments   |              | Apply      | Do |
|----|-------------------------|------------------------------|----------------|--------------------|--------------|------------|----|
|    | Enter the               | e required info              | rmation on the | Time Reporting Cor | mments page. | 1 ros      | W  |
|    | *Date Under<br>Report ≎ | *Time<br>Reporting Code<br>© | Start Time 0   | End Time 🗘         | Comment 0    |            |    |
| 1  | 01/28/2020              | от                           |                |                    |              | <b>+</b> - |    |
|    |                         |                              |                |                    |              |            |    |
|    |                         |                              |                |                    |              |            |    |
|    |                         |                              |                |                    |              |            |    |
|    |                         |                              |                |                    |              |            |    |
|    |                         |                              |                |                    |              |            |    |

Enter the required information on the **Time Reporting Comments** page.

Click in the 'Start Time' field.

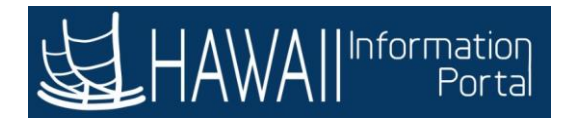

| icel |                         |                              | Time Re      | porting Comments |           | Apply   | Don |
|------|-------------------------|------------------------------|--------------|------------------|-----------|---------|-----|
|      |                         |                              |              |                  |           | 1 rov   | v   |
|      |                         |                              |              |                  |           | R₄ Q 1↓ | Ĩ.  |
|      | *Date Under<br>Report ⊜ | *Time<br>Reporting Code<br>⊖ | Start Time 🗘 | End Time 🗘       | Comment 0 |         |     |
| 1    | 01/28/2020              | от                           |              |                  |           |         |     |
|      |                         |                              |              |                  |           |         |     |
|      |                         |                              |              |                  |           |         |     |
|      |                         |                              |              |                  |           |         |     |
|      |                         |                              |              |                  |           |         |     |
|      |                         |                              |              |                  |           |         |     |
|      |                         |                              |              |                  |           |         |     |

Type '5p' in the Start Time field and press the 'Tab' key.

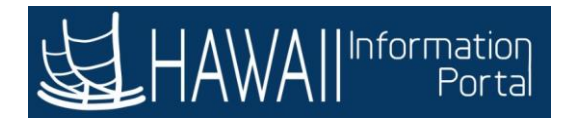

| cel |                         |                              | Time Re      | eporting Comments |           | Apply      | Dor |
|-----|-------------------------|------------------------------|--------------|-------------------|-----------|------------|-----|
| 1   |                         |                              |              |                   |           | 1 rov      | w   |
| -   | *Date Under<br>Report ☉ | *Time<br>Reporting Code<br>☉ | Start Time 0 | End Time 0        | Comment 0 |            |     |
| 1   | 01/28/2020              | от                           | 5p           | ×                 |           | <b>+</b> - |     |
|     |                         |                              |              |                   |           |            |     |
|     |                         |                              |              |                   |           |            |     |
|     |                         |                              |              |                   |           |            |     |
|     |                         |                              |              |                   |           |            |     |

Click in the 'End Time' field.

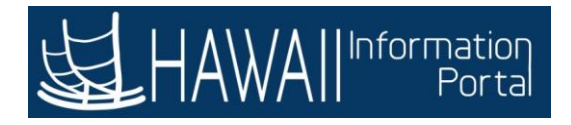

|   |                         |                              | Time Re      | porting Comments |                    |             | Apply | Dor |
|---|-------------------------|------------------------------|--------------|------------------|--------------------|-------------|-------|-----|
| - |                         |                              |              |                  |                    |             | 1 row |     |
|   | *Date Under<br>Report ≎ | *Time<br>Reporting Code<br>≎ | Start Time 0 | End Time 🗘       | Comment $\diamond$ | X, Q        | 14    |     |
| 1 | 01/28/2020              | от                           | 5p           |                  |                    | <b>()</b> + | -     |     |
|   |                         |                              |              |                  |                    |             |       |     |
|   |                         |                              |              |                  |                    |             |       |     |
|   |                         |                              |              |                  |                    |             |       |     |
|   |                         |                              |              |                  |                    |             |       |     |
|   |                         |                              |              |                  |                    |             |       |     |

Type '9p' in the End Time field and press the 'Tab' key.

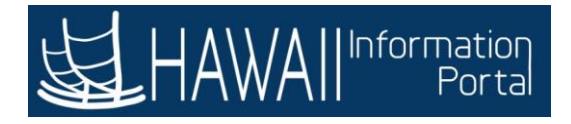

|   |                         |                              |              |            |                        | 1 rov   |
|---|-------------------------|------------------------------|--------------|------------|------------------------|---------|
|   |                         |                              |              |            | l                      | R, Q 11 |
|   | *Date Under<br>Report ♢ | *Time<br>Reporting Code<br>≎ | Start Time 0 | End Time 🗘 | Comment O              |         |
| 1 | 01/28/2020              | от                           | 5p           | 9p         | has been approved 🔿    | + -     |
|   |                         |                              |              |            | Select 'Next' to conti | inue.   |
|   |                         |                              |              |            |                        |         |
|   |                         |                              |              |            |                        |         |
|   |                         |                              |              |            |                        |         |
|   |                         |                              |              |            |                        |         |

Type additional information in the **Comment** field. For this example, the comment has been added for you.

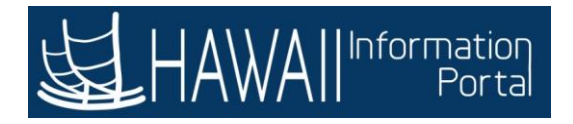

| cel |                         |                              | porting Comments | Apply      |                                  |
|-----|-------------------------|------------------------------|------------------|------------|----------------------------------|
| 1   |                         |                              |                  |            | Click the <b>'Apply'</b> button. |
|     | *Date Under<br>Report ் | *Time<br>Reporting Code<br>♀ | Start Time 0     | End Time 🗘 | Comment 0                        |
| 1   | 1 01/28/2020            | от                           | 5p               | 9p         | t has been approved 🔵 🛨 🗕        |
|     |                         |                              |                  |            |                                  |
|     |                         |                              |                  |            |                                  |
|     |                         |                              |                  |            |                                  |
|     |                         |                              |                  |            |                                  |
|     |                         |                              |                  |            |                                  |
|     |                         |                              |                  |            |                                  |
|     |                         |                              |                  |            |                                  |

Click the 'Apply' button.

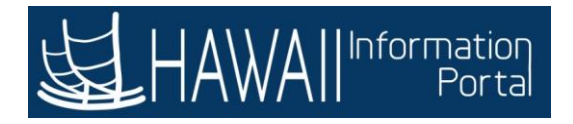

|   |                         |                           |              |                         |                       | 1 гон   |   |
|---|-------------------------|---------------------------|--------------|-------------------------|-----------------------|---------|---|
|   |                         |                           |              |                         |                       | R. Q 13 |   |
|   | *Date Under<br>Report 0 | *Time Reporting<br>Code ☉ | Start Time ் | End Time ்              | Comment ்             |         | 1 |
| 1 | 01/28/2020              | OT - Overtime Pay         | 5:00PM ×     | 9:00PM                  | OT for special projec | + -     |   |
|   |                         |                           | Sel          | ect <b>'Next'</b> to co | ontinue.              |         |   |
|   |                         |                           | Sel          | ect 'Next' to co        | ontinue.              |         |   |
|   |                         |                           | Sel          | ect <b>'Next'</b> to co | ontinue.              |         |   |
|   |                         |                           | Sel          | ect <b>'Next'</b> to co | ontinue.              |         |   |
|   |                         |                           | Sel          | ect <b>'Next'</b> to co | ontinue.              |         |   |
|   |                         |                           | Sel          | ect <b>'Next'</b> to co | ontinue.              |         |   |

The system formats the **Start** and **End Times**.

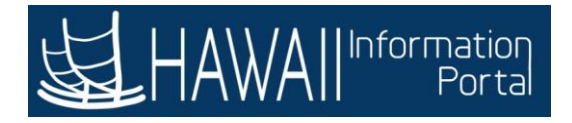

| incel |                         |                           | Time Report  | ting Comments | Click the <b>'Done'</b> but | tton. |       |
|-------|-------------------------|---------------------------|--------------|---------------|-----------------------------|-------|-------|
| ſ     | -                       |                           |              |               |                             | R, Q  | 1 row |
|       | *Date Under<br>Report ≎ | *Time Reporting<br>Code ≎ | Start Time ் | End Time 🌣    | Comment O                   |       |       |
|       | 1 01/28/2020            | OT - Overtime Pay         | 5:00PM ×     | 9:00PM        | OT for special projec       | +     | -     |
|       |                         |                           |              |               |                             |       |       |
|       |                         |                           |              |               |                             |       |       |
|       |                         |                           |              |               |                             |       |       |
|       |                         |                           |              |               |                             |       |       |

Click the 'Done' button.

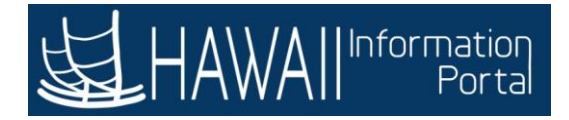

| Manager Self Service                    |                                           |                                                                      | Team Ti                                                                           | ime                                              |                                                   |                                                   | <b>^</b> |           |
|-----------------------------------------|-------------------------------------------|----------------------------------------------------------------------|-----------------------------------------------------------------------------------|--------------------------------------------------|---------------------------------------------------|---------------------------------------------------|----------|-----------|
| Enter Time<br>Return to Select Employee | If you<br>period<br>to sub                | are ready to s<br>I, click the <b>Sul</b><br>mit. click the          | submit the t<br>bmit button<br>Save for Lat                                       | imesheet f<br>. If you are<br><b>ter</b> button. | or this pay<br>not ready                          |                                                   | Previous | Next      |
| View Legend                             |                                           | Scheduled 96.00                                                      | )   Reported 4.                                                                   | .00 Unapprov                                     | ved Time 0.0                                      | 0<br>Save f                                       | or Later | Submit    |
|                                         |                                           |                                                                      | 4 Week 2                                                                          | of 3 b                                           |                                                   | /                                                 |          |           |
| Time Reporting Code /                   | lime Thurs                                | Scheduled 40                                                         | Week 2     OO   Reported 4 0     Saturday                                         | of 3<br>Click 1                                  | the <b>Save f</b>                                 | or Later but                                      | ton.     | y         |
| Time Reporting Code /<br>Details        | Fime Thurs<br>23                          | Scheduled 40<br>day Friday<br>24                                     | Week 2     Ool Reported 4     Saturday     25                                     | of 3<br>Click 1                                  | the <b>Save f</b>                                 | or Later but                                      | ton.     | y         |
| Time Reporting Code /<br>Details        | Fime Thurs<br>23<br>Scheduler<br>Reported | Scheduled 40<br>day Friday<br>24<br>8<br>0 Scheduled 8<br>Reported 0 | Week 2     00   Reported 4 0     Saturday     25     Scheduled OFF     Reported 0 | Click 1                                          | the Save for<br>Scheduled B<br>Reported 0         | or Later but<br>Scheduled 8<br>Reported 4         | ton.     | -         |
| Time Reporting Code /<br>Details        | Time Thurs<br>23<br>Schedule<br>Reported  | Scheduled 4(<br>day Friday 24<br>8 Scheduled 8<br>9 Reported 0       | Week 2     00   Reported 4 (     Saturday     25     Scheduled OFF     Reported 0 | OF 3<br>Click 1<br>Scheduled OFF<br>Reported 0   | the <b>Save f</b> or<br>Scheduled B<br>Reported 0 | or Later but<br>Scheduled 8<br>Reported 4<br>4.00 | ton.     | y<br>] +] |

If you are ready to submit the timesheet for this pay period, click the **Submit** button. If you are not ready to submit, click the **Save for Later** button.

Click the Save for Later button.

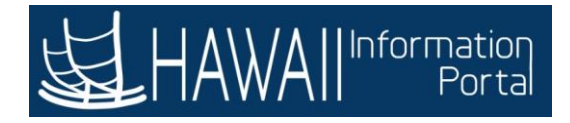

| < | Manager Self Service                  | Concerned I               | Sec. 1                     | Team T            | ime                         |                      | - 12.                      | A                         | :      | 0 |
|---|---------------------------------------|---------------------------|----------------------------|-------------------|-----------------------------|----------------------|----------------------------|---------------------------|--------|---|
|   | Enter Time                            |                           |                            |                   |                             |                      | 2 F                        | revious                   | Next 🍰 |   |
|   | Return to Select Employee             |                           |                            |                   |                             |                      |                            |                           |        |   |
|   | View Legend                           | Sel                       | 16 Ja<br>ect to valio      | inuary - 31 d     | January 2020<br>orked time. | >                    | Save f                     | or Later                  | Submit |   |
|   |                                       |                           |                            | Week 2            | of3 ⊧                       |                      |                            |                           |        |   |
| D | Time Reporting Code / Time<br>Details | Thursday<br>23            | Would yo                   | u like to validat | No                          | Monday<br>27         | Tuesday<br>28              | Wednesday<br>29           |        |   |
|   |                                       | Scheduled 8<br>Reported 0 | Scheduled II<br>Reported 0 | Click th          | e <b>Yes</b> buttor         | n. 1 <sup>c II</sup> | Scheduled II<br>Reported 4 | Scheduled 8<br>Reported 0 |        |   |
|   | OT - Overtime Pay                     |                           |                            |                   |                             |                      | 4.00                       |                           | +      | - |
|   | Comments                              | 0                         | 9                          | 0                 | 0                           | 0                    | ۲                          | 0                         |        |   |
|   |                                       |                           |                            |                   |                             |                      |                            |                           |        |   |

Select to validate the worked time.

Click the Yes button.

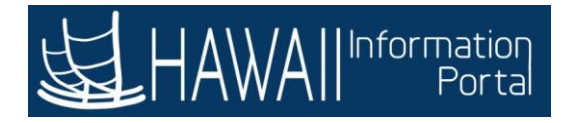

| <   | Manager Self Service   |   |              |              | leam Tir                  | ne                 |                           | 0           |           | -(6            | <b>^</b> :                | Ø          |
|-----|------------------------|---|--------------|--------------|---------------------------|--------------------|---------------------------|-------------|-----------|----------------|---------------------------|------------|
| 0   | Timesheet              | ^ | Enter Tim    | ne           |                           |                    |                           |             |           |                |                           |            |
|     | Enter Time             |   | Return to 9  |              |                           |                    |                           |             | 0         | Previous       | Next                      |            |
|     | Time Summary           |   | riourn to c  | The <b>S</b> | aved icc                  | on show            | vs that tl                | he over     | time on   |                |                           |            |
| 0   | Report Time            |   |              | 1/28         | has beei                  | n saved            |                           |             |           | .00            |                           |            |
| 1   | Weekly Time Entry      |   | View Les     |              |                           | Se                 | lect <b>'Ne</b>           | xt' to c    | ontinue   | ater           | Subr                      | nit        |
| Ē   | Weekly Time Summary    |   |              |              |                           | 4                  | Week 2                    | of3 ≱       |           |                |                           |            |
| 0   | Payable Time           |   | Time Rer     | orting       | Schedule                  | Eriday             | Reported 4.0              | 0   Unappro | Monday    | 000<br>Tuesday | Wednesd:                  |            |
|     | Leave / Comp Time      |   | Code / Tim   | e Details    | 23                        | 24                 | 25                        | 26          | 27        | 28             | 29                        |            |
| (1) | Request Absence        |   |              |              | Scheduled (<br>Reported ( | Scheduled Reported | Scheduled I<br>Reported ( | Scheduled ( | Scheduled | Scheduled      | Scheduled I<br>Reported ( |            |
|     | Cancel Absences        |   | OT - Overtin |              |                           |                    |                           |             |           | 4 00           |                           | <b>.</b>   |
| ıß  | View Requests          |   | OT - Overall |              |                           |                    |                           |             |           | 4.00           |                           | <b>T</b> - |
|     | Absence Balances       |   | Comm         | ents         | 2                         | $\nabla$           | 2                         | 2           | 2         | V              | $\nabla$                  |            |
| 6   | Manage Exceptions      |   |              |              |                           |                    |                           |             |           |                |                           |            |
| P   | Workforce Availability |   |              |              |                           |                    |                           |             |           |                |                           |            |
|     |                        |   |              |              |                           |                    |                           |             |           |                |                           |            |

The **Saved** icon shows that the overtime on 1/28 has been saved.

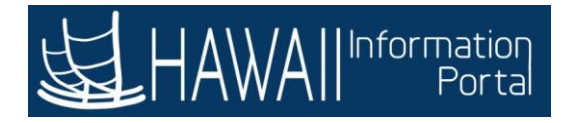

| < N        | lanager Self Service                         |   |                                | leam Tir                  | ne                             |                                      |                                    |                            |                           | â     | :               | ۲   |
|------------|----------------------------------------------|---|--------------------------------|---------------------------|--------------------------------|--------------------------------------|------------------------------------|----------------------------|---------------------------|-------|-----------------|-----|
| 🗞 П<br>Еі  | mesheet<br>nter Time                         | ^ | Enter Time                     |                           |                                |                                      |                                    | *0                         | Previous                  |       | Next            | 0   |
| Ti<br>© Re | me Summary<br>sport Time<br>eekly Time Entry |   | Return to Select Employe<br>Se | teduled s                 | <b>16 Janu</b> :<br>96.00   Re | ary - 31 J<br>HI Semi M<br>ported 4. | lanuary 2<br>Ionthly<br>00   Unapj | 2020<br>proved Tir<br>Save | ►<br>ne 0.00<br>for Later |       | Submin          |     |
| 📆 w        | eekly Time Summary                           |   |                                | Schodule                  | ■ 100.05 h                     | Week 2                               | of 3 🗼                             |                            |                           |       | 1               | _   |
| 🍚 Pa       | ayable Time                                  |   | Time Reporting                 | Thursday                  | Friday                         | Saturday                             | Clic                               | k the <b>Sı</b>            | <b>ıbmit</b> b            | uttor | 1.              | F.  |
| 🞒 Le       | ave / Comp Time                              |   | Code / Time Details            | 23                        | 24                             | 25                                   |                                    |                            |                           |       |                 | J   |
| (iii) Ro   | equest Absence                               |   |                                | Scheduled (<br>Reported ( | Scheduled 8<br>Reported 0      | Scheduled I<br>Reported (            | Scheduled (<br>Reported (          | Scheduled 8<br>Reported 0  | Scheduled 8<br>Reported 4 | Sched | uled (<br>ted ( |     |
| 🔹 Ca       | ancel Absences                               |   | OT - Overtime                  |                           |                                |                                      |                                    |                            | 4.00                      |       | 1               | + - |
| ille Vi    | ew Requests                                  |   | Comments                       | 0                         | 0                              | 0                                    | 0                                  | 0                          | 0                         | C     | 2               |     |
| illi) At   | osence Balances                              |   |                                |                           |                                |                                      |                                    |                            |                           | 2     |                 |     |
| 💮 м        | anage Exceptions                             |   |                                |                           |                                |                                      |                                    |                            |                           |       |                 |     |
| <b>P</b> W | orkforce Availability                        |   |                                |                           |                                |                                      |                                    |                            |                           |       |                 |     |

Click the Submit button.

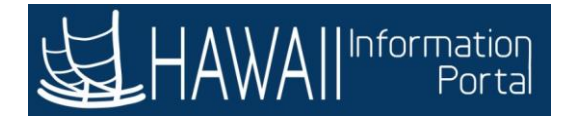

| < Manager Self Service | Team Time                                                                                                    | <b>^</b> :                                                                                                    | 0 |
|------------------------|----------------------------------------------------------------------------------------------------|----------------------------------------------------------------------------------------------------|---|
| 🗞 Timesheet            | Enter Time                                                                                                    |                                                                                                    |   |
| Enter Time             | After the employee's time is submitted, the Time                                                                                                    | revious Next 🚨                                                                                                    |   |
| Time Summary           | Administration process runs and converts reported<br>time to payable time.                                                                                                    | ×                                                                                                    |   |
| Report Time            | The pavable time must be approved by the                                                                                                    | 0.00                                                                                                    |   |
| Weekly Time Entry      | supervisor for the employee to be paid.                                                                                                    | or Later Submit                                                                                                    |   |
| 📸 Weekly Time Summary  | Select <b>'Next'</b> to continue.                                                                                                    |                                                                                                    | 1 |
| 🍚 Payable Time         | Time Reporting Thursday Friday Saturday Sunday Monday Tu                                                                                                    | )<br>Jesdav Wednesd:                                                                                                    | - |
| 📳 Leave / Comp Time    | Code / Time Details 23 24 25 26 27                                                                                                    | 28 29                                                                                                    |   |
| (iii) Request Absence  | Scheduled ( Scheduled ( Scheduled ( Scheduled ( Scheduled ( Scheduled ( Scheduled ( Reported ( Reported ( Repo | Scheduled & Scheduled & Reported & Reported |   |
| 🙀 Cancel Absences      | OT - Overtime                                                                                                    | 4.00 +                                                                                                    |   |
| n View Requests        |                                                                                                    |                                                                                                    |   |
| I                      |                                                                                                    |                                                                                                    |   |
| Manage Exceptions      |                                                                                                    |                                                                                                    |   |
| Workforce Availability |                                                                                                    |                                                                                                    |   |

After the employee's time is submitted, the Time Administration process runs and converts reported time to payable time.

The payable time must be approved by the manager for the employee to be paid.

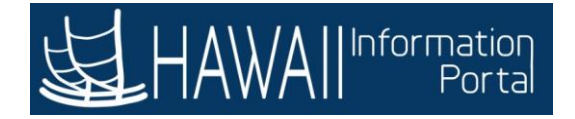

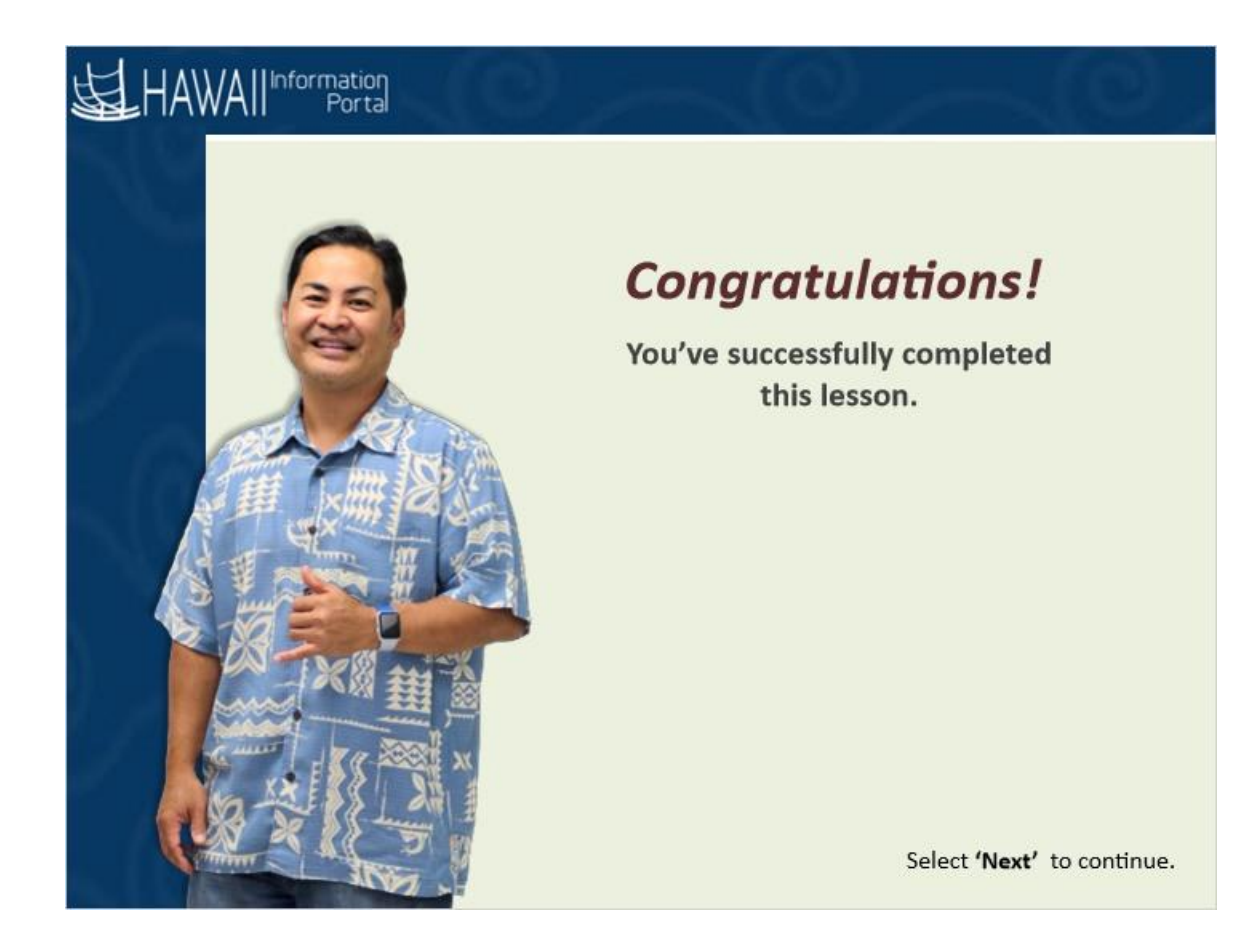

## **Congratulations!**

You've successfully completed this lesson.

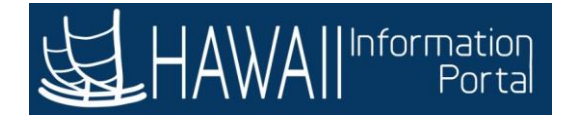

## Update Employee Work Schedule

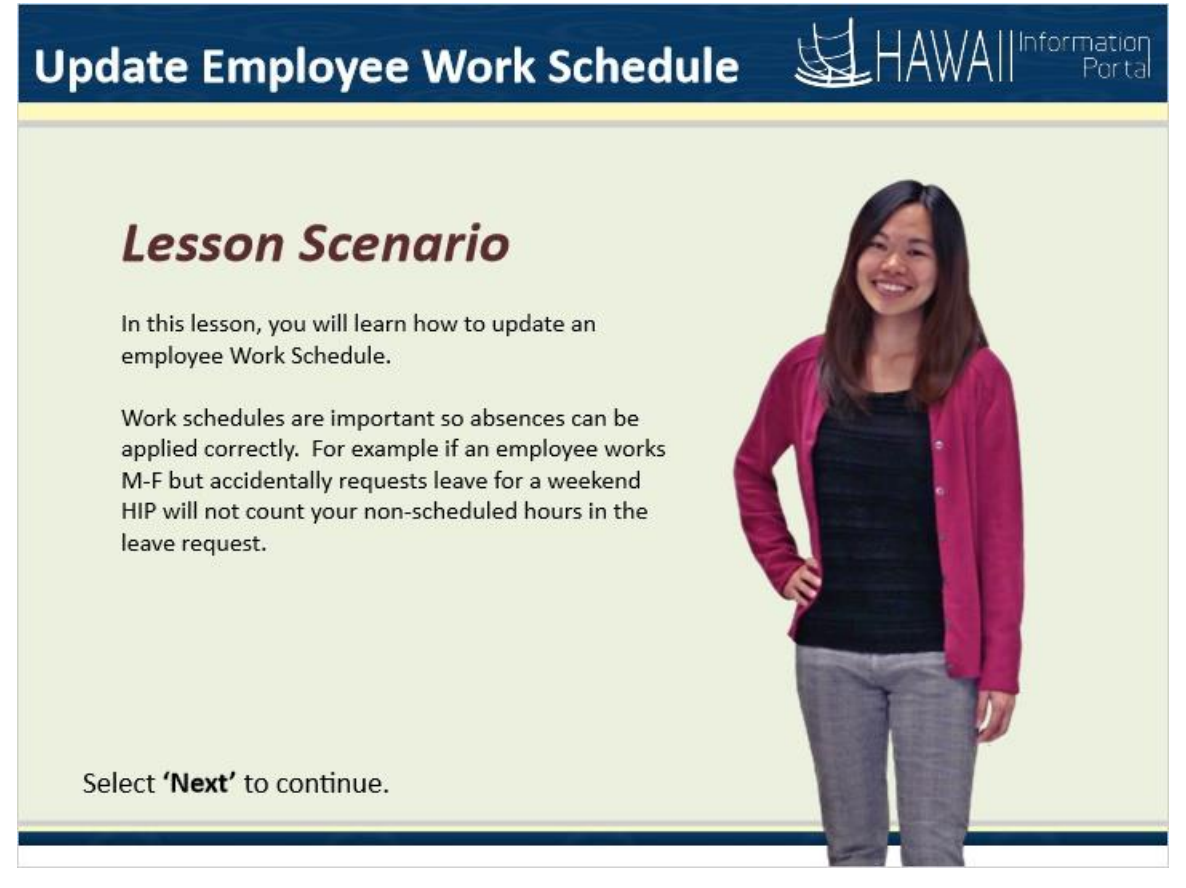

## Lesson Scenario

In this lesson, you will learn how to update an employee Work Schedule.

Work Schedules are important so absences can be applied correctly. For example if an employee works M-F but accidentally requests leave for a weekend HIP will not count your non-scheduled hours in the leave request.

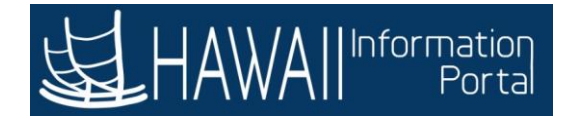

| HAWAI | Information             | <ul> <li>Manager Self Service</li> </ul> | - (C)- A                  | ۲ | : | ۲ |
|-------|-------------------------|------------------------------------------|---------------------------|---|---|---|
|       | Assign Work Schedule    | Approvals                                | Time and Labor WorkCenter |   |   |   |
|       |                         | 1                                        | **                        |   |   |   |
|       | Click the Assign Work S | ichedule' tile.                          |                           |   |   |   |
|       | 2821 Exceptions         |                                          |                           |   |   |   |
|       |                         |                                          |                           |   |   |   |
|       |                         | 0000                                     |                           |   |   | c |

Click the 'Assign Work Schedule' tile.

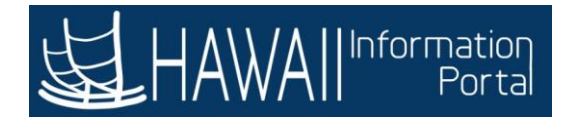

| Favoriles 👻 Main Menu 🔻 >   | Manager Self Servi       | ce > Assign Work Schedule     |                |                                           | 🔒 Home                       | Sign Out |
|-----------------------------|--------------------------|-------------------------------|----------------|-------------------------------------------|------------------------------|----------|
|                             |                          |                               |                | Add To 🖛                                  | Notification                 | NavBar   |
| Assign Work Schedul         | e<br>and click Search    | Leave fields blank for a list | of all values. | New                                       | Window   F                   | telp   🗉 |
| Find an Existing Value      |                          |                               |                |                                           |                              |          |
| Search Criteria             |                          |                               |                |                                           |                              |          |
| Empl ID                     | begins with 🔽            | I                             |                |                                           | Dfald                        |          |
| Empl Record                 | =                        |                               |                |                                           | J neid.                      | 141      |
| Name                        | begins with 🔽            |                               |                | Type '00001234' in<br>ID field then press | the Emp<br>the <b>'Tab</b> ' | )<br>'   |
| Last Name                   | begins with $\checkmark$ |                               |                | key to continue.                          |                              |          |
| Business Unit               | begins with $\checkmark$ |                               |                |                                           |                              | _        |
| Department                  | begins with $\checkmark$ |                               |                |                                           |                              |          |
| Organizational Relationship | =                        |                               | ~              |                                           |                              |          |
| Include History Correc      | t History 🗆 Ca           | se Sensitive                  |                |                                           |                              |          |
| Search Clear Basi           | c Search 🖉 Sa            | ve Search Criteria            |                |                                           |                              |          |

Click in the **Empl ID** field.

Type '00001234' in the Empl ID field then press the 'Tab' key to continue.
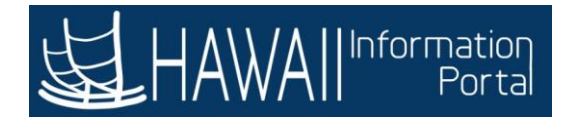

| Favoriles 👻 🛛 Main Menu 👻 >    | Manager Self Servic                         | e 🔰 Assign Work Sci    | hedule      |                 | - | N.       | Home         | Sign Out    |
|--------------------------------|---------------------------------------------|------------------------|-------------|-----------------|---|----------|--------------|-------------|
|                                |                                             |                        |             |                 |   | Add To 🔫 | Notification | Ø<br>NavBar |
|                                |                                             |                        |             |                 |   | New 1    | Nindow       | Help   🔲    |
| Assign Work Schedul            | e                                           |                        |             |                 |   |          |              |             |
| Enter any information you have | and click Search.                           | Leave fields blank for | a list of a | II values.      |   |          |              |             |
| Find an Existing Value         |                                             |                        |             |                 |   |          |              |             |
| This an Existing Take          |                                             |                        |             |                 |   |          |              |             |
| Search Criteria                |                                             |                        |             |                 |   |          |              |             |
| Empl ID                        | begins with                                 | 00001234               | ×           |                 |   |          |              |             |
| Empl Record                    | = 💟                                         |                        |             |                 |   |          |              |             |
| Name                           | begins with $\textcircled{\baselinetarrow}$ |                        |             |                 |   |          |              |             |
| Last Name                      | begins with $\checkmark$                    |                        |             |                 |   |          |              |             |
| Business Unit                  | begins with $\checkmark$                    |                        |             |                 |   |          |              |             |
| Department                     | begins with $\checkmark$                    |                        |             |                 |   |          |              |             |
| Organizational Relationship    | = 🔽                                         |                        |             | $\mathbf{\sim}$ |   |          |              |             |
| Include History                | t History 🗆 Cas                             | e Sensitive            |             |                 |   |          |              |             |
|                                |                                             |                        |             |                 |   |          |              |             |
| Search                         |                                             |                        |             |                 |   |          |              |             |
| Click                          | the 'Search'                                | button.                |             |                 |   |          |              |             |
|                                |                                             |                        |             |                 |   |          |              |             |

Click the 'Search' button.

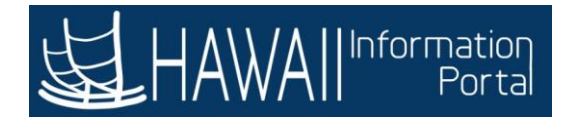

| Add To WithCorport of Schedule Assignments, including default changes          Add To WithCorport of Schedule Assignments, including default changes       New Window       Help       Personalize Page       New Window       Help       Personalize Page       New Window       Help       Personalize Page       New Window       Help       Personalize Page       New Window       Help       Personalize Page       Image: Schedule ID       Employment Record       0         Primary Schedule       Alternate Schedule       IIII       Image: Schedule ID       Description       Image: Schedule ID       Description         06/15/2020       Select Predefined Schedule       SOH       MTWTF8       Monday - Friday 8 hou         View history of Schedule Assignments, including default changes       Save       Return to Search       Refresh       Update/Disp                                                                                                    | Favoriles 🔻               | Main Menu 🔻              | > Manag      | er Self Service | > Assign Work Scheduk |                |                   | 📌 Home 📔 Sign Out        |
|----------------------------------------------------------------------------------------------------|---------------------------|--------------------------|--------------|-----------------|-----------------------|----------------|-------------------|--------------------------|
| Assign Work Schedule                                                                                                    | HAW!                      | All Information<br>Porta |              |                 |                       |                | Add               | To - C Ø                 |
| Employee ID   Prgm Spctt (Mental Health) IV   Assign Schedules ⑦                                                                                                    | Assign V                  | Vork Sch                 | edule        |                 |                       |                | New Window Hel    | p   Personalize Page   🗄 |
| Prim Spelt (Mental Health) IV   Actions -                                                                                                    |                           |                          |              |                 |                       |                | Employee ID       |                          |
| Assign Schedules ⑦<br>Primary Schedule Alternate Schedule  *Effective Date *Assignment Method O6/15/2020 Select Predefined Schedule SOH Of MTWTF8 Monday - Friday 8 hou View history of Schedule Assignments, including default changes Save Return to Search Refresh Update/Disg                                                                                                    | Prgm Spclt (<br>Actions + | (Mental Healt            | h) IV        |                 |                       |                | Employment Record | 1                        |
| Image: Constraint of the second second se | Assign Sch                | nedules (?)              |              |                 |                       |                |                   |                          |
| Primary Schedule       Alternate Schedule       IIII         *Effective Date       *Assignment Method       Schedule Group       Schedule ID       Description         06/15/2020 IIII       Select Predefined Schedule       SOH       MTWTF8       Monday - Friday 8 hou         View history of Schedule Assignments, including default charges       Save       Return to Search       Refresh       Update/Disg                                                                                                    | ER Q                      |                          |              |                 |                       |                |                   |                          |
| *Effective Date       *Assignment Method       Schedule Group       Schedule ID       Description         06/15/2020 III       Select Predefined Schedule       SOH       MTWTF8       Monday - Friday 8 hours         View history of Schedule Assignments, including default charges       SoH       MTWTF8       Update/Disp         Save       Return to Search       Refresh       Update/Disp                                                                                                    | Primary                   | Schedule                 | Alternat     | e Schedule      | •                     |                |                   |                          |
| 06/15/2020 Image: Select Predefined Schedule       SOH       MTWTF8       Monday - Friday 8 hours         View history of Schedule Assignments, including default changes       SoH       MTWTF8       Update/Disp         Save       Return to Search       Refresh       Update/Disp                                                                                                    | *Effective D              | Date                     | ^Assignme    | ent Method      |                       | Schedule Group | Schedule ID       | Description              |
| View history of Schedule Assignments, including default changes           Save         Return to Search         Refresh         Update/Disp                                                                                                    | 06/15/2020                | <b>T</b>                 | Select Pre   | edefined Sched  | tule 🔽                | SOH Q          | MTWTF8 Q          | Monday - Friday 8 hours  |
| Save Return to Search Refresh Update/Disp                                                                                                    | Minuthia                  | tom: of Colo             | adula Assi   | anmanta ina     | ludina defeuté elsev  |                |                   |                          |
|                                                                                                    | Save                      | Return to                | Search       | Refresh         | nuoing default char   | Iges           |                   | Update/Display           |
|                                                                                                    |                           |                          | 8-2-10 (1/2) |                 |                       |                |                   |                          |
|                                                                                                    |                           |                          |              |                 |                       |                | 2                 |                          |
|                                                                                                    |                           |                          |              |                 |                       |                | Click the         | scroll bar.              |
| Click the scroll bar.                                                                                                    |                           |                          |              |                 |                       |                |                   |                          |
| Click the scroll bar.                                                                                                    |                           |                          |              |                 |                       |                | -                 |                          |

Click the scroll bar.

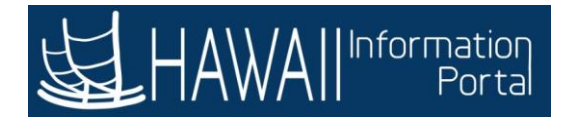

| Favoriles 🔻 🛛 Ma | in Menu 🍸          | > Manag    | ger Self Sen | rice 🔰 Assign Work Sc | hedule |                         |                         | A Home                     | Sign Out |
|------------------|--------------------|------------|--------------|-----------------------|--------|-------------------------|-------------------------|----------------------------|----------|
| <b>运</b> HAWAII  | Informatic<br>Port | 2          |              |                       |        |                         | Add To 👻                | Notification               | NavBar   |
|                  |                    |            |              | New Window            | Help   | Personalize Page   🔤    |                         |                            |          |
|                  |                    |            |              | Employee ID           |        |                         |                         |                            |          |
|                  |                    |            |              | Employment Record     | 0      |                         |                         |                            |          |
|                  |                    |            |              |                       |        | 14                      | 1-1 of 1                | <ul> <li>&gt; 1</li> </ul> | View All |
| 10               |                    |            |              |                       |        |                         |                         |                            | 1.0177.0 |
|                  |                    | Schedule ( | Group        | Schedule ID           |        | Description             | Show Schedule           |                            |          |
| hedule           | ~                  | SOH        | Q            | MTWTF8                | Q      | Monday - Friday 8 hours | Show Schedule           | Ŧ                          | -        |
| including defau  | uit chan           | ges        |              |                       |        |                         |                         |                            | 1        |
|                  |                    |            |              |                       |        | Update/I Click          | the <b>'Add (+)'</b> ic | on.                        | listory  |
|                  |                    |            |              |                       |        |                         |                         |                            |          |
|                  |                    |            |              |                       |        |                         |                         |                            |          |
|                  |                    |            |              |                       |        |                         |                         |                            |          |
|                  |                    |            | _            |                       |        |                         |                         |                            | ,        |

Click the 'Add (+)' icon.

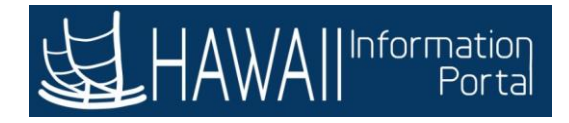

| Favoriles  Main N                                                                                                    | enu 🔻 🔰 Ma         | anager Self Service 💦 🚿 A   | ssign Work Scheo         | dule                      |                               |                                        |               | <b>A</b> | Home              | Sign Ou    |
|----------------------------------------------------------------------------------------------------|--------------------|-----------------------------|--------------------------|---------------------------|-------------------------------|----------------------------------------|---------------|----------|-------------------|------------|
| HAWAII                                                                                                    | rmation<br>Porta   |                             |                          |                           |                               |                                        | Add           | To 🖛     | Notification      | Ø<br>NavBa |
| Assign Work S                                                                                                    | chedule            |                             |                          |                           |                               | New Window                             | Help          | Perso    | nalize Pag        | ye   🔤     |
| Irgm Spcit (Mental H<br>ctions -<br>ssign Schedules                                                                                                    | lealth) IV         | The new row<br>when the sch | will appea<br>redule sho | ar at the t<br>uld be eff | op. Ch<br>ective.<br>Select ' | ange the date<br><b>Next'</b> to conti | e to<br>inue. |          |                   |            |
| Primary Schedu                                                                                                    | le <u>A</u> lterna | ate Schedule III            |                          |                           |                               |                                        |               |          |                   | 14         |
| Effective Date                                                                                                    | *Assignm           | nent Method                 |                          | Schedule                  | Group                         | Schedule ID                            |               | Descrip  | otion             |            |
| 09/14/2020                                                                                                    | Select P           | redefined Schedule          | ~                        | SOH                       | Q,                            | MTWTF8                                 | ٩             | Monday   | y - Friday        | 8 hours    |
| 06/15/2020 🗰                                                                                                    | Select P           | redefined Schedule          | ~                        | SOH                       | ٩                             | MTWTF8                                 | ٩             | Monday   | / - Friday        | 8 hours    |
| View history of                                                                                                    | Schedule Ass       | signments, including        | default char             | nges                      |                               |                                        |               | Ĩ        |                   |            |
| and the second second se |                    | Define als                  |                          |                           |                               |                                        |               |          | I have all a data | Displace   |

The new row will appear at the top. Change the date to when the schedule should be effective

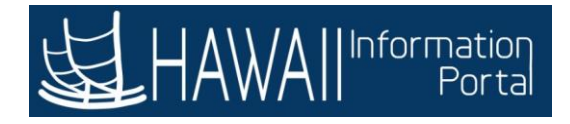

| Favoriles 🔻 Main Menu  | Manager Self Self   | vice 🔰 Assign Work Sche | dule           |                           | 🚖 Home 📔 Sign Out             |
|------------------------|---------------------|-------------------------|----------------|---------------------------|-------------------------------|
|                        | ation<br>or ta      |                         |                |                           | Add To                        |
| Assign Work Sch        | nedule              |                         |                | New Window                | Help   Personalize Page   🛅 🕤 |
|                        |                     |                         |                | Employee ID               |                               |
| Prgm Spcit (Mental Hea | th) IV              |                         |                | Employment Record         | 0                             |
| Actions -              | A TORONO TOTAL      |                         |                |                           |                               |
| I Q                    |                     |                         |                |                           | 16                            |
| Primary Schedule       | Alternate Scheduk   | : IÞ                    |                |                           |                               |
| 'Effective Date        | *Assignment Metho   | 1                       | Schedule Group | Schedule ID               | Description                   |
| 09/14/2020             | Select Predefined S | thedule                 | SOH Q          | MTWTF8                    | Monday - Friday 8 hours       |
| 06/15/2020             | Select Predefined S | chedule 💟               | SOH            |                           | nday - Friday 8 hours         |
| View history of Sch    | nedule Assianments. | including default cha   | C              | lick the <b>Search</b> ic | on.                           |
| Save Return t          | o Search Refres     | 1                       |                |                           | Update/Display                |
|                        |                     |                         |                |                           |                               |
|                        |                     |                         |                |                           |                               |
|                        |                     |                         |                |                           |                               |
|                        |                     |                         |                |                           |                               |
|                        |                     |                         |                |                           |                               |
| <                      |                     |                         |                |                           | >                             |

Click the **Search** icon.

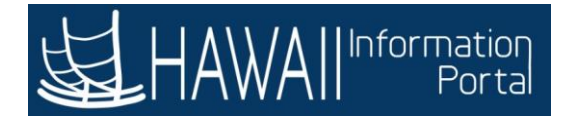

| Favoriles T Main Mer                            | nu‴ → Manage                                      | r Self Service >                              | Assign Work Schedule                                               |                                 |      |       | 1    | Home        | Sign Out |
|-------------------------------------------------|---------------------------------------------------|-----------------------------------------------|--------------------------------------------------------------------|---------------------------------|------|-------|------|-------------|----------|
| HAWAII                                          | nation<br>Porta                                   |                                               | Look Up Sched                                                      | ule ID                          | ×    | Add T |      | P           | ()       |
| Assign Work Sc                                  | hedule                                            | Set ID<br>Schedule ID                         | STATE                                                              |                                 | Help | elp   | Pers | onalize Pa  | je   🛅   |
| Prgm Spolt (Ment<br>Actions -<br>Issign Schedul | Select the a<br><b>Note:</b> If the<br>Timekeeper | pplicable <b>S</b><br>schedule d<br>to make a | <b>chedule ID.</b><br>pesn't exist, work v<br>ticket to create a n | vith your divis<br>ew schedule. | ion  |       |      |             | 4        |
| Primary Schedule                                | Alternate \$                                      | View 100                                      | I € 1-28 of 28 [♥] →                                               | H                               |      |       | Darc | ription     |          |
| Effective Date                                  | Assignment                                        | Schedule ID                                   | Description                                                        |                                 |      |       | Desc | npuon       |          |
| 09/14/2020                                      | Select Prede                                      | DEFSCHD                                       | Default State Schedule                                             |                                 |      | 2     | Mond | ay - Friday | 8 hours  |
| 06/15/2020                                      | Select Prede                                      | FSSMT8                                        | Friday - Tuesday 8 Hours                                           |                                 |      | 2     | Mond | ay - Friday | 8 hours  |
|                                                 |                                                   | MTTH8                                         | Mon., Tues, & Thurs. 8 Ho                                          | urs                             |      |       |      |             |          |
| View history of Sc                              | hedule Assign                                     | MTTHESA - 8                                   | MON, TUE, THUR, FRI, SA                                            | AT - 8                          |      |       |      |             |          |
| Save Return                                     | to Search                                         | MTWESA 8                                      | MON, TUE, WED, ERI, SA                                             | 1.8                             |      |       |      | Update      | /Display |
|                                                 |                                                   | MTWT10                                        | Monday - Thursday 10 hou                                           | rs                              |      |       |      |             |          |
|                                                 | Click the                                         | e 'MTWT10'                                    | button.                                                            |                                 |      |       |      |             |          |
| · C                                             |                                                   |                                               |                                                                    |                                 |      |       |      |             | 2        |

Select the applicable Schedule ID.

**Note:** If the schedule doesn't exist, work with your division Timekeeper to make a ticket to create a new schedule.

Click the '**MTWT10**' button.

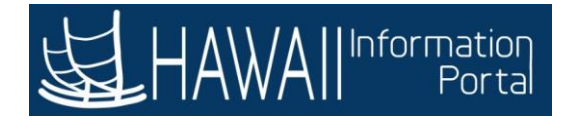

| Favoriles 🔻 🛛 Main Menu | 🔹 💛 Manage   | ar Self Service 💦 🔊 | Assign Work Schee | tule     |       |              | _       | 📌 Hom       | e   Sign   | Out        |
|-------------------------|--------------|---------------------|-------------------|----------|-------|--------------|---------|-------------|------------|------------|
|                         | tion<br>x ta |                     |                   |          |       |              | Add     | To - Noth   | cation N   | 🕑<br>avBar |
| Assign Work Sch         | edule        |                     |                   |          |       | New Windo    | w Help  | Personaliz  | e Page     | 10         |
|                         |              |                     |                   |          |       | Employ       | ree ID  |             |            |            |
| Prgm Spcit (Mental Heal | th) IV       |                     |                   |          |       | Employment R | ecord 0 |             |            |            |
| Actions +               |              |                     |                   |          |       |              |         |             |            |            |
| ssign Schedules 🤊       |              |                     |                   |          |       |              |         |             |            |            |
| II Q                    |              |                     |                   |          |       |              |         |             |            | H          |
| Primary Schedule        | Alternate S  | Schedule III        |                   |          |       |              |         |             |            |            |
| 'Effective Date         | *Assignment  | t Method            |                   | Schedule | Group | Schedule ID  |         | Description | 1          |            |
| 09/14/2020              | Select Prede | fined Schedule      | ~                 | SOH      | Q     | MTWT10       | ×Q      | Monday - Ti | hursday 10 | hours      |
| 06/15/2020              | Select Prede | fined Schedule      | <b>v</b>          | SOH      | Q     | MTWTF8       | ٩       | Monday - Fr | iday 8 hou | rs         |
| View history of Sch     | adula Assian | mente includio      | default chai      | 2085     |       |              |         |             |            |            |
| Save Return to          | o Search     | Refresh             | g ustault cital   | iges     |       |              |         | U           | odate/Disp | alay       |
|                         |              |                     |                   |          |       |              |         |             |            |            |
|                         |              |                     |                   |          |       | Click        | the scr | oll bar.    | ]          |            |
| (                       |              |                     |                   |          |       |              |         | A.          |            | 7          |

Click the scroll bar.

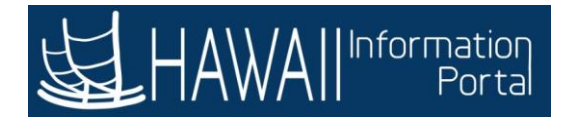

| Favoriles 🔻 🛛 Ma | ain Menu 1      | * 💛 Mana                      | ger Self Sen | vice > Assign Worl           | k Schedule     | §                                               |                           | A Home      | Sign Ou  |
|------------------|-----------------|-------------------------------|--------------|------------------------------|----------------|-------------------------------------------------|---------------------------|-------------|----------|
| HAWAI            | Informat<br>Por | eq<br>ta                      |              |                              |                |                                                 | Add To 🔫                  | Notificatio | n NavB   |
|                  |                 |                               |              | New Window                   | Help           | Personalize Page   🗟                            |                           |             |          |
|                  | Revie<br>Sche   | w that th<br><b>dule</b> to s | e corre      | ect schedule<br>w the new sc | has b<br>hedul | een selected. You ma<br>e looks within a certai | y click Show<br>n period. |             |          |
|                  |                 |                               |              |                              |                | н                                               | < 1-2 of 2 ☑              | • • I       | View All |
|                  |                 | Schedule                      | Group        | Schedule ID                  |                | Description                                     | Show Schedule             |             |          |
| dule             | ~               | SOH                           | ٩            | MTWT10                       | ۹              | Monday - Thursday 10 hours                      | Show Schedule             | +           | -        |
| dule             | ~               | SOH                           | ٩            | MTWTF8                       | ٩              | Monday -                                        |                           |             | T        |
| cluding defa     | ult char        | Ides                          |              | W.                           |                | Click the <b>'S</b> l                           | how Schedule'             | link.       |          |
| ]                |                 |                               |              |                              |                | Update/Display                                  | Include History           | Correct     | History  |
|                  |                 |                               |              |                              |                |                                                 |                           |             |          |
|                  |                 |                               |              |                              |                |                                                 |                           |             |          |
|                  |                 |                               |              |                              |                |                                                 |                           |             |          |
| <                |                 |                               |              |                              |                |                                                 |                           |             |          |

Review that the correct schedule has been selected. You may click Show Schedule to see how the new schedule looks within a certain period.

Click the 'Show Schedule' link.

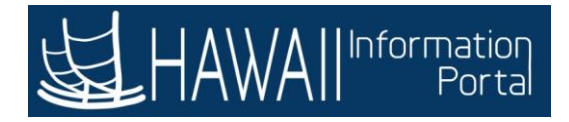

| Contraction of the second                                                                                    |                                                                                                    |                                                                                  |                                                      | A CARACTERIST                                                                                             | - 24 |
|----------------------------------------------------------------------------------------------------|----------------------------------------------------------------------------------------------------|----------------------------------------------------------------------------------|------------------------------------------------------|----------------------------------------------------------------------------------------------------|------|
|                                                                                                    |                                                                                                    | Schedule Cal                                                                     | endar                                                |                                                                                                    |      |
|                                                                                                    | Employee ID                                                                                                  |                                                                                  |                                                      |                                                                                                    | Hel  |
| The def<br>navigat                                                                                           | ailed <b>Schedule Ca</b><br>e to the desired pe                                                              | <b>alendar</b> page enal<br>riod.                                                | bles you to selec<br>Select                          | t a date or<br><b>'Next'</b> to continue.                                                                 |      |
| From                                                                                                    | Date 09/14/2020 ×                                                                                            | Load C                                                                           | alendar                                              | Previous Period                                                                                           |      |
| Schedule Calen                                                                                               | dar                                                                                                    |                                                                                  |                                                      |                                                                                                    |      |
| Schedule Calen                                                                                               | dar<br>Configurable Totals                                                                                   | •                                                                                |                                                      |                                                                                                    | (4   |
| Schedule Calen<br>Calen<br>Shift Time<br>Day                                                                 | dar<br>Configurable Totals                                                                                   | I⊧<br>Workday ID                                                                 | Shift ID                                             | Sched Hrs                                                                                                 | )4   |
| Schedule Calen<br>Calen<br>Shift Time<br>Day<br>Monday                                                       | dar<br><u>C</u> onfigurable Totals   <br>Date<br>09/14/2020                                                  | I▶<br>Workday ID<br>WEEKDAY                                                      | Shift ID<br>10HRDAY                                  | Sched Hrs<br>10.00                                                                                        | )4   |
| Schedule Calen<br>Calen<br>Shift Time<br>Day<br>Monday<br>Tuesday                                            | Configurable Totals         II           Date         09/14/2020           09/15/2020         09/15/2020     | IV<br>Workday ID<br>WEEKDAY<br>WEEKDAY                                           | Shift ID<br>10HRDAY<br>10HRDAY                       | Sched Hrs<br>10.00<br>10.00                                                                               | 14   |
| Schedule Calen<br>Calen<br>Shift Time<br>Day<br>Monday<br>Tuesday<br>Wednesday                               | dar<br><u>C</u> onfigurable Totals II<br><b>Date</b><br>09/14/2020<br>09/15/2020<br>09/16/2020               | Workday ID WEEKDAY WEEKDAY WEEKDAY WEEKDAY                                       | Shift ID<br>10HRDAY<br>10HRDAY<br>10HRDAY            | Sched Hrs<br>10.00<br>10.00<br>10.00                                                                      | 4    |
| Schedule Calen<br>Calen<br>Calen<br>Calen<br>Shift Time<br>Day<br>Monday<br>Tuesday<br>Wednesday<br>Thursday | dar<br><u>C</u> onfigurable Totals II<br><b>Date</b><br>09/14/2020<br>09/15/2020<br>09/16/2020<br>09/17/2020 | Workday ID       WEEKDAY       WEEKDAY       WEEKDAY       WEEKDAY       WEEKDAY | Shift ID<br>10HRDAY<br>10HRDAY<br>10HRDAY<br>10HRDAY | Sched Hrs           10.00           10.00           10.00           10.00           10.00           10.00 |      |

The detailed **Schedule Calendar** page enables you to select a date or navigate to the desired period.

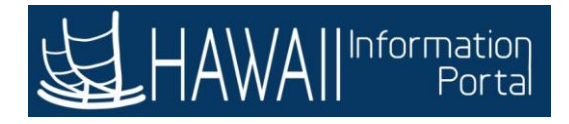

| 09/14/2020         | Vorkday ID                                           | nd Calendar Pro                                                | evious Period                                                                                                    | 14 4                                                                                                    |
|--------------------|------------------------------------------------------|----------------------------------------------------------------|----------------------------------------------------------------------------------------------------|----------------------------------------------------------------------------------------------------|
| Date<br>09/14/2020 | )Þ<br>Workday ID                                     | 21/2010                                                        |                                                                                                    | (4. 4                                                                                                    |
| Date 09/14/2020    | ⊮<br>Workday ID                                      | 51/6 ID                                                        |                                                                                                    |                                                                                                    |
| Date<br>09/14/2020 | Workday ID                                           | Child ID                                                       |                                                                                                    |                                                                                                    |
| 09/14/2020         |                                                      | sniπ ID                                                        | Sched Hrs                                                                                                    |                                                                                                    |
|                    | WEEKDAY                                              | 10HRDAY                                                        | 10.00                                                                                                    |                                                                                                    |
| 09/15/2020         | WEEKDAY                                              | 10HRDAY                                                        | 10.00                                                                                                    |                                                                                                    |
| 09/16/2020         | WEEKDAY                                              | 10HRDAY                                                        | 10.00                                                                                                    |                                                                                                    |
| 09/17/2020         | WEEKDAY                                              | 10HRDAY                                                        | 10.00                                                                                                    |                                                                                                    |
| 09/18/2020         | WEEKOFF                                              | OFF                                                            |                                                                                                    |                                                                                                    |
| 09/19/2020         | WEEKOFF                                              | OFF                                                            |                                                                                                    |                                                                                                    |
| 09/20/2020         | WEEKOFF                                              | OFF                                                            |                                                                                                    |                                                                                                    |
| el Refresh         |                                                      |                                                                |                                                                                                    |                                                                                                    |
|                    | 09/18/2020<br>09/19/2020<br>09/20/2020<br>el Refresh | 09/18/2020 WEEKOFF<br>09/19/2020 WEEKOFF<br>09/20/2020 WEEKOFF | 09/18/2020         WEEKOFF         OFF           09/19/2020         WEEKOFF         OFF           09/20/2020         WEEKOFF         OFF | 09/18/2020         WEEKOFF         OFF           09/19/2020         WEEKOFF         OFF           09/20/2020         WEEKOFF         OFF |

Click 'OK'.

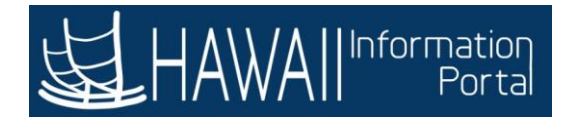

| Favorilos 👻 🛛 Main Menu 👻 | > Manager Self Service > Assign Work Schedul | le             |                     | 📌 Home   Sign Out               |
|---------------------------|----------------------------------------------|----------------|---------------------|---------------------------------|
|                           | e se se se                                   |                | Add                 | To - Y Ø<br>Notification NavBar |
| Assign Work Sch           | edule                                        |                | New Window   Hel    | p   Personalize Page   🗔        |
|                           |                                              |                | Employee ID         |                                 |
| Prgm Spclt (Mental Healt  | th) IV                                       |                | Employment Record 0 | )                               |
| Actions +                 |                                              |                |                     |                                 |
| Assign Schedules ③        |                                              |                |                     |                                 |
| ER Q                      |                                              |                |                     | Ð                               |
| Primary Schedule          | Alternate Schedule   >                       |                |                     |                                 |
| *Effective Date           | "Assignment Method                           | Schedule Group | Schedule ID         | Description                     |
| 09/14/2020                | Select Predefined Schedule                   | SOH Q          | MTWT10 Q            | Monday - Thursday 10 ho         |
| 06/15/2020                | Select Predefined Schedule                   | SOH Q          | MTWTF8 Q            | Monday - Friday 8 hours         |
| View history of Sch       | edule Assignments, including default cha     | nges           |                     |                                 |
| Save Return to            | Search Refresh                               |                |                     | Update/Display                  |
|                           |                                              |                |                     |                                 |
| Click the <b>'Save</b>    | ' button.                                    |                |                     |                                 |
|                           |                                              |                |                     |                                 |
| <                         |                                              |                |                     | >                               |

Click the 'Save' button.

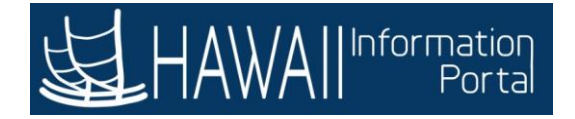

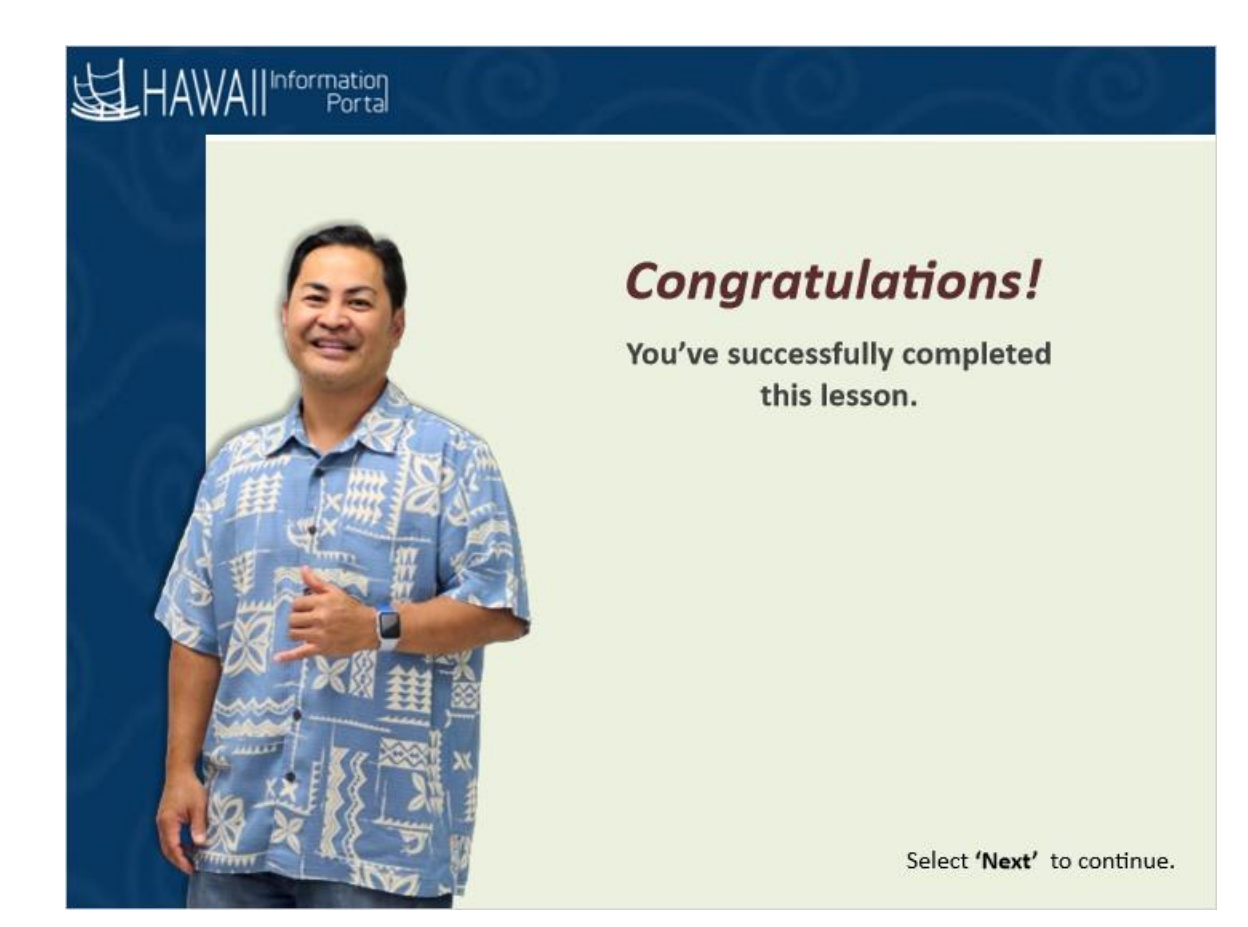

## **Congratulations!**

You've successfully completed this lesson.

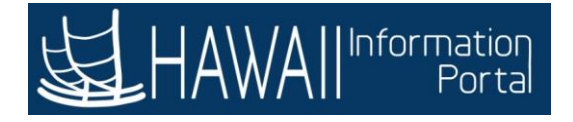

# **Approving Time and Leave**

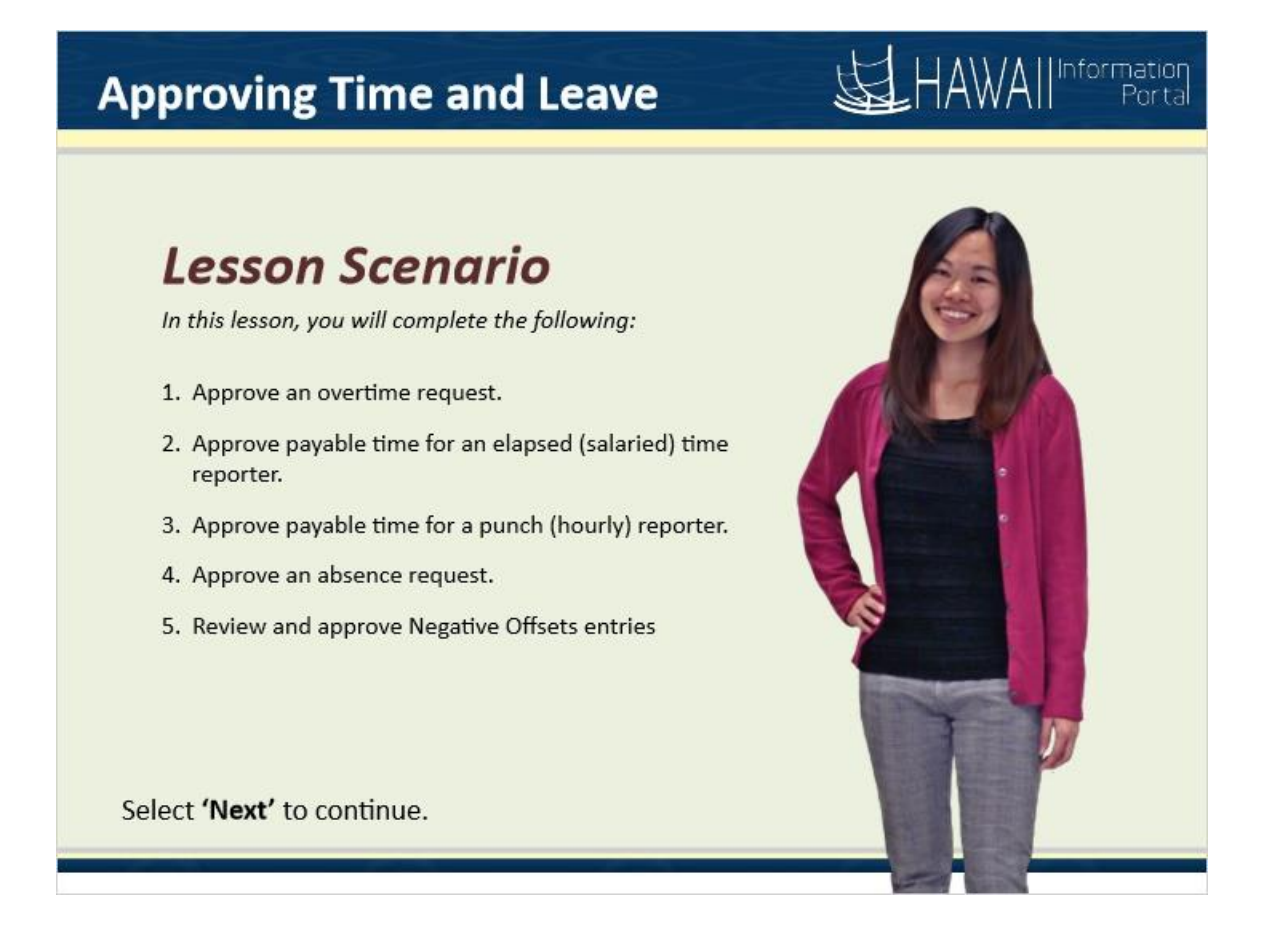

#### Lesson Scenario

In this lesson, you will complete the following:

- 1. Approve an overtime request.
- 2. Approve payable time for an elapsed (salaried) time reporter.
- 3. Approve payable time for a punch (hourly) reporter.
- 4. Approve an absence request.
- 5. Review and approve Negative Offsets entries

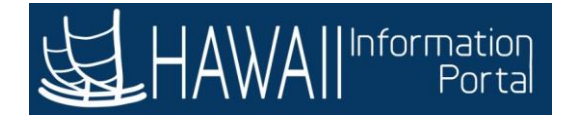

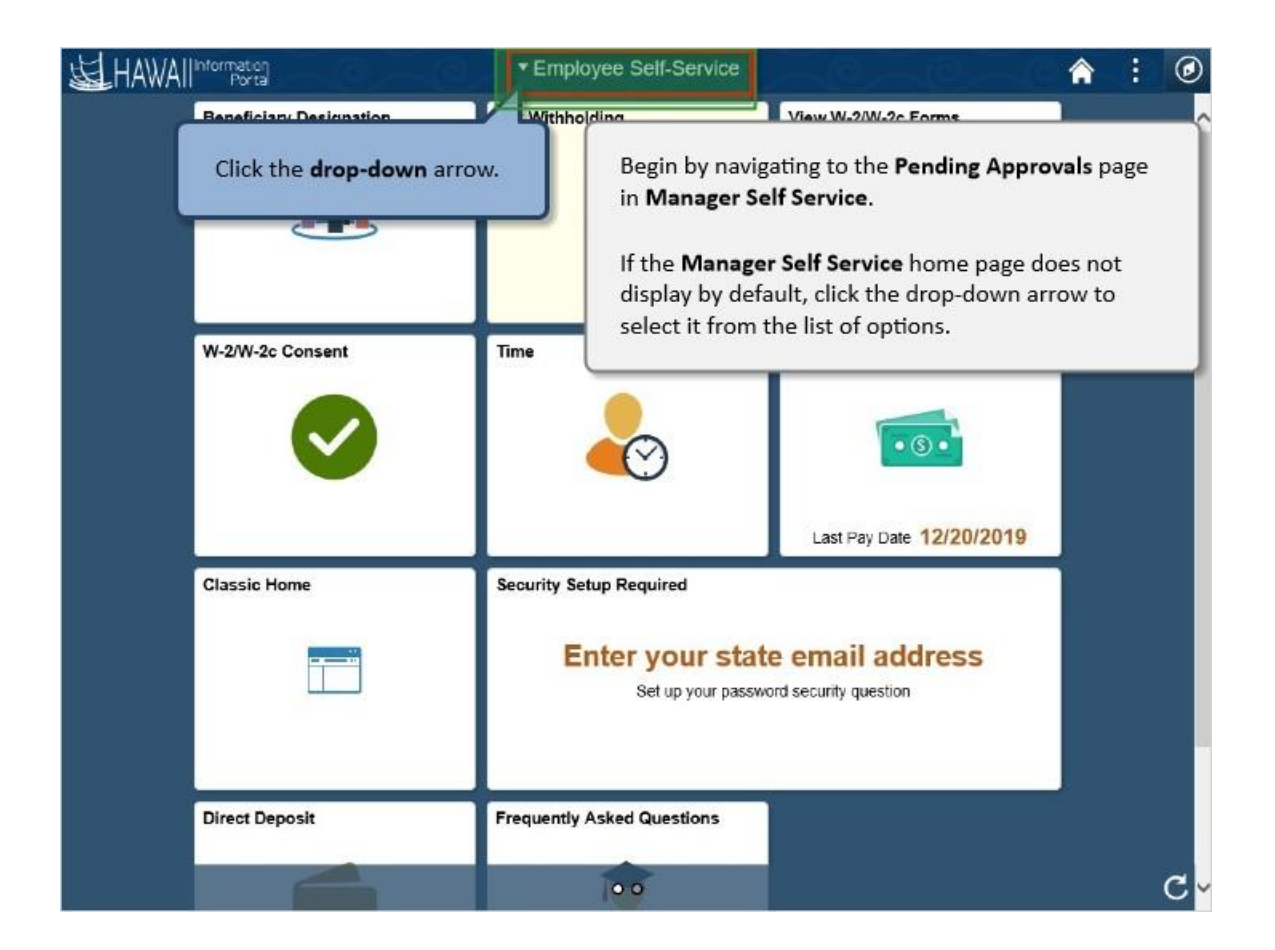

Begin by navigating to the **Pending Approvals** page in **Manager Self Service**.

If the **Manager Self Service** home page does not display by default, click the drop-down arrow to select it from the list of options.

Click the **drop-down** arrow.

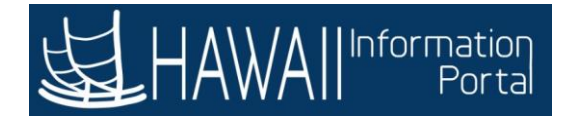

| HAWAIIIntorn | nation<br>Porta                     | <ul> <li>Employee Self-Service</li> </ul> |                                         | ♠ | 1 | ٢  |
|--------------|-------------------------------------|-------------------------------------------|-----------------------------------------|---|---|----|
| Ben          | eficiary Designation                | Employee Self-Service                     | View W-2/W-2c Forms                     |   |   | ^  |
|              | 1111 (                              | Manager Self Service                      |                                         |   |   |    |
| W-2          | Click Manager :<br>from the list of | Self Service<br>options.                  | Pay Statements                          |   |   |    |
| Clas         | ssic Home                           | Security Setup Required                   |                                         |   |   |    |
|              |                                     | Enter your state<br>Set up your passwor   | e email address<br>rd security question |   |   |    |
| Dire         | ect Deposit                         | Frequently Asked Questions                |                                         |   |   |    |
|              |                                     | 100                                       |                                         |   |   | c, |

Click Manager Self Service from the list of options.

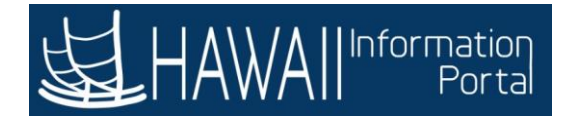

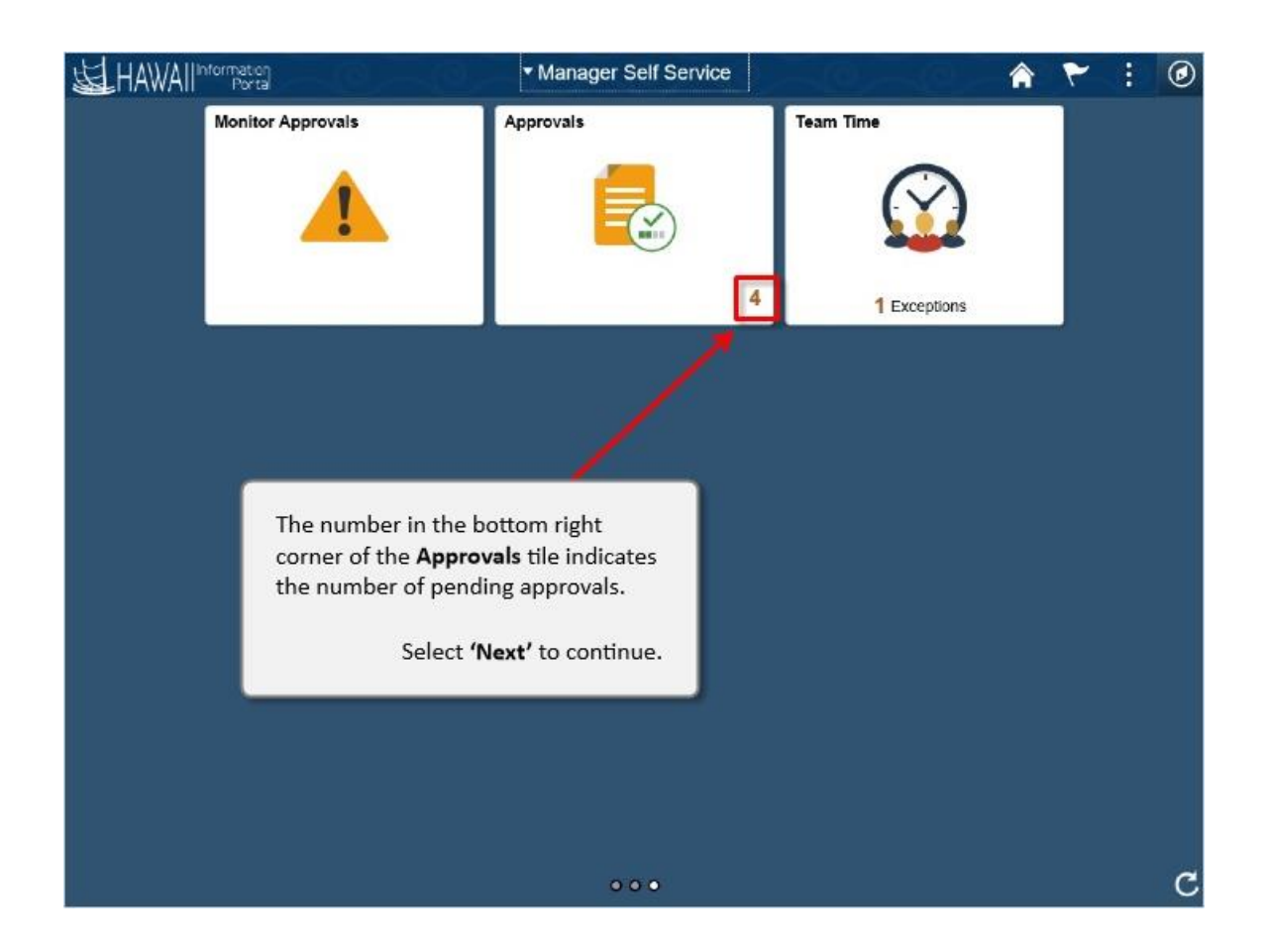

The number in the bottom right corner of the **Approvals** tile indicates the number of pending approvals.

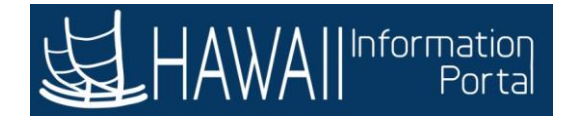

| HAWAII | nformation<br>Porta | <ul> <li>Manager Self Service</li> </ul> |           | â | : | ۲ |
|--------|---------------------|------------------------------------------|-----------|---|---|---|
|        | Approvals           | Time and Labor WorkCenter                | Team Time |   |   |   |
|        | Click the Appro     | ovals tile.                              |           |   |   |   |
|        |                     |                                          |           |   |   |   |
|        |                     | ••                                       |           |   |   | с |

Click the Approvals tile.

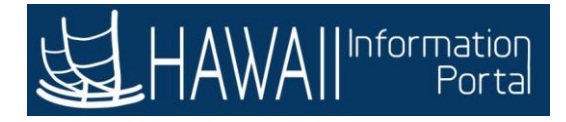

| 10000 | Manager Self Service                   | -0                                                                                                    | Pendir                                                                            | ng Approvals                                                                                                    |                               | ۲ :                         | Ø        |
|-------|----------------------------------------|----------------------------------------------------------------------------------------------------|-----------------------------------------------------------------------------------|----------------------------------------------------------------------------------------------------|-------------------------------|-----------------------------|----------|
| •     | View By Type<br>All<br>Absence Request | <ul> <li></li> <li></li></ul> | All<br>Payable Time<br>Karen Doe                                                  | Quantity for Approval 3 Hours<br>02/11/2020 - 02/11/2020                                                                                                    |                               | 4 r<br>Routed<br>n2/09/2020 | ows<br>> |
| 0     | Overtime Request                       | 0                                                                                                    | Payable Time<br>Robert Doe                                                        | Quantity for Approval 80 Hours<br>02/03/2020 - 02/14/2020                                                                                                    |                               | Routed<br>02/09/2020        | >        |
|       | Payable Time                           | (2)                                                                                                    | Overtime Request<br>Susan Doe                                                     | 02/17/2020<br>2 Hours                                                                                                    |                               | Routed<br>02/09/2020        | >        |
|       |                                        |                                                                                                    | Absence Request<br>James Doe                                                      | 06 - Bereavement, 8 Hours<br>02/19/2020                                                                                                    |                               | Routed<br>02/09/2020        | >        |
|       |                                        |                                                                                                    | This page dis<br>supervisor. It<br>payable time<br>In the next se<br>approve each | plays all pending approvals for this<br>includes all types of transactions, s<br>, overtime requests, and absence r<br>ections of this lesson, you will learn | such as<br>equests.<br>how to |                             |          |

This page displays all pending approvals for this supervisor. It includes all types of transactions, such as payable time, overtime requests, and absence requests.

In the next sections of this lesson, you will learn how to approve each type of transaction.

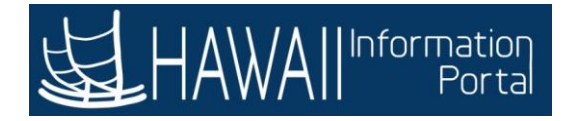

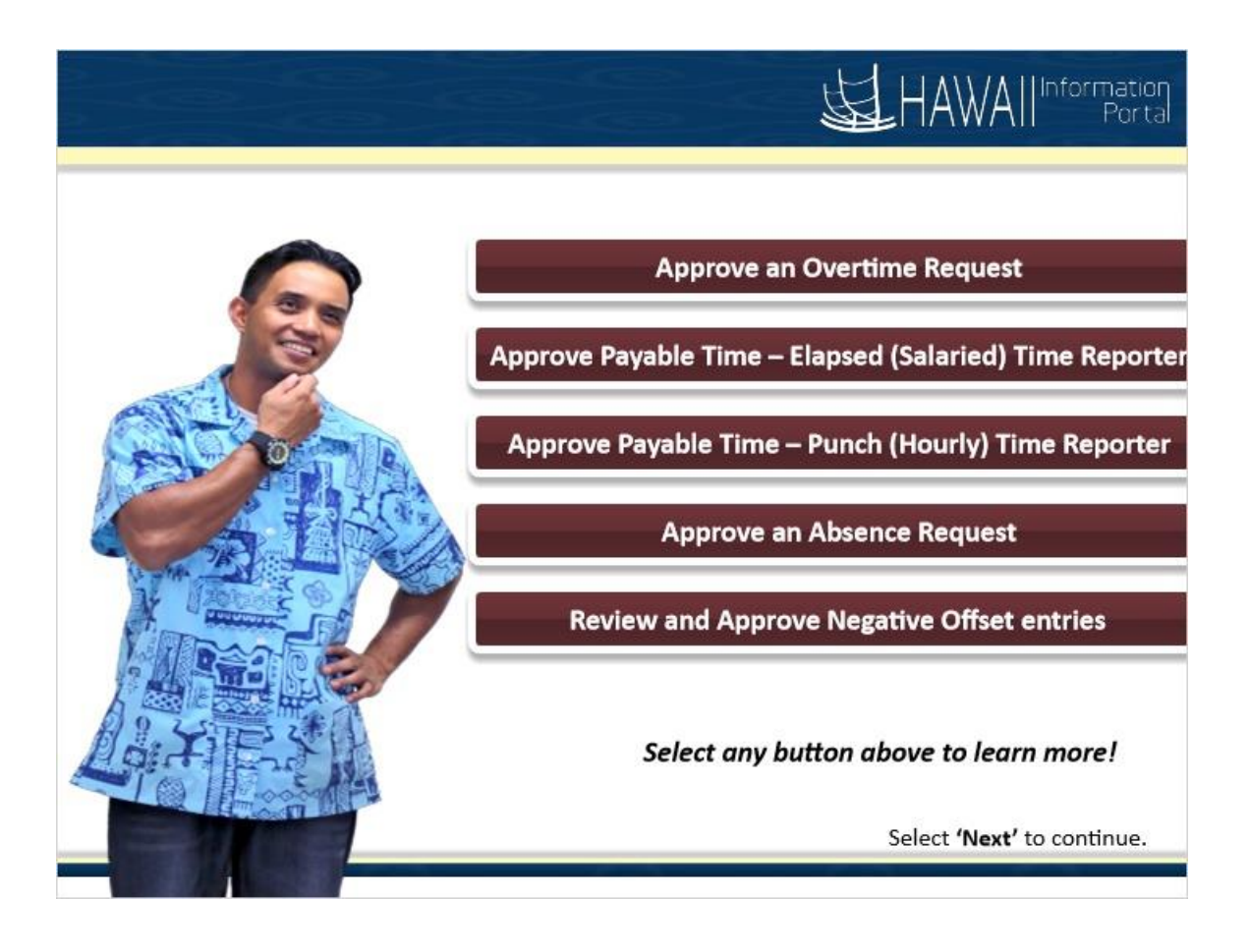

Approve an Overtime Request Approve Payable Time - Elapsed (Salaried) Time Reporter Approve Payable Time - Punch (Hourly) Time Reporter Approve an Absence Request Review and Approve Negative Offset entries

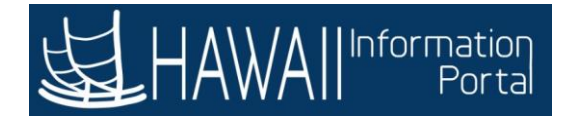

### Approve Overtime Requests

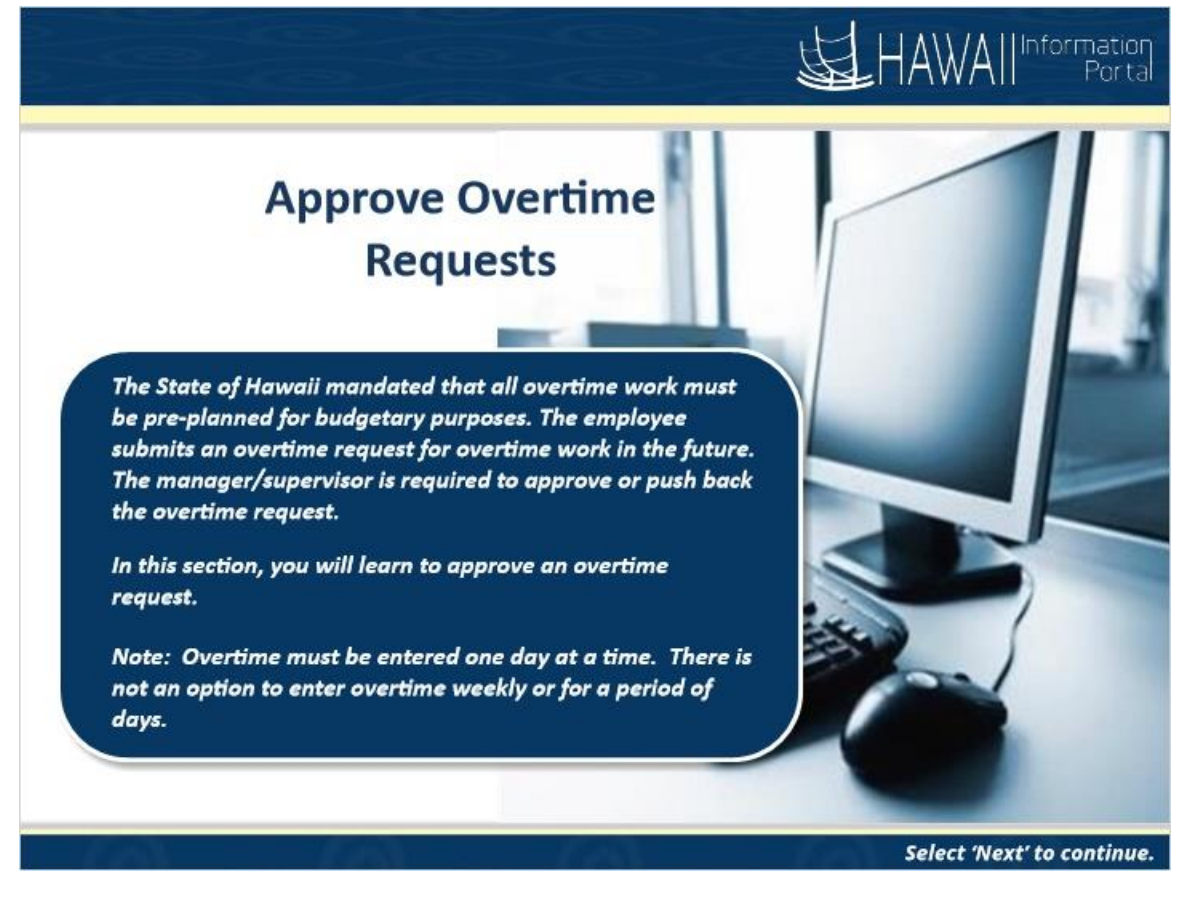

The State of Hawaii mandated that all overtime work must be pre-planned for budgetary purposes. The employee submits an overtime request for overtime work in the future. The manager/supervisor is required to approve or push back the overtime request.

In this section, you will learn to approve an overtime request.

**Note:** Overtime must be entered one day at a time. There is not an option to enter overtime weekly or for a period of days.

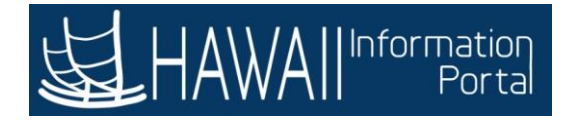

| < | Manager Self                                  | Service                  | -C                                                                                                    | Pending                                                    | Approvals                                                                                  | â | ۲                            | :   | ۲        |
|---|-----------------------------------------------|--------------------------|----------------------------------------------------------------------------------------------------|------------------------------------------------------------|--------------------------------------------------------------------------------------------|---|------------------------------|-----|----------|
|   | View By 1<br>All<br>Absence Re<br>Overtime Re | Type<br>equest<br>equest | <ul> <li></li> <li></li></ul> | All<br>Payable Time<br>Karen Doe<br>Payable Time           | Quantity for Approval 3 Hours<br>02/11/2020 - 02/11/2020<br>Quantity for Approval 80 Hours |   | Routed<br>02/09/2<br>Routed  | 4 m | ows<br>> |
|   | Payable Tin                                   | ne                       | 2                                                                                                    | Robert Doe<br>Overtime Request<br>Susan Doe                | 02/03/2020 - 02/14/2020<br>02/17/2020<br>2 Hours                                           |   | 02/09/2<br>Routed<br>02/09/2 | 020 | >        |
|   |                                               |                          |                                                                                                    | Click the row for the tra<br>you want to review.           | nsaction                                                                                   |   |                              | 020 |          |
|   |                                               | For this<br>Susan is     | example<br>s requesti                                                                                                    | , you will review an <b>Ove</b><br>ng two hours of overtin | r <b>time Request</b> for Susan Doe.<br>ne on February 17, 2020.                           |   |                              |     |          |

For this example, you will review an **Overtime Request** for Susan Doe.

Susan is requesting two hours of overtime on February 17, 2020.

Click the row for the transaction you want to review.

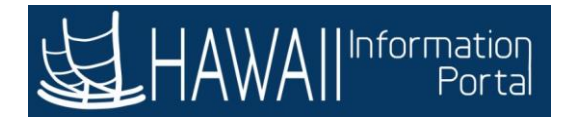

| Pending Approvals                         | Overtime Request            |                           | â        | ۲ | :      | C   |
|-------------------------------------------|-----------------------------|---------------------------|----------|---|--------|-----|
|                                           |                             | Approve                   | Deny     |   | Pushba | ack |
| Overtime details                          |                             |                           |          |   |        |     |
| Request Date 02/17/20<br>Quantity 2 Hours | Submit Date                 | e 02/09/20                |          |   |        |     |
| ✓ Requester Comments                      |                             |                           |          |   |        |     |
| I need extra time to work on a project.   |                             |                           |          |   |        |     |
| View Requests                             |                             |                           |          | _ |        |     |
| Request History                           | Review the information in t | the <b>Overtime det</b>   | ails and |   |        |     |
| Approver Comments                         |                             | Select <b>'Next'</b> to c | ontinue  |   |        |     |
| Approval Chain                            | >                           |                           | _        | _ |        |     |
|                                           |                             |                           |          |   |        |     |
|                                           |                             |                           |          |   |        |     |
|                                           |                             |                           |          |   |        |     |
|                                           |                             |                           |          |   |        |     |

Review the information in the **Overtime details** and **Requester Comments** sections.

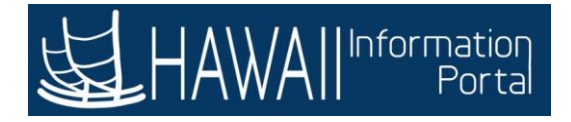

| Pending Approvals                                                                                            | Overtime Request                                                                                                    |                                                                              | â                                 | ۲             | :      | ۲   |
|----------------------------------------------------------------------------------------------------|----------------------------------------------------------------------------------------------------|------------------------------------------------------------------------------|-----------------------------------|---------------|--------|-----|
|                                                                                                    |                                                                                                    | Approve                                                                      | Deny                              | C             | Pushba | ack |
| Overtime details                                                                                             |                                                                                                    |                                                                              |                                   |               |        |     |
| Request Date 02/17/20<br>Quantity 2 Hours<br>• Requester Comments<br>I need extra time to work on a project. | If you need additional info<br>use the <b>Approver Commo</b><br>questions and then click t<br>the request to your emplo | ormation about tl<br>ents section to en<br>the <b>Pushback</b> butt<br>oyee. | he reque<br>ter your<br>ton to re | est,<br>eturn | Ĺ      |     |
| View Requests                                                                                                |                                                                                                    | Select <b>'Ne</b> x                                                          | <b>«t'</b> to co                  | ntinu         | ıe.    |     |
| Request History                                                                                              | <u> </u>                                                                                                    |                                                                              |                                   | -             |        | J   |
| Approver Comments                                                                                            | _                                                                                                    |                                                                              |                                   |               |        |     |
| Approval Chain                                                                                               | ~<br>>                                                                                                    |                                                                              |                                   |               |        |     |
|                                                                                                    |                                                                                                    |                                                                              |                                   |               |        |     |
|                                                                                                    |                                                                                                    |                                                                              |                                   |               |        |     |
|                                                                                                    |                                                                                                    |                                                                              |                                   |               |        |     |

If you need additional information about the request, use the **Approver Comments** section to enter your questions and then click the **Pushback** button to return the request to your employee.

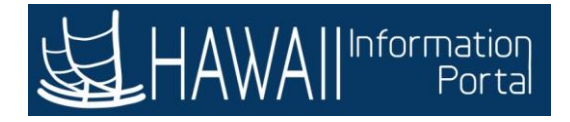

| Pending Approvals                                             | Overtime Request                                                       | â 🏲 : 🖸                                      |
|---------------------------------------------------------------|------------------------------------------------------------------------|----------------------------------------------|
|                                                               | Ap                                                                     | Deny Pushback                                |
| Overtime details<br>Request Date 02/17/20<br>Quantity 2 Hours | If you are satisfied with the requ<br>click the <b>Approve</b> button. | lest,                                        |
| ✓ Requester Comments                                          |                                                                        |                                              |
| View Requests Request History                                 | If there are budgetary concer<br>consult with your fiscal office       | rns in your department,<br>if OT is allowed. |
| Approver Comments                                             |                                                                        |                                              |
|                                                               | Ç                                                                      |                                              |
| Approval Chain                                                | >                                                                      |                                              |
|                                                               |                                                                        |                                              |
|                                                               |                                                                        |                                              |
|                                                               |                                                                        |                                              |

If you are satisfied with the request, click the **Approve** button.

If there are budgetary concerns in your department, consult with your fiscal office if OT is allowed.

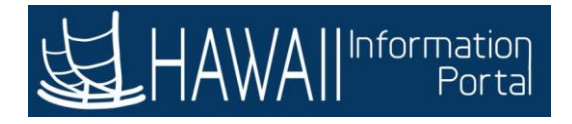

| < Pending Approvals                       |                 | Overtime Request                 |                    | Â    | ۲ | :     | ۲  |
|-------------------------------------------|-----------------|----------------------------------|--------------------|------|---|-------|----|
|                                           |                 |                                  | Approve            | Deny | P | ushba | ck |
| Overtime details                          |                 |                                  |                    |      |   |       |    |
| Request Date 02/17/20<br>Quantity 2 Hours |                 | Sub                              | mit Date 02/09/20  |      |   |       |    |
| - Requester Comments                      | Cancel          | Approve                          | Submit             |      |   |       |    |
| I need extra time to work on a proje      | You are about t | o approve this request.          |                    |      |   |       |    |
| View Requests                             | Approver Com    | ments                            |                    |      |   |       |    |
| Request History                           | Your request to | or 2 hours of OT on 02/17/20 has | been approved.     |      |   |       |    |
| Approver Comments                         |                 |                                  |                    |      |   |       |    |
|                                           |                 |                                  |                    |      |   |       |    |
| Approval Chain                            | Entor any com   | monts in the Approver            | Comments field     | l l  |   |       |    |
|                                           | For this examp  | le, a comment has bee            | n added for you.   |      |   |       |    |
|                                           |                 | Select <b>'I</b>                 | Next' to continue. |      |   |       |    |
|                                           |                 |                                  |                    |      |   |       |    |

Enter any comments in the **Approver Comments** field. For this example, a comment has been added for you.

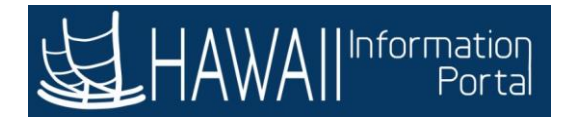

| Deny Pus                  | hback |
|---------------------------|-------|
|                           |       |
|                           |       |
|                           |       |
| the <b>Submit</b> button. | ٦     |
|                           |       |
|                           |       |
|                           |       |
|                           |       |

Click the **Submit** button.

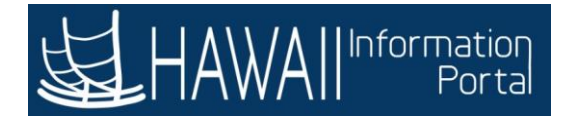

| < 1 | Pending Approvals |   | Pendir                                       | ng Approvals                                                          | Â                       | ۲                  | :   | ۲   |
|-----|-------------------|---|----------------------------------------------|-----------------------------------------------------------------------|-------------------------|--------------------|-----|-----|
| ۲   | View By Type      | 3 | T All                                        |                                                                       |                         |                    | 3 r | ows |
|     | Absence Request   | ١ | Payable Time<br>Karen Doe                    | Quantity for Approval 3 Hours<br>02/11/2020 - 02/11/2020              |                         | Routed<br>02/09/2( | 020 | >   |
|     | Payable Time      | 2 | Payable Time<br>Robert Doe                   | Quantity for Approval 80 Hours<br>02/03/2020 - 02/14/2020             |                         | Routed 02/09/20    | 020 | >   |
|     |                   |   | Absence Request<br>James Doe                 | 06 - Bereavement, 8 Hours<br>02/19/2020                               |                         | Routed 02/09/20    | 020 | >   |
|     |                   |   | After the overtime re<br>employee reported o | equest is approved, it will be used overtime on the timesheet for the | to validat<br>day reque | e<br>≥sted.        |     |     |

After the overtime request is approved, it will be used to validate employee reported overtime on the timesheet for the day requested.

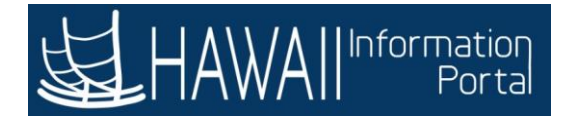

| View By     Type       Image: All     Image: All       Image: All     Image: All       Image: All <t< th=""><th>All All Payable Time Karen Doe Payable Time Robert Doe</th><th>Quantity for Approval 3 Hours<br/>02/11/2020 - 02/11/2020<br/>Quantity for Approval 80 Hours</th><th></th><th>3<br/>Routed</th><th>rows</th></t<> | All All Payable Time Karen Doe Payable Time Robert Doe    | Quantity for Approval 3 Hours<br>02/11/2020 - 02/11/2020<br>Quantity for Approval 80 Hours                                             |                                 | 3<br>Routed       | rows |
|----------------------------------------------------------------------------------------------------|-----------------------------------------------------------|----------------------------------------------------------------------------------------------------|---------------------------------|-------------------|------|
| Payable Time (                                                                                                    | 2 Payable Time<br>Robert Doe                              | Quantity for Approval 80 Hours                                                                                                    |                                 | 02/09/2020        | >    |
|                                                                                                    |                                                           | 02/03/2020 - 02/14/2020                                                                                                    |                                 | Routed 02/09/2020 | >    |
|                                                                                                    | Absence Request<br>James Doe                              | 06 - Bereavement, 8 Hours<br>02/19/2020                                                                                                |                                 | Routed 02/09/2020 | >    |
|                                                                                                    | Notice that the<br>from the <b>Pend</b><br>For this examp | e request you just approved has disa<br><b>ing Approvals</b> page.<br>Ile, there are three transactions rem<br>Select <b>'Next'</b> to | ppeared<br>aining.<br>o continu | ie.               |      |

Notice that the request you just approved has disappeared from the **Pending Approvals** page.

For this example, there are three transactions remaining.

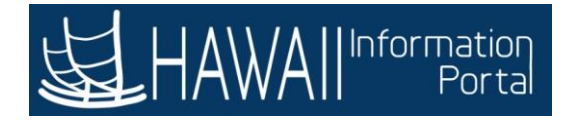

# Approve Payable Time Elapsed (Salaried) Time Reporter

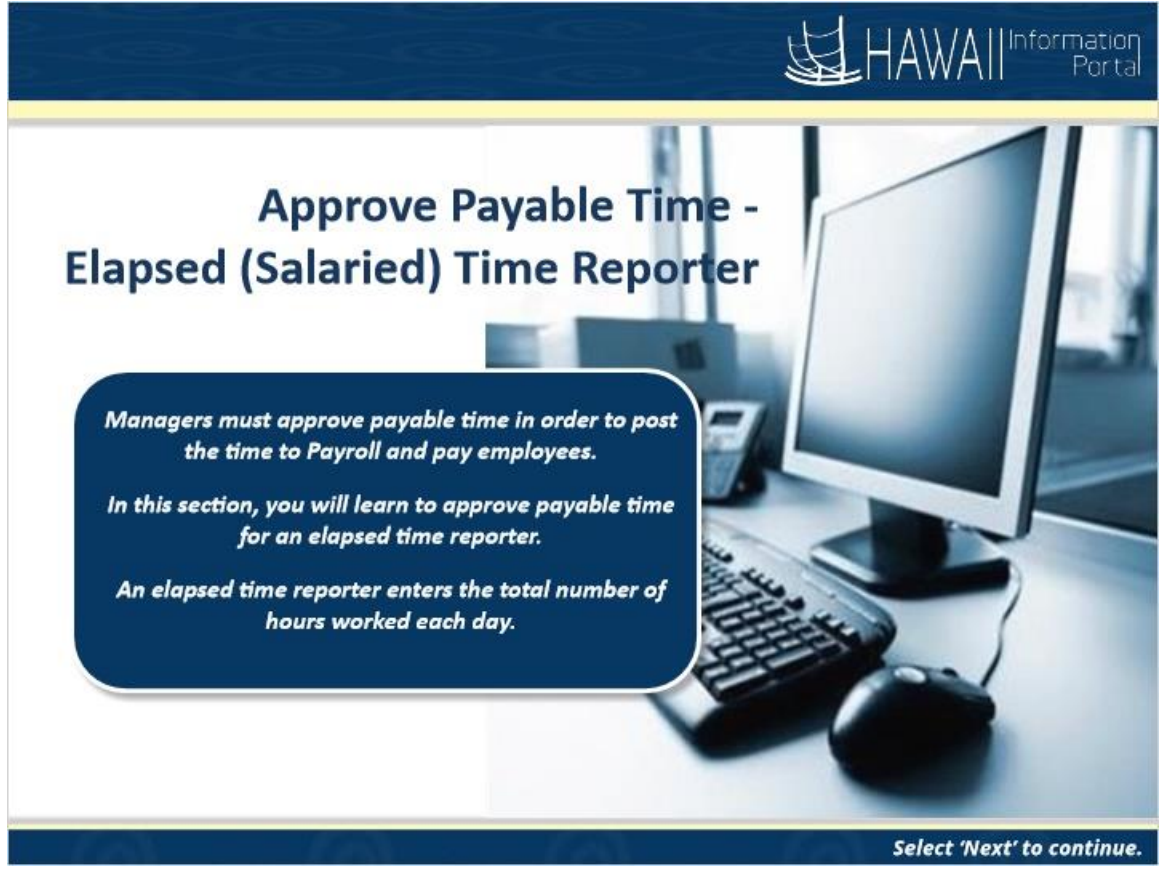

Managers must approve payable time in order to post the time to Payroll and pay employees.

In this section, you will learn to approve payable time for an elapsed time reporter.

An elapsed time reporter enters the total number of hours worked each day.

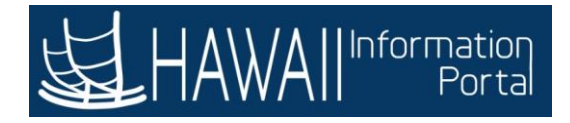

| <b>K</b> | Pending Approvals                                         | -40                                                |                                                          | Pending Approvals                                        | â | ۲                                      | :          | ٢   |
|----------|-----------------------------------------------------------|----------------------------------------------------|----------------------------------------------------------|----------------------------------------------------------|---|----------------------------------------|------------|-----|
| •        | View By Type                                              | 3                                                  | T                                                        |                                                          |   |                                        |            |     |
|          | Absence Request                                           | 1                                                  | All<br>Payable Time<br>Karen Doe                         | Quantity for Approval 3 Hours<br>02/11/2020 - 02/11/2020 |   | Routed 02/09/2                         | 3 n<br>020 | ewc |
|          | Payable Time<br>For this<br>Karen i<br>to repo<br>excepti | example<br>s a salarie<br>rt their re<br>ons, such | Payable Time<br>Robert Doe<br>Absence Requi<br>James Doe | Quantity for Apr al 80 Hours                             |   | Routed<br>02/09/2<br>Routed<br>02/09/2 | 020        | >   |
|          |                                                           |                                                    |                                                          |                                                          |   |                                        |            |     |

For this example, you will review **Payable Time** for Karen Doe.

Karen is a salaried employee. Salaried employees do not need to report their regular time worked. They only report exceptions, such as overtime, call backs, and differentials.

Click the row for the item you want to review.

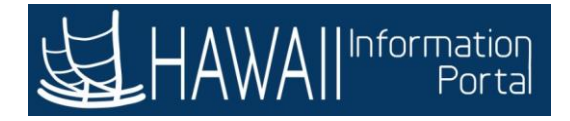

| Pending Approvais                                                                                                    | Payable Time                                                                                          |                                                                                                    |
|----------------------------------------------------------------------------------------------------|----------------------------------------------------------------------------------------------------|----------------------------------------------------------------------------------------------------|
|                                                                                                    |                                                                                                    | Approve Deny                                                                                                    |
| <ul> <li>I line(s) are pending your a</li> <li>Summary</li> <li>Quantity for 3 Hours<br/>Approval</li> <li>Time Period 02/11/2</li> <li>Payable Time Details</li> <li>Pending All</li> </ul> | The <b>Summary</b> section<br>displays the number of<br>listed time period.<br>For this example, Kare | n on the <b>Payable Time</b> page<br>of hours requiring approval for the<br>en worked 3 hours on 02/11/2020.<br>Select <b>'Next'</b> to continue. |
| Select Report Date                                                                                                    | Time Reporting Code                                                                                   | Quantity                                                                                                    |
| 02/11/20                                                                                                    | CLBK2 - Call Back Consecutive Call(s)                                                                 | 3 Hours >                                                                                                    |
| Approver Comments                                                                                                    | $\sim$                                                                                                |                                                                                                    |
|                                                                                                    | >                                                                                                    |                                                                                                    |

The **Summary** section on the **Payable Time** page displays the number of hours requiring approval for the listed time period.

For this example, Karen worked 3 hours on 02/11/2020.

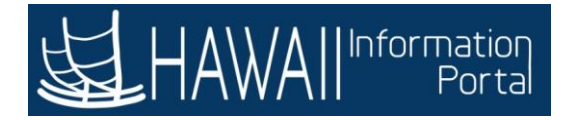

| Pending Approvals                   | Payable Time                                                                                                  |                                                  | :    | ٢ |
|-------------------------------------|----------------------------------------------------------------------------------------------------|--------------------------------------------------|------|---|
| (                                   |                                                                                                    | ·                                                | Deny | , |
| 1 line(s) are pendin                | The <b>Payable Time Details</b> section on the <b>Payable</b> daily breakdown of the hours worked for each Ti | <b>e Time</b> page displays a me Reporting Code. |      |   |
| Summary<br>Quantity for<br>Approval | Sel                                                                                                    | lect <b>'Next'</b> to continue.                  |      |   |
| Time Period                         | 02/11/2020 - 02/11/2020                                                                                       |                                                  |      | - |
| ✓ Payable Time Deta                 | ils                                                                                                    |                                                  |      |   |
| Pending All                         |                                                                                                    |                                                  | 1 m  |   |
|                                     |                                                                                                    |                                                  | 110  |   |
| Select Report Date                  | Time Reporting Code                                                                                           | Quantity                                         |      |   |
| 02/11/20                            | CLBK2 - Call Back Consecutive Call(s)                                                                         | 3 Hours                                          | >    | T |
| Approver Comments                   |                                                                                                    |                                                  |      |   |
|                                     | $\sim$                                                                                                    |                                                  |      |   |
| Approval Chain                      | >                                                                                                    |                                                  |      |   |
|                                     |                                                                                                    |                                                  |      |   |
|                                     |                                                                                                    |                                                  |      |   |
|                                     |                                                                                                    |                                                  |      |   |

The **Payable Time Details** section on the **Payable Time** page displays a daily breakdown of the hours worked for each Time Reporting Code.

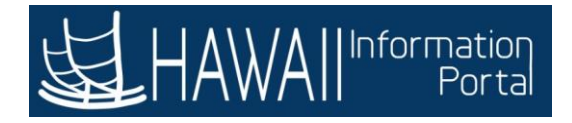

| Pending Approvals       | Payable Time                                                                                                    |          | - : @ |
|-------------------------|----------------------------------------------------------------------------------------------------|----------|-------|
|                         |                                                                                                    | Approve  | Deny  |
| 1 line(s) are pending 🦻 | Jur approval                                                                                                    |          |       |
| Summary                 |                                                                                                    |          |       |
| Quantity for 31         | ours                                                                                                    |          |       |
| Time Period 02/         | 11/2020 - 02/11/2020                                                                                            |          |       |
| - Pavable Time Details  |                                                                                                    |          |       |
| Pending All             | At the bottom of the page, you can enter <b>Approver</b><br><b>Comments</b> or view the <b>Approval Chain</b> . |          | 1 row |
|                         |                                                                                                    |          |       |
| Select Report Date      | Select <b>'Next'</b> to continue.                                                                               | Quantity |       |
| 02/11/20                | CLBK2 - Call Back Consecutive Call(s)                                                                           | 3 Hours  | >     |
| Approver Comments       | \$                                                                                                    |          |       |
|                         |                                                                                                    |          |       |

At the bottom of the page, you can enter **Approver Comments** or view the **Approval Chain**.

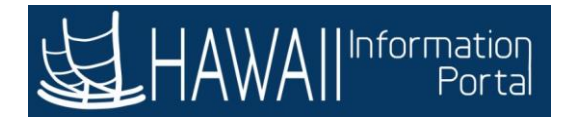

| Pending Approvals                     | Payable Tim                                                          |                                                                                 | • : (   |
|---------------------------------------|----------------------------------------------------------------------|---------------------------------------------------------------------------------|---------|
|                                       |                                                                      | Approve                                                                         | Deny    |
| 1 line(s) are pending y               | ur approval                                                          |                                                                                 |         |
| Summary                               |                                                                      |                                                                                 |         |
| Quantity for 3 He                     | burs                                                                 |                                                                                 |         |
| Time Period 0<br>→ Payable Time Detai | If you want to approve the time for a checkbox above the header row. | ll <b>Report Dates</b> , you can click the<br>Select <b>'Next'</b> to continue. |         |
| Pending All                           |                                                                      |                                                                                 | J 1 row |
| Select Report Date                    | Time Reporting Code                                                  | Quantity                                                                        |         |
| 02/11/20                              | CLBK2 - Call Back Consecutive Call(s)                                | 3 Hours                                                                         | >       |
| Approver Comments                     |                                                                      |                                                                                 |         |
|                                       | C                                                                    |                                                                                 |         |
| Approval Chain                        | >                                                                    |                                                                                 |         |
| h                                     |                                                                      |                                                                                 |         |
|                                       |                                                                      |                                                                                 |         |
|                                       |                                                                      |                                                                                 |         |

If you want to approve the time for all **Report Dates**, you can click the checkbox above the header row.

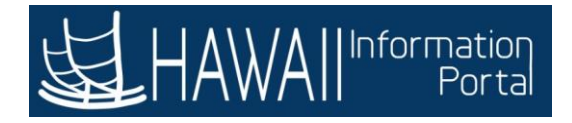

| Approve<br>e time for all Report | Deny                                      |
|----------------------------------|-------------------------------------------|
| e time for all Report            |                                           |
| e time for all Report            |                                           |
| e time for all Report            |                                           |
| vidually for each row            | 1 row                                     |
| 3 Hours                          | >                                         |
|                                  |                                           |
|                                  |                                           |
|                                  | ect <b>'Next'</b> to continue.<br>3 Hours |

Alternately, if you do not want to approve the time for all Report Dates, you can click the **Select** checkbox individually for each row you want to approve.

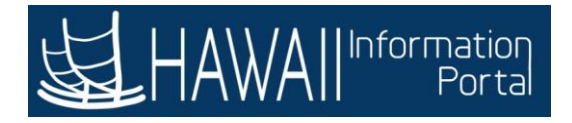

| < Pending Approvals                                                                                             | Payable Time                          | A Y : 0           |
|----------------------------------------------------------------------------------------------------|---------------------------------------|-------------------|
|                                                                                                    |                                       | Approve Deny      |
| الاست الاست المعامة عنه المعامة عنه المعامة المعامة المعامة المعامة المعامة المعامة المعامة المعامة المعامة الم | proval                                |                   |
| Summary                                                                                                    |                                       |                   |
| Quantity for 3 Hours<br>Approval                                                                                |                                       |                   |
| Time Period 02/11/20                                                                                            | 20 - 02/11/2020                       |                   |
| ✓ Payable Time Details                                                                                          |                                       |                   |
| Pending All                                                                                                    |                                       |                   |
|                                                                                                    |                                       | 1 ro <del>w</del> |
| Classical Decision                                                                                              |                                       | <b>.</b>          |
| Select Report Date                                                                                              |                                       | Quantity          |
| 02/11/20                                                                                                    | CLBK2 - Call Back Consecutive Call(s) | 3 Hours           |
| Anno Comments                                                                                                   |                                       |                   |
| For this example, cl                                                                                            | ick the <b>Select</b> checkbox for    |                   |
| the individual row.                                                                                             |                                       |                   |
| L.,                                                                                                    |                                       |                   |
|                                                                                                    |                                       |                   |
|                                                                                                    |                                       |                   |
|                                                                                                    |                                       |                   |

For this example, click the **Select** checkbox for the individual row.
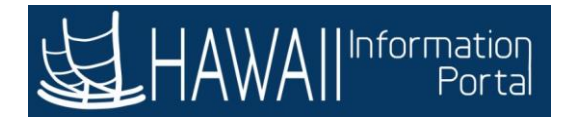

| Section and | g Approvais                     | Payable Ti                            | ime (c)(c)                       | · : @ |
|-------------|---------------------------------|---------------------------------------|----------------------------------|-------|
|             |                                 |                                       | Approve                          | Deny  |
| = 1 lin     | e(s) are pending your           | approval                              |                                  |       |
| Summa       | iry                             |                                       | Click the <b>Approve</b> button. |       |
|             | Quantity for 3 Hour<br>Approval | 3                                     |                                  |       |
|             | Time Period 02/11/2             | 2020 - 02/11/2020                     |                                  |       |
| - Pava      | ble Time Details                |                                       |                                  |       |
|             |                                 |                                       |                                  |       |
| Pend        |                                 |                                       |                                  | 1 row |
|             |                                 |                                       |                                  |       |
| Select      | Report Date                     | Time Reporting Code                   | Quantity                         |       |
| V           | 02/11/20                        | CLBK2 - Call Back Consecutive Call(s) | 3 Hours                          | >     |
| Approve     | er Comments                     |                                       |                                  |       |
|             |                                 | ~                                     |                                  |       |
|             |                                 | ~                                     |                                  |       |
|             | al Chain                        |                                       |                                  |       |
|             | aronain                         | >                                     |                                  |       |

Click the **Approve** button.

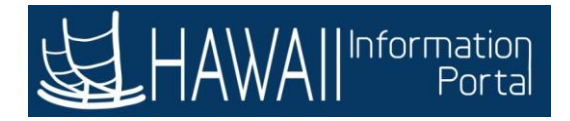

|                                                  | Payable Time                                                                                                    | A 🏲 : 🤅                            |
|--------------------------------------------------|----------------------------------------------------------------------------------------------------|------------------------------------|
| 1 line(s) are pending y Summary Outputting for 3 | You can enter comments in the <b>Approver Comments</b> fie<br>you would like to. For this example, leave the field blan<br>Select <b>'Next'</b> to cont | ld if Approve Deny<br>k.<br>tinue. |
| Approval<br>Time Period 02/1                     | 1/2020                                                                                                    |                                    |
| - Payable Time Details                           | Cancel Approve Submi                                                                                                    | t                                  |
| Pending All                                      | You are about to approve this request.                                                                                                    |                                    |
|                                                  | Approver Comments                                                                                                    | 1 row                              |
|                                                  |                                                                                                    |                                    |
| Select Report Date                               |                                                                                                    | Quantity                           |
| ₽ 02/11/20                                       |                                                                                                    | 3 Hours >                          |
| Approver Comments                                |                                                                                                    |                                    |
|                                                  | Û                                                                                                    |                                    |
|                                                  | >                                                                                                    |                                    |

You can enter comments in the **Approver Comments** field if you would like to. For this example, leave the field blank.

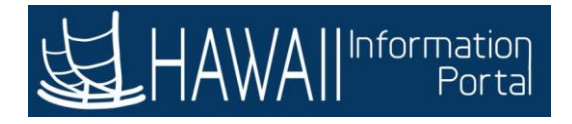

| < Pending Ap                 | provals                                                               | Payable Time                                               |          | Â                   | ٣      |      |
|------------------------------|-----------------------------------------------------------------------|------------------------------------------------------------|----------|---------------------|--------|------|
| - 1 ling(c)                  | TRA DEDITION VOILT SOUTH                                              |                                                            |          | Approv              | ve D   | leny |
| Summary                      | are perioding your oppr                                               |                                                            |          |                     |        |      |
| Qua<br>A<br>Tim<br>• Payable | antity for 3 Hours<br>Approval<br>e Period 02/11/2020<br>Time Details | Cancel Approve                                             | Submit   |                     |        |      |
| Pending                      | All                                                                   | You are about to approve this request. Approver Comments I | Click th | ne <b>Submit</b> bi | utton. | ow   |
| Select Rep                   | ort Date                                                              |                                                            |          | Quantity            | _      |      |
| ☑ 02/1                       | 1/20                                                                  |                                                            |          | 3 Hours             | 0      |      |
| Approver Co                  | mments                                                                |                                                            |          |                     |        |      |
|                              |                                                                       | Ĵ                                                          |          |                     |        |      |
| Approval Ch                  | ain                                                                   | >                                                          |          |                     |        |      |
|                              |                                                                       |                                                            |          |                     |        |      |
| - Approven on                |                                                                       |                                                            |          |                     |        |      |

Click the **Submit** button.

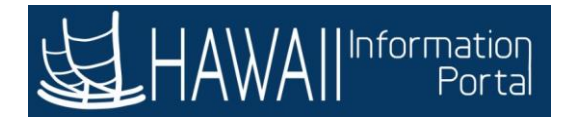

| ۲. | Pending Approvals                |   | Pendi                                                                | ng Approvals                                                                                                    | â          | ۲               | :                 | ٢       |
|----|----------------------------------|---|----------------------------------------------------------------------|----------------------------------------------------------------------------------------------------|------------|-----------------|-------------------|---------|
| •  | View By Type All Absence Request | 2 | All<br>Payable Time<br>Robert Doe                                    | Quantity for Approval 80 Hours<br>02/03/2020 - 02/14/2020                                                                            |            | Routed 02/09/20 | <b>2 ro</b><br>20 | ws<br>> |
|    | Payable Time                     |   | Absence Request<br>James Doe<br>The emplo<br>When the<br>all approve | 06 - Bereavement, 8 Hours<br>02/19/2020<br>eyee's time is approved.<br><b>Post to Payroll</b> process runs, the sed time to Payroll. | system ser | nds             | 20                | >       |

The employee's time is approved.

When the **Post to Payroll** process runs, the system sends all approved time to Payroll.

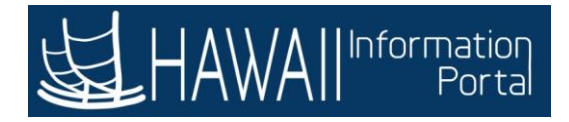

| ۲, | Pending Approvals                |   | Pendi                                      | ng Approvals                                                                                 | <b>A</b> 1     | ~ :                            | Ø   |
|----|----------------------------------|---|--------------------------------------------|----------------------------------------------------------------------------------------------|----------------|--------------------------------|-----|
| •  | View By Type All Absence Request | 2 | T All Payable Time                         | Quantity for Approval 80 Hours                                                               | R              | 2 r<br>outed                   | ows |
|    | Payable Time                     | 0 | Robert Doe<br>Absence Request<br>James Doe | 02/03/2020 - 02/14/2020<br>06 - Bereavement, 8 Hours<br>02/19/2020                           | 02<br>Rc<br>02 | /09/2020<br>outed<br>!/09/2020 | >   |
|    |                                  |   | Notice that<br>on the <b>Penc</b>          | Karen Doe's <b>Payable Time</b> row no<br><b>ling Approvals</b> page.<br>Select <b>'Ne</b> : | longer displ   | ays<br>iue.                    |     |

Notice that Karen Doe's **Payable Time** row no longer displays on the **Pending Approvals** page.

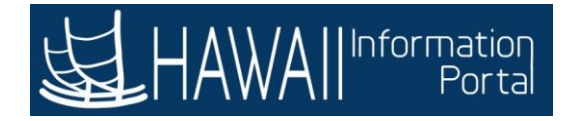

## Approve Payable Time (Hourly) Time Reporter

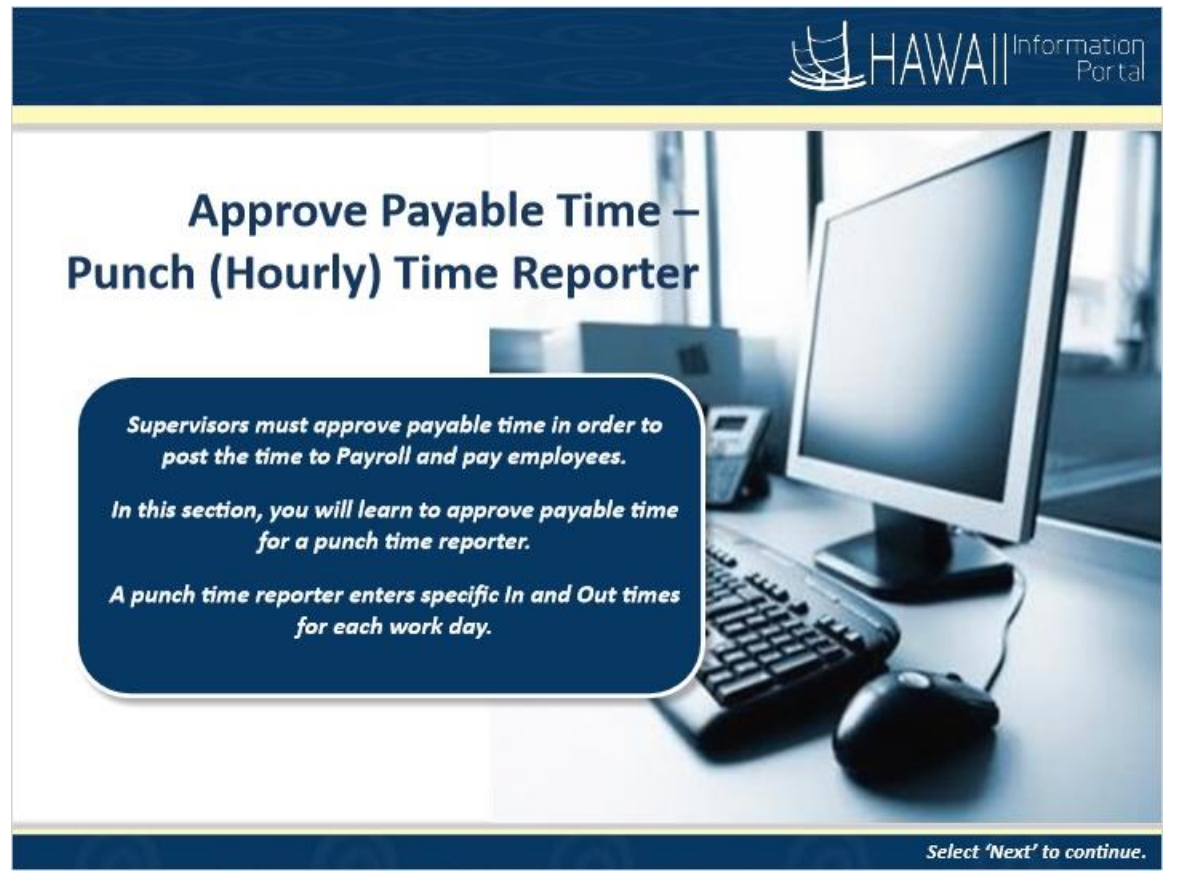

Managers must approve payable time in order to post the time to Payroll and pay employees.

In this section, you will learn to approve payable time for a punch time reporter.

A punch time reporter enters specific In and Out times for each work day.

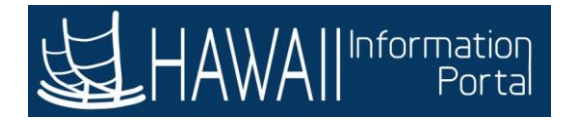

| < | Pending Approvals                                          | -40)                                | Pend                                                                                                    | ing Approvals                                             | â | ۲                 | :                       | ۲   |
|---|------------------------------------------------------------|-------------------------------------|----------------------------------------------------------------------------------------------------|-----------------------------------------------------------|---|-------------------|-------------------------|-----|
| • | View By Type                                               | 2                                   | Ŧ                                                                                                    |                                                           |   |                   |                         |     |
|   | Absence Request                                            | 1                                   | All Payable Time Robert Doe                                                                                            | Quantity for Approval 80 Hours<br>02/03/2020 - 02/14/2020 |   | Routed            | <b>2 r</b><br>1<br>2020 | >WS |
|   | Payable Time<br>For this exa<br>Robert is ar<br>punch time | mple, you<br>n hourly e<br>reporter | Absence Request<br>Jacobia<br>Click the ro<br>you want to<br>will review <b>Payabl</b><br>mployee who repor<br>method. | e Time for Robert Doe.                                    |   | Routec<br>02/09/2 | 1                       |     |

For this example, you will review **Payable Time** for Robert Doe.

Robert is an hourly employee who reports his time using the punch time reporter method.

Click the row for the item you want to review.

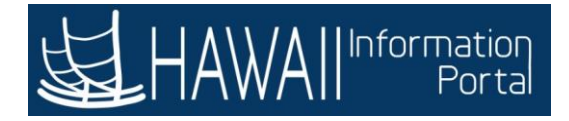

| Pendin           | g Approvals                                                                                                    | رفيسره | Payable Time                                                                                                 | 0                                                                                 | <b>^</b>                           | :    | ۲ |
|------------------|----------------------------------------------------------------------------------------------------|--------|----------------------------------------------------------------------------------------------------|-----------------------------------------------------------------------------------|------------------------------------|------|---|
|                  |                                                                                                    |        |                                                                                                    |                                                                                   | Approve                            | Den  | y |
| ➡ 10 li<br>Summa | 10 line(s) are pending your approval      Ummary      Quantity for 80 Hours     Approval      Time Period 02/03/2020 - 02/14/2020      Payable Time Details |        | The <b>Summary</b> secti<br>displays the number<br>time period.<br>For this example, Re<br>this time period. | on on the <b>Payable Time</b><br>of hours worked during<br>obert Doe worked 80 ho | page<br>g the listed<br>urs during |      |   |
| Pend             | ing All                                                                                                    |        |                                                                                                    | Select <b>'Next'</b> t                                                            | o continue.                        | rows |   |
|                  |                                                                                                    |        |                                                                                                    |                                                                                   |                                    | -    |   |
| Select           | Report Date                                                                                                    | Time R | eporting Code                                                                                                | Quantity                                                                          |                                    |      |   |
|                  | 02/03/20                                                                                                    | REG01  | - Regular Time                                                                                               | 8 Hours                                                                           | >                                  |      |   |
|                  | 02/04/20                                                                                                    | REG01  | - Regular Time                                                                                               | 8 Hours                                                                           | >                                  |      |   |
|                  | 02/05/20                                                                                                    | REG01  | - Regular Time                                                                                               | 8 Hours                                                                           | >                                  |      |   |
|                  | 02/06/20                                                                                                    | REG01  | - Regular Time                                                                                               | 8 Hours                                                                           | >                                  |      |   |
|                  | 02/07/20                                                                                                    | REG01  | - Regular Time                                                                                               | 8 Hours                                                                           | >                                  |      |   |
|                  | 02/10/20                                                                                                    | REG01  | - Regular Time                                                                                               | 8 Hours                                                                           | >                                  |      |   |
|                  | 02/11/20                                                                                                    | REG01  | - Regular Time                                                                                               | 8 Hours                                                                           | >                                  |      | - |

The **Summary** section on the **Payable Time** page displays the number of hours worked during the listed time period.

For this example, Robert Doe worked 80 hours during this time period.

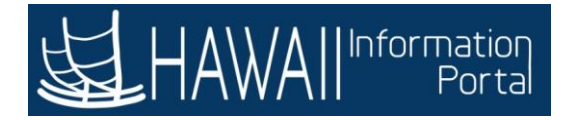

| Pendin           | g Approvals                            | Payable Time                                                                                                |                                                 | â  | :       |
|------------------|----------------------------------------|----------------------------------------------------------------------------------------------------|-------------------------------------------------|----|---------|
| = 10 li<br>lumma | ine(s) are po                          | The <b>Payable Time Details</b> section on the <b>Payab</b><br>daily breakdown of the hours worked for each | le Time page displays a<br>Time Reporting Code. | ve | Den     |
| Paya<br>Pend     | Time Period<br>ble Time Det<br>ing All | 02/03/2020 - 02/14/2020<br>alls                                                                             |                                                 |    | 10 rows |
| elect            | Report Date                            | Time Reporting Code                                                                                         | Quantity                                        |    |         |
|                  | 02/03/20                               | REG01 - Regular Time                                                                                        | 8 Hours                                         | >  |         |
|                  | 02/04/20                               | REG01 - Regular Time                                                                                        | 8 Hours                                         | >  |         |
|                  | 02/05/20                               | REG01 - Regular Time                                                                                        | 8 Hours                                         | >  |         |
|                  | 02/06/20                               | REG01 - Regular Time                                                                                        | 8 Hours                                         | >  |         |
|                  | 02/07/20                               | REG01 - Regular Time                                                                                        | 8 Hours                                         | >  |         |
|                  | 02/10/20                               | REG01 - Regular Time                                                                                        | 8 Hours                                         | >  |         |
|                  | 02/44/20                               | PEG01 Perular Time                                                                                          | 8 Hours                                         |    |         |

The **Payable Time Details** section on the **Payable Time** page displays a daily breakdown of the hours worked for each Time Reporting Code.

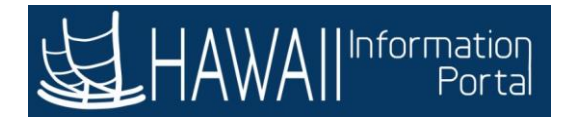

| Pending | g Approvals                       | Payable Ti           |                | <b>^</b> : |
|---------|-----------------------------------|----------------------|----------------|------------|
|         |                                   |                      | A              | pprove Den |
| 10 li   | ne(s) are pending your ap         | proval               |                |            |
| umma    | iry                               |                      |                |            |
|         | Quantity for 80 Hours<br>Approval |                      |                |            |
|         | Time Period 02/03/2020            | - 02/14/2020         |                |            |
| Paya    | ble Time Details                  |                      |                |            |
| Pendi   | ing All                           |                      |                |            |
|         |                                   |                      |                | 10 rows    |
|         | Deneral Dete                      | True Breadles Code   | Questite       |            |
| Select  | Report Date                       |                      | Quantity       |            |
|         | 02/03/20                          | REG01 - Regular Time | 8 Hours        | >          |
|         | 02/04/20                          | REG01 - Regular Time | 8 Hours        | >          |
|         | 02/05/20                          | REG01 - Regular Time | 8 Hours        | >          |
|         | 02/06/20                          | REG01 - Regular Time | 8 Hours        | >          |
|         | 02/07/20                          | REG01 - Regular Time |                | L          |
|         | 02/10/20                          | REG01 - Regular Time | down the page. | o move     |
|         | 02/11/20                          | REG01 - Remilar Time |                |            |

Click below the scroll bar to move down the page.

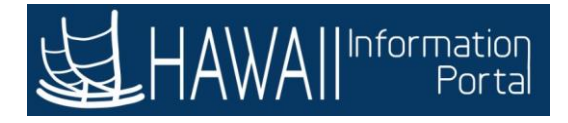

| 02/04/20 | REG01 - Regular Time              | 8 Hours             | > |  |
|----------|-----------------------------------|---------------------|---|--|
| 02/05/20 | REG01 - Regular Time              | 8 Hours             | > |  |
| 02/06/20 | REG01 - Regular Time              | 8 Hours             | > |  |
| 02/07/20 | REG01 - Regular Time              | 8 Hours             | > |  |
| 02/10/20 | REG01 - Regular Time              | 8 Hours             | > |  |
| 02/11/20 | At the bottom of the page, you ca | n enter Approver    | > |  |
| 02/12/20 | Comments or view the Approval     | Chain.              | > |  |
| 02/13/20 | Select                            | 'Next' to continue. | > |  |
| 02/14/20 | ILEVI REGULATING                  | U HOURD             | > |  |

At the bottom of the page, you can enter **Approver Comments** or view the **Approval Chain**.

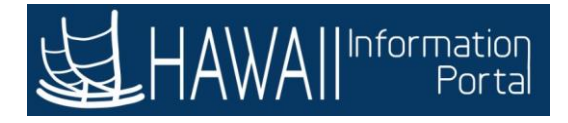

| 02/04/20 | PEG01 Degular Time   | 9 Hours                   |         |
|----------|----------------------|---------------------------|---------|
| 02/04/20 | REGUT - Regular Time | o Hours                   | >       |
| 02/05/20 | REG01 - Regular Time | 8 Hours                   | >       |
| 02/06/20 | REG01 - Regular Time | 8 Hours                   | >       |
| 02/07/20 | REG01 - Regular Time | 8 Hours                   | >       |
| 02/10/20 | REG01 - Regular Time | Click above the sevel bee |         |
| 02/11/20 | REG01 - Regular Time | to the top of the page.   | to move |
| 02/12/20 | REG01 - Regular Time | 0110013                   |         |
| 02/13/20 | REG01 - Regular Time | 8 Hours                   | >       |
| 02/14/20 | REG01 - Regular Time | 8 Hours                   | >       |
|          |                      |                           |         |

Click above the **scroll bar** to move to the top of the page.

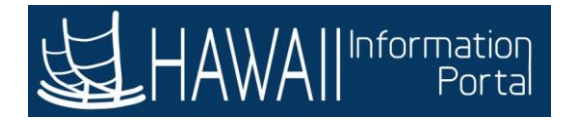

| < Pendin                    | ng Approvals                      | Payable Time                                                                    | 0                                                                           | <b>a</b> : | ٢ |
|-----------------------------|-----------------------------------|---------------------------------------------------------------------------------|-----------------------------------------------------------------------------|------------|---|
| = 101                       | line(s) are pending y             | rour approval                                                                   | Арргоус                                                                     | Den        | y |
| Summ                        | ary                               |                                                                                 |                                                                             |            | ^ |
|                             | Quantity for 80 H                 | lours                                                                           |                                                                             | _          |   |
| <mark>⊸ Paya</mark><br>Pend | Time Period 0;<br>able Time Detai | If you want to approve the time for all <b>R</b> checkbox above the header row. | <b>eport Dates</b> , you can click the<br>Select <b>'Next'</b> to continue. |            |   |
|                             |                                   |                                                                                 |                                                                             | 10 10 ws   |   |
| Select                      | Report Date                       | Time Reporting Code                                                             | Quantity                                                                    |            |   |
|                             | 02/03/20                          | REG01 - Regular Time                                                            | 8 Hours                                                                     | >          |   |
|                             | 02/04/20                          | REG01 - Regular Time                                                            | 8 Hours                                                                     | >          |   |
|                             | 02/05/20                          | REG01 - Regular Time                                                            | 8 Hours                                                                     | >          |   |
|                             | 02/06/20                          | REG01 - Regular Time                                                            | 8 Hours                                                                     | >          |   |
|                             | 02/07/20                          | REG01 - Regular Time                                                            | 8 Hours                                                                     | >          |   |
|                             | 02/10/20                          | REG01 - Regular Time                                                            | 8 Hours                                                                     | >          |   |
|                             | 02/11/20                          | REG01 - Regular Time                                                            | 8 Hours                                                                     | >          | ~ |

If you want to approve the time for all **Report Dates**, you can click the checkbox above the header row.

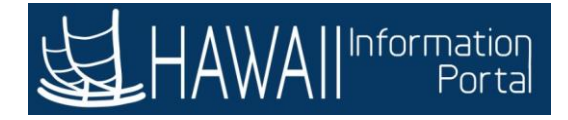

| < Pendi | ing Appr                                                                                                    | ovals              | Payable Time                                                                        |                                                            | â                         | :    | 0 |
|---------|----------------------------------------------------------------------------------------------------|--------------------|-------------------------------------------------------------------------------------|------------------------------------------------------------|---------------------------|------|---|
|         |                                                                                                    |                    |                                                                                     |                                                            | Approve                   | Deny |   |
|         | ) line(s) a                                                                                                    | re pending your ap |                                                                                     |                                                            |                           |      |   |
| Summ    | ading Approvalis         10 line(s) are pending you         nmary         Quantity for 80 Hou         Approval         Time Period 02/03/2         'ayable Time Details         ending       All         02/03/20         02/03/20         02/04/20         02/05/20         02/07/20         02/11/20 |                    | Alternately, if you do not want to a<br>you can click the <b>Select</b> checkbox it | pprove the time for all Rep<br>ndividually for each row vo | port Dates,<br>ou want to |      | 1 |
|         | Quantity for 80 Hours<br>Approval<br>Time Period 02/03/202                                                                                                    |                    | approve.                                                                            |                                                            | a maine to                |      |   |
|         | Time                                                                                                    | Period 02/03/202   | For example, if the employee did n                                                  | ot work on a specific date                                 | but                       |      |   |
| - Pay   | able Ti                                                                                                    | me Details         | mistakenly entered punch time you                                                   | could leave the appropria                                  | ate                       |      |   |
| Pen     | ding                                                                                                    | All                | checkbox blank and the time would                                                   | d not be processed for tha                                 | t date.                   |      |   |
|         |                                                                                                    |                    |                                                                                     | Select <b>'Next'</b> t                                     | o continue                | .    |   |
| Selec   | t Repo                                                                                                    | rt Date            |                                                                                     |                                                            |                           |      |   |
|         | 02/03                                                                                                    | /20                | REG01 - Regular Time                                                                | 8 Hours                                                    | >                         |      |   |
|         | 02/04                                                                                                    | /20                | REG01 - Regular Time                                                                | 8 Hours                                                    | >                         |      |   |
|         | 02/05                                                                                                    | /20                | REG01 - Regular Time                                                                | 8 Hours                                                    | >                         |      | 1 |
|         | □ 02/06/20                                                                                                    |                    | REG01 - Regular Time                                                                | 8 Hours                                                    | >                         |      |   |
|         | 02/07                                                                                                    | /20                | REG01 - Regular Time                                                                | 8 Hours                                                    | >                         |      |   |
|         | 02/10                                                                                                    | /20                | REG01 - Regular Time                                                                | 8 Hours                                                    | >                         |      |   |
|         | 02/11                                                                                                    | /20                | REG01 - Regular Time                                                                | 8 Hours                                                    | >                         |      |   |

Alternately, if you do not want to approve the time for all Report Dates, you can click the **Select** checkbox individually for each row you want to approve.

For example, if the employee did not work on a specific date but mistakenly entered punch time you could leave the appropriate checkbox blank and the time would not be processed for that date.

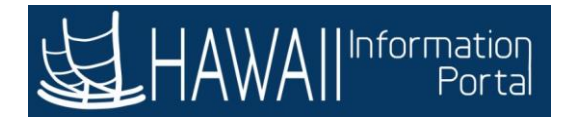

| < Pendi      | ing Approvals                                                                             | Payable Tim                                                                           |          | <b>A</b> : @ | D |
|--------------|-------------------------------------------------------------------------------------------|---------------------------------------------------------------------------------------|----------|--------------|---|
|              | 15                                                                                        |                                                                                       | A        | Deny         | ] |
| E 10         | (ine(s) are pend                                                                          | ing your approvai                                                                     |          |              |   |
| ← Pay<br>Pen | Quantity for<br>Approval<br>Time Period<br>vable Time Det<br>ding All<br>For<br>at Re For | 80 Hours<br>02/03/2020 - 02/14/2020<br>talls<br>this example, click the <b>Select</b> | Quantity | 10 rows      |   |
|              | 02                                                                                        |                                                                                       | 8 Hours  | >            |   |
|              | 02/04/20                                                                                  | REG01 - Regular Time                                                                  | 8 Hours  | >            |   |
|              | 02/05/20                                                                                  | REG01 - Regular Time                                                                  | 8 Hours  | >            |   |
|              | 02/06/20                                                                                  | REG01 - Regular Time                                                                  | 8 Hours  | >            |   |
|              | 02/07/20                                                                                  | REG01 - Regular Time                                                                  | 8 Hours  | >            |   |
|              | 02/10/20                                                                                  | REG01 - Regular Time                                                                  | 8 Hours  | >            |   |
|              | 02/11/20                                                                                  | REG01 - Regular Time                                                                  | 8 Hours  | >            | ~ |

For this example, click the **Select All** checkbox for Robert Doe.

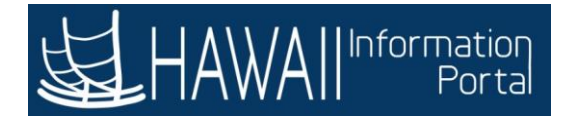

| Pendin   | g Approvals                       | Payable Tim          |                                                                                                    | A :         |  |  |  |
|----------|-----------------------------------|----------------------|----------------------------------------------------------------------------------------------------|-------------|--|--|--|
|          |                                   |                      | A                                                                                                    | pprove Deny |  |  |  |
| 🔳 10 li  | ine(s) are pending your ap        | proval               |                                                                                                    |             |  |  |  |
| Summa    | ary                               | If needed, t         | If needed, the supervisor can deny the time by<br>clicking the <b>Deny</b> button. An automated email will |             |  |  |  |
|          | Quantity for 80 Hours<br>Approval | be sent to t         | he employee.                                                                                               |             |  |  |  |
| - Paya   | Time Period 02/03/2020            | J - 02/14/2020       | Select <b>'Next'</b> to                                                                                    | continue.   |  |  |  |
| Pend     | ling All                          |                      |                                                                                                    | ]           |  |  |  |
| <b>V</b> |                                   |                      |                                                                                                    | 10 rows     |  |  |  |
| Select   | Report Date                       | Time Reporting Code  | Quantity                                                                                                   |             |  |  |  |
| ¥        | 02/03/20                          | REG01 - Regular Time | 8 Hours                                                                                                    | >           |  |  |  |
| V        | 02/04/20                          | REG01 - Regular Time | 8 Hours                                                                                                    | >           |  |  |  |
|          | 02/05/20                          | REG01 - Regular Time | 8 Hours                                                                                                    | >           |  |  |  |
|          | 02/06/20                          | REG01 - Regular Time | 8 Hours                                                                                                    | >           |  |  |  |
| M        | 02/07/20                          | REG01 - Regular Time | 8 Hours                                                                                                    | >           |  |  |  |
|          | 02/10/20                          | REG01 - Regular Time | 8 Hours                                                                                                    | >           |  |  |  |
| V        | 02/11/20                          | REG01 - Regular Time | 8 Hours                                                                                                    | >           |  |  |  |

If needed, the supervisor can deny the time by clicking the **Deny** button. An automated email will be sent to the employee.

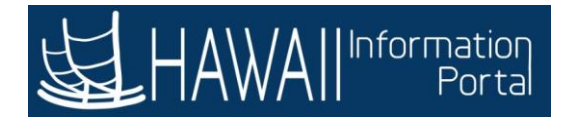

| < Pendin | g Approvals                                                                                                    | Payable Time         |           | :       | ٢ |
|----------|----------------------------------------------------------------------------------------------------|----------------------|-----------|---------|---|
| = 10 li  | ine(s) are pending your a                                                                                                    | pproval              | Approve   | Deny    |   |
| Summa    | 10 line(s) are pending your approval  10 line(s) are pending your approval  10 line(s) are pending your appr |                      |           |         |   |
| Pend     | ing All                                                                                                    |                      |           | 10 rows |   |
| Select   | Report Date                                                                                                    | Time Reporting Code  | Quantity  |         |   |
| V        | 02/03/20                                                                                                    | REG01 - Regular Time | 8 Hours   | e       |   |
|          | 02/04/20                                                                                                    | REG01 - Regular Time | 8 Hours > |         |   |
|          | 02/05/20                                                                                                    | REG01 - Regular Time | 8 Hours   | 8       |   |
|          | 02/06/20                                                                                                    | REG01 - Regular Time | 8 Hours   |         |   |
|          | 02/07/20                                                                                                    | REG01 - Regular Time | 8 Hours   |         |   |
|          | 02/10/20                                                                                                    | REG01 - Regular Time | 8 Hours   | e -     |   |
|          | 02/11/20                                                                                                    | REG01 - Regular Time | 8 Hours > |         |   |

For this example, click the **Approve** button.

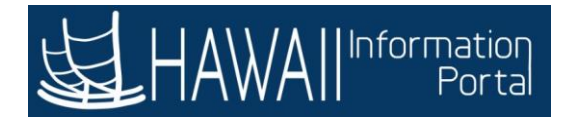

| Pending Approvals                                                | Payable Time                                                                                                    | A : 0        |
|------------------------------------------------------------------|----------------------------------------------------------------------------------------------------|--------------|
| 10 line(s) are pending<br>Summary<br>Quantity for 80<br>Approval | You can enter comments in the <b>Approver Comments</b> field if<br>you would like to. For this example, leave the field blank.<br>Select <b>'Next'</b> to continue. | Approve Deny |
| Time Period 02                                                   | Cancel Approve Submit                                                                                                    |              |
| Select Report Date                                               | Approver Comments                                                                                                    | 10 rows      |
| ☑ 02/03/20                                                       | ns                                                                                                    | >            |
| 2/04/20                                                          | JI'S                                                                                                    | >            |
| ₩ 02/05/20                                                       | REG01 - Regular Time 8 Hours                                                                                                    | >            |
| ₽ 02/06/20                                                       | REG01 - Regular Time 8 Hours                                                                                                    | >            |
| ☑ 02/07/20                                                       | REG01 - Regular Time 8 Hours                                                                                                    | >            |
| ☑ 02/10/20                                                       | REG01 - Regular Time 8 Hours                                                                                                    | >            |
| 02/11/20                                                         | REG01 - Regular Time 8 Hours                                                                                                    | · · ·        |

You can enter comments in the **Approver Comments** field if you would like to. For this example, leave the field blank.

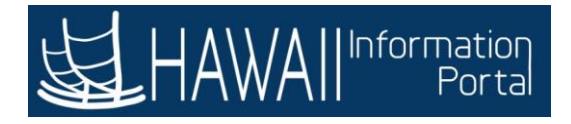

| < Pending               | Approvals                         | Payable Time                                                |                | A . :      | ۲  |
|-------------------------|-----------------------------------|-------------------------------------------------------------|----------------|------------|----|
|                         |                                   |                                                             | A              | pprove Der | ny |
| 📃 10 lin                | ie(s) are pending your app        | roval                                                       |                |            |    |
| Summar                  | ſŷ                                |                                                             |                |            | ~  |
|                         | Quantity for 80 Hours<br>Approval |                                                             |                |            |    |
| - Payat                 | Time Period 02/03/2020            | Cancel Approve                                              | Submit         |            |    |
| Pendir                  | ng All                            | You are about to approve this request.<br>Approver Comments | Click the Subm | it button  |    |
| $\overline{\mathbf{v}}$ |                                   |                                                             | Click the Subm | in button. |    |
| Select                  | Report Date                       |                                                             | itity          |            |    |
|                         | 02/03/20                          |                                                             | urs.           | >          |    |
|                         | 02/04/20                          |                                                             | urs            | >          |    |
| M                       | 02/05/20                          | REG01 - Regular Time                                        | 8 Hours        | >          |    |
| Ø                       | 02/06/20                          | REG01 - Regular Time                                        | 8 Hours        | >          |    |
|                         | 02/07/20                          | REG01 - Regular Time                                        | 8 Hours        | >          |    |
|                         | 02/10/20                          | REG01 - Regular Time                                        | 8 Hours        | >          |    |
| M                       | 02/11/20                          | REG01 - Regular Time                                        | 8 Hours        | >          |    |

Click the Submit button.

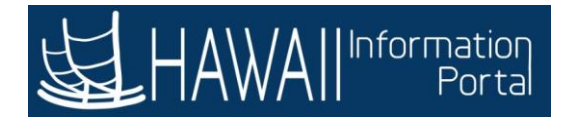

| ۰ | Pending Approvals | Pendi                                                                | ng Approvals                                                                                                    | Â            | ۲   |       | ٢ |
|---|-------------------|----------------------------------------------------------------------|----------------------------------------------------------------------------------------------------|--------------|-----|-------|---|
| ۲ | View By Type      | <b>T</b>                                                             |                                                                                                    |              |     | 1 row |   |
|   | Absence Request   | Absence Request<br>James Doe<br>The emplo<br>When the<br>all approve | 06 - Bereavement, 8 Hours<br>02/19/2020<br>evyce's time is approved.<br><b>Post to Payroll</b> process runs, the<br>ed time to Payroll. | e system ser | nds | 0 >   | 5 |

The employee's time is approved.

When the **Post to Payroll** process runs, the system sends all approved time to Payroll.

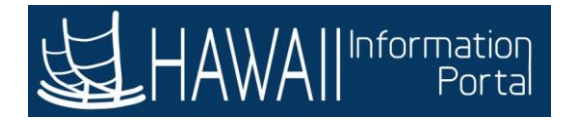

| ۲.  | Pending Approvals                      |   | Pendi                                                           | ng Approvals                                                                                                    | Â                           | ۲                 | : | ۲        |
|-----|----------------------------------------|---|-----------------------------------------------------------------|----------------------------------------------------------------------------------------------------|-----------------------------|-------------------|---|----------|
| (B) | View By Type<br>All<br>Absence Request | 1 | T<br>All<br>Absence Request<br>James Doe                        | 06 - Bereavement, 8 Hours<br>02/19/2020                                                                             |                             | Routed<br>02/09/2 | 1 | row<br>> |
|     | All Absence Request                    |   | Notice that<br>on the <b>Peno</b><br>For this exa<br>pending ap | Robert Doe's <b>Payable Time</b> row<br><b>ling Approvals</b> page.<br>mple, there is just one remaining<br>proval. | no longer d<br>g transactio | isplays<br>n      | 5 |          |
|     |                                        |   |                                                                 | Select                                                                                                    | 'Next' to co                | ntinue            |   | J        |

Notice that Robert Doe's **Payable Time** row no longer displays on the **Pending Approvals** page.

For this example, there is just one remaining transaction pending approval.

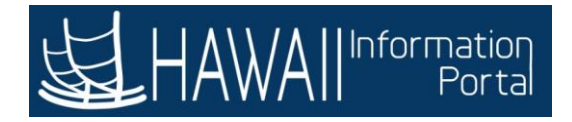

## **Approve Absence Requests**

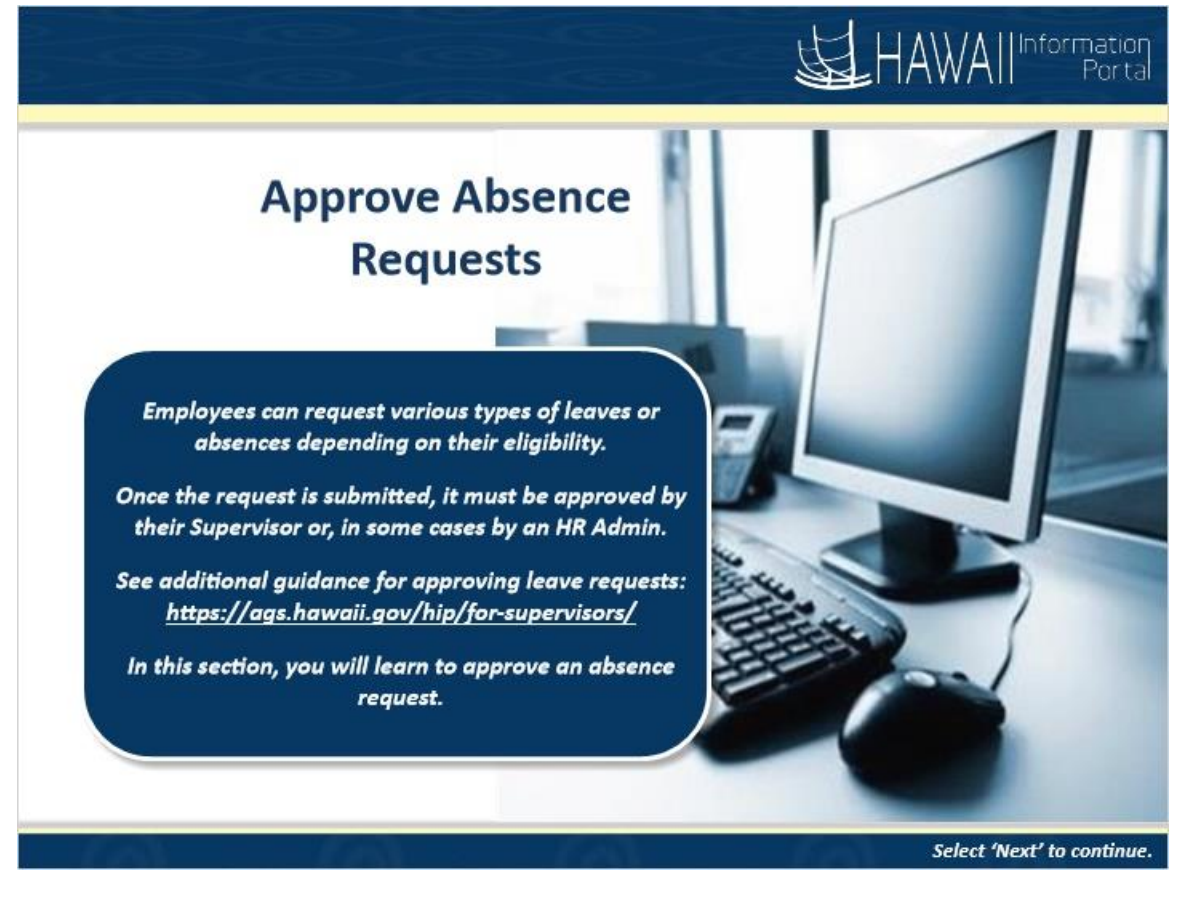

Employees can request various types of leaves or absences depending on their eligibility.

Once the request is submitted, it must be approved by either their Supervisor or, in some cases, by an HR Admin.

See additional guidance for approving leave requests: <u>https://ags.hawaii.gov/hip/for-supervisors/</u>

In this section, you will learn to approve an absence request.

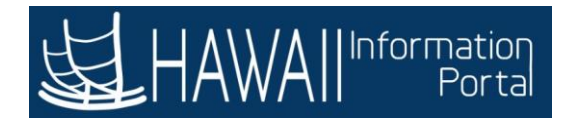

| ۲ | Pending Ap | provals |             | Pend                         | ing Approv       | als                       | e,            | Â                     | ۲                 | :    | ٢   |
|---|------------|---------|-------------|------------------------------|------------------|---------------------------|---------------|-----------------------|-------------------|------|-----|
|   | View By    | Туре    | ~           | T                            |                  |                           |               |                       |                   |      |     |
|   | All        |         | •           | All                          |                  |                           |               |                       |                   | 1.   | ~~~ |
|   | Absence    | Request | •           | Absence Request<br>James Doe | 06 - B<br>02/19/ | reavement, 8 Hour<br>2020 | 5             |                       | Routed<br>02/09/2 | 2020 | >   |
|   |            |         | Click th    | e row for the item           | you want t       | o review.                 |               |                       |                   |      |     |
|   |            | For     | this examp  | le, you will review a        | an Absence       | Request for J             | ames Doe.     | Doe.<br>ary 19, 2020. |                   |      |     |
|   |            | Jam     | es is reque | sting eight hours of         | bereavem         | ent leave on F            | ebruary 19, 2 | 020.                  |                   |      |     |
|   |            |         |             |                              |                  |                           |               |                       |                   |      |     |
|   |            |         |             |                              |                  |                           |               |                       |                   |      |     |
|   |            |         |             |                              |                  |                           |               |                       |                   |      |     |

For this example, you will review an **Absence Request** for James Doe.

James is requesting eight hours of bereavement leave on February 19, 2020.

Click the row for the item you want to review.

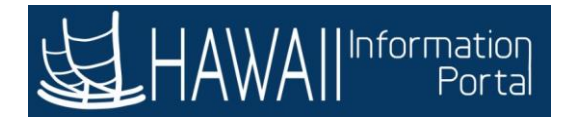

| Pending Approvals                 | Absence Request                                          |                             |                    | ۲  | :     |   |
|-----------------------------------|----------------------------------------------------------|-----------------------------|--------------------|----|-------|---|
|                                   |                                                          |                             | Approve            | Pu | shbac | k |
| Absence Details                   |                                                          |                             | 1                  |    |       |   |
| Absence Name 06 - Bereavement     | Reason                                                   | Bereavement                 |                    |    |       |   |
| Start Date 02/19/2020             | End Date                                                 | 02/19/2020                  |                    |    |       |   |
| Partial Days None                 | Duration                                                 | 8 Hours                     |                    |    |       |   |
| - Requester Comments              |                                                          |                             |                    |    |       |   |
| There are no requester comments   |                                                          |                             |                    |    |       |   |
| Request History Approver Comments | Review the information in the Requester Comments section | ne <b>Absence (</b><br>ons. | <b>Details</b> and |    |       |   |
| Annroval Chain                    | S                                                        | elect <b>'Next'</b>         | to continue        |    |       |   |
| Approval Chain                    | <u> </u>                                                 |                             |                    | _  |       |   |
|                                   |                                                          |                             |                    |    |       |   |
|                                   |                                                          |                             |                    |    |       |   |
|                                   |                                                          |                             |                    |    |       |   |
|                                   |                                                          |                             |                    |    |       |   |
|                                   |                                                          |                             |                    |    |       |   |

Review the information in the **Absence Details** and **Requester Comments** sections.

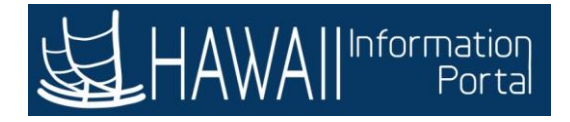

| Pending Approvals                                                                                                    | Absence Request                                                                                                    |                                                                                            | ۲ :                          |
|----------------------------------------------------------------------------------------------------|----------------------------------------------------------------------------------------------------|--------------------------------------------------------------------------------------------|------------------------------|
|                                                                                                    |                                                                                                    | Approve                                                                                    | Pushbac                      |
| Absence Details                                                                                                    |                                                                                                    |                                                                                            |                              |
| Absence Name 06 - Bereavement<br>Start Date 02/19/2020<br>Partial Days None<br>• Requester Comments<br>There are no requester comments | If you need to <b>Pushback</b> the req<br><b>Comments</b> section to enter you<br>employee will receive an email<br>notifications include a link that<br>directly to the absence request. | uest, use the <b>App</b><br>r explanation. The<br>notification. Emai<br>may be used to nav | r <b>over</b><br>I<br>vigate |
| Request History                                                                                                    |                                                                                                    | Select <b>'Next'</b> to co                                                                 | ontinue.                     |
| Approver Comments                                                                                                    |                                                                                                    |                                                                                            |                              |
| Approval Chain                                                                                                    | >                                                                                                    |                                                                                            |                              |
|                                                                                                    |                                                                                                    |                                                                                            |                              |
|                                                                                                    |                                                                                                    |                                                                                            |                              |
|                                                                                                    |                                                                                                    |                                                                                            |                              |

If you need to **Pushback** the request, us the **Approver Comments** section to enter your explanation. The employee will receive an email notification. Email notifications include a link that may be used to navigate directly to the absence request.

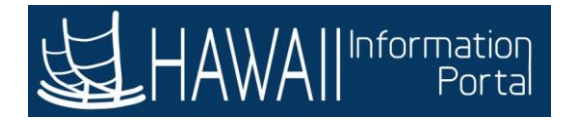

| Pending Approvals                                                           | Absence Request                                                         |         | ۲     | :     | C  |
|-----------------------------------------------------------------------------|-------------------------------------------------------------------------|---------|-------|-------|----|
|                                                                             |                                                                         | Approve | Pu    | shbac | :k |
| Absence Details                                                             | /                                                                       |         | are a |       |    |
| Absence Name 06 - Bereavement<br>Start Date 02/19/2020<br>Partial Days None | If you are satisfied with the request, click the <b>Approve</b> button. |         |       |       |    |
| - Requester Comments                                                        |                                                                         |         |       |       |    |
| mere are no requester comments                                              |                                                                         |         |       |       |    |
| Request History                                                             | >                                                                       |         |       |       |    |
| Approver Comments                                                           |                                                                         |         |       |       |    |
|                                                                             | 0                                                                       |         |       |       |    |
| Approval Chain                                                              | >                                                                       |         |       |       |    |
|                                                                             |                                                                         |         |       |       |    |
|                                                                             |                                                                         |         |       |       |    |
|                                                                             |                                                                         |         |       |       |    |
|                                                                             |                                                                         |         |       |       |    |
|                                                                             |                                                                         |         |       |       |    |

If you are satisfied with the request, click the **Approve** button.

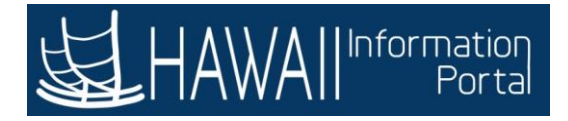

| < Pending Approvals                                                      | Absence Request                                                                                                    | â ? : 📀                 |
|--------------------------------------------------------------------------|----------------------------------------------------------------------------------------------------|-------------------------|
| Absence Details<br>Absence Name 06<br>Start Date 02/<br>Partial Days Nor | You can enter comments in the <b>Approver Comments</b> fie<br>You would like to. For this example, leave the field blan<br>Select <b>'Next'</b> to con | eld if<br>ik.<br>tinue. |
| ✓ Requester Comments                                                     | Cancel Approve Submit                                                                                                    |                         |
| There are no requester comments                                          | You are about to approve this request.                                                                                                    |                         |
| Request History Approver Comments                                        | Approver Comments                                                                                                    |                         |
| Approval Chain                                                           | >                                                                                                    |                         |

You can enter comments in the **Approver Comments** field if you would like to. For this example, leave the field blank.

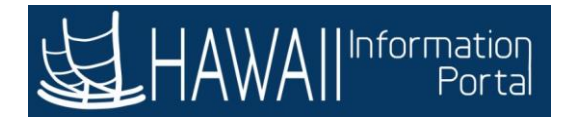

| < Pending Approvals                                                  | Abser                                              | ice Request        | Sec. 1                    | Â                 | ۲     | :     | ۲  |
|----------------------------------------------------------------------|----------------------------------------------------|--------------------|---------------------------|-------------------|-------|-------|----|
|                                                                      |                                                    |                    |                           | Approve           | Pi    | ushba | ck |
| Absence Details                                                      |                                                    |                    |                           |                   |       |       |    |
| Absence Name 06 - Berea<br>Start Date 02/19/202<br>Partial Dave None | vement<br>0                                        | Reason<br>End Date | Bereavement<br>02/19/2020 |                   |       |       |    |
| ✓ Requester Comments                                                 | Cancel                                             | pprove             | Submit                    |                   |       |       |    |
| There are no requester comments Request History Approver Comments    | You are about to approve this<br>Approver Comments | request.           | Click th                  | e <b>Submit</b> b | uttor | ۱.    | ļ  |
| Approval Chain                                                       | >                                                  |                    |                           |                   |       |       |    |

Click the **Submit** button.

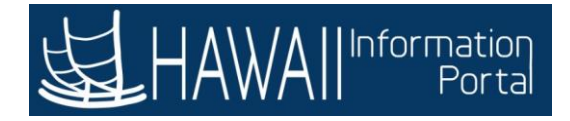

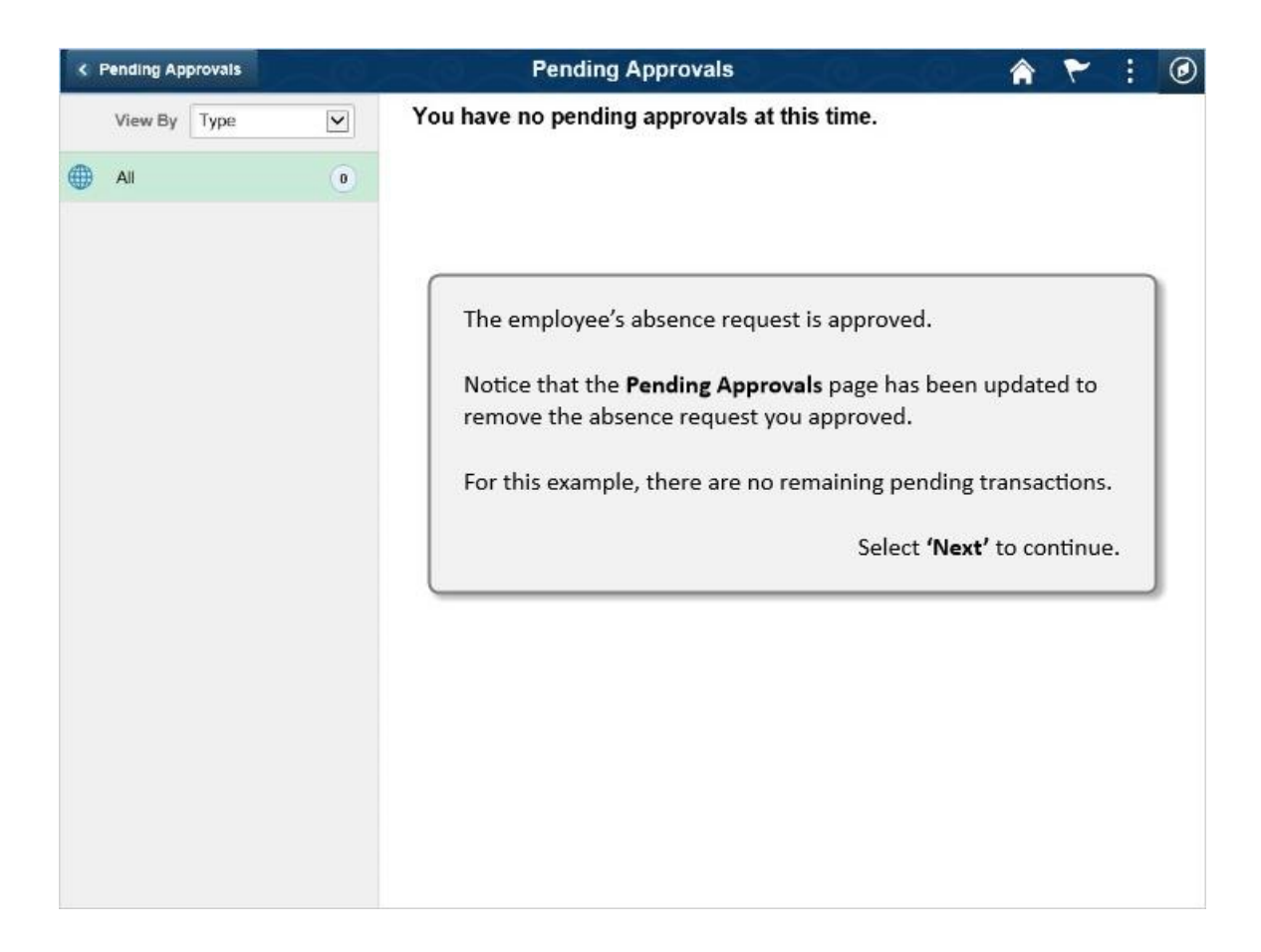

The employee's absence request is approved.

Notice that the **Pending Approvals** page has been updated to remove the absence request you approved.

For this example, there are no remaining pending transactions.

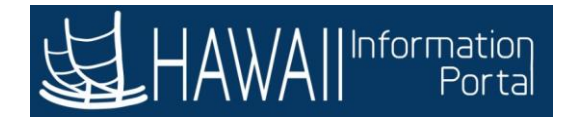

# **Review and Approve Negative Offsets**

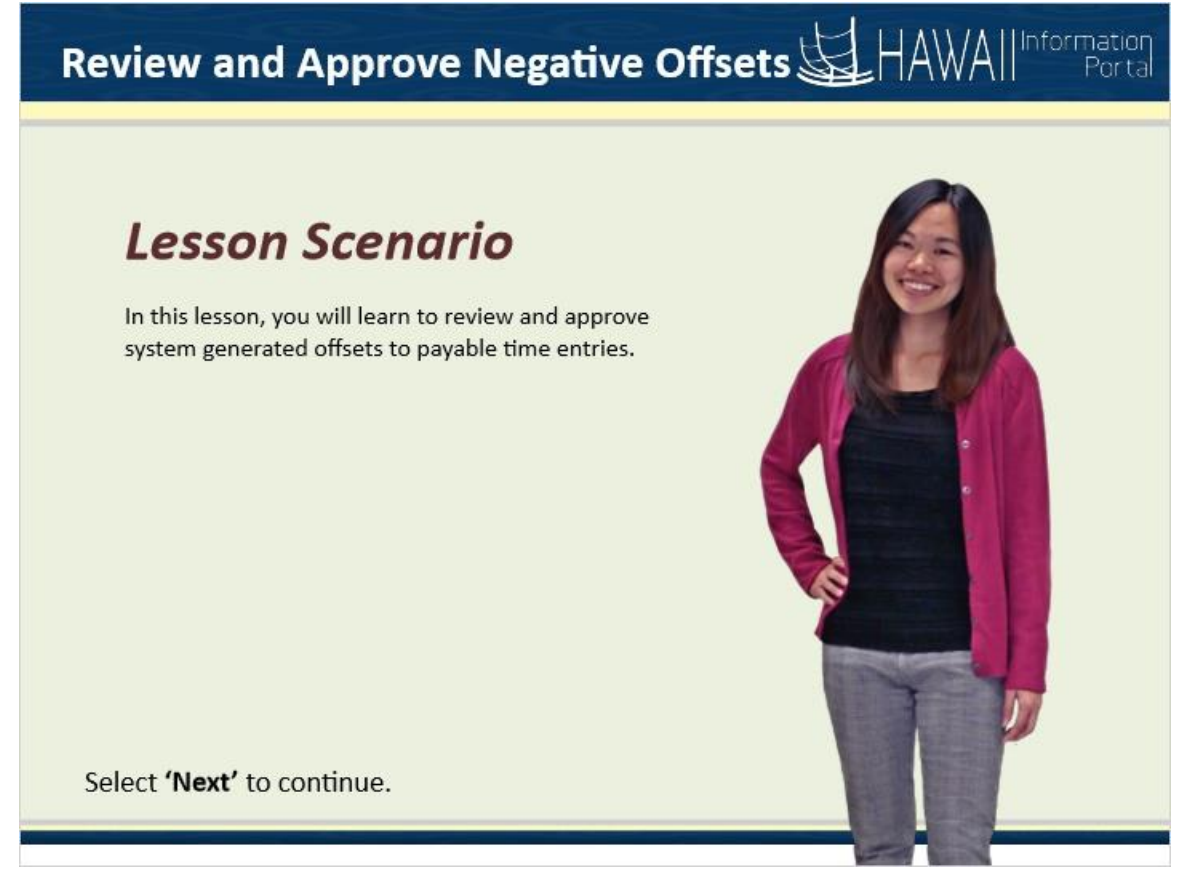

#### Lesson Scenario

In this lesson, you will learn to review and approve system generated offsets to payable time entries.

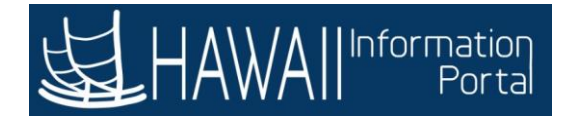

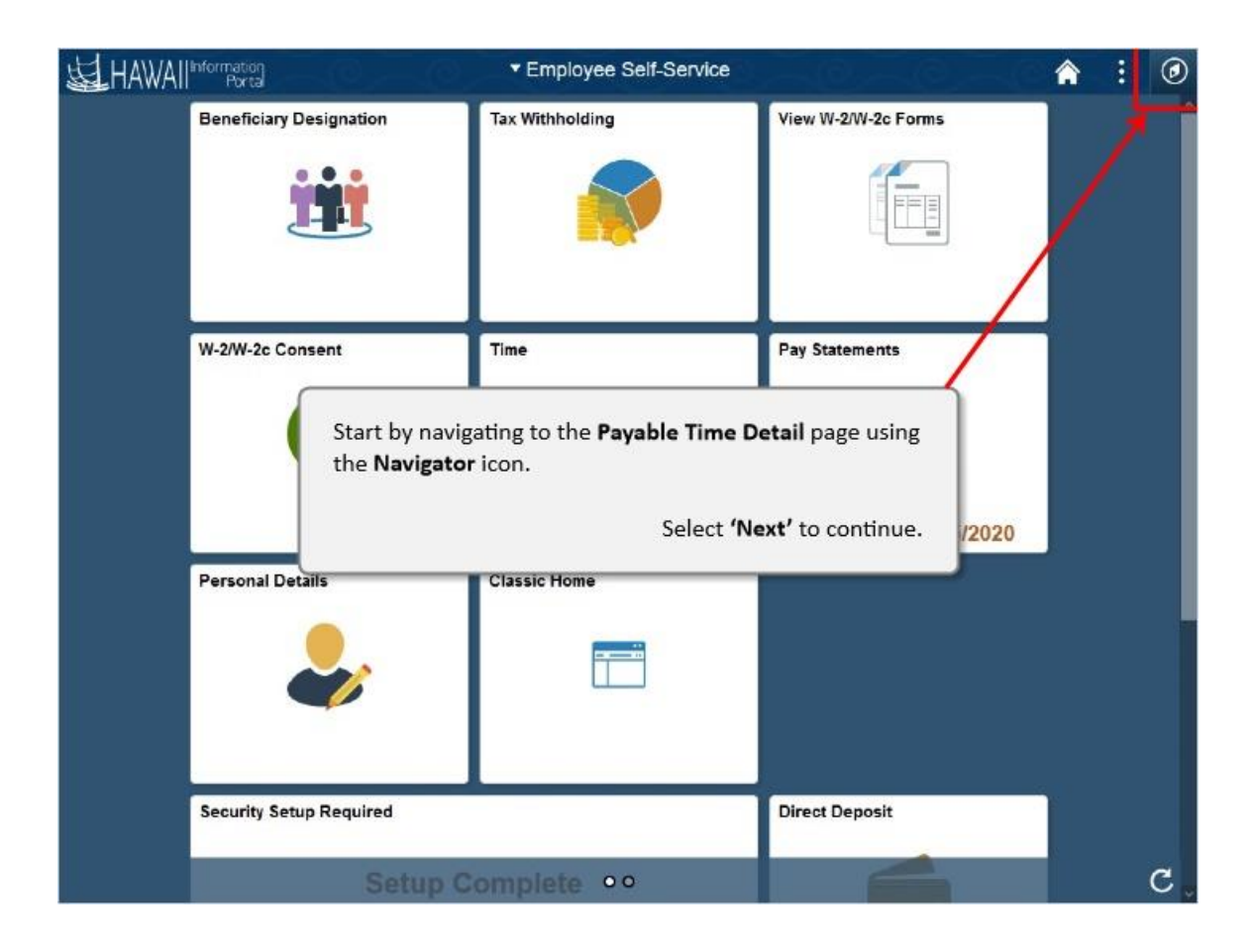

Start by navigating to the Payable Time Detail page using the Navigator icon.

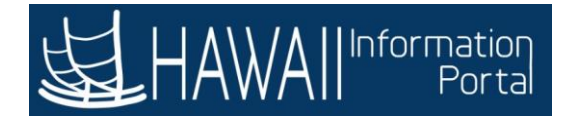

| HAWAI | Information<br>Portal   | ▼ Employee Self-Service |                     | <b>A</b> : 0 |
|-------|-------------------------|-------------------------|---------------------|--------------|
|       | Beneficiary Designation | Tax Withholding         | View W-2/W-2c Forms | avBar        |
|       | W-2/W-2c Consent        | Time                    | Pay Statements      |              |
|       | Personal Details        | Classic Home            | Direct Denocit      |              |
|       | Security Setup Required | omplete oo              | Direct Deposit      | c.           |

Click the NavBar

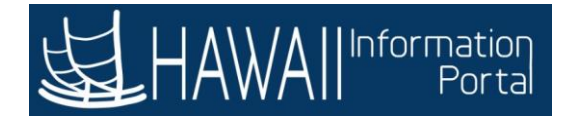

| HAWAI                  | Information<br>Portal   | Employee Self-Service | and the second second                                                 | Â | 1     | ۲              |
|------------------------|-------------------------|-----------------------|-----------------------------------------------------------------------|---|-------|----------------|
|                        | Beneficiary Designation | Tax Withholding       | View W-2/W-2c Forms                                                   |   | NavBa | ar Ö<br>Places |
|                        | W-2/W-2c Consent        | Time                  | Pay Statements<br>Click the<br>Navigator<br>Last Pay Date: 10/05/2020 |   | Havig | jator          |
|                        | Personal Details        | Classic Home          |                                                                       |   |       |                |
| javascript:submitActiv | Security Setup Required |                       | Direct Deposit                                                        |   |       |                |

## Click the Navigator

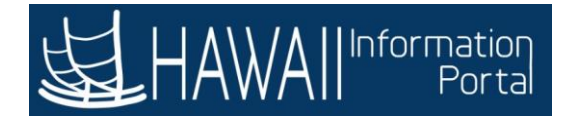

| HAWAI                 | Information<br>Portal                           | Employee Self-Service              | 95                                       | <b>A</b> :         | ۲      |
|-----------------------|-------------------------------------------------|------------------------------------|------------------------------------------|--------------------|--------|
|                       | Beneficiary Designation                         | Tax Withholding                    | NavBar: Navigator                        |                    | 0      |
|                       | ŶŴŶ                                             |                                    | Self Service                             |                    | ì      |
|                       |                                                 |                                    | Recent Places Manager Self Se            | rvice              | >      |
|                       |                                                 |                                    |                                          | nistration         | >      |
|                       | W-2/W-2c Consent                                | Time Click Mi                      | e list of options.                       |                    | >      |
|                       | $\mathbf{\nabla}$                               |                                    | Payroll for North                        | America            | >      |
|                       |                                                 |                                    | Global Payroll &                         | Absence Mgmt       | >      |
|                       | Personal Details                                | Classic Home                       | Set Up HCM                               |                    | >      |
|                       |                                                 |                                    | Enterprise Com                           | ponents            | >      |
|                       |                                                 |                                    | Reporting Tools                          |                    | >      |
|                       | Security Setup Demuired                         |                                    | PeopleTools                              |                    | >      |
|                       | Security Security Required                      |                                    | Change My Pass                           | word               |        |
| javascript:PTNavBar.C | penInContentArea("https://hihs92.hip.hawaii.gov | //psc/hihs92_neLDR=CO_MANAGER_SELF | SERVICE&ICDoModal=1&ICGrouplet=1', 'CO_M | ANAGER_SELF_SERVIC | E'); 🗸 |

Click Manager Self Service from the list of options.

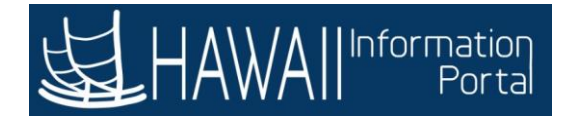

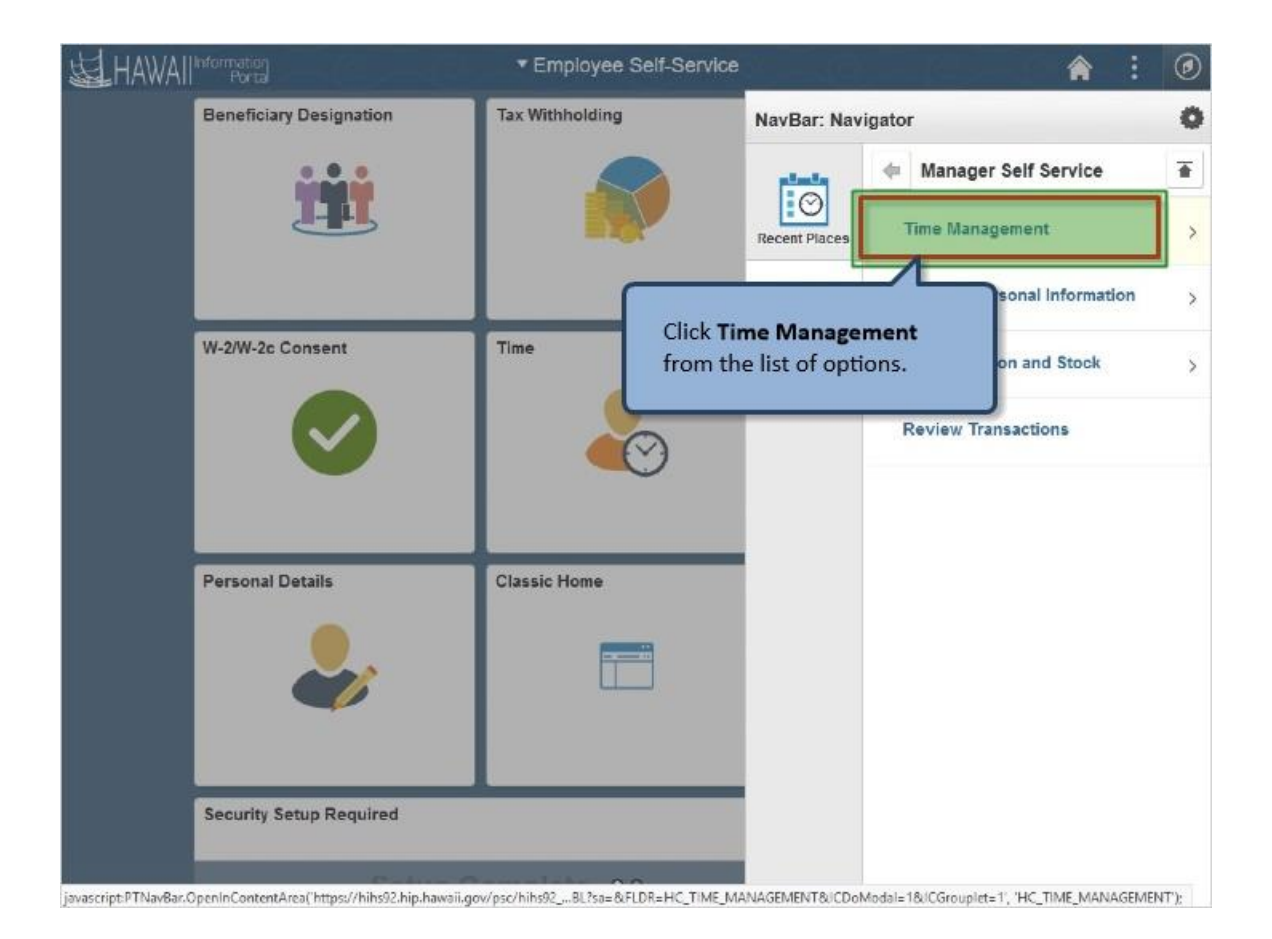

Click Time Management from the list of options.

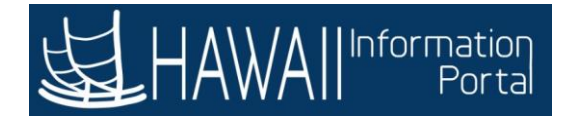

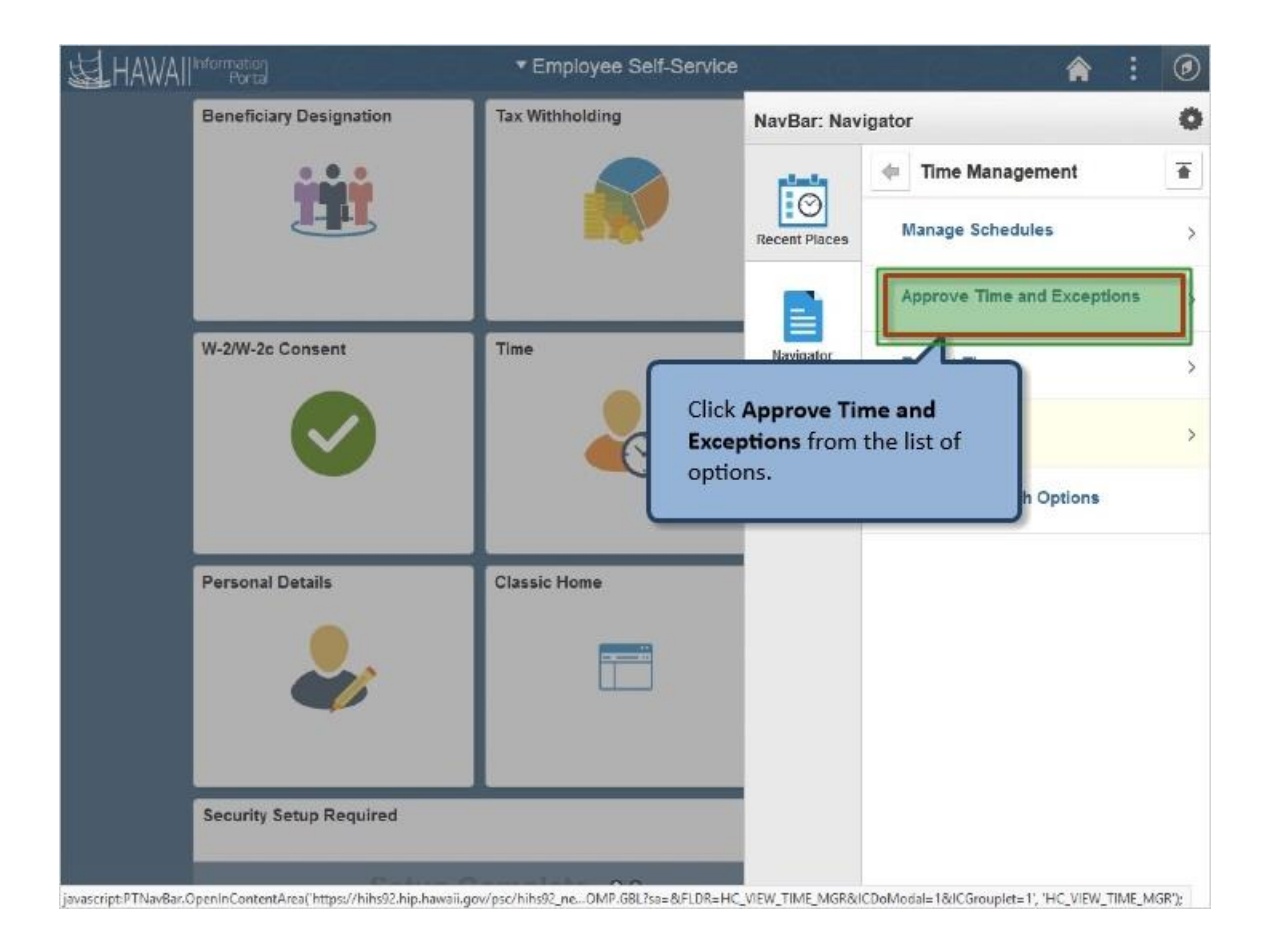

Click Approve Time and Exceptions from the list of options.
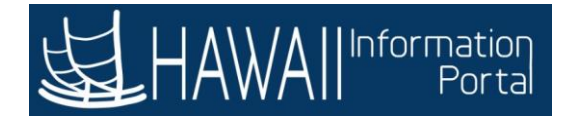

| HAWAI                 | Information<br>Portal                           | Employee Self-Service             |                    | 1                            | 1 : 📀            |
|-----------------------|-------------------------------------------------|-----------------------------------|--------------------|------------------------------|------------------|
|                       | Beneficiary Designation                         | Tax Withholding                   | NavBar: Naviç      | pator                        | 0                |
|                       |                                                 |                                   |                    | 🔃 View Time                  | Ŧ                |
|                       | <b>H</b>                                        |                                   | Recent Places      | Monthly Time Calenda         | r                |
|                       |                                                 |                                   | E                  | Weekly Time Calendar         |                  |
|                       | W-2/W-2c Consent                                | Time                              | Navigator          | Daily Time Calendar          |                  |
|                       | $\mathbf{i}$                                    |                                   |                    | Time and Labor Laund         | h Pad            |
|                       |                                                 |                                   |                    | Payable Time Summar          | y                |
|                       | Personal Details                                | Classic Home                      |                    | Payable Time Detail          |                  |
|                       |                                                 | Click                             | Pavable Time       | e Detail                     | mary             |
|                       | <b>\$</b>                                       | from                              | the list of op     | tions. le Deta               | il               |
|                       |                                                 |                                   |                    | Compensatory Time            |                  |
|                       | Security Setup Required                         |                                   |                    | Overtime Balances            |                  |
| javascript:PTNavBar.C | )penInWindow('https://hihs92.hip.hawaii.gov/psj | whihs92_newwinLE_MANAGER.TL_MNG_F | AY_VIEW_DT.GBL?NAW | STACK=Clear, 'HC_TL_MNG_PAY_ | VIEW_DT_GBL1]; v |

Click Payable Time Detail from the list of options.

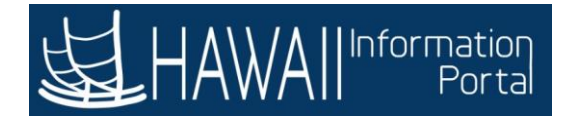

| HAWAIIIn Porta                                        |                                                                                      | Add To 👻 🕑<br>NavB            |
|-------------------------------------------------------|--------------------------------------------------------------------------------------|-------------------------------|
| yable Time Detail<br>iect Employee                    | New Wind                                                                             | oow   Help   Personalize Page |
| Employee Selection                                    |                                                                                      | Г                             |
| mployee Selection Criteria                            |                                                                                      | Get Employees                 |
| Selection Criterion                                   | Selection Criterion Value                                                            | Clear Criteria                |
| Time Reporter Group                                   | ٩                                                                                    | Save Criteria                 |
| mployee ID                                            | ٩                                                                                    | Save ontena                   |
| Empl Record                                           | Q                                                                                    |                               |
| The <b>Payable Tim</b><br>First Name review the payab | <b>e Detail</b> page displays. For this example, you will ble time before approving. |                               |
| Department                                            | Select 'Next' to continue.                                                           |                               |
|                                                       | α                                                                                    | 1                             |
| Supervisor ID                                         |                                                                                      |                               |

The **Payable Time Detail** page displays. For this example, you will review the payable time before approving.

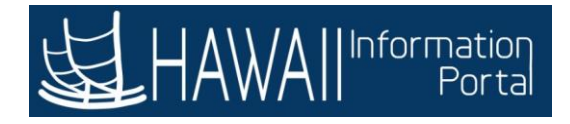

|                           | New Win                                                   | NavBa                        |
|---------------------------|-----------------------------------------------------------|------------------------------|
| ayable Time Detail        | 1000 1100                                                 | eotr   hep   heroshancor ago |
| elect Employee            |                                                           |                              |
| Employee Selection        |                                                           |                              |
| Employee Selection Criter | a                                                         | Get Employees                |
| Selection Criterion       | Selection Criterion Value                                 | Clear Criteria               |
| Time Reporter Group       | Click 'Get Employe                                        | ees ' Save Criteria          |
| Employee ID               | 00055000                                                  |                              |
| Empl Record               | Q                                                         |                              |
| Last Name                 | Q                                                         |                              |
| First Name                | ٩                                                         |                              |
| Department                | ٩                                                         |                              |
| Supervisor ID             | or this example, the Employee ID has been entered for you | 1.                           |
| Workgroup                 | q                                                         |                              |

For this example, the Employee ID has been entered for you.

Click 'Get Employees '

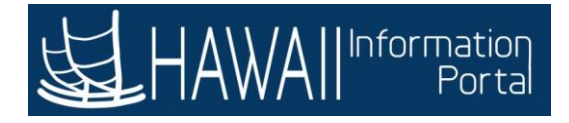

|                                                                |                           | New Window   Help   Personalize Page |
|----------------------------------------------------------------|---------------------------|--------------------------------------|
| elect Employee                                                 |                           |                                      |
| <sup>r</sup> Employee Selection<br>Employee Selection Criteria |                           | Get Employees                        |
| Selection Criterion                                            | Selection Criterion Value | Clear Criteria                       |
| Time Reporter Group                                            | ٩                         | Save Criteria                        |
| Employee ID                                                    | 00055000 Q                |                                      |
| Empl Record                                                    | ٩                         |                                      |
| Last Name                                                      | ٩                         |                                      |
| First Name                                                     | ٩                         |                                      |
| Department                                                     | ٩                         |                                      |
| Supervisor ID                                                  | ٩                         | Click the scroll bar                 |
| Workgroup                                                      | Q                         |                                      |

Click the scroll bar

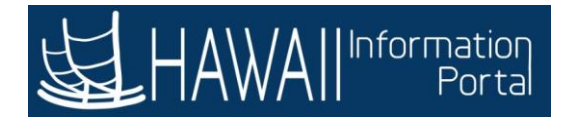

| LLAW / A Illinformation         |                           |                         |                                 | a round angle o    |
|---------------------------------|---------------------------|-------------------------|---------------------------------|--------------------|
| HAWAII Porta                    | Contraction of the second | e a co                  | a <sup>Q</sup> a <sup>Q</sup> a | Add To 👻 💽<br>Navi |
| Last Name                       |                           |                         | ٩                               |                    |
| First Name                      |                           |                         | ٩                               |                    |
| Department                      |                           |                         | ٩                               |                    |
| Supervisor ID                   |                           |                         | ٩                               |                    |
| Workgroup                       |                           |                         | Q                               |                    |
| Time Reporters                  | Demographics              | ] ⊪                     |                                 |                    |
| st Name                         | First Name                |                         | Employee ID                     | Employment Record  |
| )oe                             | Click t                   | he row for the employee | 2                               | 0                  |
| )oe                             | you wa                    | ant to review.          |                                 | 0                  |
|                                 | _                         |                         |                                 |                    |
| ager Self Service<br>Management |                           |                         |                                 |                    |

Click the row for the employee you want to review

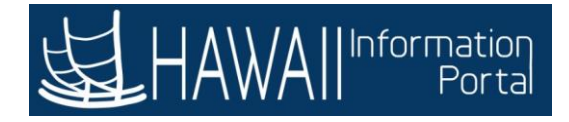

|                                                | ain Menu 👻 > Emp                                                             | ployee Self-Se                                                                                                    | rvice > Pay           | rable Time Detail                                                                                                    |                                                           |                                     | A Home                                   | Sign Out     |
|------------------------------------------------|------------------------------------------------------------------------------|----------------------------------------------------------------------------------------------------|-----------------------|----------------------------------------------------------------------------------------------------|-----------------------------------------------------------|-------------------------------------|------------------------------------------|--------------|
| HAWA                                           | Information<br>Portal                                                        |                                                                                                    |                       |                                                                                                    |                                                           |                                     | Add To 👻                                 | ()<br>NavBar |
| Payable T                                      | imo Dotail                                                                   |                                                                                                    |                       |                                                                                                    | I                                                         | New Window   He                     | lp   Personali                           | ze Page      |
| Fayable I                                      | ine Detail                                                                   | ſ                                                                                                    |                       |                                                                                                    |                                                           |                                     |                                          |              |
| Jane Doe                                       |                                                                              |                                                                                                    | The <b>Pay</b>        | able Time Detail sho                                                                                                    | ows the trans                                             | actions for the                     | e time                                   |              |
| *General Professional<br>Actions -             |                                                                              | period specified. For this example, the dates are set to a single day. The transactions that offset each other display on the |                       |                                                                                                    |                                                           |                                     |                                          |              |
| Star                                           | rt Date 09/29/2020                                                           |                                                                                                    | Overvie               | w tab.                                                                                                    |                                                           |                                     |                                          |              |
| En                                             | d Date 09/29/2020                                                            |                                                                                                    |                       |                                                                                                    |                                                           |                                     |                                          |              |
| Payable S                                      | tatus Filter                                                                 | Florents                                                                                                    | detail is<br>Time til | available compared<br>e.                                                                                                    | to <b>Payable T</b>                                       | ime shown via                       | tional<br>the <b>Team</b><br>o continue. |              |
| Overview                                       |                                                                              | g Elements                                                                                                    | Lask ise              | Contraction of Contraction of Contra | and American                                              | 116                                 |                                          |              |
|                                                |                                                                              |                                                                                                    | 10001                 | eporting Elements <u>C</u> ost                                                                                                    | and Approval                                              | >                                   |                                          | -1           |
| Date                                           | Status                                                                       | Reason                                                                                                    | Code                  | Time Reporting Cost                                                                                                    | and Approval Quantity                                     | TRC Type                            |                                          |              |
| Date<br>09/29/2020                             | Status<br>Needs Approval                                                     | Reason                                                                                                    | Code                  | Time Reporting<br>Code<br>NIGHT                                                                                                    | and Approval Quantity -3.00                               | TRC Type<br>Hours                   |                                          |              |
| Date<br>09/29/2020<br>09/29/2020               | Status       Needs Approval       Approved                                   | Reason                                                                                                    | Code                  | Time Reporting Cost                                                                                                    | and Approval<br>Quantity<br>-3 00<br>3.00                 | TRC Type<br>Hours<br>Hours          |                                          |              |
| Date<br>09/29/2020<br>09/29/2020               | Status       Needs Approval       Approved       Needs Approval              | Reason                                                                                                    | Code                  | Time Reporting     Cost       Time Reporting     NIGHT       NIGHT     NIGHT       NIGHT     NIGHT                                                                                                    | and Approval<br>Quantity<br>-3 00<br>3.00<br>3.00         | TRC Type<br>Hours<br>Hours<br>Hours |                                          |              |
| Date<br>09/29/2020<br>09/29/2020<br>09/29/2020 | Status       Needs Approval       Approved       Needs Approval       Closed | Reason<br>Not Sent                                                                                                    | Code<br>to Payroll    | Time Reporting     Cost       Time Reporting     NIGHT       NIGHT     NIGHT       NIGHT     REG00                                                                                                    | and Approval<br>Quantity<br>-3 00<br>3.00<br>3.00<br>8 00 | TRC Type                            |                                          |              |

The **Payable Time Detail** shows the transactions for the time period specified. For this example, the dates are set to a single day. The transactions that offset each other display on the **Overview** tab.

Note: This page is useful for research and audit as additional detail is available compared to **Payable Time** shown via the **Team Time** tile.

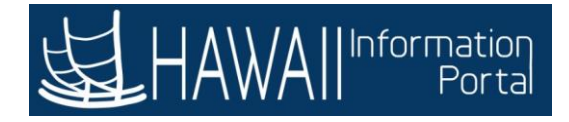

| 9/2020 前<br>9/2020 前 <sup>©</sup> | The <b>Task Re</b><br>changes ma<br><b>Combinatio</b><br>generated th<br>previously a<br>approving th                                                                                                    | <b>porting Elements</b><br>by be reviewed. Fo<br>on <b>Code</b> appears to<br>he negative entry of<br>approved. Once re<br>he entries.                                                                                                    | tab provides<br>r this exampl<br>be updated<br>offsetting the<br>view is comp<br>Se                                                                                                    | New Window  <br>additional d<br>e, note the<br>for the NIGH<br>original NIG<br>lete, procee                                                                                                    | Add To<br>Help   Person<br>letail so the<br>HT TRC and<br>HT entry<br>d to<br>co continue                                                                                                    | e<br>I                                                                                                    |
|-----------------------------------|----------------------------------------------------------------------------------------------------|----------------------------------------------------------------------------------------------------|----------------------------------------------------------------------------------------------------|----------------------------------------------------------------------------------------------------|----------------------------------------------------------------------------------------------------|----------------------------------------------------------------------------------------------------|
| 9/2020 前<br>9/2020 前<br>9/2020 前  | The <b>Task Re</b><br>changes ma<br><b>Combinatio</b><br>generated t<br>previously a<br>approving t                                                                                                    | porting Elements<br>by be reviewed. Fo<br>on <b>Code</b> appears to<br>he negative entry<br>approved. Once re<br>he entries.                                                                                                    | tab provides<br>r this exampl<br>b be updated<br>offsetting the<br>view is comp<br>Se                                                                                                    | New Window  <br>additional d<br>e, note the<br>for the NIGH<br>original NIG<br>lete, procee                                                                                                    | Help   Persons<br>letail so the<br>HT TRC and<br>GHT entry<br>ed to                                                                                                    | e<br>I                                                                                                    |
| 9/2020 前<br>9/2020 前 <sup>©</sup> | The Task Re<br>changes ma<br>Combinatio<br>generated t<br>previously a<br>approving th                                                                                                    | porting Elements<br>by be reviewed. Fo<br>on <b>Code</b> appears to<br>he negative entry<br>approved. Once re<br>he entries.                                                                                                    | tab provides<br>r this exampl<br>b be updated<br>offsetting the<br>view is comp<br>Se                                                                                                    | additional d<br>e, note the<br>for the NIGH<br>original NIG<br>lete, procee<br>lect <b>'Next'</b> t                                                                                                    | letail so the<br>HT TRC and<br>GHT entry<br>ed to                                                                                                    | e                                                                                                    |
|                                   |                                                                                                    |                                                                                                    |                                                                                                    |                                                                                                    |                                                                                                    |                                                                                                    |
| ordung Elemente                   | Task Reporting Elements                                                                                                    |                                                                                                    | 11.                                                                                                    |                                                                                                    |                                                                                                    |                                                                                                    |
| Reason C                          | ode Time Report<br>Code                                                                                                    | ting Quantity                                                                                                    | Taskgroup                                                                                                    | Business<br>Unit                                                                                                    | Combinatio                                                                                                    | on Code                                                                                                    |
| proval                            | NIGHT                                                                                                    | -3.00                                                                                                    | PSNONTASK                                                                                                    | STATE                                                                                                    |                                                                                                    |                                                                                                    |
|                                   | NIGHT                                                                                                    | 3.00                                                                                                    | PSNONTASK                                                                                                    | STATE                                                                                                    |                                                                                                    |                                                                                                    |
| proval                            | NIGHT                                                                                                    | 3.00                                                                                                    | PSNONTASK                                                                                                    | STATE                                                                                                    | 000505049                                                                                                    |                                                                                                    |
| Not Sent t<br>Payroll             | o REG00                                                                                                    | 8.00                                                                                                    | PSNONTASK                                                                                                    | STATE                                                                                                    |                                                                                                    |                                                                                                    |
| Not Sent t<br>Payroll             | • REG00                                                                                                    | -8.00                                                                                                    | PSNONTASK                                                                                                    | STATE                                                                                                    |                                                                                                    |                                                                                                    |
|                                   | proval Proval Prova Proval Prova Prova Pr | Itematical action         Task Reporting Elements           Reason Code         Time Report<br>Code           proval         NIGHT           proval         NIGHT           proval         NIGHT           proval         NIGHT           proval         NIGHT           proval         NIGHT           proval         Not Sent to<br>Payroll         REG00 | Image: Control operation         Task Reporting Elements         Cost and Approval           Reason Code         Time Reporting<br>Code         Quantity           proval         NIGHT         -3.00           proval         NIGHT         3.00           proval         NIGHT         3.00           proval         NIGHT         3.00           proval         NIGHT         3.00           proval         NIGHT         3.00           proval         NIGHT         3.00           proval         NIGHT         3.00           proval         NIGHT         3.00           proval         REG00         8.00           Payroll         REG00         -8.00 | Image: conting Elements     Cost and Approval     Image: cost and Approval     Image: cost and Approval and Approval     Image: cos | Cost and Approval         IP           Reason Code         Time Reporting<br>Code         Quantity         Taskgroup         Business<br>Unit           proval         NIGHT         -3.00         PSNONTASK         STATE           proval         NIGHT         3.00         PSNONTASK         STATE           proval         NIGHT         3.00         PSNONTASK         STATE           proval         NIGHT         3.00         PSNONTASK         STATE           proval         NIGHT         3.00         PSNONTASK         STATE           proval         NIGHT         3.00         PSNONTASK         STATE           proval         NIGHT         3.00         PSNONTASK         STATE           proval         NIGHT         3.00         PSNONTASK         STATE           proval         NIGHT         3.00         PSNONTASK         STATE           proval         NIGHT         3.00         PSNONTASK         STATE           proval         NIGHT         3.00         PSNONTASK         STATE           proval         Negood         8.00         PSNONTASK         STATE | Task Reporting Elements         Cost and Approval         III           Reason Code         Time Reporting<br>Code         Quantity         Taskgroup         Business<br>Unit         Combination           proval         NIGHT         -3.00         PSNONTASK         STATE         III           proval         NIGHT         3.00         PSNONTASK         STATE         III           proval         NIGHT         3.00         PSNONTASK         STATE         IIII           proval         NIGHT         3.00         PSNONTASK         STATE         IIIIIIIIIIIIIIIIIIIIIIIIIIIIIIIIIIII |

The **Task Reporting Elements** tab provides additional detail so the changes may be reviewed.For this example, note the Combination Code appears to be updated for the NIGHT TRC and generated the negative entry offsetting the original NIGHT entry previously approved. Once review is complete, proceed to approving the entries.

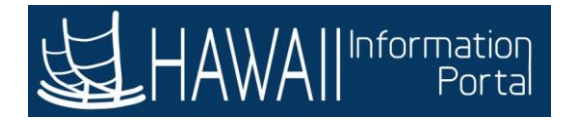

|                                                                                                    |                                                                                       |                      |                  |                                                              |                                                                                                    | -                                                                         | TYON THINGS                                          | ap   Personalize Pa |
|----------------------------------------------------------------------------------------------------|---------------------------------------------------------------------------------------|----------------------|------------------|--------------------------------------------------------------|----------------------------------------------------------------------------------------------------|---------------------------------------------------------------------------|------------------------------------------------------|---------------------|
| Payable T                                                                                              | ime Detail                                                                            |                      |                  |                                                              |                                                                                                    |                                                                           | Chala Harra                                          |                     |
| Jane Doe                                                                                               |                                                                                       |                      |                  |                                                              | Employe                                                                                            | e ID 00055                                                                | Click Hom                                            | ie                  |
| General Profes                                                                                         | ssional                                                                               |                      |                  |                                                              | Employment Re                                                                                      | cord 0                                                                    |                                                      |                     |
| ctions +<br>Star                                                                                       | 1 Date 09/29/2020                                                                     |                      |                  |                                                              |                                                                                                    |                                                                           |                                                      |                     |
| En                                                                                                    | d Date 00/20/2020                                                                     | - min @              |                  |                                                              |                                                                                                    |                                                                           |                                                      |                     |
|                                                                                                    |                                                                                       |                      |                  |                                                              |                                                                                                    |                                                                           |                                                      |                     |
| A CONTRACTOR OF                                                                                        |                                                                                       |                      |                  |                                                              |                                                                                                    |                                                                           |                                                      |                     |
| ayable Time<br>Qverview                                                                                | ①<br>Time Reporting                                                                   | Elements             | Task Re          | porting Elements                                             | <u>C</u> ost and Approval                                                                          | II+                                                                       |                                                      |                     |
| ayable Time<br>Overview<br>Date                                                                        | ①<br>Jime Reporting<br>Status                                                         | Elements<br>Reason C | Task Rej<br>ode  | porting Elements<br>Time Reporting<br>Code                   | Cost and Approval                                                                                  | llÞ<br>Taskgroup                                                          | Business<br>Unit                                     | Combination Cod     |
| yable Time<br>Overview<br>ate<br>9/29/2020                                                             | <ul> <li>①</li> <li>Jime Reporting</li> <li>Status</li> <li>Needs Approval</li> </ul> | Elements<br>Reason C | Task Rej<br>Code | porting Elements<br>Time Reporting<br>Code<br>NIGHT          | Cost and Approval Quantity -3.00                                                                   | Taskgroup<br>PSNONTASK                                                    | Business<br>Unit<br>STATE                            | Combination Cod     |
| Qverview           ate           9/29/2020           9/29/2020                                         | Jime Reporting     Status     Needs Approval     Approved                             | Elements<br>Reason C | Task Rej<br>ode  | Porting Elements<br>Time Reporting<br>Code<br>NIGHT<br>NIGHT | Cost and Approval<br>Quantity<br>-3.00                                                             | Taskgroup<br>PSNONTASK<br>PSNONTASK                                       | Business<br>Unit<br>STATE<br>STATE                   | Combination Cod     |
| Qverview           ate           9/29/2020           9/29/2020           9/29/2020                     | Jime Reporting     Jime Reporting     Status     Needs Approval     Needs Approval    | Elements Reason C    | Task Re          | Porting Elements                                             | Quest and Approval           Quantity           -3.00           3.00           3.00                | Taskgroup       PSNONTASK       PSNONTASK       PSNONTASK                 | Business<br>Unit<br>STATE<br>STATE<br>STATE          | Combination Cod     |
| Qverview           ate           9/29/2020           9/29/2020           9/29/2020           9/29/2020 | Time Reporting Status Needs Approval Approved Needs Approval Closed                   | Elements<br>Reason C | Task Rej<br>ode  | Porting Elements                                             | Quest and Approval           Quentity           -3.00           3.00           3.00           8.00 | Taskgroup       PSNONTASK       PSNONTASK       PSNONTASK       PSNONTASK | Business<br>Unit<br>STATE<br>STATE<br>STATE<br>STATE | Combination Cod     |

## Click Home

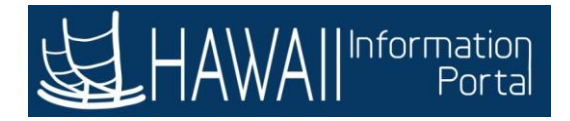

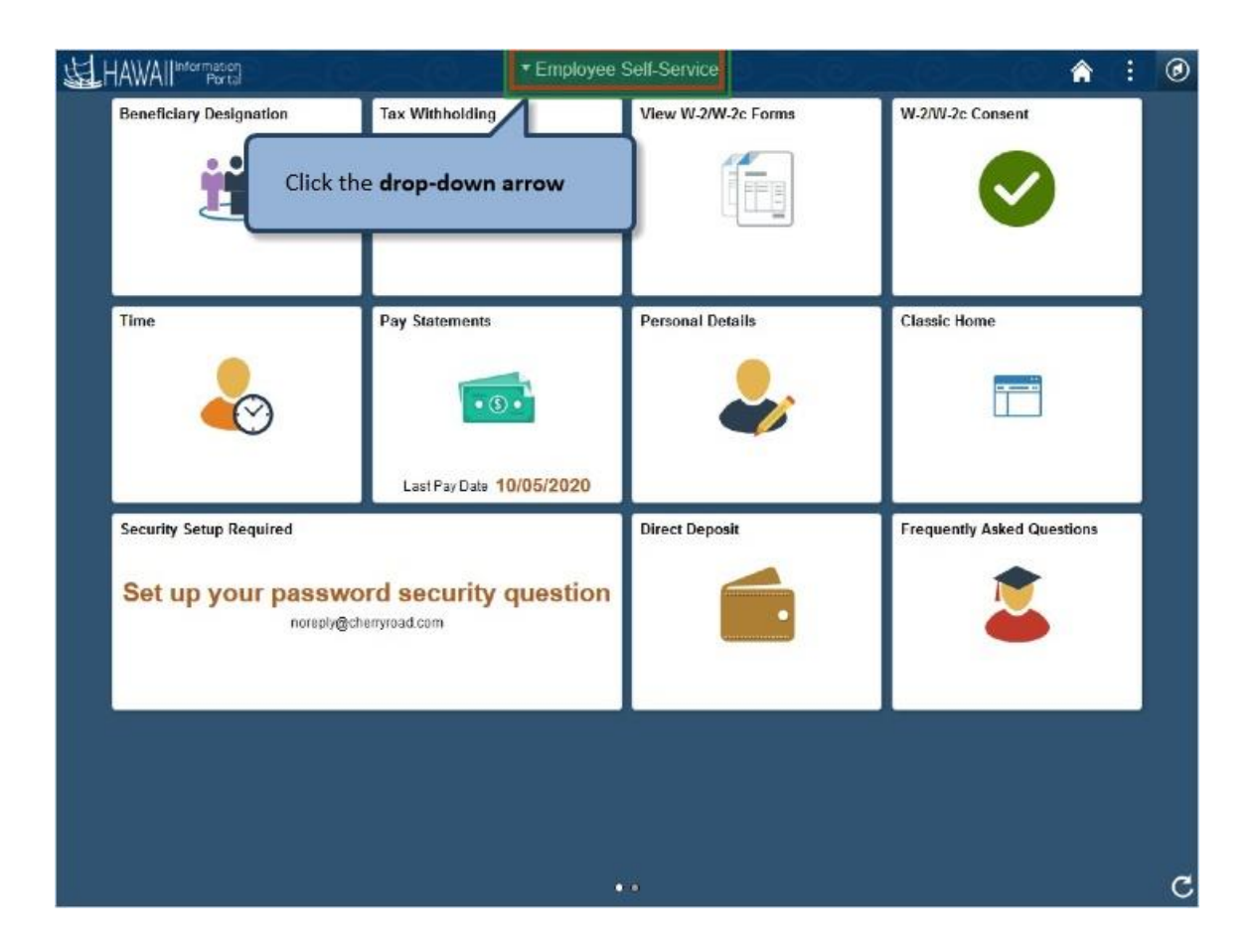

Click the drop-down arrow

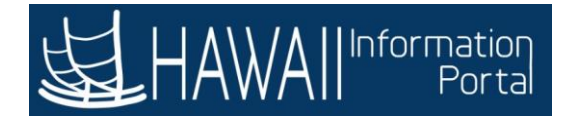

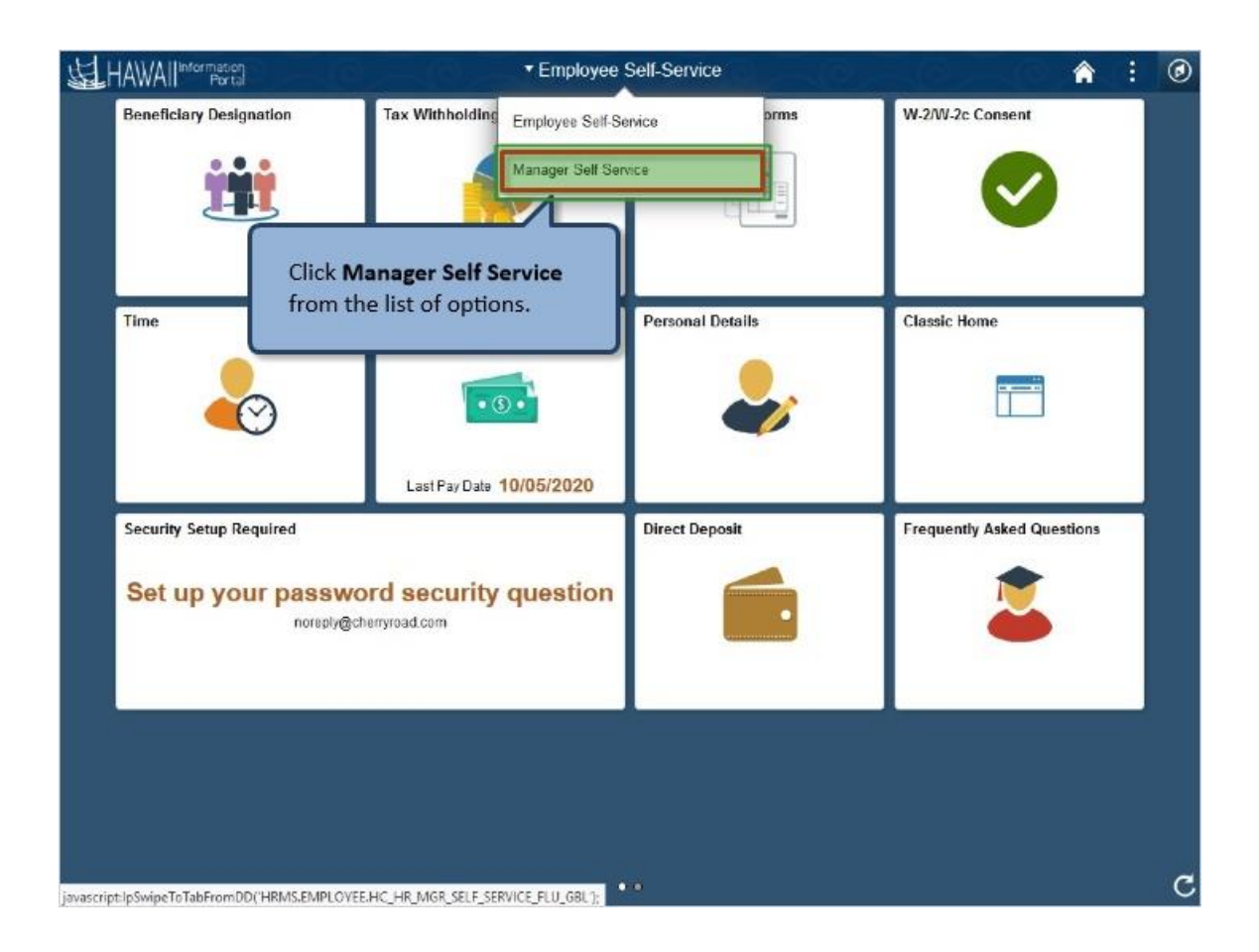

Click Manager Self Service from the list of options.

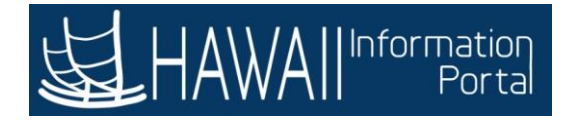

| HAWAIIInformation                              | Manager \$              | Self Service |                   | <b>^</b> | 0 |
|------------------------------------------------|-------------------------|--------------|-------------------|----------|---|
| Assign Work Schedule                           | Approvals               | Team Time    | Manage Delegation |          |   |
| Click the App                                  | provals tile.           |              |                   |          |   |
|                                                |                         |              |                   |          |   |
| isvascript:submitAction_win0(document.win0.PTN | ULLAND WRK GROUPBOX143; | •            |                   |          | c |

Click the Approvals tile.

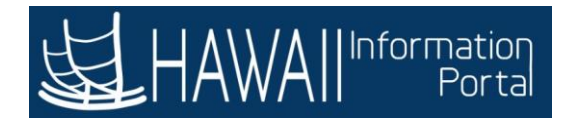

| < | Manager Se | f Service |   | 0,           | Pending Approvals                                     |     | â      | :   | ۲  |
|---|------------|-----------|---|--------------|-------------------------------------------------------|-----|--------|-----|----|
|   | View By    | Туре      | * | T            |                                                       |     |        |     |    |
| ۲ | AJI        |           | • | All          |                                                       |     |        | 10  | ow |
|   | Payable 1  | ĩme       | • | Payable Time | Quantity for Approval 0 Ho<br>09/29/2020 - 09/29/2020 | urs | Routed | 020 | 2  |
|   |            |           |   | Clickemp     | k the row for the<br>bloyee you want to review.       |     |        |     |    |

Click the row for the employee you want to review.

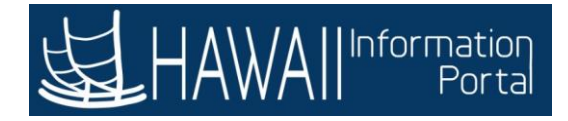

| Pending Approvals                                                   | Payable Time                      |                                    |
|---------------------------------------------------------------------|-----------------------------------|------------------------------------|
| Jane Doe<br>*General Professional<br>2 line(s) are pending your app | The Payable Time Details section  | on on the <b>Payable Time</b> page |
| Summary<br>Quantity for Approval 0 Hour<br>Time Period 09/29/2      | s For this example you will appro | ve for all Report Dates.           |
| Payable Time Details<br>Pendin Click the S                          | elect All checkbox.               | 2 ro                               |
| Select Report Date                                                  | Time Reporting Code               | Quantity                           |
| 09/29/20                                                            | NIGHT - Scheduled Night Shift     | 3 Hours >                          |
| 09/29/20                                                            | NIGHT - Scheduled Night Shift     | -3 Hours >                         |
| Approver Comments                                                   |                                   |                                    |
| Approval Chain                                                      | >                                 |                                    |
| cript:DoBack('win0')                                                |                                   |                                    |

The **Payable Time Details** section on the **Payable Time** page displays a breakdown of the hours worked.

For this example you will approve for all Report Dates.

Click the **Select** checkbox

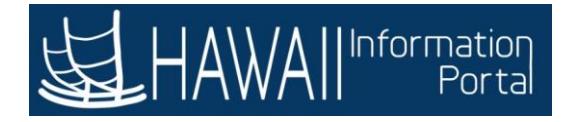

| Pending Approvals                                               | Payable Time                                      |                                   | <b>^</b> : | 0   |
|-----------------------------------------------------------------|---------------------------------------------------|-----------------------------------|------------|-----|
| Jane Doe<br>*General Professional<br>2 line(s) are pending your | approval                                          | Арри                              | ove D      | əny |
| Summary<br>Quantity for Approval 0 I<br>Time Period 09          | Hours<br>v29/2020 - 09/29/2020                    | Click the <b>Approval</b> button. |            |     |
| Pending All                                                     | Review that all boxes desired are check approval. | ed and selected for               | 2 r        | ows |
| Select Report Date                                              | Time Reporting Code                               | Quantity                          |            |     |
| 09/29/20                                                        | NIGHT - Scheduled Night Shift                     | 3 Hours                           | >          |     |
| 09/29/20                                                        | NIGHT - Scheduled Night Shift                     | -3 Hours                          | >          |     |
| Approver Comments                                               | >                                                 |                                   |            |     |

Review that all boxes desired are checked and selected. for approval. Click the **Approval** button.

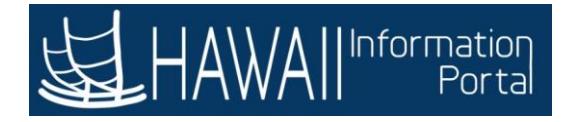

| Pending Approvals                    | Payable Time                                              | <b>A</b> : C                      |
|--------------------------------------|-----------------------------------------------------------|-----------------------------------|
| Jane Doe<br>"General Professional    |                                                           | Approve Deny                      |
| 2 line(s) are pending your           | You can enter comments in the Approver Comments field, as |                                   |
| Summary<br>Quantity for Approval 0 H | needed. For this example, "Approved" is entered for you.  |                                   |
| Time Period 09/                      | /29/2020 - 09/29/2020                                     |                                   |
| Pending All                          | Cancel Approve Submit                                     |                                   |
| Ø                                    | You are about to approve this request.                    | lick the <b>Submit</b><br>outton. |
| Select Report Date                   | Approver Comments Approved                                |                                   |
| ☑ 09/29/20                           | 3 Hours                                                   | >                                 |
| 09/29/20                             | -3 Hours                                                  | <u>э</u>                          |
| Approver Comments                    |                                                           |                                   |
|                                      |                                                           |                                   |
| Approval Chain                       | 2                                                         |                                   |
|                                      |                                                           |                                   |
|                                      |                                                           |                                   |
|                                      |                                                           |                                   |
|                                      |                                                           |                                   |

You can enter comments in the Approver Comments field if you would like to. For this example, "Approved" is entered for you.

Click the **Submit** button.

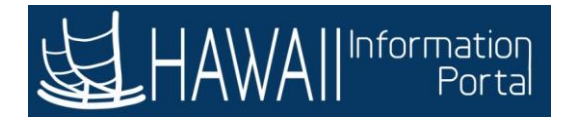

| Pending Approvals | Pending Approvals                                                                                      |     | Â | : | ۲ |
|-------------------|----------------------------------------------------------------------------------------------------|-----|---|---|---|
|                   | You have approved the request.                                                                         |     |   |   | × |
| All 💮             | 0                                                                                                    |     |   |   |   |
|                   | The approval confirmation message displays at the top of the screen.<br>Select <b>'Next'</b> to contin | ue. |   |   |   |
|                   |                                                                                                    |     |   |   |   |
|                   |                                                                                                    |     |   |   |   |
|                   |                                                                                                    |     |   |   |   |
|                   |                                                                                                    |     |   |   |   |
|                   |                                                                                                    |     |   |   |   |

The approval confirmation message displays at the top of the screen.

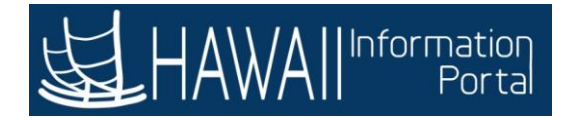

| Pending Approvals |   | Pending Approvals 🕋 🕴 🧭                                                                                                    |
|-------------------|---|----------------------------------------------------------------------------------------------------|
| View By Type      | • | You have no pending approvals at this time.                                                                                                    |
|                   |   | The entries are approved. HIP sends all approved time to Payroll<br>when the process runs. There are no pending approvals<br>remaining.<br>You can confirm the approved transactions by navigating back to<br>the <b>Payable Time Detail</b> page using the <b>Navigator</b> icon |
|                   |   |                                                                                                    |
|                   |   |                                                                                                    |

The entries are approved. HIP sends all approved time to Payroll when the process runs. There are no pending approvals remaining.

You can confirm the approved transactions by navigating back to the **Payable Time Detail** page using the **Navigator** icon

Click the NavBar

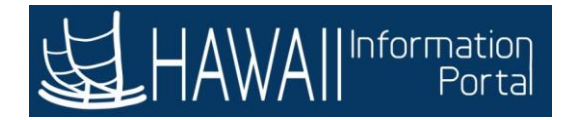

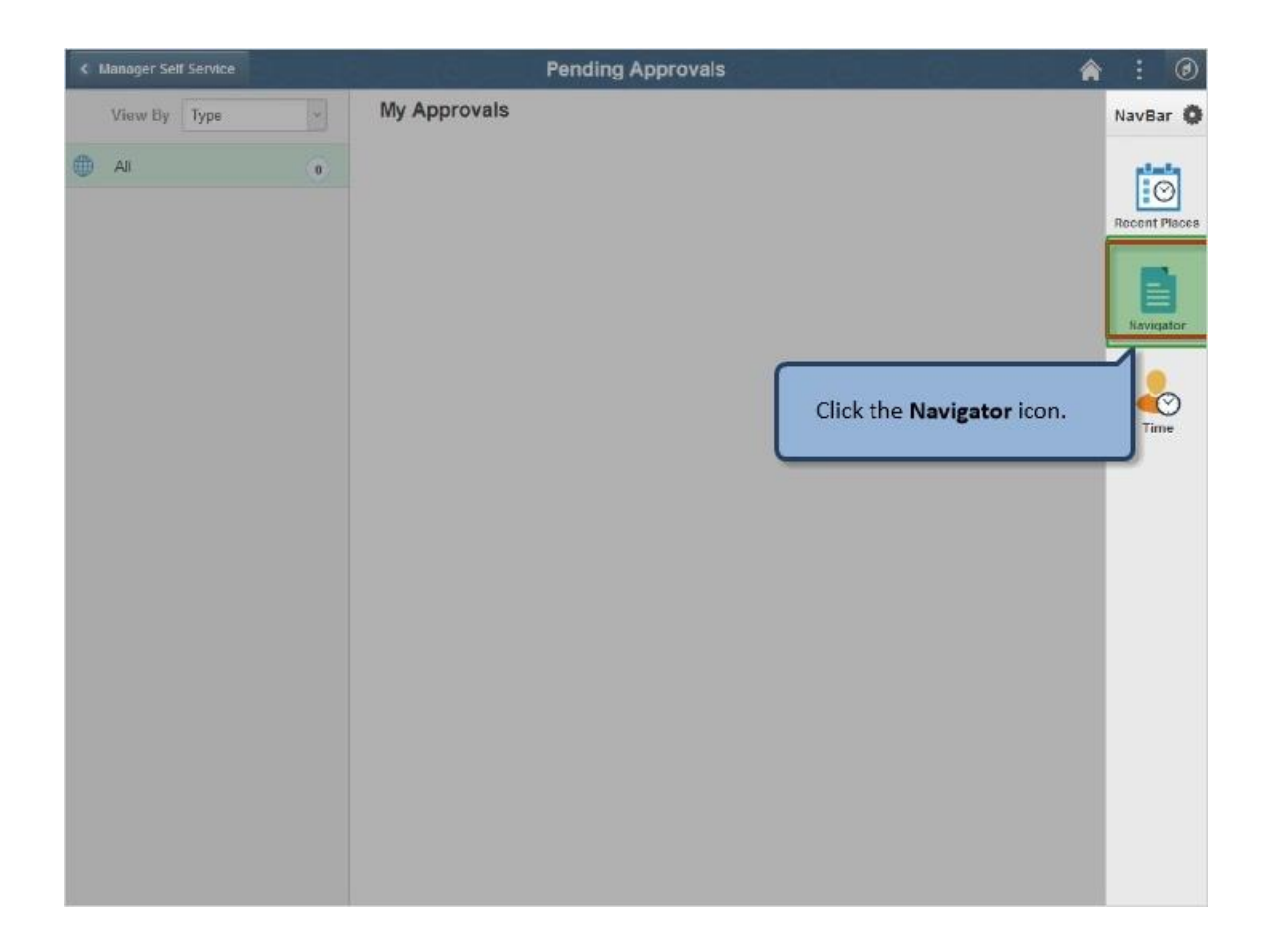

# Click the Navigator

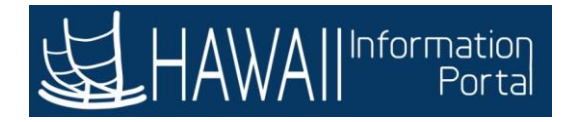

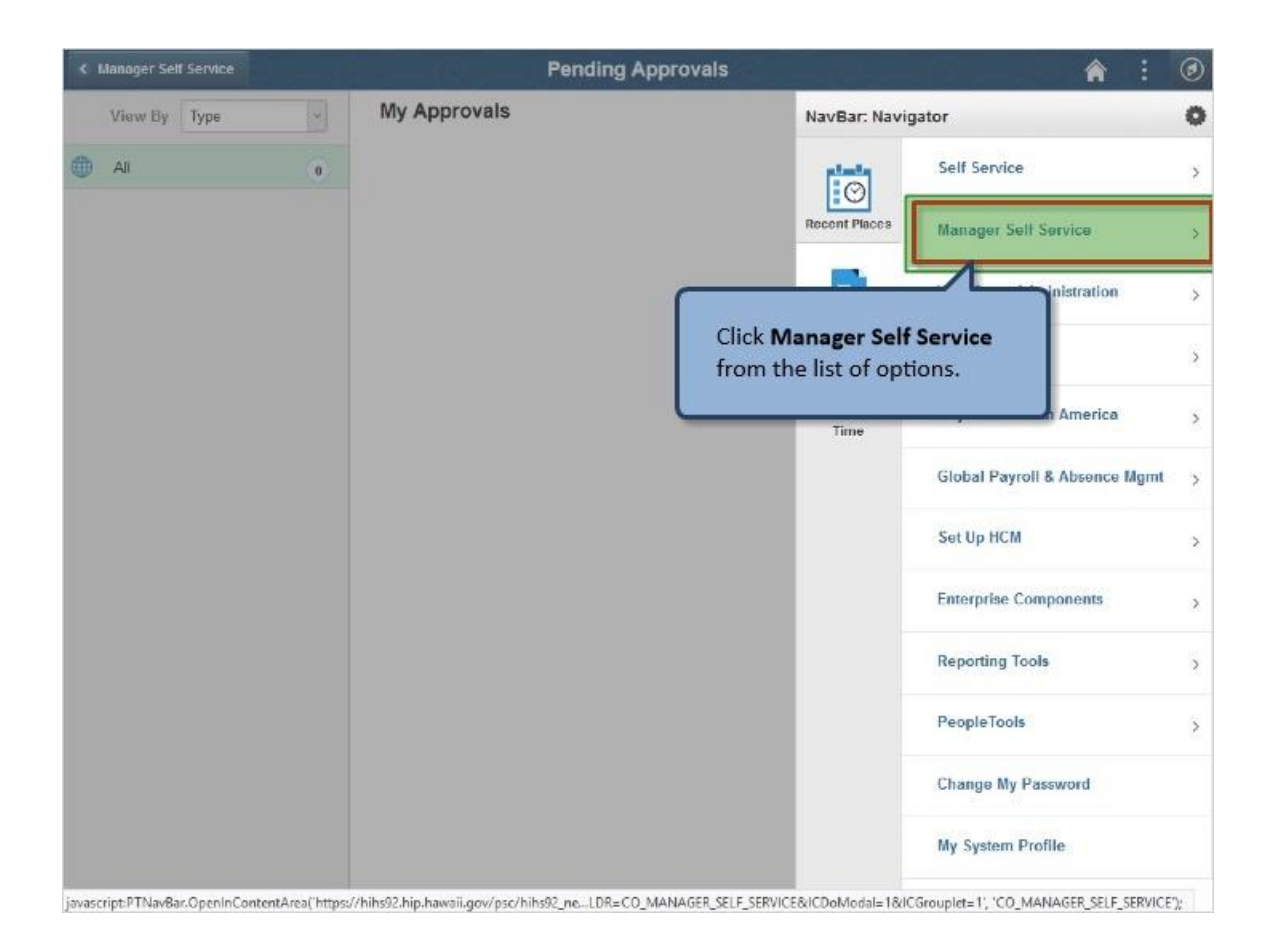

Click Manager Self Service from the list of options.

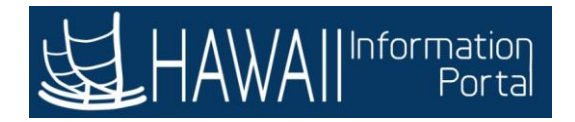

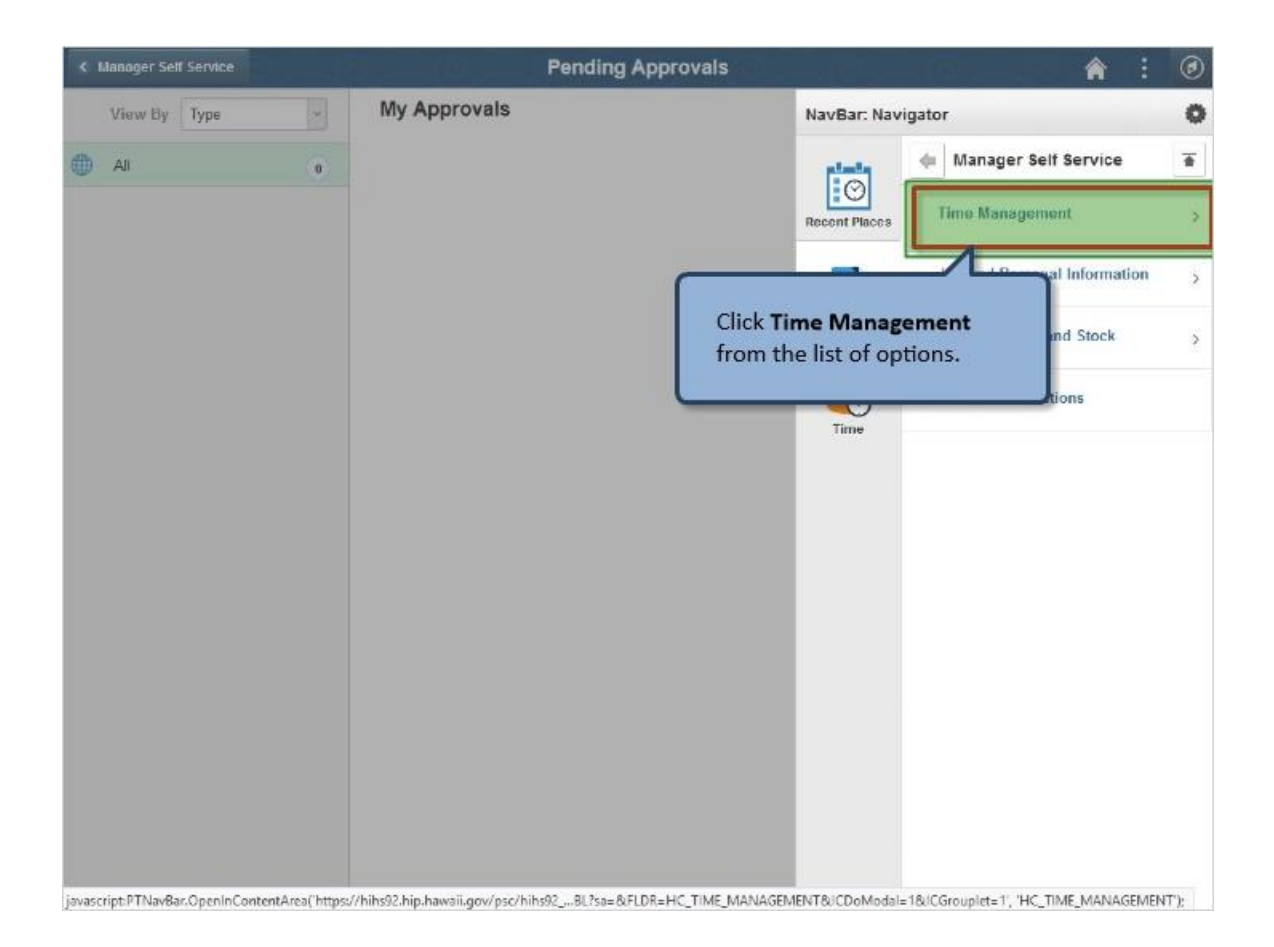

Click Time Management from the list of options.

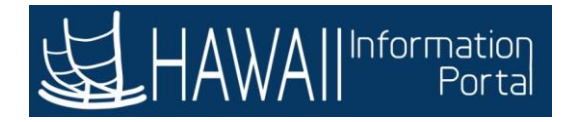

| < Manager Self Service           |                 |                                | Pending Approvals                  |                            | <b>A</b> :                            | ۲    |
|----------------------------------|-----------------|--------------------------------|------------------------------------|----------------------------|---------------------------------------|------|
| View By Type                     | ~               | My Approvals                   |                                    | NavBar: Navig              | gator                                 | 0    |
| Ali                              | 0               |                                |                                    | Recent Places              | Time Management                       | *    |
|                                  |                 |                                |                                    | Navigator                  | Approve Time and Exceptions           | 5    |
|                                  |                 |                                | Click Ap<br>Exception              | oprove Time<br>ons from th | e and<br>le list of                   | >    |
|                                  |                 |                                |                                    |                            |                                       |      |
| javascript:PTNavBar.OpenInConten | ntArea("https:/ | /hihs92.hip.hawaii.gov/psc/hil | 1592_neOMP.GBL?sa=&FLDR=HC_VIEW_TI | ME_MGR&ICDoMo              | dal=1&ICGrouplet=1', 'HC_VIEW_TIME_MG | R'); |

Click **Approve Time and Exceptions** from the list of options.

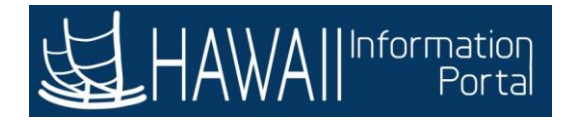

| < Manager Self Service        |                   | Pen                                  | ding Approvals                  |                             |                                     | ۲    |
|-------------------------------|-------------------|--------------------------------------|---------------------------------|-----------------------------|-------------------------------------|------|
| View By Type                  | *                 | My Approvals                         |                                 | NavBar: Navi                | gator                               | 0    |
| 🌐 Ali                         | 0                 |                                      |                                 | rint I                      | 🖕 View Time                         | •    |
|                               |                   |                                      |                                 | Recent Places               | Monthly Time Calendar               | ^    |
|                               |                   |                                      |                                 |                             | Weekly Time Calendar                |      |
|                               |                   |                                      |                                 | Navigator                   | Daily Time Calendar                 |      |
|                               |                   |                                      |                                 | 20                          | Time and Labor Launch Pad           |      |
|                               |                   |                                      |                                 | Time                        | Payable Time Summary                |      |
|                               |                   |                                      |                                 |                             | Payable Time Detail                 |      |
|                               |                   |                                      |                                 |                             | Time Summary                        |      |
|                               |                   |                                      | Click <b>Paya</b><br>from the l | ble Time D<br>ist of option | etail<br>ns.                        |      |
|                               |                   |                                      |                                 | _                           | ry Time                             |      |
|                               |                   |                                      |                                 |                             | Overtime Balances                   |      |
|                               |                   |                                      |                                 |                             | Overtime Requests                   |      |
| iavascript.PTNavBar.OpenInWin | ndow('https://hih | s92.hip.hawaii.gov/osp/hihs92.newwin | LE MANAGER.TL MNG PAY VIEV      | V DT.GBL?NAVSTAC            | K=Clear HC TL MNG PAY VIEW DT GBI 1 | 2. 4 |

Click Payable Time Detail from the list of options

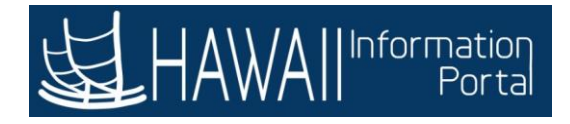

|                           | New Win                                                   | NavBa                        |
|---------------------------|-----------------------------------------------------------|------------------------------|
| ayable Time Detail        | 1000 1100                                                 | eotr   hep   heroshancor ago |
| elect Employee            |                                                           |                              |
| Employee Selection        |                                                           |                              |
| Employee Selection Criter | a                                                         | Get Employees                |
| Selection Criterion       | Selection Criterion Value                                 | Clear Criteria               |
| Time Reporter Group       | Click 'Get Employe                                        | ees ' Save Criteria          |
| Employee ID               | 00055000                                                  |                              |
| Empl Record               | Q                                                         |                              |
| Last Name                 | Q                                                         |                              |
| First Name                | ٩                                                         |                              |
| Department                | ٩                                                         |                              |
| Supervisor ID             | or this example, the Employee ID has been entered for you | 1.                           |
| Workgroup                 | q                                                         |                              |

For this example, the Employee ID has been entered for you.

Click 'Get Employees'

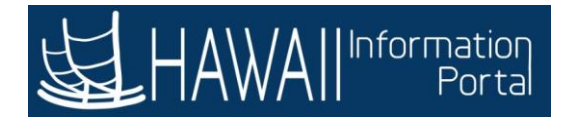

| vorites 🔻 🛛 Main Menu 👻                    | > Employee Sett-        | Service > Payable Time Detail |                                         | 🏫 Home 🔰 Sign C   |
|--------------------------------------------|-------------------------|-------------------------------|-----------------------------------------|-------------------|
| HAWAIIInformatic                           |                         |                               | all all all all all all all all all all | Add To 👻 💽        |
| Last Name                                  |                         |                               | ٩                                       |                   |
| First Name                                 |                         |                               | ۹                                       |                   |
| Department                                 |                         |                               | ٩                                       |                   |
| Supervisor ID                              |                         |                               | ٩                                       |                   |
| Workgroup                                  |                         |                               | Q                                       |                   |
| ≕; Q<br>Time Reporters                     | Demographics            |                               |                                         |                   |
| ist Name                                   | First Name              |                               | Employee ID                             | Employment Record |
| Doe                                        |                         | k the row for the ampleur     |                                         | 0                 |
| Doe                                        | you                     | want to review.               |                                         | o                 |
| nager Self Service                         |                         |                               |                                         |                   |
| ie management                              |                         |                               |                                         |                   |
| and the second second second second second | AM TZAT Drive transmuss | MESOD                         |                                         |                   |

Click the row for the employee you want to review.

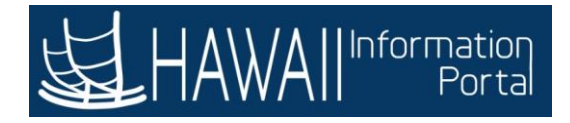

| HAWAII                                    | Informa<br>Pc | tion<br>atta             |                        | rayane tille t        |                             |                                          | 학금역                           | Add To 🔫                                    | NavBar     |
|-------------------------------------------|---------------|--------------------------|------------------------|-----------------------|-----------------------------|------------------------------------------|-------------------------------|---------------------------------------------|------------|
| Payable Tir                               | me D          | etail                    |                        |                       |                             |                                          |                               | ] New Window   Help   Persona               | alize Page |
| Jane Doe<br>*General Profess<br>Actions + | sional        |                          |                        | The <b>F</b><br>perio | ayable Time<br>d specified. | <b>Detail</b> shows the For this example | he transactio<br>e, the dates | ons for the time<br>are set to a single     |            |
| Start<br>End                              | Date<br>Date  | 09/29/2020<br>09/29/2020 |                        | day a                 | nd we confir                | m that all are n                         | ow <b>Approve</b><br>Selee    | <b>d</b> .<br>ct <b>'Next'</b> to continue. |            |
| Payable Sta                               | atus F        | ilter                    |                        |                       |                             |                                          |                               |                                             | J          |
| Payable Time<br>Overview                  | 0<br>   D     | me Reporting             | g Elements             | Task <u>R</u> epo     | orting Elements             | Cost and Approval                        | <b>&gt;</b>                   |                                             |            |
| Date                                      | Stat          | us                       | Reason Co              | de                    | Time Reporting<br>Code      | Quantity                                 | TRC Type                      |                                             | Est        |
| 09/29/2020                                | Appr          | roved                    |                        |                       | NIGHT                       | -3.00                                    | Hours                         |                                             |            |
| 09/29/2020                                | Appr          | roved                    |                        |                       | NIGHT                       | 3.00                                     | Hours                         |                                             |            |
| 09/29/2020                                | Арр           | roved                    |                        |                       | NIGHT                       | 3.00                                     | Hours                         |                                             |            |
| 09/29/2020                                | Clos          | ed                       | Not Sent to<br>Payroll |                       | REG00                       | 8.00                                     | Hours                         |                                             |            |
| 09/29/2020                                | Clos          | ed                       | Not Sent to<br>Payroll |                       | REG00                       | -8.00                                    | Hours                         |                                             |            |
| Return to Selec                           | t Empl        | oyee                     |                        |                       |                             |                                          |                               |                                             |            |
| ċ                                         |               |                          |                        |                       |                             |                                          |                               |                                             | >          |

The **Payable Time Detail** shows the transactions for the time period specified. For this example, the dates are set to a single day and we confirm that all are now **Approved**.

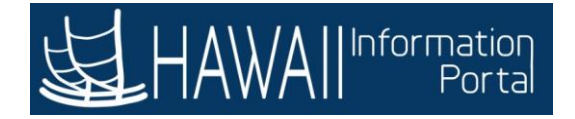

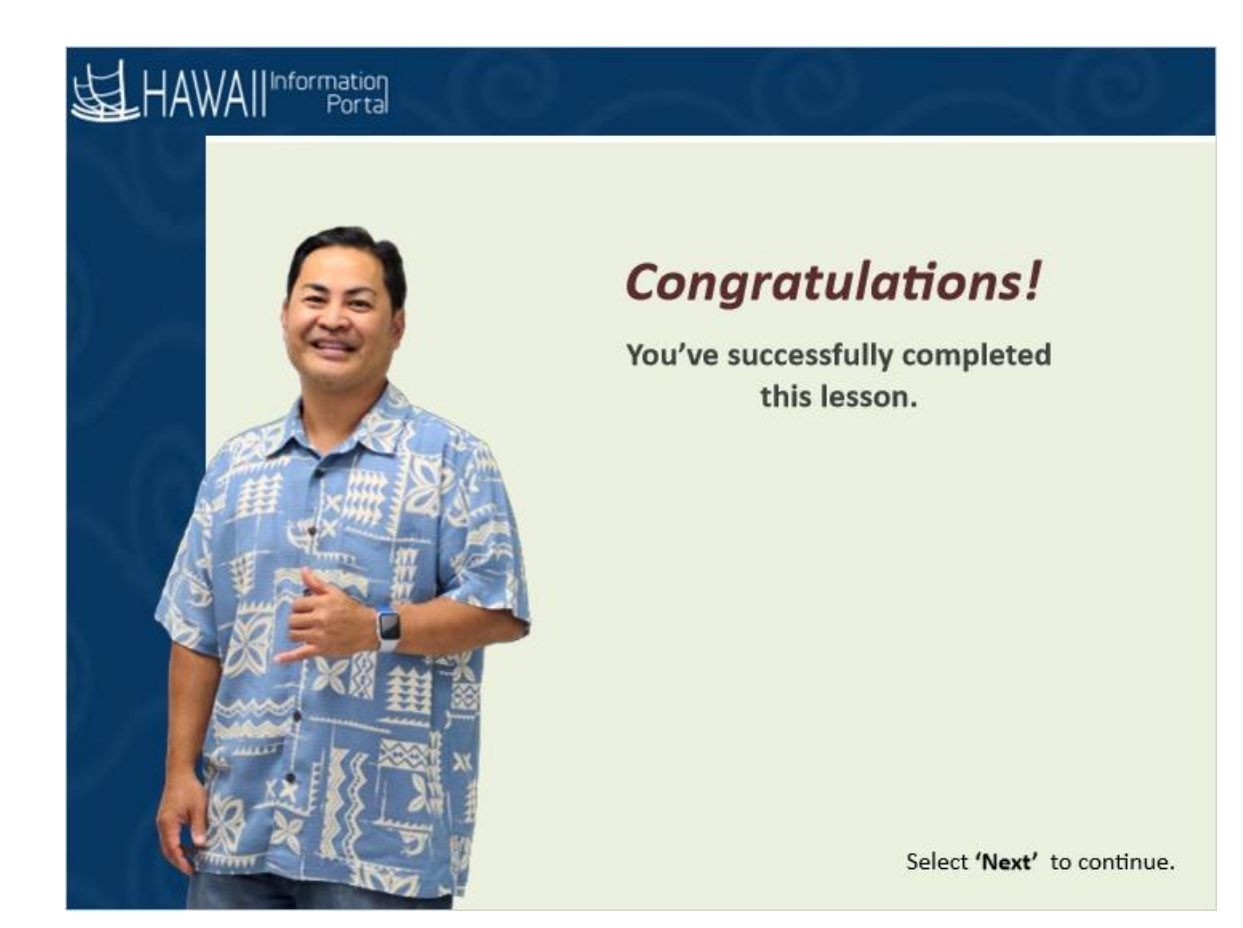

**Congratulations!** You've successfully completed this lesson.

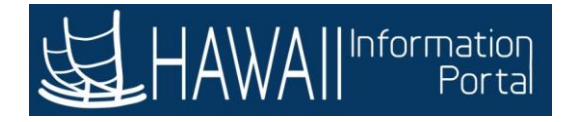

# **Working with Absences**

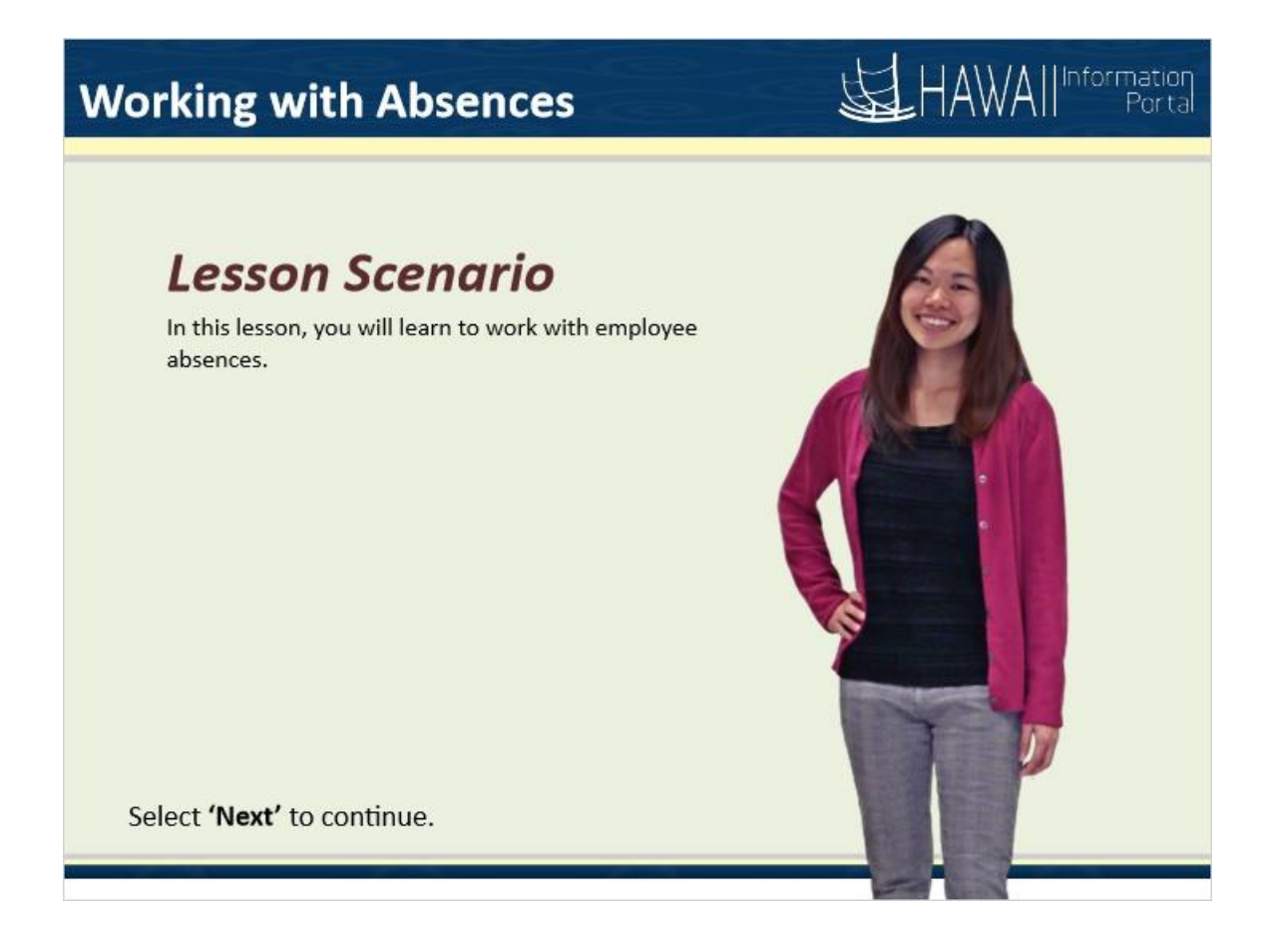

#### Lesson Scenario

In this lesson, you will learn to work with employee absences.

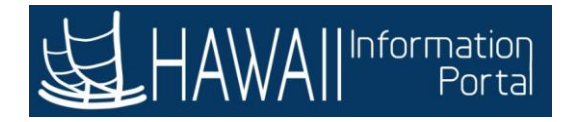

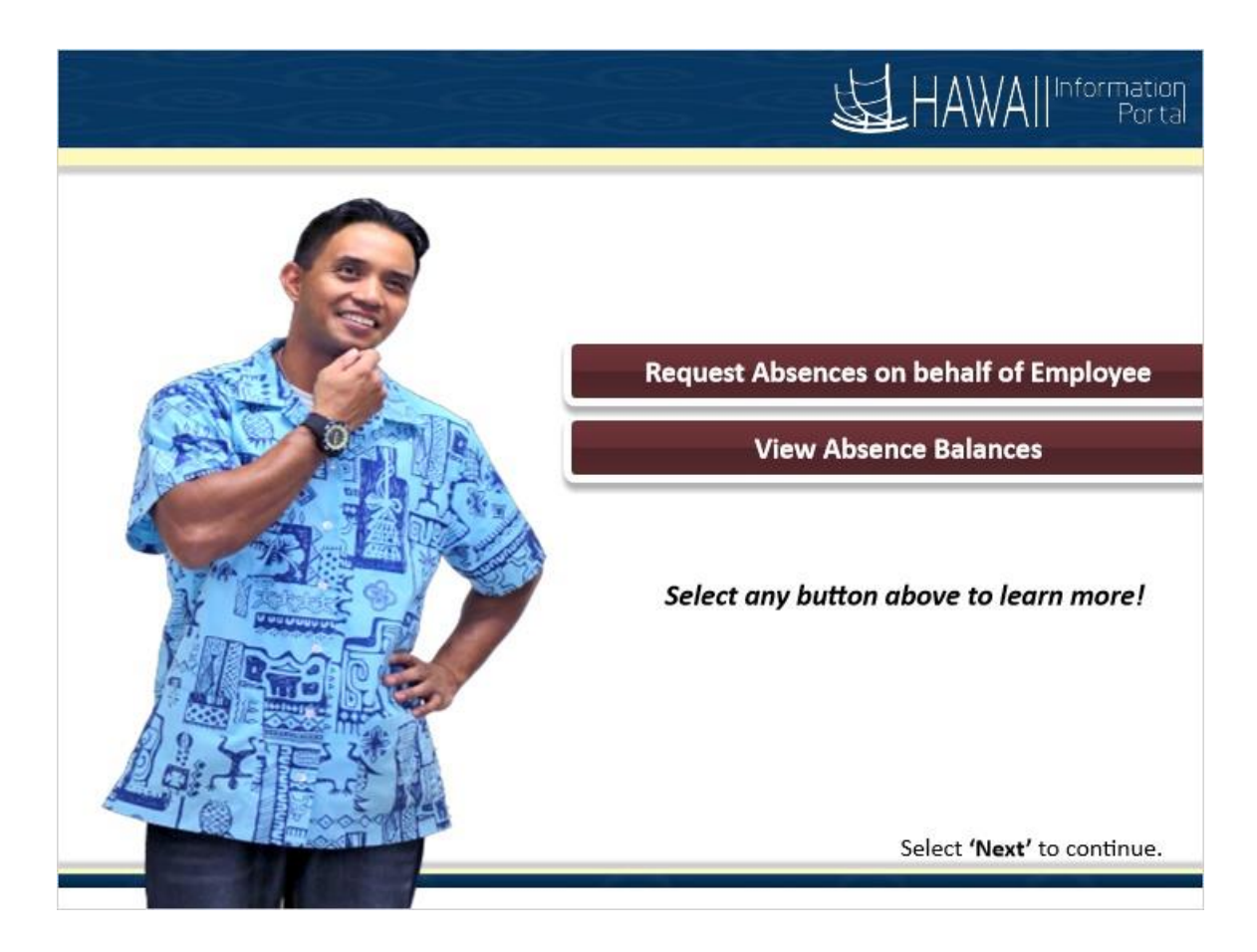

Request Absences on behalf of Employee View Absence Balances

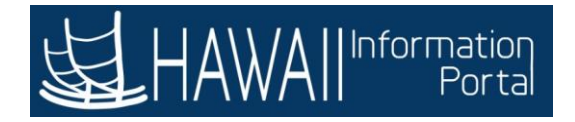

## How to Request an Absence

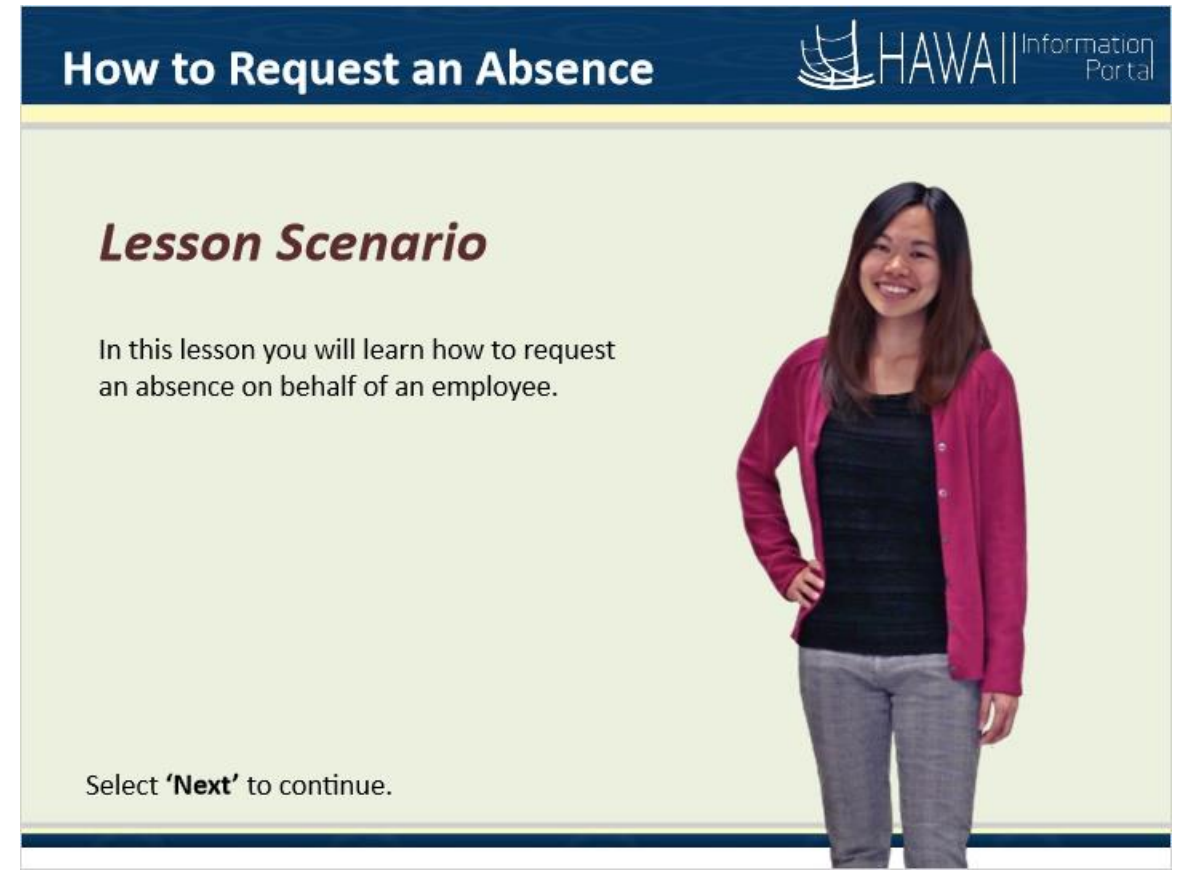

#### Lesson Scenario

In this lesson you will learn how to request an absence on behalf of an employee.

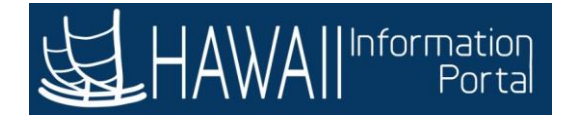

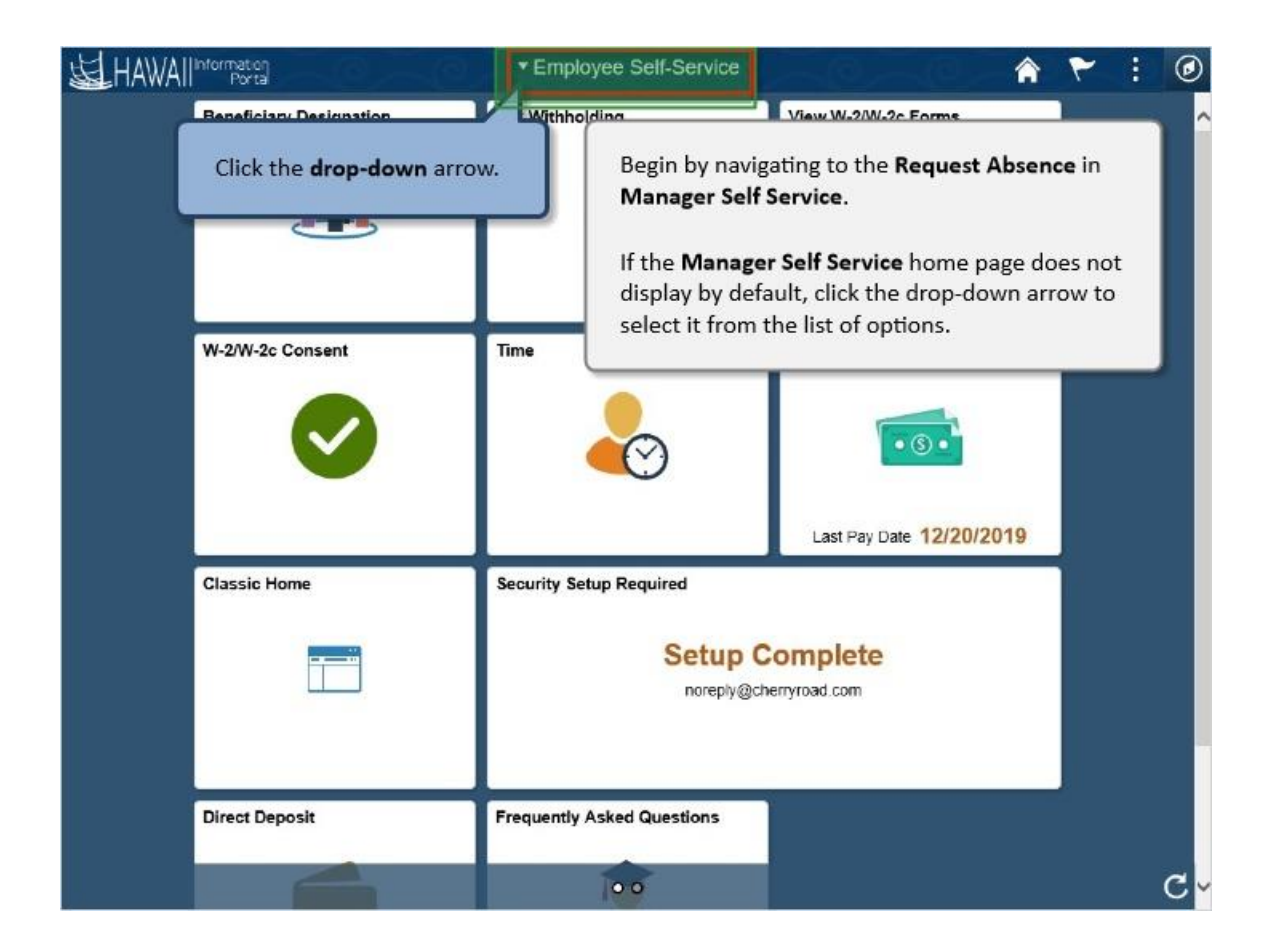

Begin by navigating to the **Timesheet** in **Manager Self Service**.

If the **Manager Self Service** home page does not display by default, click the drop-down arrow to select it from the list of options.

Click the **drop-down** arrow.

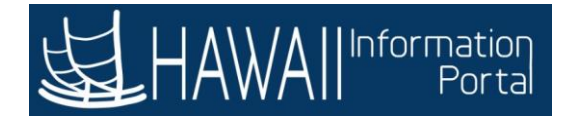

| HAWAIIInto | Porta                                           | <ul> <li>Employee Self-Service</li> </ul> | -9 <u>-</u> 9          | â   | ۲ | : | ۲  |
|------------|-------------------------------------------------|-------------------------------------------|------------------------|-----|---|---|----|
| Be         | eneficiary Designation                          | Employee Self-Service                     | View W-2/W-2c Forms    |     |   |   | ^  |
|            | <u>iii</u>                                      | Manager Self Service                      |                        |     |   |   |    |
|            | Click <b>Manager Sel</b><br>from the list of op | f Service<br>tions.                       |                        |     |   |   |    |
| w          | -2/W-1                                          |                                           | Pay Statements         |     |   |   |    |
|            |                                                 | ~                                         | Last Pay Date 12/20/20 | 019 |   |   |    |
| CI         | assic Home                                      | Security Setup Required                   |                        |     | 1 |   |    |
|            |                                                 | Setup Co                                  | omplete<br>enyroad.com |     |   |   |    |
| Di         | rect Deposit                                    | Frequently Asked Questions                |                        |     |   |   |    |
|            |                                                 | 00                                        |                        |     |   |   | C- |

Click Manager Self Service from the list of options.

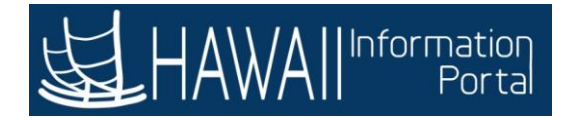

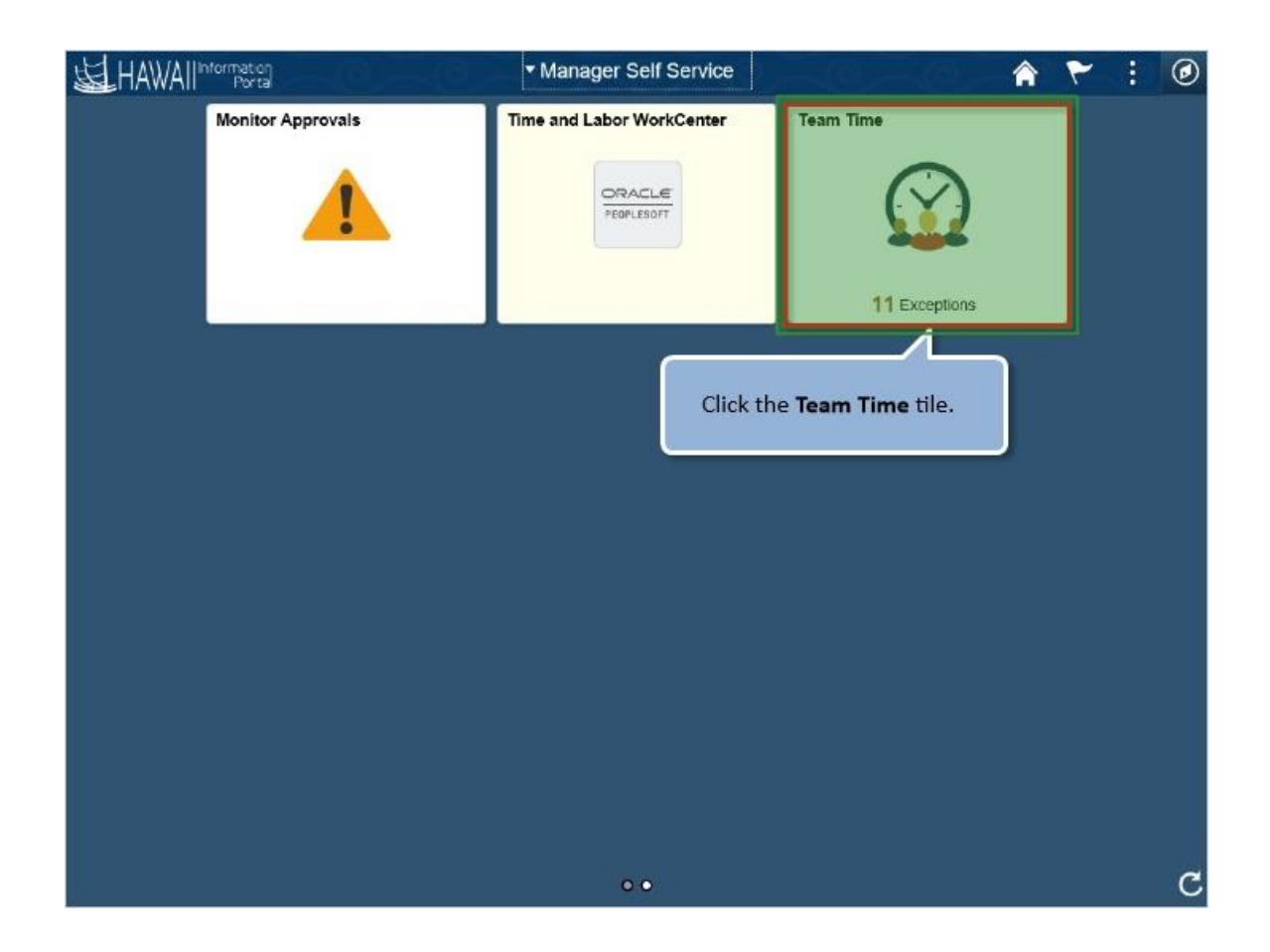

Click the Team Time tile.

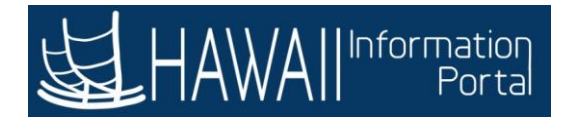

|     | Manager Self Service  |            | Team Time                                           |                       | Â               | ۲      | :      | Ø   |
|-----|-----------------------|------------|-----------------------------------------------------|-----------------------|-----------------|--------|--------|-----|
| -0  | Timesheet             | ^ <b>^</b> | Enter Time                                          |                       |                 |        |        |     |
|     | Enter Time            |            | Use filters to change the search criteria or Get Er | mployees to apply the | default Manager | Search | Option | ns. |
|     | Time Summary          |            | Get Employees Filter                                |                       |                 |        |        |     |
| 0   | Report Time           |            |                                                     |                       |                 |        |        |     |
| ii. | Weekly Time Entry     |            |                                                     |                       |                 |        |        |     |
| te  | Weekly Time Summary   |            |                                                     |                       |                 |        |        |     |
| 0   | Payable Time          |            |                                                     |                       |                 |        |        |     |
|     | Leave / Comp Time     |            | The Timesheet: Enter Time page                      | displays.             |                 |        |        |     |
|     | Request Absence       | K          | Click <b>Request Absence</b> on the me              | enu                   |                 |        |        |     |
| (R) | Cancel Absences       |            |                                                     |                       |                 |        |        |     |
| ıR  | View Requests         |            |                                                     |                       |                 |        |        |     |
| 191 | Absence Balances      |            |                                                     |                       |                 |        |        |     |
| 3   | Manage Exceptions     |            |                                                     |                       |                 |        |        |     |
|     | Attendance Violations |            |                                                     |                       |                 |        |        |     |
| c0. | Described and free    | ~          |                                                     |                       |                 |        |        |     |

The **Timesheet: Enter Time** page displays.

Click Request Absence on the menu

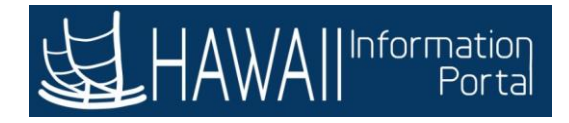

| < Back                 |   | Tean                               | n Time               | 0                                   |                            |                                     | :       | 0     |
|------------------------|---|------------------------------------|----------------------|-------------------------------------|----------------------------|-------------------------------------|---------|-------|
| 💑 Timesheet            | ~ | Request Absence  Search Options    | Select t<br>whose    | the row for the<br>time you will er | employee<br>hter.          |                                     |         |       |
| Time Entry             |   | Select Employee                    |                      |                                     |                            |                                     |         | 1 row |
| 🔃 Weekly Time Summary  |   |                                    |                      |                                     | Seetus (                   | Desertation                         |         | †↓    |
| Payable Time           |   | Name / Title / ID                  | - Record             | Directs / Total                     | Type                       | Location                            | .,      | _     |
| 📳 Leave / Comp Time    |   | Robert Doe<br>Information Techn    | ology Band B         |                                     | Active<br>Employee         | AGS/ETS<br>/ClientSvcs/<br>Downtown | Эr      | >     |
| (iii) Request Absence  |   | 00033000                           |                      |                                     |                            |                                     |         |       |
| 🕼 Cancel Absences      |   | ∟                                  | a. 1973              |                                     |                            |                                     |         |       |
| n View Requests        |   | For this exa<br>for <b>'Robert</b> | mple, clicl<br>Doe'. | < the row                           |                            |                                     |         |       |
| () Absence Balances    |   |                                    |                      |                                     |                            |                                     |         |       |
| G Manage Exceptions    |   |                                    |                      | A row displ<br>that meets           | ays for eac<br>the filters | h employe<br>you entere             | e<br>d. |       |
| Workforce Availability |   |                                    |                      | Click on the                        | e row for Ja               | ane Doe                             |         |       |
|                        |   |                                    |                      |                                     |                            |                                     |         |       |

Select the row for the employee whose time you will enter.

A row display for each employee that meets the filters you entered. Click on the row for **Robert Doe**.

For this example, click the row for 'Robert Doe'.

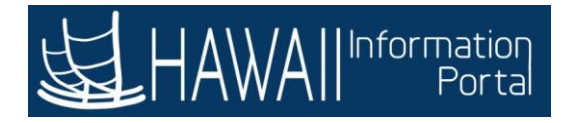

| < Back                 | Team Tir                                                   | ne (0, (0,          |                      |       | : 0   |
|------------------------|------------------------------------------------------------|---------------------|----------------------|-------|-------|
| 🕹 Timesheet            | Request Absence                                            |                     |                      |       |       |
| Report Time            | Information Technology Band B<br>Return to Select Employee |                     |                      |       |       |
| Weekly Time Entry      |                                                            |                     | (TR)                 | s     | ubmit |
| 🔃 Weekly Time Summary  | "Absence Name                                              | Select Absence Name |                      |       |       |
| Payable Time           |                                                            |                     |                      |       |       |
| 💼 Leave / Comp Time    |                                                            |                     | Click the Ab         | sence |       |
| 🗐 Request Absence      | -                                                          |                     | Name drop-<br>arrow. | down  |       |
| R Cancel Absences      | "                                                          |                     |                      |       |       |
| n View Requests        |                                                            |                     |                      |       |       |
| () Absence Balances    |                                                            |                     |                      |       |       |
| Manage Exceptions      |                                                            |                     |                      |       |       |
| Workforce Availability |                                                            |                     |                      |       |       |
|                        |                                                            |                     |                      |       |       |
|                        |                                                            |                     |                      |       |       |
|                        |                                                            |                     |                      |       |       |

Click the Absence Name drop-down arrow.

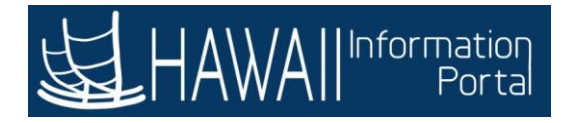

| < Back                                                                  | Team Time 🏫 🚦 🧭                                                                                                    |
|-------------------------------------------------------------------------|----------------------------------------------------------------------------------------------------|
| 🗞 Timesheet 🗸 🗸                                                         | Request Absence<br>Robert Doe ) ©<br>Information Technology Band B<br>Return to Select Employee                                                                                            |
| Time Entry                                                              | Submit                                                                                                    |
| 📸 Weekly Time Summary                                                   | *Absence Name OI - Sick Leave                                                                                                    |
| Leave / Co     For this example,     from the list of va     Cancel Ab: | click '02 - Vacation'<br>lues.<br>08 - Ereave Without Pay<br>04 - Jury Duty<br>05 - Parent Teacher Conference<br>08 - Bereavement<br>07 - Blood Donation<br>08 - Foster Parent Crt Hearing |
| I View Requests                                                         | Select Absence Name                                                                                                    |
| B Absence Balances                                                      |                                                                                                    |
| G Manage Exceptions                                                     |                                                                                                    |
| Workforce Availability                                                  |                                                                                                    |

For this example, click '02-Vacation' from the list of values.
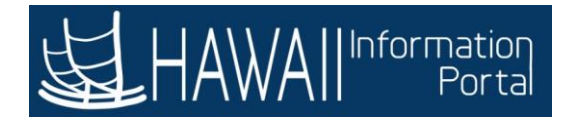

|                        | 1.05 2023-202                                                                                     | $\sim$ |
|------------------------|---------------------------------------------------------------------------------------------------|--------|
| timesheet ∽            | Request Absence<br>Robert Doe ) (*)<br>Information Technology Band B<br>Return to Select Employee | 1      |
| Weekly Time Entry      | Submit                                                                                            |        |
| 🔋 Weekly Time Summary  | *Absence Name 02 - Vacation                                                                       | 1      |
| Payable Time           | Reason Select Absence Reason                                                                      |        |
| Leave / Comp Time      | *Start Date 09/28/2020                                                                            | h      |
| ) Request Absence      | Click the <b>Reason</b> drop-                                                                     | Ш      |
| Cancel Absences        | U Duration 8:00 + Hours                                                                           | J      |
| Niew Requests          | Partial Days None                                                                                 | >      |
| Absence Balances       | Check Eligibility                                                                                 |        |
| Manage Exceptions      | Comments                                                                                          |        |
| Workforce Availability | Attachments                                                                                       |        |
|                        | You have not added any Attachments. Add Attachment Workflow                                       |        |

Click the **Reason** drop-down arrow.

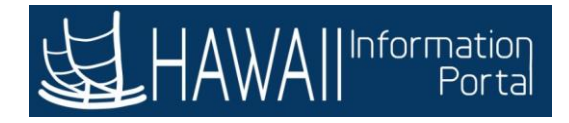

| K Back                      | Team Time                                                                                        | r : 📀  |
|-----------------------------|--------------------------------------------------------------------------------------------------|--------|
| 🗞 Timesheet 🗸 🗸             | Request Absence<br>Robert Doe ) ()<br>Information Technology Band B<br>Return to Select Employee |        |
| Weekly Time Entry           |                                                                                                  | Submit |
| 🔞 Weekly Time Summary       | *Absence Name 02 - Vacation ~                                                                    |        |
| 🚱 Payable Time              | Reason Select Absence Reason                                                                     |        |
| 📳 Leave / Comp Time         | End Date Select Absence Reason                                                                   |        |
| 🗐) Request Absence          | Sick<br>Union Business                                                                           |        |
| R Cancel Absences           | U Duration Vecation                                                                              |        |
| Eor this example            | click 'Vacation' from                                                                            |        |
| Absence the list of values. | Check Eligibility                                                                                |        |
| 😚 Manage I                  |                                                                                                  |        |
| Workforce Availability      | Attachments                                                                                      |        |
|                             | You have not added any Attachments. Add Attachment                                               |        |
|                             | Workflow                                                                                         |        |

For this example, click 'Vacation' from the list of values.

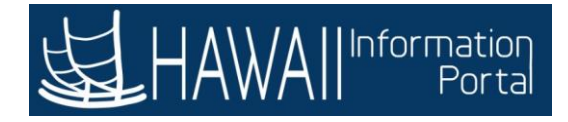

| < Back                                         | Team Time 🏫 🔅 🧔                                                                                |
|------------------------------------------------|------------------------------------------------------------------------------------------------|
| & Timesheet ∨                                  | Request Absence<br>Robert Doe So<br>Information Technology Band B<br>Return to Select Employee |
| Weekly Time Entry                              | Submit                                                                                         |
| 🔃 Weekly Time Summary                          | "Absence Name 02 - Vacation ~                                                                  |
| 😭 Payable Time                                 | Reason Vacation                                                                                |
| Leave / Comp Time                              | "Start Date 09/28/2020 III                                                                     |
| Request Absence                                | Duration 8.00 & Hours                                                                          |
| Cancel Absences                                |                                                                                                |
| View Rec The <b>'Start Date'</b> de displayed. | efaults to the current date. In this example we will accept it as                              |
| Manage Exceptions                              | Select Next to continue.                                                                       |
| Workforce Availability                         | Attachments                                                                                    |
|                                                | You have not added any Attachments. Add Attachment Workflow                                    |
|                                                | Allow Request By Employee and Manager                                                          |

The '**Start Date**' defaults to the current date. In this example we will accept it as displayed.

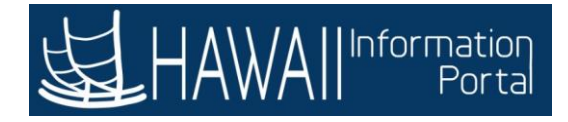

| < Back                            | Team Time 👘 👔 👘 👔                                                                               | G  |
|-----------------------------------|-------------------------------------------------------------------------------------------------|----|
| b Timesheet ∨ c Report Time       | Request Absence<br>Robert Doe J C<br>Information Technology Band B<br>Return to Select Employee |    |
| Weekly Time Entry                 | Submit                                                                                          |    |
| 🔋 Weekly Time Summary             | *Absence Name 02 - Vacation ~                                                                   | -  |
| Payable Time                      | Reason Vacation                                                                                 |    |
| Leave / Comp Time                 | End Date                                                                                        |    |
| Request Absence                   | During Data and Harry                                                                           |    |
| Cancel Absences                   |                                                                                                 |    |
| View Rec The <b>'Duration'</b> de | aults to 8 hours based on the <b>'Start Date'</b> . In this example we will                     | 2  |
| Absence                           | ea.<br>Select <b>'Next'</b> to continue.                                                        | h  |
| Manage Exceptions                 | Attachments                                                                                     | a. |
|                                   | You have not added any Attachments. Add Attachment Workflow                                     |    |
|                                   |                                                                                                 |    |

The 'Duration' defaults to 8 hours based on the 'Start Date'. In this example we will accept it as displayed.

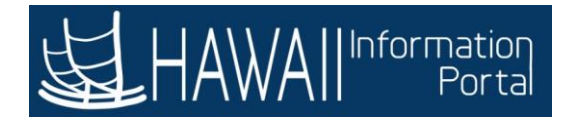

| < Back                   | Team Time 😭                                                                                 | :     | ٢ |
|--------------------------|---------------------------------------------------------------------------------------------|-------|---|
| 💑 Timesheet              | Request Absence<br>Robert Doe<br>Information Technology Band B<br>Return to Select Employee |       | • |
| Weekly Time Entry        |                                                                                             | ubmit |   |
| 🔃 Weekly Time Summary    | *Absence Name 02 - Vacation ~                                                               |       |   |
| Payable Time             | Reason Vacation ~                                                                           |       |   |
| 📳 Leave / Comp Time      | End Date                                                                                    |       |   |
| 🗐 Request Absence        |                                                                                             |       |   |
| 🕞 Cancel Absences        | Duration 8.00 🔄 Hours                                                                       |       |   |
| Niew Requests            | Partial Days None                                                                           |       | > |
| () Absence Balances      | Check Eligibility                                                                           |       | - |
| Manage Exceptions        | Comments Click the Check Eligibility                                                        |       |   |
| T Workforce Availability | Attachments button.                                                                         |       |   |
|                          | Add Attachment Workflow                                                                     |       |   |
|                          | Allow Request By Employee and Manager                                                       |       | ~ |

Click the Check Eligibility button.

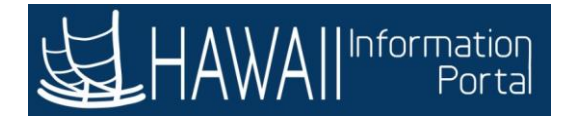

| < Back                                 | Team Time                                                                     | â    | 1    | ۲ |
|----------------------------------------|-------------------------------------------------------------------------------|------|------|---|
| 👃 Timesheet                            | Request Absence                                                               |      |      | î |
| Danuel Trans                           | Robert Doe ) @                                                                |      |      |   |
| © report time                          | Return to Select Employee                                                     |      |      |   |
| Weekly Time Entry                      |                                                                               | ( cu | bmit |   |
| The Forecast Succ<br>cover the absence | essful message appears indicating that there is enough balance to erequested. |      |      |   |
| -                                      | "Start Date 09/28/2020 [11]                                                   | -    |      |   |
| The view requests                      | ок                                                                            | _    | _    | _ |
| Absence Balances                       | View Eligibility Details<br>Click 'OK'.                                       |      |      |   |
| G Manage Exceptions                    | Com                                                                           |      |      |   |
| Workforce Availability                 | Attachments                                                                   |      |      |   |
|                                        | You have not added any Attachments.                                           |      |      |   |
|                                        | Add Attachment                                                                |      |      |   |
|                                        | Workflow                                                                      |      |      |   |
| javascript:void(0);                    | Allow Request By Employee and Manager                                         |      |      | 4 |

The Forecast Successful message appears indicating that there is enough balance to cover the absence requested.

Click 'OK'.

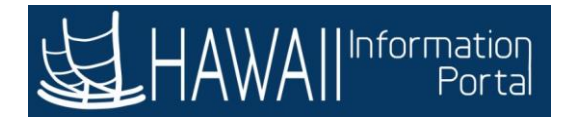

| < Back                 |   | Team Time                                                                  |                  | : | ۲  |
|------------------------|---|----------------------------------------------------------------------------|------------------|---|----|
| 🚴 Timesheet            | ~ | End Date                                                                   |                  |   | ^  |
| Report Time            |   | Duration 8.00                                                              |                  |   |    |
| 📔 Weekly Time Entry    |   | Partial Days None                                                          |                  |   | >  |
| 🔃 Weekly Time Summary  |   | Check Eligibility View Elig                                                | jibility Details |   | _  |
| Payable Time           |   |                                                                            |                  |   | 11 |
| 📳 Leave / Comp Time    |   | Comments                                                                   |                  |   | a. |
| (iii) Request Absence  |   | Attachments<br>You have not added any Attachme                             | ents.            |   |    |
| 🚯 Cancel Absences      |   | Add Attachment                                                             |                  |   |    |
| 1 View Requests        |   | Workflow                                                                   |                  |   |    |
| () Absence Balances    |   | Allow Request By Employee and Manager<br>Request As Employee               |                  |   |    |
| Manage Exceptions      |   | Balance Information                                                        |                  | _ |    |
| Workforce Availability |   | As Of 06/30/2020 124.50 Hou Click the <b>'R</b>                            | equest As'       |   |    |
|                        |   | View Balances drop down                                                    | •                |   | >  |
|                        |   | View Requests                                                              |                  |   | >  |
|                        |   | Disclaimer The current balance does not reflect absences that have not bee | m processed.     |   |    |

Click the 'Request As' drop down.

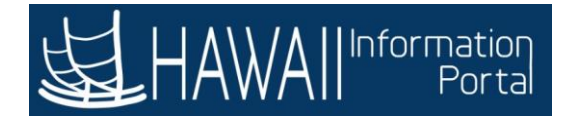

| K Back                   | Team Time                                                                                                    | : | 0   |
|--------------------------|----------------------------------------------------------------------------------------------------|---|-----|
| 🚴 Timesheet              | → End Date 09/28/2020                                                                                                    |   | ^   |
| Report Time              | The Workflow Section contains the request options to be                                                                                   |   |     |
| Time Entry               | applied to the Absence Request.                                                                                                    | > | 8   |
| 📸 Weekly Time Summary    | <ul> <li>The Request As enables you to submit the request as the<br/>employee and the request will route to the supervisor for</li> </ul> |   | -la |
| Payable Time             | approval. Or submit as the 'Manager' and the request<br>will route to the next level above the supervisor for                             |   | 1   |
| 📳 Leave / Comp Time      | approval.                                                                                                    |   | ā,  |
| (iii) Request Absence    | For this example accept the <b>Request As</b> Employee.                                                                                   |   |     |
| Cancel Absences          | Select <b>'Next'</b> to continue.                                                                                                    |   |     |
| n View Requests          | Allow Docuset Ry, Employee and Manager                                                                                                    | _ |     |
| Balances                 | Request As Employee                                                                                                    |   |     |
| Manage Exceptions        | Balance Information Employee Manager                                                                                                    |   |     |
| 🛐 Workforce Availability | As Of 06/30/2020 124:50 Hours**                                                                                                    |   |     |
|                          | View Balances                                                                                                    | > | 6   |
|                          | View Requests                                                                                                    | > |     |
|                          | Disclaimer The current balance does not reflect absences that have not been processed.                                                    |   |     |

The **Workflow Section** contains the request options to be applied to the Absence Request.

The **Request As** enables you to submit the request as the employee and the request will route to the supervisor for approval. Or submit as the 'Manager' and the request will route to the next level above the supervisor for approval. For this example accept the **Request As** employee.

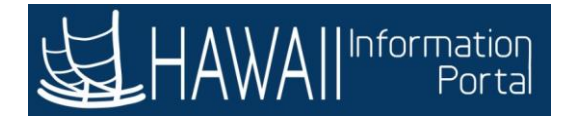

| < Back                   | Team Time 😭                                                                            | 0           |
|--------------------------|----------------------------------------------------------------------------------------|-------------|
| 🚴 Timesheet              | End Date                                                                               | Ê           |
| Report Time              | Duration 8.00 . House                                                                  | г           |
| Weekly Time Entry        | Partial Days None Click the scroll bar.                                                | <b>&gt;</b> |
| 📸 Weekly Time Summary    | Check Eligibility View Eligibility Details                                             |             |
| Payable Time             | Commune (                                                                              |             |
| 📳 Leave / Comp Time      | Comments                                                                               |             |
| 💼 Request Absence        | Attachments<br>You have not added any Attachments                                      |             |
| Cancel Absences          | Add Attachment                                                                         |             |
| 1 View Requests          | Workflow                                                                               |             |
| Absence Balances         | Allow Request By Employee and Manager<br>Request As Employee ~                         |             |
| Manage Exceptions        | Balance Information                                                                    |             |
| 🕞 Workforce Availability | As Of 06/30/2020 124.50 Hours**                                                        |             |
|                          | View Balances                                                                          | >           |
|                          | View Requests                                                                          | >           |
|                          | Disclaimer The current balance does not reflect absences that have not been processed. |             |

Click the scroll bar

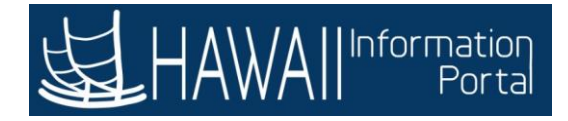

| < Back                 | Team Time                                                                                       |        | 0  |
|------------------------|-------------------------------------------------------------------------------------------------|--------|----|
| 🗞 Timesheet            | Request Absence     Robert Doe                                                                  |        | î  |
| Report Time            | Information Technology Band B<br>Return to Select Employee<br>Click the <b>'Submit'</b> button. |        |    |
| Weekly Time Entry      |                                                                                                 | Submit | 0  |
| 📸 Weekly Time Summary  | "Absence Name 02 - Vacation ~                                                                   |        |    |
| Payable Time           | The submission message will display: 'Absence Requests                                          |        | ון |
| () Leave / Comp Time   | successfully submitted'.                                                                        |        | Ш  |
| 📳 Request Absence      | Note: The supervisor will need to approve the absence requ                                      | iest.  | Ш  |
| 膜 Cancel Absences      | Partial Days None                                                                               |        | ~  |
| It View Requests       |                                                                                                 |        |    |
| Absence Balances       | Check Eligibility                                                                               |        |    |
| G Manage Exceptions    | Comments                                                                                        |        | 2  |
| Workforce Availability | Attachments                                                                                     |        |    |
|                        | You have not added any Attachments.                                                             |        |    |
|                        | Add Attachment<br>Workflow                                                                      |        |    |
|                        | Allow Request By Employee and Manager                                                           |        |    |

Click the 'Submit' button.

The submission message will display: 'Absence Requests successfully submitted'.

**Note:** The supervisor will need to approve the absence request.

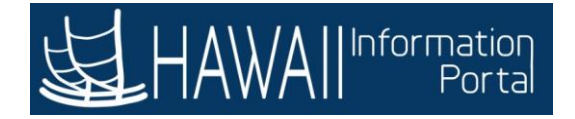

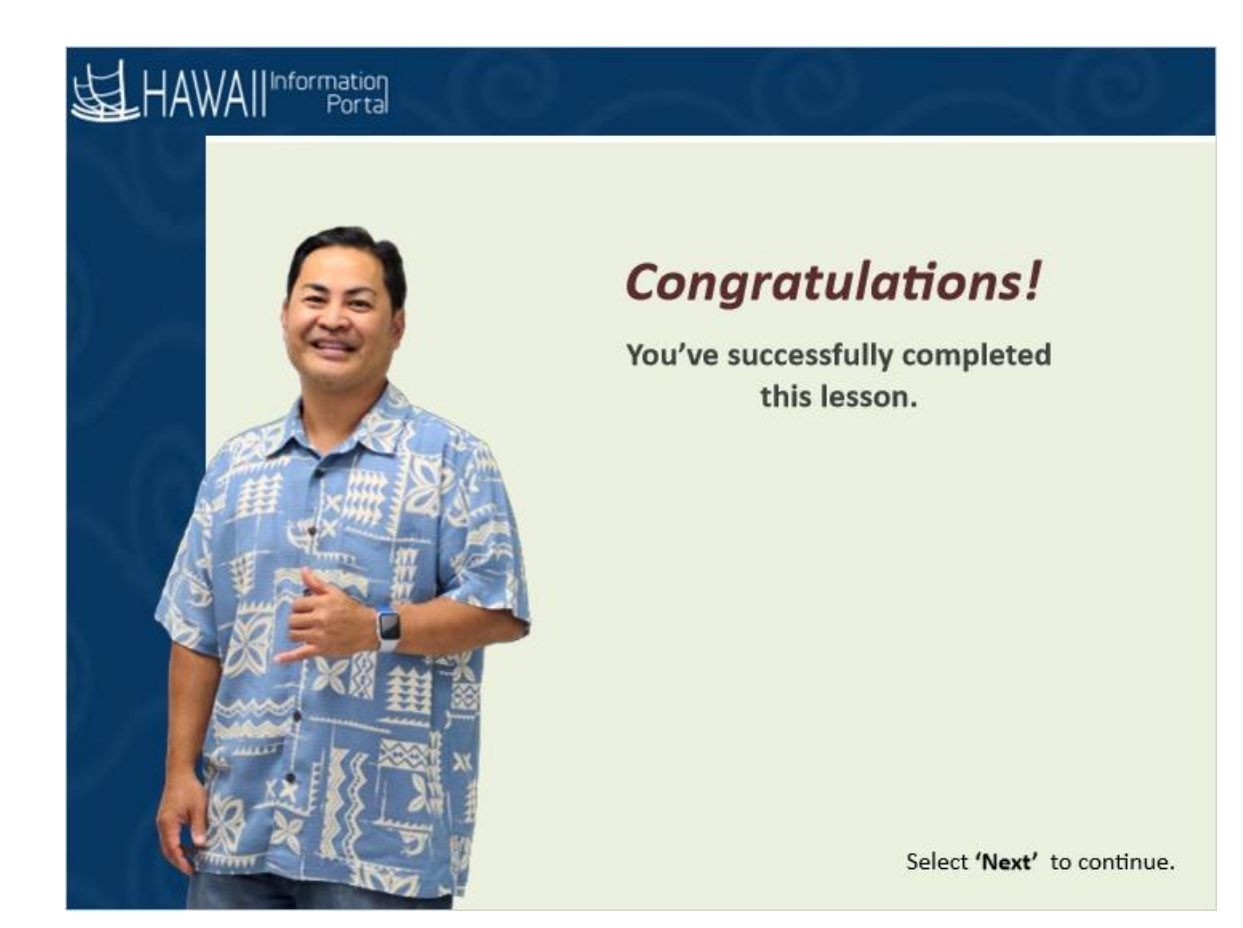

# Congratulations!

You've successfully completed this lesson.

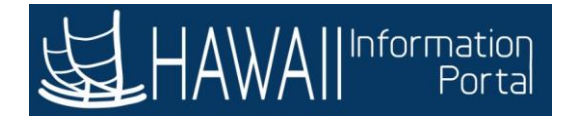

### View Absence Balances

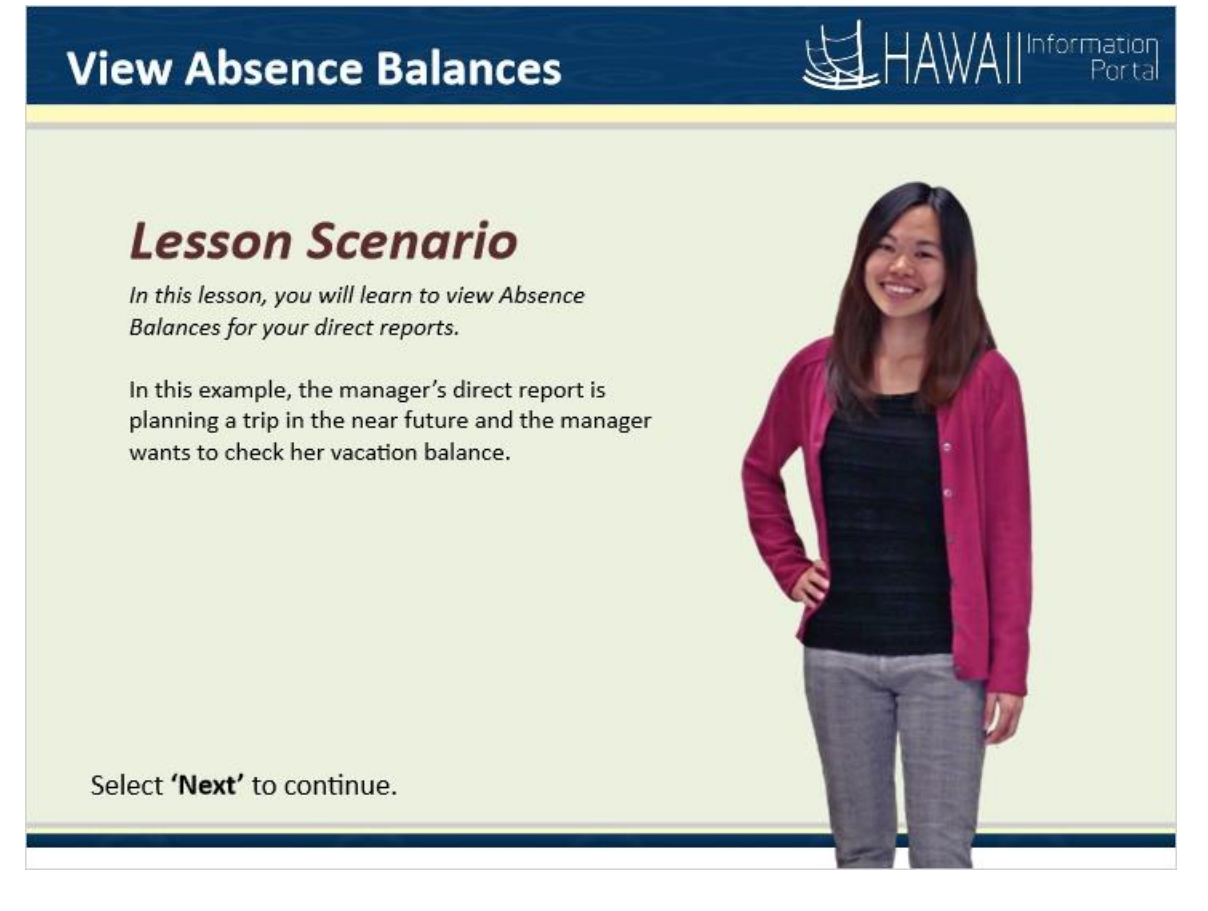

### Lesson Scenario

In this lesson, you will learn to view Absence Balances for your direct reports.

In this example, the manager's direct report is planning a trip in the near future and the manager wants to check her vacation balance.

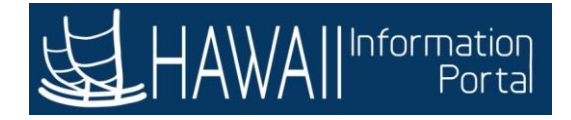

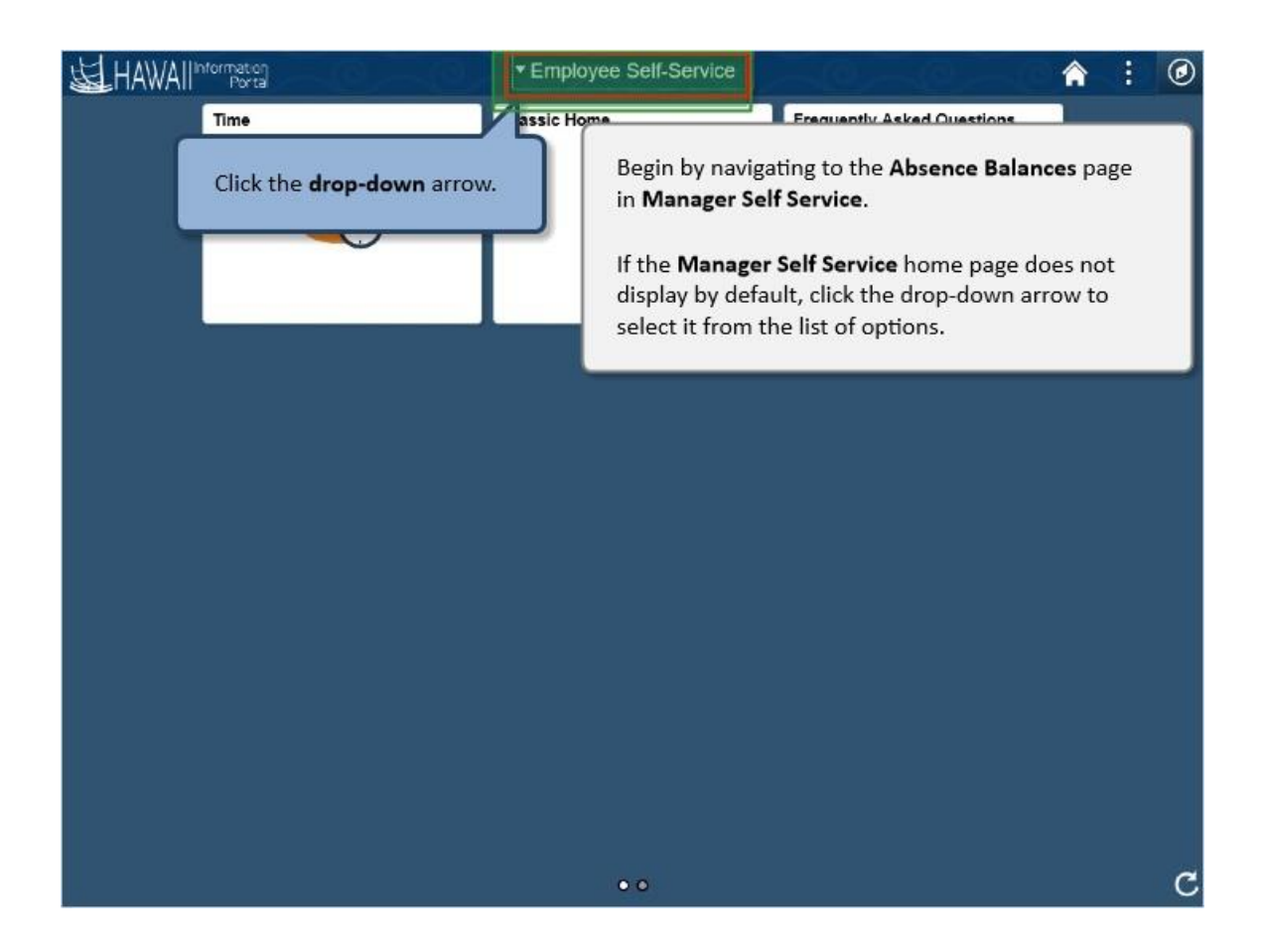

Begin by navigating to the Absence Balances page in Manager Self Service.

If the Manager Self Service home page does not display by default, click the drop-down arrow to select it from the list of options.

Click the **drop-down** arrow.

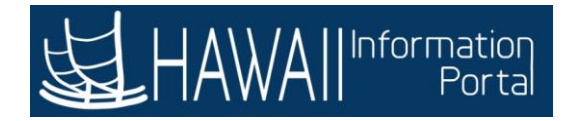

| HAWAIIInformation | ▼ Employee Self-Service                                                              | â | : | ٢ |
|-------------------|--------------------------------------------------------------------------------------|---|---|---|
| Time              | Employee Self-Service         Manager Self Service         from the list of options. |   |   |   |
|                   | • •                                                                                  |   |   | C |

Click Manager Self Service from the list of options.

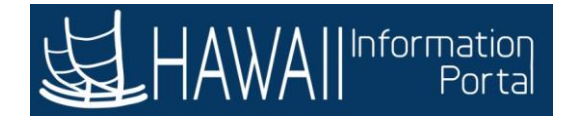

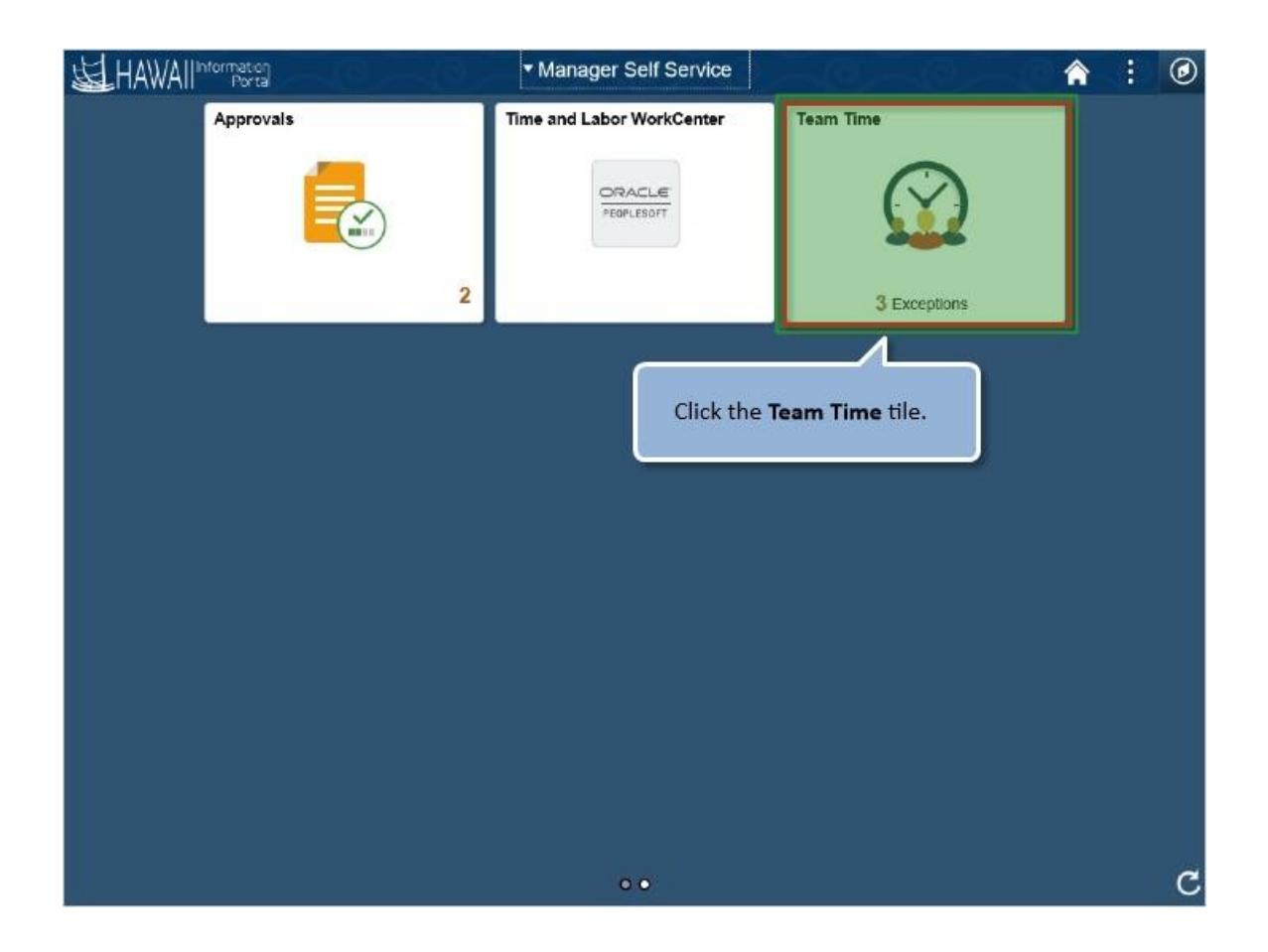

Click the Team Time tile.

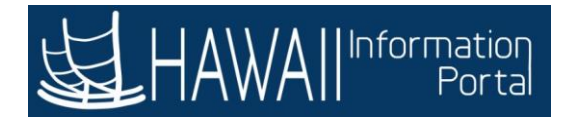

|      | Manager Self Service   | 40 | Team Time                                                                                                 | â      | :      | ۲  |
|------|------------------------|----|----------------------------------------------------------------------------------------------------|--------|--------|----|
| -0   | Timesheet              | ^. | Enter Time                                                                                                |        |        |    |
|      | Enter Time             |    | Use filters to change the search criteria or Get Employees to apply the default Manager                   | Search | Option | 15 |
|      | Time Summary           |    | Get Employees Filter                                                                                      |        |        |    |
| C    | Report Time            |    |                                                                                                    |        |        |    |
| ii.  | Weekly Time Entry      |    |                                                                                                    |        |        |    |
| Ē    | Weekly Time Summary    |    |                                                                                                    |        |        |    |
| 9    | Payable Time           |    |                                                                                                    |        |        |    |
|      | Leave / Comp Time      |    | "                                                                                                    | _      |        |    |
|      | Request Absence        |    | The menu on the left panel of the <b>Team Time</b> page                                                   |        |        |    |
| u P. | Cancel Absences        |    | allows you to request an absence, cancel an absence,<br>view requests, and view absence balances for your |        |        |    |
| (Pr  | View Requests          |    | direct reports.                                                                                           |        |        |    |
| 1    | Absence Balances       |    | Select <b>'Next</b> ' to continue.                                                                        |        |        |    |
| G    | Manage Exceptions      |    |                                                                                                    |        |        |    |
| P    | Workforce Availability |    |                                                                                                    |        |        |    |
|      |                        |    |                                                                                                    |        |        |    |

The menu on the left panel of the Team Time page allows you to request an absence, cancel an absence, view requests, and view absence balances for your direct reports.

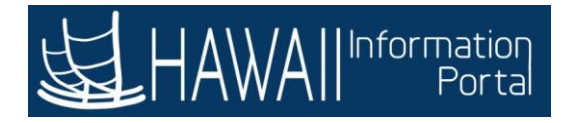

| < Manager Self Service | Team Time                                                                               | â      | :      | ٢  |
|------------------------|-----------------------------------------------------------------------------------------|--------|--------|----|
| 🗞 Timesheet 🔗          | Enter Time                                                                              |        |        |    |
| Enter Time             | Use filters to change the search criteria or Get Employees to apply the default Manager | Search | Option | 15 |
| Time Summary           | Get Employees Filter                                                                    |        |        |    |
| Report Time            |                                                                                         |        |        |    |
| Weekly Time Entry      |                                                                                         |        |        |    |
| Weekly Time Summary    |                                                                                         |        |        |    |
| Payable Time           |                                                                                         | )      |        |    |
| () Leave / Comp Time   | for a direct report.                                                                    | L .    |        |    |
| (iii) Request Absence  |                                                                                         | ì      |        |    |
| R Cancel Absences      |                                                                                         |        |        |    |
| I View Requests        |                                                                                         |        |        |    |
| Absence Balances       | Click the Absence Balances button.                                                      |        |        |    |
| G Manage Exceptions    |                                                                                         |        |        |    |
| Workforce Availability |                                                                                         |        |        |    |

For this example, you will view the absence balances for a direct report.

Click the Absence Balances button.

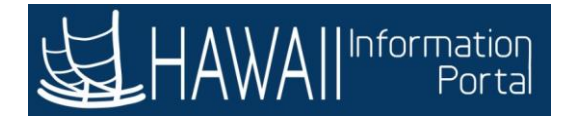

| < Back                   | Team Time                                                                                                    | 1       | ۲          |
|--------------------------|----------------------------------------------------------------------------------------------------|---------|------------|
| 🕹 Timesheet 🗸 🗸          | Absence Balances                                                                                             |         |            |
| C Report Time            | Search Options                                                                                               |         |            |
| Weekly Time Entry        | Select Employee                                                                                              |         | 1 row      |
| 🔞 Weekly Time Summary    |                                                                                                    |         | <u>↑</u> ↓ |
| Ravable Time             | Name / Title / ID - Record Directs / Total Status / Type P                                                   | osition |            |
|                          | John Doe Active                                                                                              |         | - I        |
| 📳 Leave / Comp Time      | Employee                                                                                                    |         | >          |
| III Request Absence      | Jane Doe                                                                                                    |         |            |
| R Cancel Absences        | U Employee                                                                                                   |         | >          |
| In View Requests         |                                                                                                    |         | _          |
| Absence Balances         | Select the row for the employee whose absence balance                                                        | es      |            |
| G Manage Exceptions      | you want to view.                                                                                            |         |            |
| 2 Workforce Availability | Alternately, you can use the <b>Search Options</b> at the top of the page to search for a specific employee. | of      |            |
|                          | Select <b>'Next</b> ' to continue.                                                                           |         |            |
|                          |                                                                                                    |         |            |

Select the row for the employee whose absence balances you want to view.

Alternately, you can use the **Search Options** at the top of the page to search for a specific employee.

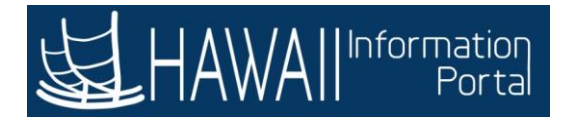

| < Back                   | Team Time                            | -0-             | 00            | <b>^</b> : | Ø       |
|--------------------------|--------------------------------------|-----------------|---------------|------------|---------|
| 表 Timesheet              | Absence Balances                     |                 |               |            |         |
| C Report Time            | Search Options                       |                 |               |            |         |
| Weekly Time Entry        | Select Employee                      |                 |               |            | 1 row   |
| 🔞 Weekly Time Summary    |                                      |                 |               |            | <u></u> |
| Pavable Time             | Name / Title / ID - Record           | Directs / Total | Status / Type | Position   |         |
| W rujubo nino            | John Doe                             |                 | Active        |            |         |
| Leave / Comp Time        |                                      |                 | Employee      |            | >       |
| Request Absence          | Jane Doe                             |                 | Active        |            |         |
| R Cancel Absences        |                                      |                 | Employee      |            | >       |
| In View Requests         |                                      |                 |               |            |         |
| Absence Balances         | Click the row for <b>'Jane Doe</b> ' | ·.              |               |            |         |
| G Manage Exceptions      |                                      |                 |               |            |         |
| 💽 Workforce Availability |                                      |                 |               |            |         |
|                          |                                      |                 |               |            |         |
|                          |                                      |                 |               |            |         |
|                          |                                      |                 |               |            |         |

Click the row for 'Jane Doe'.

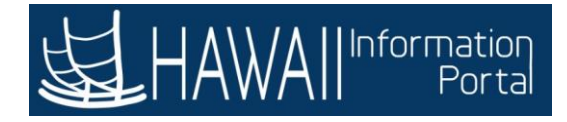

| <           | Back                   |   | Team Time                                                                                                    | ♠    | :     | ۲ |
|-------------|------------------------|---|----------------------------------------------------------------------------------------------------|------|-------|---|
| 0           | Timesheet              | ~ | Absence Balances                                                                                                    |      |       |   |
| e           | Report Time            |   | Return to Select Employed                                                                                                 |      |       |   |
|             | Weekly Time Entry      |   |                                                                                                    |      |       | _ |
| 13          | Weekly Time Summary    |   | Sick Balance<br>As Of 11/30/2019                                                                                          | 0.00 | Hours |   |
|             | Payable Time           |   | *Disclaimer. The current halance does not reflect absences that have not been more                                        | esed |       | _ |
| ()          | Leave / Comp Time      |   | Forecast Balance                                                                                                    | 0000 |       |   |
| (111)       | Request Absence        |   |                                                                                                    |      |       |   |
| 1           | Cancel Absences        | - |                                                                                                    |      | i.    |   |
| 1           | View Requests          |   | The <b>Absence Balances</b> page displays the absence totals<br>for vacation and sick leave that the employee is eligible | 5    |       |   |
| <b>()</b> ) | Absence Balances       |   | for at the State of Hawaii.                                                                                               |      |       |   |
| 0           | Manage Exceptions      |   | Note: The totals do not reflect absences that have not                                                                    |      |       |   |
| 3-          | Workforce Availability |   | been processed in the system.                                                                                             |      |       |   |
|             |                        |   | Select <b>'Next</b> ' to continu                                                                                          | e.   |       |   |
|             |                        |   |                                                                                                    |      |       |   |
|             |                        |   |                                                                                                    |      |       |   |

The **Absence Balances** page displays the absence totals for vacation and sick leave that the employee is eligible for at the State of Hawaii.

**Note:** The totals do not reflect absences that have not been processed in the system.

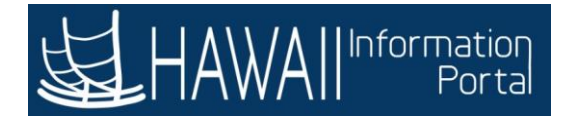

| < Back                                         | Team Time                                                                       | â         | :     | Ø |
|------------------------------------------------|---------------------------------------------------------------------------------|-----------|-------|---|
| ♣ Timesheet  ♥ Report Time ♥ Weekly Time Entry | Absence Balances                                                                |           |       |   |
| Weekly Time Summary Payable Time               | Sick Balance<br>As Of 11/30/2019                                                | 0.00      | Hours |   |
| Leave / Comp Time                              | **Disclaimer The current balance does not reflect absences that have not been p | rocessed. |       |   |
| R Cancel Absences                              | II<br>Click the arrow to the left<br>of <b>Forecast Balance</b> .               |           |       |   |
| () Absence Balances                            |                                                                                 |           |       |   |
| G Manage Exceptions                            |                                                                                 |           |       |   |
| Vorkforce Availability                         |                                                                                 |           |       |   |

Click the arrow to the left of Forecast Balance.

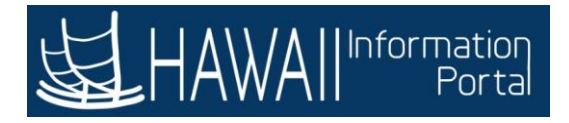

| Time                              | Balances                                                            | <b>^</b> :   |
|-----------------------------------|---------------------------------------------------------------------|--------------|
|                                   |                                                                     |              |
| acation Balance                   |                                                                     | 114 00 Hours |
| ck Balance                        |                                                                     |              |
| Of 09/30/2019                     |                                                                     | 114.00 Hours |
| Disclaim <mark>e</mark> r The cur | ent balance does not reflect absences that have not been processed. |              |
| orecast Balance                   |                                                                     |              |
|                                   | As of Date 01/14/2020                                               |              |
|                                   | Filter by Type All                                                  |              |
|                                   | *Absence Name Select Absence Name                                   |              |
|                                   |                                                                     |              |
|                                   |                                                                     |              |
|                                   | The Forecast Balance displays an absence balance of                 |              |
|                                   | absence events in a specific time period. You will select           |              |
|                                   | the specific calendar date.                                         |              |
|                                   |                                                                     |              |

The **Forecast Balance** displays an absence balance of absebce events in a specific time period. You will select an **Absence Name** to forecast the balance according to the specific calendar date.

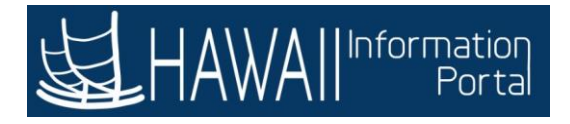

| < Time                                          | Balance                        |                                  | (   |
|-------------------------------------------------|--------------------------------|----------------------------------|-----|
|                                                 |                                |                                  |     |
| Vacation Balance                                |                                |                                  |     |
| As Of 09/30/2019                                |                                | 114.00 Ho                        | urs |
| Sick Balance                                    |                                |                                  |     |
| As Of 09/30/2019                                |                                | 114.00 Ho                        | urs |
| **Disclaimer The current balance does not refle | ct absences that have not been | processed.                       |     |
| Forecast Balance                                |                                |                                  |     |
| As of Date                                      | 01/14/2020                     |                                  |     |
| Filter by Type                                  | All                            |                                  |     |
| *Absence Name                                   | 02 - Vacation                  | •                                |     |
|                                                 | Forecast Balance               | Click the 'Filter by Type' drop- |     |
|                                                 |                                | down arrow to view options.      |     |
|                                                 |                                | <u> </u>                         |     |
|                                                 |                                |                                  |     |
|                                                 |                                |                                  |     |
|                                                 |                                |                                  |     |
|                                                 |                                |                                  |     |
|                                                 |                                |                                  |     |
|                                                 |                                |                                  |     |

Click the 'Filter by Type' drop-down arrow to view options.

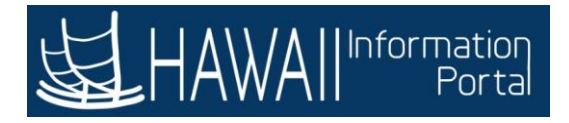

| ck Balance       114.00 Hours         ck Balance       114.00 Hours         Disclaimer The current balance does not reflect absences that have not been processed.       114.00 Hours         Forecast Balance       All         Note: You will have several       Ot/14/2020         Filter by Type       All         Note: You will have several       Options to choose the Filter         by Type absences.       Select 'Next' to continue.                                                                   | acation Balance                 |                                                                                                    | 114.00 Hours                                                                            |
|----------------------------------------------------------------------------------------------------|---------------------------------|----------------------------------------------------------------------------------------------------|-----------------------------------------------------------------------------------------|
| In the current balance does not reflect absences that have not been processed.         Disclaimer The current balance does not reflect absences that have not been processed.         Forecast Balance         As of Date       01/14/2020         Filter by Type       All         Note: You will have several       options to choose the Filter         Blood Donation       Foster Parent Program         Jury Duty       Leave Without Pay         Parent Teacher Conference       Select 'Next' to continue. | s of 09/30/2019                 |                                                                                                    | 114.00 Hours                                                                            |
| Disclaimer The current balance does not reflect absences that have not been processed.                                                                                                    | ck Balance<br>s Of 09/30/2019   |                                                                                                    | 114.00 Hours                                                                            |
| Jury Duty<br>Leave Without Pay<br>Parent Teacher Conference<br>Siek Select <b>'Next'</b> to continue.                                                                                                    | Filter by Type<br>*Absence Name | All  All Bereavement Blood Donation Foster Parent Program                                              | Note: You will have several options to choose the Filter by Type absences.              |
| Sick                                                                                                    |                                 | Blood Donation<br>Foster Parent Program<br>Jury Duty<br>Leave Without Pay<br>Parent Teacher Conference | options to choose the Filter<br>by Type absences.<br>Select <b>'Next</b> ' to continue. |

Note: You will have several options to choose the Filter by Type absences.

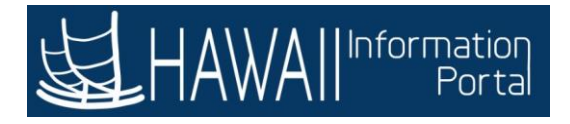

| time                                            | Bala                      | nces       | 0-0-0-                      | Â          | :           | (  |
|-------------------------------------------------|---------------------------|------------|-----------------------------|------------|-------------|----|
|                                                 |                           |            |                             |            |             |    |
| Vacation Balance                                |                           |            |                             |            | encese etc. |    |
| As Of 09/30/2019                                |                           |            |                             | 114.00     | ) Hours     |    |
| Sick Balance                                    |                           |            |                             |            |             |    |
| As Of 09/30/2019                                |                           |            |                             | 114.00     | Hours       | ł. |
| **Disclaimer The current balance does not refle | ct absences that have not | been proce | ssed.                       |            |             |    |
| Forecast Balance                                |                           |            |                             |            |             |    |
| As of Date                                      | 01/14/2020                | 3          |                             |            |             |    |
| Filter by Type                                  | All                       | •          |                             |            |             |    |
| *Absence Name                                   | 02 - Vacation             | 100        | Current Balance 114.00 Hour | S**        |             |    |
|                                                 | Forecast Balance          |            |                             |            |             | ١  |
|                                                 |                           |            | Click the 'Absence N        | ame' drop- |             | L  |
|                                                 |                           |            | down arrow to view          | options.   |             | l  |
|                                                 |                           |            |                             |            |             | J  |
|                                                 |                           |            |                             |            |             |    |
|                                                 |                           |            |                             |            |             |    |
|                                                 |                           |            |                             |            |             |    |
|                                                 |                           |            |                             |            |             |    |
|                                                 |                           |            |                             |            |             |    |
|                                                 |                           |            |                             |            |             |    |

Click the 'Absence Name' drop-down arrow to view options.

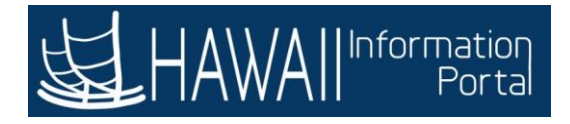

| Time                           | Balances                                                                                                    | 9(9(9(9 <b>.</b> )                                                           |
|--------------------------------|----------------------------------------------------------------------------------------------------|------------------------------------------------------------------------------|
|                                |                                                                                                    |                                                                              |
| /acation Balance               |                                                                                                    |                                                                              |
| As Of 09/30/2019               |                                                                                                    | 114.00 Hours                                                                 |
| Sick Balance                   |                                                                                                    |                                                                              |
| As Of 09/30/2019               |                                                                                                    | 114.00 Hours                                                                 |
| Forecast Balance<br>As of Date | 01/14/2020                                                                                                    |                                                                              |
| Filter by Type                 | All                                                                                                    |                                                                              |
| *Absence Name                  | Select Absence Name 🔹                                                                                                    | Note: You will have several                                                  |
|                                | 01 - Sick Leave<br>02 - Vacation<br>03 - Leave Without Pay<br>04 - Jury Duty<br>05 - Parent Teacher Conference<br>06 - Bereavement<br>07 - Blood Donation | options to choose the Absence<br>Name.<br>Select <b>'Next</b> ' to continue. |
|                                | Select Absence Name                                                                                                    |                                                                              |

Note: You will have several options to choose the Absence Name.

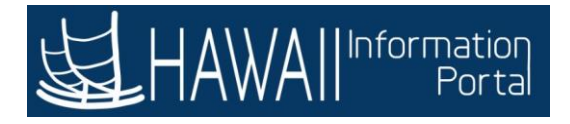

| Time                          | Balan                                         | ces                  | <u>Q0_</u>                                  | Â      | :       |      |
|-------------------------------|-----------------------------------------------|----------------------|---------------------------------------------|--------|---------|------|
|                               |                                               |                      |                                             |        |         |      |
| acation Balance               |                                               |                      |                                             |        |         |      |
| s Of 09/30/2019               |                                               |                      |                                             | 114.00 | ) Hours | 1000 |
| ick Balance                   |                                               |                      |                                             |        |         |      |
| s Of 09/30/2019               |                                               |                      |                                             | 114.00 | ) Hours | ł.   |
| orecast Balance<br>As of Date | 01/14/2020                                    |                      |                                             |        |         |      |
| Filter by Type                | All                                           | •                    |                                             |        |         |      |
| *Absence Name                 | 02 - Vacation                                 | •]                   | Current Balance 114.00 Hours**              |        |         |      |
|                               | Forecast Balance                              |                      | L                                           | 1      |         |      |
| In this exa                   | mple, you selected                            | to run tł            | ne forecast balance                         |        |         |      |
| process to<br>balance av      | r the vacation abser<br>vailable for the vaca | ice type<br>tion abs | e. The current<br>ence is <b>114</b> hours. |        |         |      |
|                               | Selec                                         | t <b>'Next</b> '     | to continue.                                |        |         |      |
|                               |                                               |                      |                                             |        |         |      |

In this example, you selected to run the forecast balance process for the vacation absence type. The current balance available for the vacation absence is **114** hours.

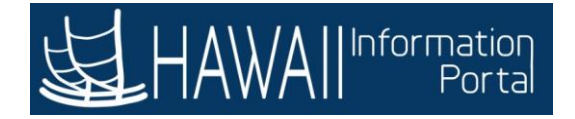

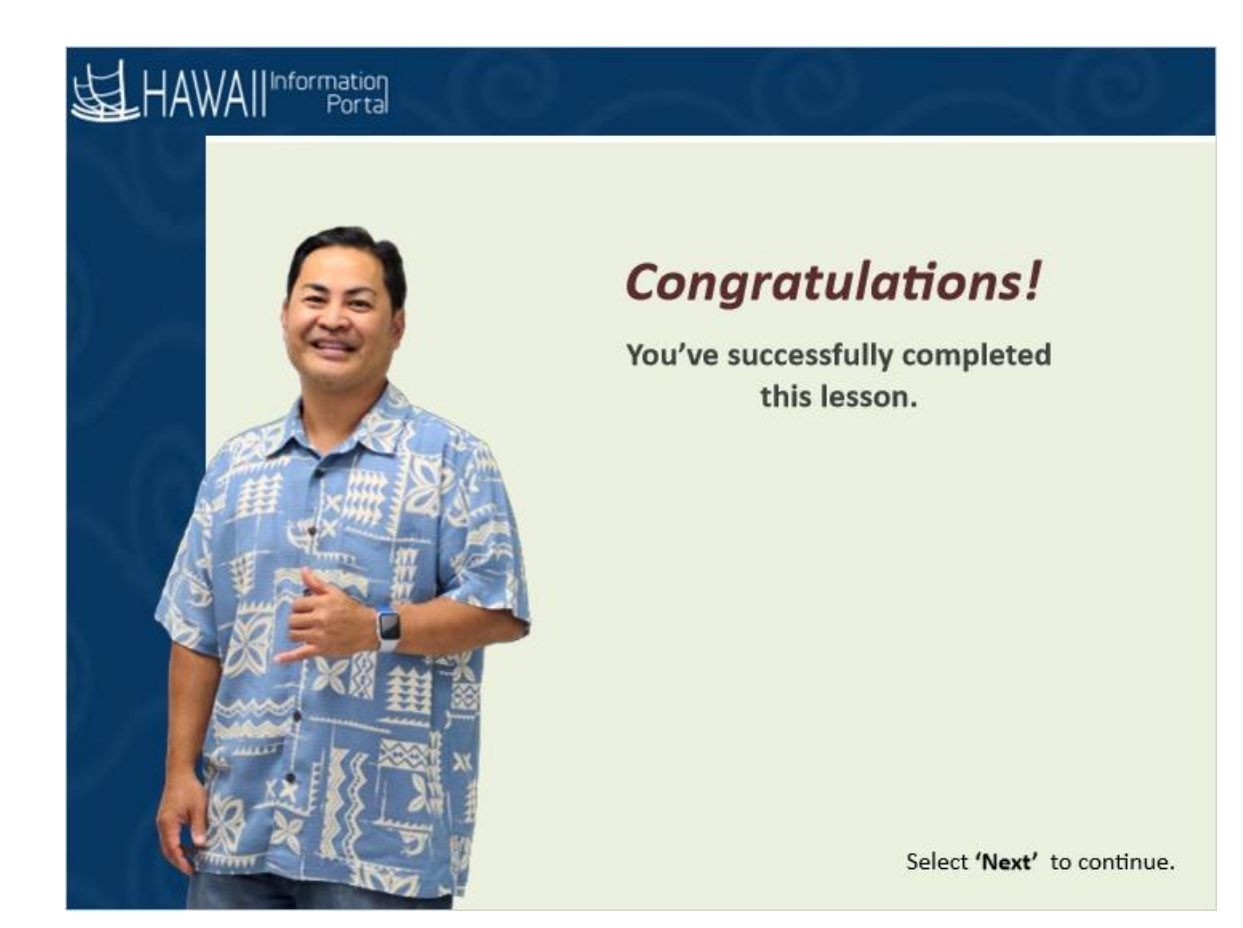

**Congratulations!** You've successfully completed this lesson.

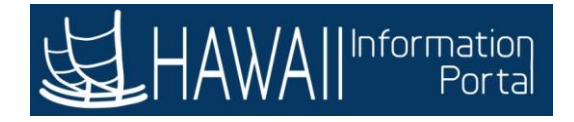

## **Working with Delegations**

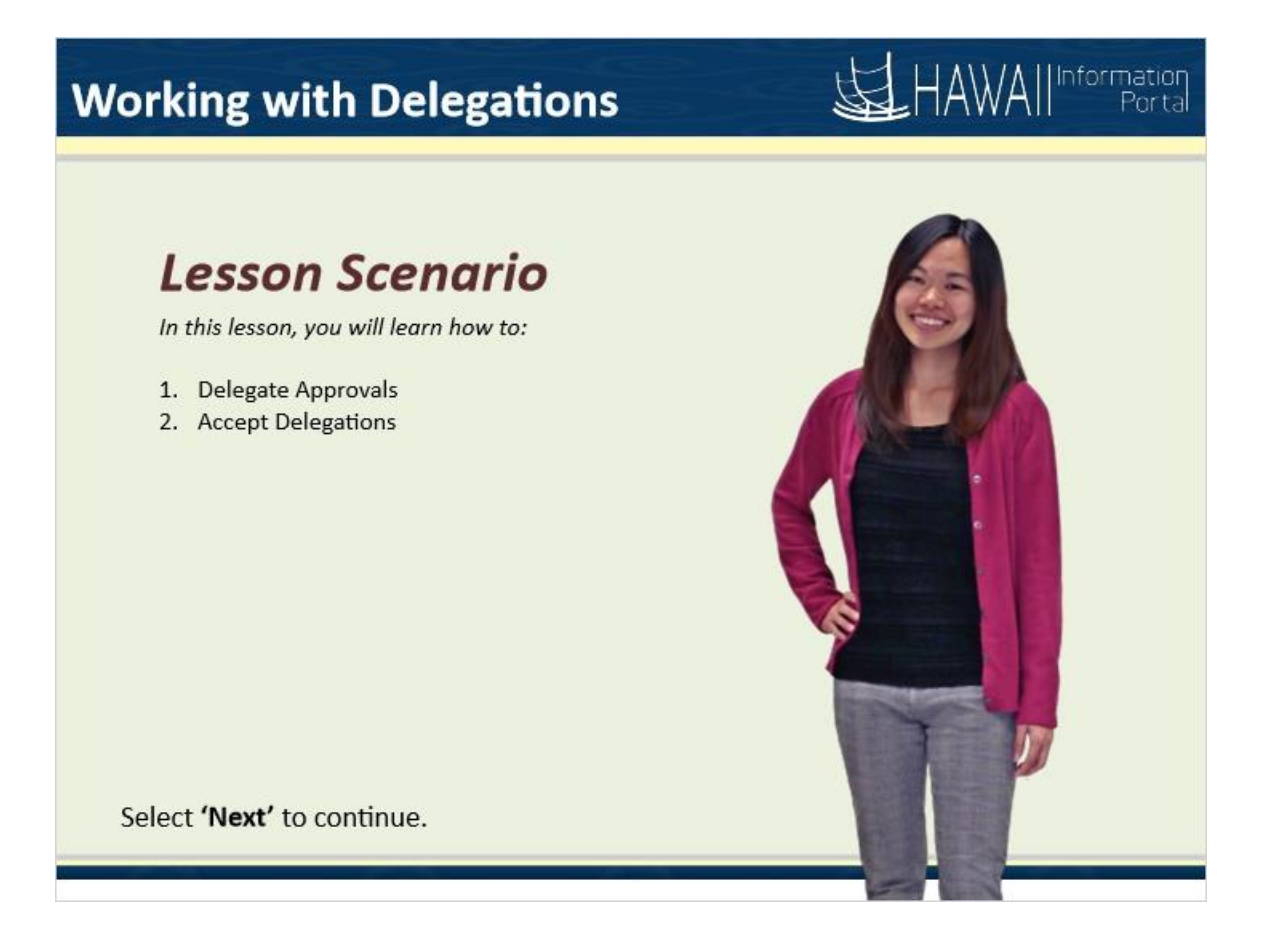

### Lesson Scenario

In this lesson, you will learn how to:

- 1. Delegate Approvals
- 2. Accept a Delegation

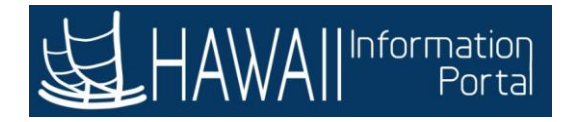

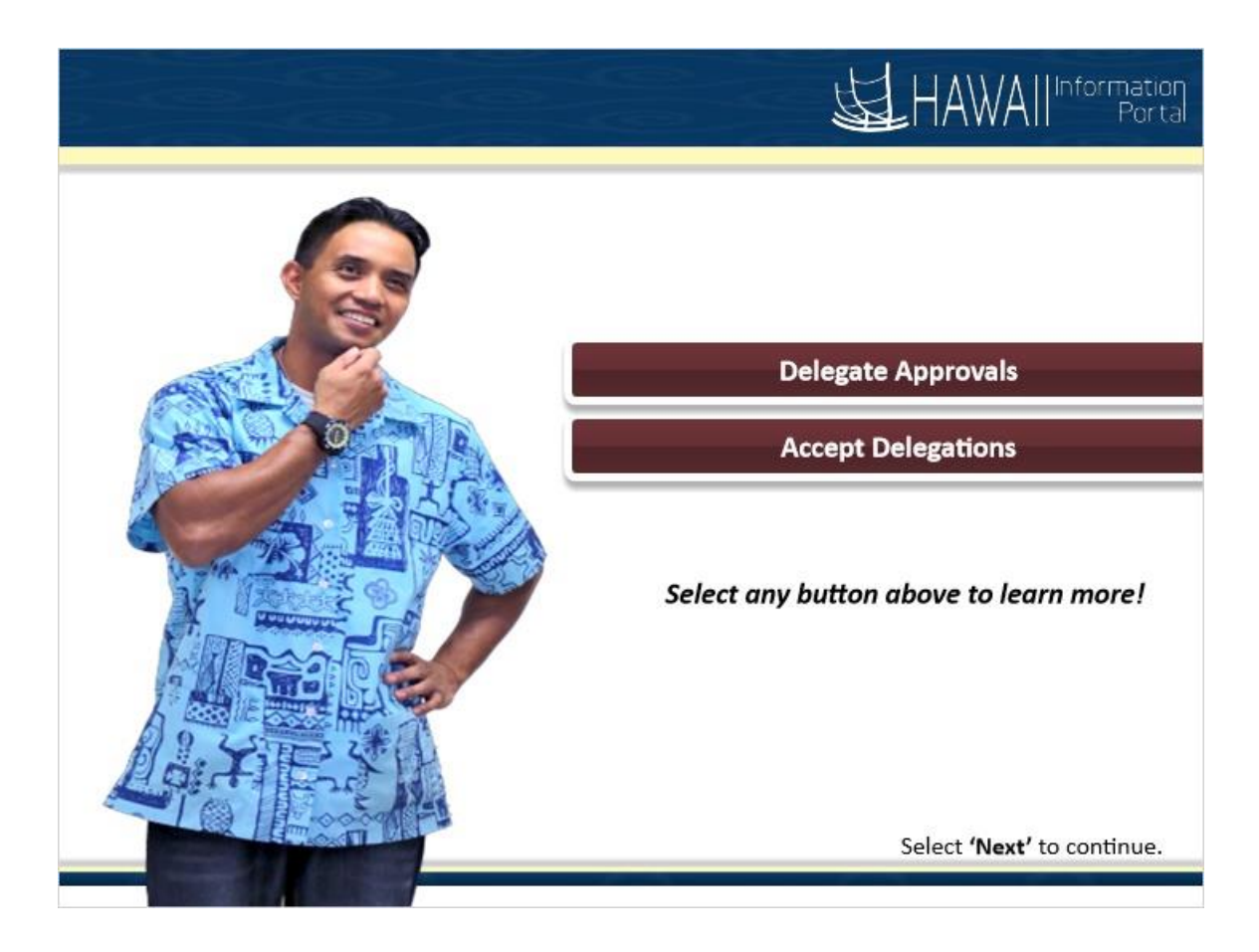

Delegate Approvals Accept Delegations

**Delegate Approvals** 

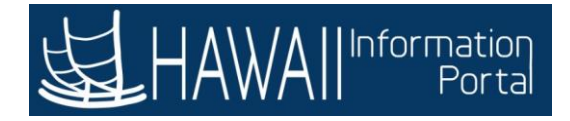

## **Delegate Approvals**

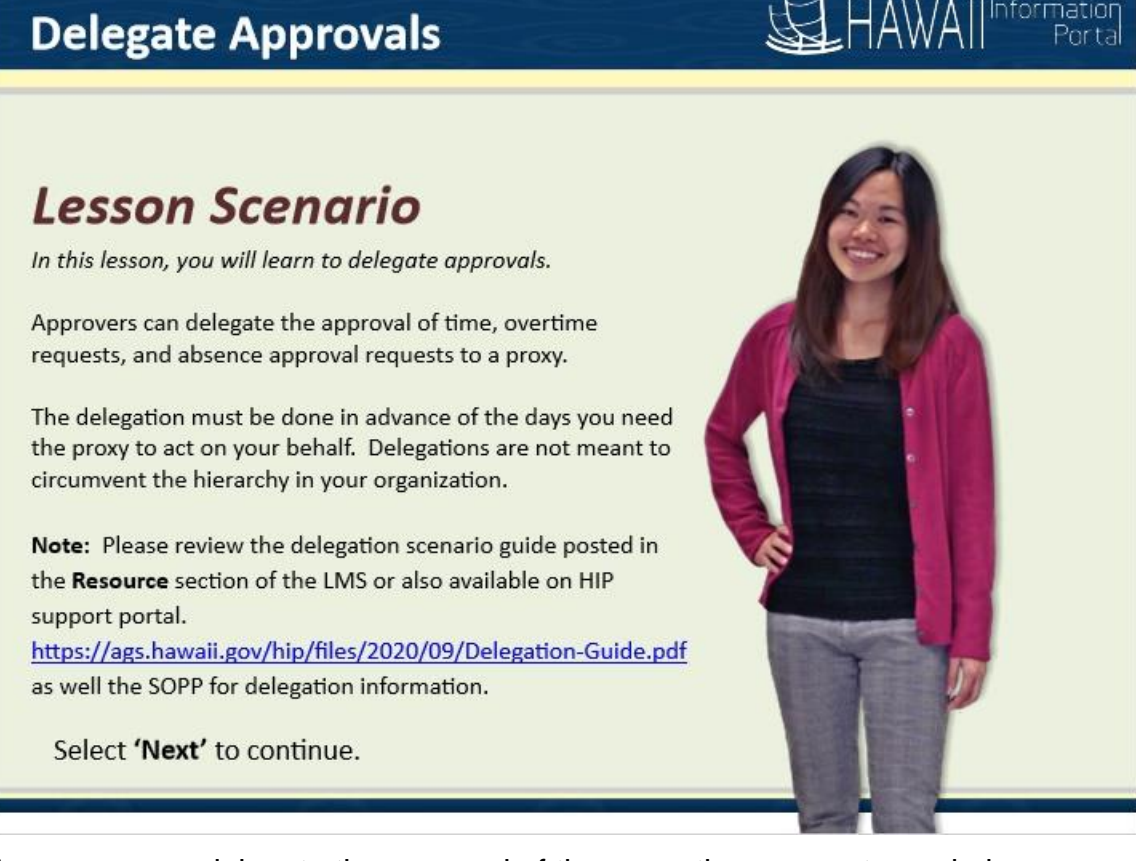

Approvers can delegate the approval of time, overtime requests, and absence approval requests to a proxy.

The delegation must be done in advance of the days you need the proxy to act on your behalf. Delegations are not meant to circumvent the hierarchy in your organization.

**Note:** Please review the delegation scenario guide posted in Resource section of the LMS or also available on HIP support portal.

<u>https://ags.hawaii.gov/hip/files/2020/09/Delegation-Guide.pdf</u> as well the SOPP for delegation information.

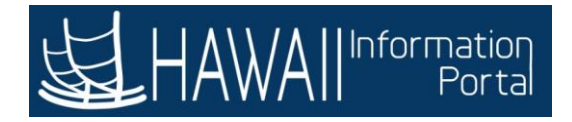

| = # <del>_</del>    |              |                                                     |
|---------------------|--------------|-----------------------------------------------------|
| View W-2/W-2c Forms | Time         | Pay Statements                                      |
| Personal Details    | Classic Home | Last Pay Date 10/04/2019<br>Security Setup Required |

Begin by navigating to the Manage Delegation page in the Self Service module.

Click the **NavBar** icon.

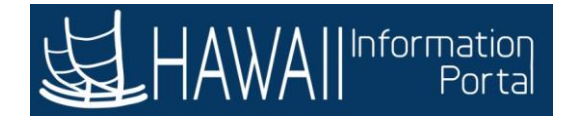

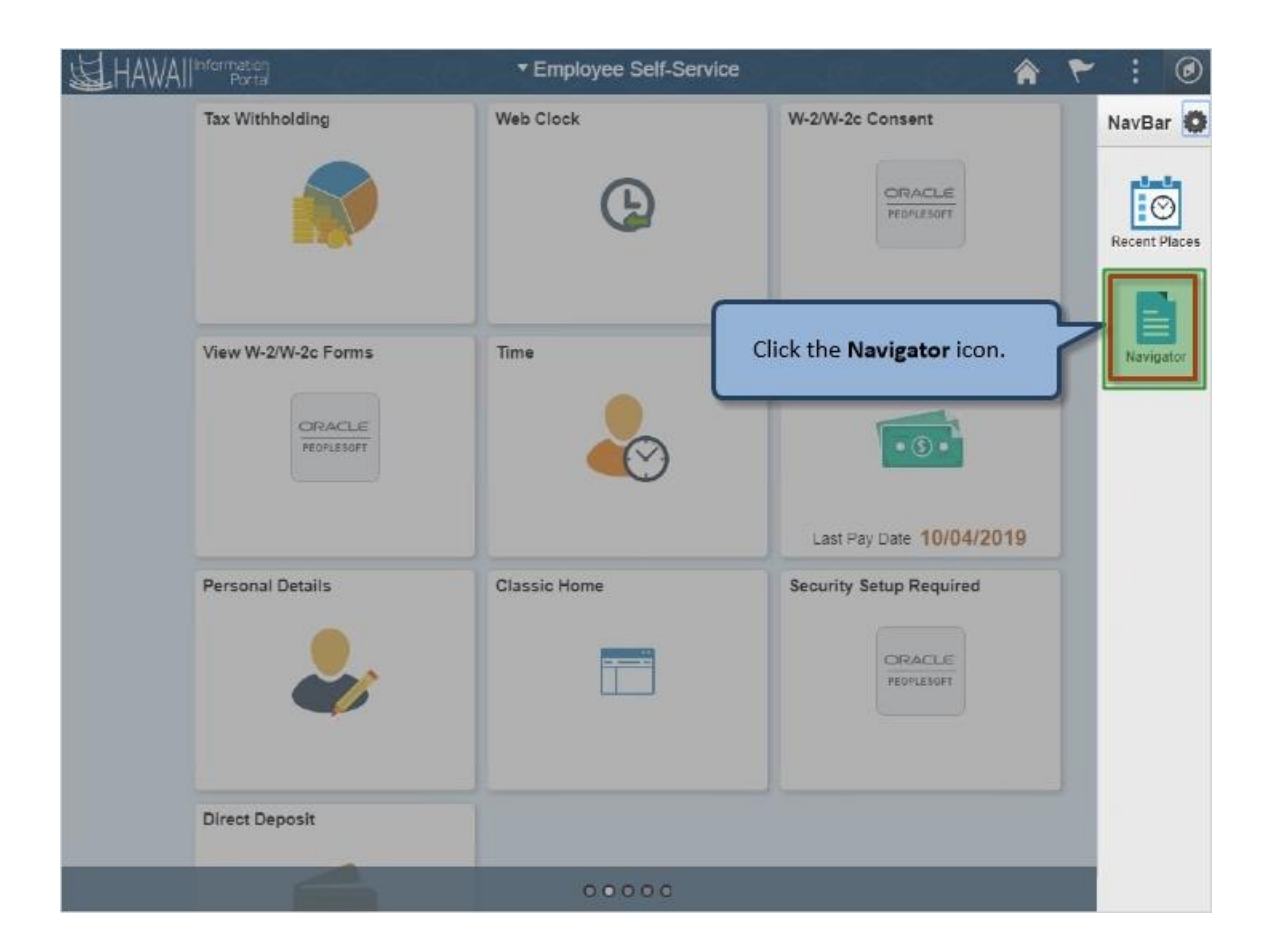

Click the Navigator icon.

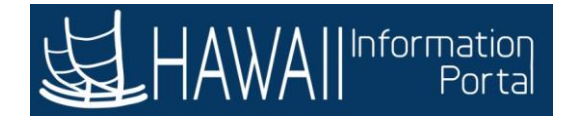

| HAWAII | rmation<br>Porta    | ▼ Employee Self-Service | 2                   | Â                         | ۲ :        | ۲  |
|--------|---------------------|-------------------------|---------------------|---------------------------|------------|----|
| Ta     | ax Withholding      | Web Clock               | NavBar: Navigator   |                           |            | 0  |
|        |                     |                         | Sing Si             | itate Of Hawaii           |            | >  |
|        |                     |                         | Recent Places Se    | elf Service               |            | >  |
|        |                     |                         |                     | lan r Self Service        | e          | >  |
| Vi     | View W-2/W-2c Forms | Time Click S            | Self Service on the | he                        |            | >  |
|        |                     |                         | options.            | dminist                   | ration     | >  |
|        |                     |                         | F                   | Fusion Integration        |            | >  |
| P      | Personal Details    | Classic Home            | Ber                 | lenefits                  |            | >  |
|        |                     |                         | c                   | compensation              |            | >  |
|        |                     |                         | S                   | tock                      |            | >  |
|        |                     |                         | π                   | îme and Labor             |            | >  |
|        | irect Deposit       |                         | P                   | Payroll for North America |            | >  |
|        |                     | 00000                   | G                   | lobal Payroll & Abs       | sence Mgmt | \$ |

Click Self Service on the list of options.

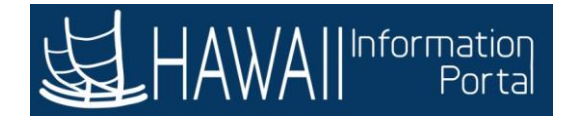

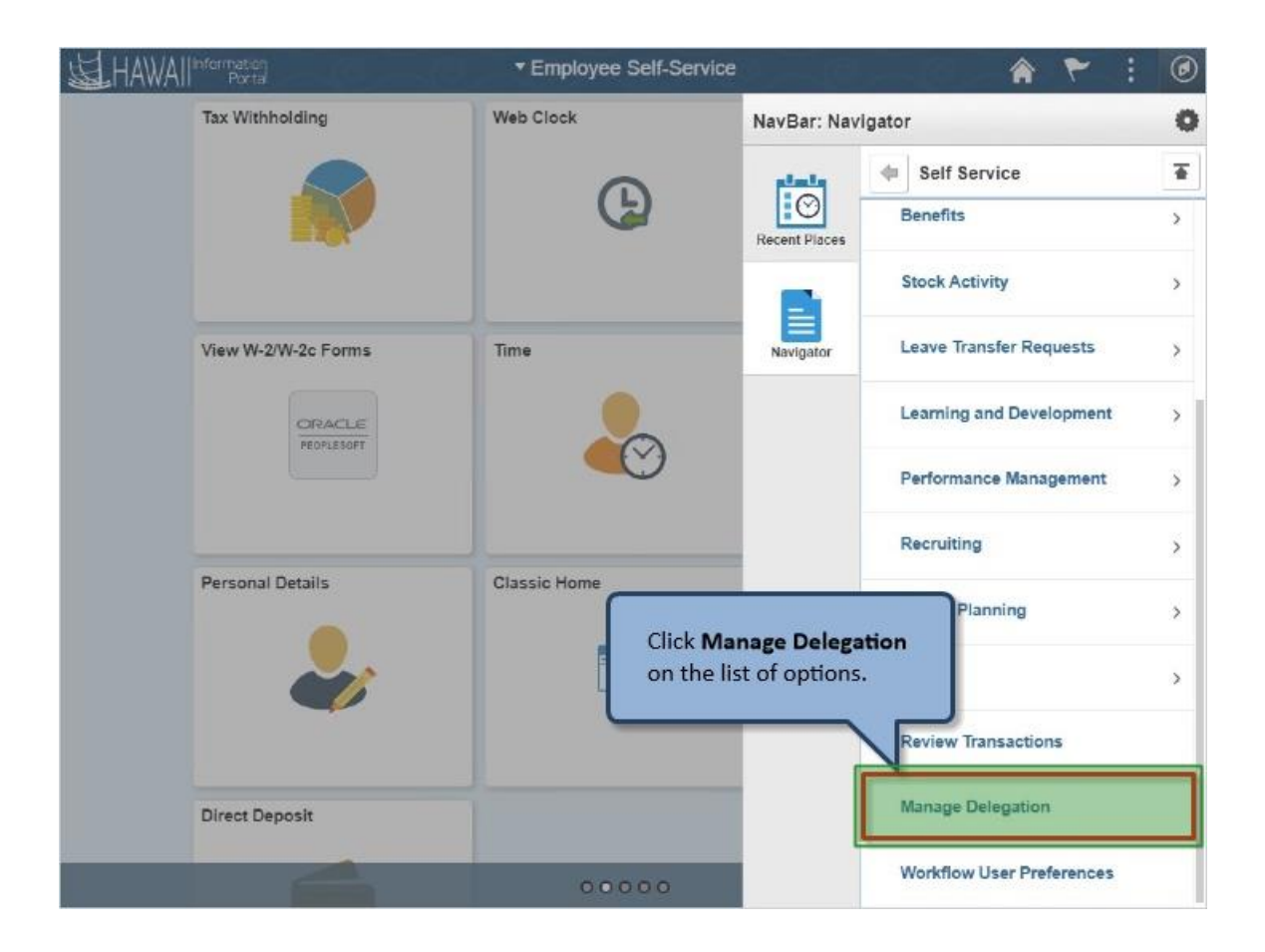

Click Manage Delegation on the list of options.

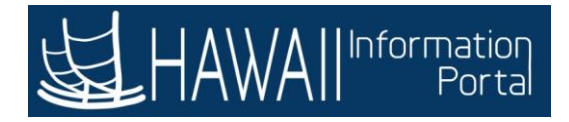

| Favoriles T Main Monu T > Employee Se                                                                                   | #-Service > Manage Delegation 🔶                                                                                                    | lome Sign Out |
|----------------------------------------------------------------------------------------------------|----------------------------------------------------------------------------------------------------|---------------|
|                                                                                                    | The <b>Manage Delegation</b> page displays. To delegate a proxy to                                                                           | NavBar        |
| Manage Delegation                                                                                                    | act on your behalf, click the link at the bottom of the page.                                                                                |               |
| Joe Doe                                                                                                    |                                                                                                    |               |
| Some of your self-service transactions can<br>approve transactions for you and/or your el<br>their transactions to you. | be delegated so that others may act on your behalf to initiate and/or<br>mployees. In addition, others may have delegated responsibility for |               |
|                                                                                                    | Learn More about Delegation                                                                                                    |               |
| Select Create Delegation Request to choose                                                                              | e transactions to delegate and proxies to act on your behalf.<br>Create Delegation Request<br>Click the Create Delegation Request link.      |               |

The **Manage Delegation** page displays. To delegate a proxy to act on your behalf, click the link at the bottom of the page.

Click the Create Delegation Request link.
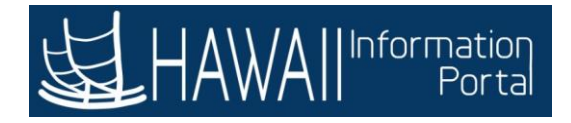

| Add To 👻 🗸 Notification                                                                                                    | NavBar                                                                                                    |
|----------------------------------------------------------------------------------------------------|----------------------------------------------------------------------------------------------------|
| New Window   Help   Person                                                                                                    | nalize Page                                                                                                    |
| nter the dates for your delegation request.<br>Enter a <b>From Date</b> that is today or later.<br><b>ote:</b> The <b>From Date</b> defaults to today's date. | L                                                                                                    |
| Enter a <b>To Date</b> that is the same as or<br>later than the <b>From Date</b> .<br><b>ote:</b> For open-ended delegation requests,                         | L                                                                                                    |
| ave the <b>10 Date</b> blank.                                                                                                    |                                                                                                    |
| eave the <b>From Date</b> and<br>as the <b>To Date</b> .<br>alendar icon.                                                                                     |                                                                                                    |
|                                                                                                    | New Window   Help   Person<br>Atter the dates for your delegation request.<br>Enter a From Date that is today or later.<br>Date: The From Date defaults to today's date.<br>Enter a To Date that is the same as or<br>later than the From Date.<br>Date: For open-ended delegation requests,<br>ave the To Date blank.<br>Enter To Date and<br>as the To Date.<br>alendar icon. |

Enter the dates for your delegation request.

- Enter a From Date that is today or later.
   Note: The From Date defaults to today's date.
- Enter a To Date that is the same as or later than the From Date.
   Note: For open-ended delegation requests, leave the To Date blank.

For this example, leave the **From Date** and enter 01/31/2020 as the **To Date**.

Click the **To Date** calendar icon.

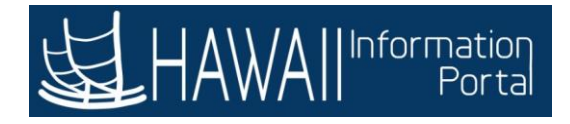

| Favorites 👻 Main Menu                                  | 🍷 🔸 Er                   | nployee Self-Serv                 | ice                  | > M              | anage             | Delegai           | lion         |                 |                 |                                                           | _             | Â     | Home         | Sign Out    |
|--------------------------------------------------------|--------------------------|-----------------------------------|----------------------|------------------|-------------------|-------------------|--------------|-----------------|-----------------|-----------------------------------------------------------|---------------|-------|--------------|-------------|
|                                                        | tion<br>rtal             |                                   |                      |                  |                   |                   |              |                 |                 |                                                           | Add To        |       | Notification | Ø<br>NavBar |
| Create Delegatio                                       | on Requ                  | est                               |                      |                  |                   |                   |              |                 |                 |                                                           | New Window    | Help  | Person       | alize Page  |
| Enter Dates                                            |                          |                                   |                      |                  |                   |                   |              |                 |                 |                                                           |               |       |              |             |
| Joe Doe                                                |                          |                                   |                      |                  |                   |                   |              |                 |                 |                                                           |               |       |              |             |
| Enter the dates for your<br>same as or later than your | delegation<br>our From D | request. Enter<br>ate. For open-e | r a <i>Fr</i> eended | om Da<br>I delej | ate tha<br>gation | at is to<br>reque | day<br>ests, | or lat<br>leave | er. En<br>the 7 | ter a <i>To Dat</i> e that is the<br>o <i>Date</i> blank. |               |       |              |             |
| Delegation Dates                                       |                          |                                   |                      |                  |                   |                   |              |                 |                 |                                                           | Ť             |       |              |             |
| I                                                      | From Date                | 01/14/2020                        | -                    |                  | Ca                | lend              | ar           |                 | ×               | 1                                                         |               |       |              |             |
|                                                        | To Date                  |                                   |                      | Janua            | ry                | •                 | 20           | 20              | •               |                                                           |               |       |              |             |
|                                                        | 1                        |                                   | s                    | м                | т                 | w                 | т            | F               | S               |                                                           |               |       |              |             |
| Next                                                   | Ca                       | incel                             |                      | e                | 7                 | 1                 | 2            | 3               | 4               |                                                           |               |       |              |             |
|                                                        |                          |                                   | 12                   | 13               | 14                | 15                | 16           | 10              | 18              |                                                           |               |       |              |             |
|                                                        |                          |                                   | 19                   | 20               | 21                | 22                | 23           | 24              | 25              | Click <b>'31'</b> o                                       | on the calend | lar t | o select     |             |
|                                                        |                          |                                   | 26                   | 27               | 28                | 29                | 30           | 31              | K               | the date of                                               | f January 31, | 202   | 20.          |             |
|                                                        |                          |                                   | ۲                    |                  | Cum               | ent Da            | ite          |                 | ۲               |                                                           |               |       |              |             |

Click '31' on the calendar to select the date of January 31, 2020.

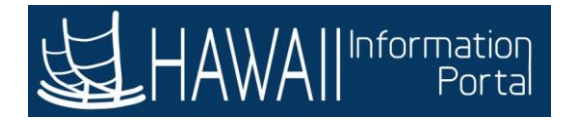

| Favorilos * Main Monu * > Employee Self-Service > Manage Delegation                                                                                                    | <b>^</b>          | Home         | Sign Out    |
|----------------------------------------------------------------------------------------------------|-------------------|--------------|-------------|
|                                                                                                    | Add To 🔫          | Notification | Ø<br>NavBar |
| Create Delegation Request                                                                                                    | New Window   Help | Person       | alize Page  |
| Enter Dates                                                                                                    |                   |              |             |
| Joe Doe                                                                                                    |                   |              |             |
| Enter the dates for your delegation request. Enter a From Date that is today or later. Enter a To Date that is the same as or later than your From Date. For open-ended delegation requests, leave the To Date blank. |                   |              |             |
|                                                                                                    |                   |              |             |
| Delegation Dates                                                                                                    |                   |              |             |
| To Date 01/31/2020 []                                                                                                    |                   |              |             |
|                                                                                                    |                   |              |             |
| Next Cancel                                                                                                    |                   |              |             |
|                                                                                                    |                   |              |             |
| Click the <b>Next</b> button.                                                                                                    |                   |              |             |
|                                                                                                    |                   |              |             |
|                                                                                                    |                   |              |             |

Click the **Next** button.

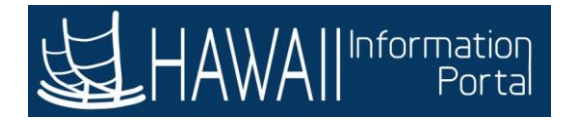

| Favoriles 🔻  | Main Menu 🛪 > Employee Self                                                       | -Service > Manage Delegation                             | 9        | A Home       | Sign Out    |
|--------------|-----------------------------------------------------------------------------------|----------------------------------------------------------|----------|--------------|-------------|
| <b>运</b> HAV | VAII Information<br>Portal                                                        |                                                          | Add To 👻 | Notification | Ø<br>NavBar |
| Create E     | Delegation Request                                                                | New Window                                               | r   Help | Personali    | ze Page 🔸   |
| Select T     | ransactions                                                                       |                                                          |          |              | - 1         |
| Joe Doe      |                                                                                   |                                                          |          |              | - 1         |
| Select the t | ransactions that you want to deleg                                                | ate to a proxy. You can select one or many transactions. |          |              |             |
|              | Transaction                                                                       |                                                          |          |              | - 1         |
|              | Absence Cancelation                                                               | transactions to delegate to a proxy.                     |          |              |             |
| 0            | Employee Absence Balance                                                          |                                                          |          |              |             |
|              | Employee Absence Balance Flu<br>lick the checkbox next to<br>mployee Absence Requ | est.                                                     |          |              |             |
|              | Employee Absence Request                                                          |                                                          |          |              |             |

You can choose to select one or more transactions to delegate to a proxy.

Click the checkbox next to Employee Absence Request.

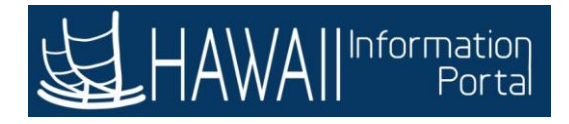

| Favoriles 🔻         | Main Menu 🌱          | > Employee Self-Service      | > Manage Delegation               |                 | 🏫 Hom           | sign Out      |
|---------------------|----------------------|------------------------------|-----------------------------------|-----------------|-----------------|---------------|
| <b>运</b> HA         |                      |                              | ×                                 |                 | Add To 👻 🥄      | cation NavBar |
| Create I            | Delegation Re        | equest                       |                                   | New Window      | r   Help   Pers | onalize Page  |
| Select 7            | Transactions         |                              |                                   |                 |                 |               |
| Joe Doe             |                      |                              |                                   |                 |                 |               |
| Select the Delegate | Transactions that yo | ou want to delegate to a pro | oxy. You can select one or many t | ransactions.    |                 |               |
|                     | Absence Cancel       | ation                        |                                   | -               |                 |               |
|                     | Employee Abser       | ice Balance                  |                                   |                 |                 | ſ             |
| 8                   | Employee Abser       | ice Balance Fluid            |                                   |                 |                 |               |
|                     | Employee Abser       | ice Cancel Fluid             |                                   | Click below the | scroll bar to   | Ч             |
|                     | Employee Abser       | ice History                  |                                   | move down the   | page.           |               |
| . 0                 | Employee Abser       | ice History Fluid            |                                   |                 |                 |               |
| 12I                 | Employee Abser       | ice Request                  |                                   |                 |                 | L             |

Click below the **scroll bar** to move down the page.

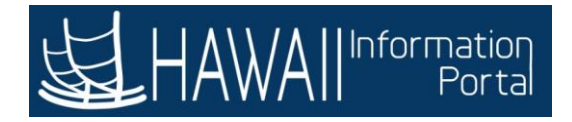

| Favoriles 🔻  | Main Monu * > Employee Self-Service > Manage Delegation | 10       | 🟫 Home 🛛     | Sign Out    |
|--------------|---------------------------------------------------------|----------|--------------|-------------|
| <b>运</b> HAV |                                                         | Add To 🔫 | Notification | Ø<br>NavBar |
|              | Employee Absence Cancel Fluid                           |          |              | *           |
|              | Employee Absence History                                |          |              |             |
|              | Employee Absence History Fluid                          |          |              |             |
|              | Employee Absence Request                                |          |              |             |
|              | Employee Absence Request Fluid                          |          |              |             |
| 0            | Manage Approve Overtime                                 |          |              |             |
|              | Manage Approve Payable Time                             |          |              | - 1         |
|              | Manage Approve Reported Time                            |          |              | - 1         |
| 1            | Manage Overtime Request                                 |          |              | - 1         |
|              | Manage Report Time Fluid                                |          |              | - 1         |
|              | Manage Reported Time                                    |          |              | - 1         |
|              | Manager Abs Cancelation Fluid Click the Next button.    | -        |              | - 1         |
| Select All   | Deselect All                                            |          |              | - 1         |
|              | Previous Next Cancel                                    |          |              | - 1         |

Click the **Next** button.

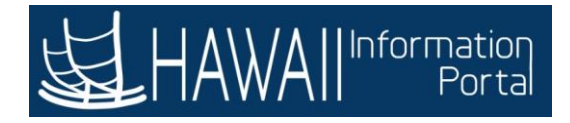

|                                                                                                    | Employee Self-Service >                                  | Manage Delegation                                | A Home                                                                                                    | Sign O  |
|----------------------------------------------------------------------------------------------------|----------------------------------------------------------|--------------------------------------------------|----------------------------------------------------------------------------------------------------|---------|
|                                                                                                    |                                                          |                                                  | Add To 🛩 🏹<br>Notification                                                                                                    | Navi    |
| reate Delegation Requ                                                                                                | Jest                                                     |                                                  | New Window   Help   Personalu                                                                                                    | ce Page |
| elect Proxy by Hierard                                                                                               | thy                                                      |                                                  | This page displays persons within your hierarchy that you can select as proxies.                                                                                     |         |
| is page displays persons withir<br>e name to select that person as<br>oxies outside your hierarchy.<br>earch by Name | i your hierarchy that you o<br>a proxy. You can also sel | an select as proxies. S<br>ect the Search by Nan | <b>Note:</b> Please ensure delegations are to people higher up in your organization so subordinates are not able to approve their own time and leave transactions as |         |
| hoose Delegate                                                                                                    | Freed ID                                                 | Organizational                                   | your proxy. (Not lateral or below you)                                                                                                    |         |
| loan Doe                                                                                                    | Empilo                                                   | Relationship<br>Employee                         | Use the radio button next to the name of<br>the person to select that person as a<br>proxy                                                                           | SU      |
| Cindy Doe                                                                                                    |                                                          | Employee                                         | proxy.                                                                                                    |         |
| Click the radio but<br>to select her as yo                                                                           | ton next to <b>'Joan</b> I<br>our proxy.                 | Doe' ncel                                        | You can also select the <b>Search by Name</b><br>hyperlink to search for proxies outside<br>your hierarchy.                                                          |         |

This page displays persons within your hierarchy that you can select as proxies.

**Note:** Please ensure delegations are to people higher up in your organization so subordinates are not able to approve their own time and leave transactions as your proxy. (Not lateral or below you).

Use the radio button next to the name of the person to select that person as a proxy.

You can also select the **Search by Name** hyperlink to search for proxies outside your hierarchy.

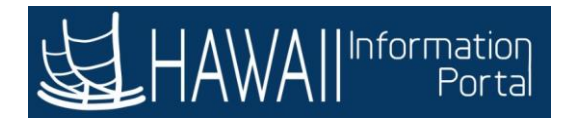

| avoriles 🍸                                    | Main Menu 🔻 > En                                                          | nployee Self-Service 💦 🔿 | Manage Delegation      |           |                   | A Home       | Sign Out   |
|-----------------------------------------------|---------------------------------------------------------------------------|--------------------------|------------------------|-----------|-------------------|--------------|------------|
| HA'                                           | WAII Information<br>Portal                                                |                          |                        |           | Add To 👻          | Notification | Ø<br>NavBa |
| Create                                        | Delegation Reque                                                          | st                       |                        |           | New Window   Help | Personal     | ze Page    |
| Select                                        | Proxy by Hierarch                                                         | ıy                       |                        |           |                   |              |            |
| Joe Doe                                       |                                                                           |                          |                        |           |                   |              |            |
| re name i<br>roxies ou<br>Search by<br>Choose | to select that person as a<br>tside your hierarchy.<br>y Name<br>Delegate | Empl ID                  | Organizational         | Ioh Title | Denartmen         | •            | Sum        |
|                                               | Name                                                                      | Emplid                   | Relationship           | JOD IIIIe | Departmen         | •            | Sup        |
| 181                                           | Joan Doe                                                                  | -                        | Employee               |           |                   |              |            |
| 0                                             | Cindy Doe                                                                 |                          | Employee               |           |                   |              |            |
|                                               | Previous                                                                  | Next                     | Cancel                 |           |                   |              |            |
|                                               |                                                                           |                          |                        | _         |                   |              |            |
|                                               |                                                                           | Click                    | the <b>Next</b> button |           |                   |              |            |
|                                               |                                                                           |                          |                        |           |                   |              |            |
| -                                             |                                                                           |                          |                        |           |                   |              |            |

Click the **Next** button.

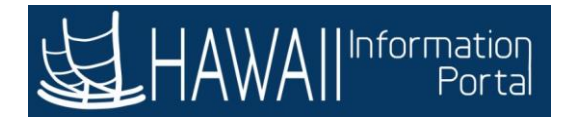

| Favoritos * Main Monu * > Employee Self-Service > Manage Disgation | 🚖 Home 🔰 Sign Out                    |
|--------------------------------------------------------------------|--------------------------------------|
|                                                                    | Add To 🛩 🏹 🧭<br>Notification NavBar  |
| Create Delegation Request                                          | New Window   Help   Personalize Page |
| Delegation Detail                                                  |                                      |
| Joe Doe                                                            |                                      |
| Proxy Joan Doe                                                     |                                      |
| From Date 01/14/2020                                               |                                      |
| To Date 01/31/2020                                                 |                                      |
| Transactions                                                       |                                      |
| Employee Absence Request                                           |                                      |
| Submit Previous Cancel                                             |                                      |
| Click the <b>Submit</b> button.                                    |                                      |
|                                                                    |                                      |
|                                                                    |                                      |
|                                                                    |                                      |

Click the **Submit** button.

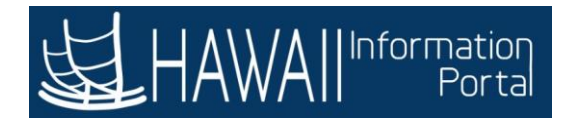

| avoriles 🔻 Main Monu 🔻 > Employee Self-Service > Manage Delegation                                                    | and a second second second second second second second second second second second second second second second | 1    | tome         | Sign Out     |
|----------------------------------------------------------------------------------------------------|----------------------------------------------------------------------------------------------------|------|--------------|--------------|
|                                                                                                    | Add To                                                                                                    | *    | Notification | ()<br>NavBar |
| Create Delegation Request                                                                                             | New Window                                                                                                    | Help | Person       | alize Page   |
| loe Doe                                                                                                    |                                                                                                    |      |              |              |
| ou have successfully submitted a delegation request. Refer to the My Proxies page to view the status of the<br>quest. |                                                                                                    |      |              |              |
| Click the OK button.                                                                                                  |                                                                                                    |      |              |              |

Click the **OK** button.

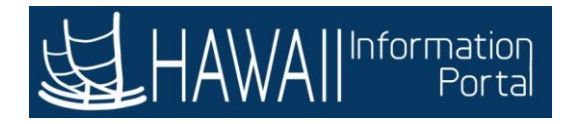

| Favoriles 🐐 Main Monu 🐐 > Employee Self-Service > Manage Delegation                                                                                                    |                                                         | Home         | Sign Out    |
|----------------------------------------------------------------------------------------------------|---------------------------------------------------------|--------------|-------------|
|                                                                                                    | Add To 🔫                                                | Notification | Ø<br>NavBar |
| Manage Delegation                                                                                                    | New Window   Help                                       | Person       | alize Page  |
| Joe Doe                                                                                                    |                                                         |              |             |
| Some of your self-service transactions can be delegated so that others may act on your behalf to initiate and/o<br>approve transactions for you and/or your employees. In addition, others may have delegated responsibility for<br>their transactions to you. | r                                                       |              |             |
| 0 Learn More about Delegation                                                                                                    |                                                         |              |             |
| Select Create Delegation Request to choose transactions to delegate and proxies to act on your behalf.                                                                                                    |                                                         |              |             |
| Create Delegation Request                                                                                                    |                                                         |              |             |
| Select Review My Proxies to review the list of transactions that you have delegated and the proxy for each transaction.                                                                                                    |                                                         |              |             |
| Review My Proxies                                                                                                    |                                                         |              |             |
| The proxy must accept the delegation request to conclude the de<br><b>Note:</b> The person designated as proxy will receive an email notifi<br>Select <b>'f</b>                                                                                                | elegation proces<br>cation.<br><b>Vext'</b> to continue | s.<br>e.     |             |
|                                                                                                    |                                                         |              |             |

The proxy must accept the delegation request to conclude the delegation process.

Note: The person designated as proxy will receive an email notification.

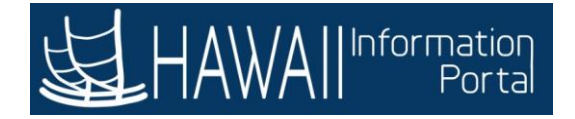

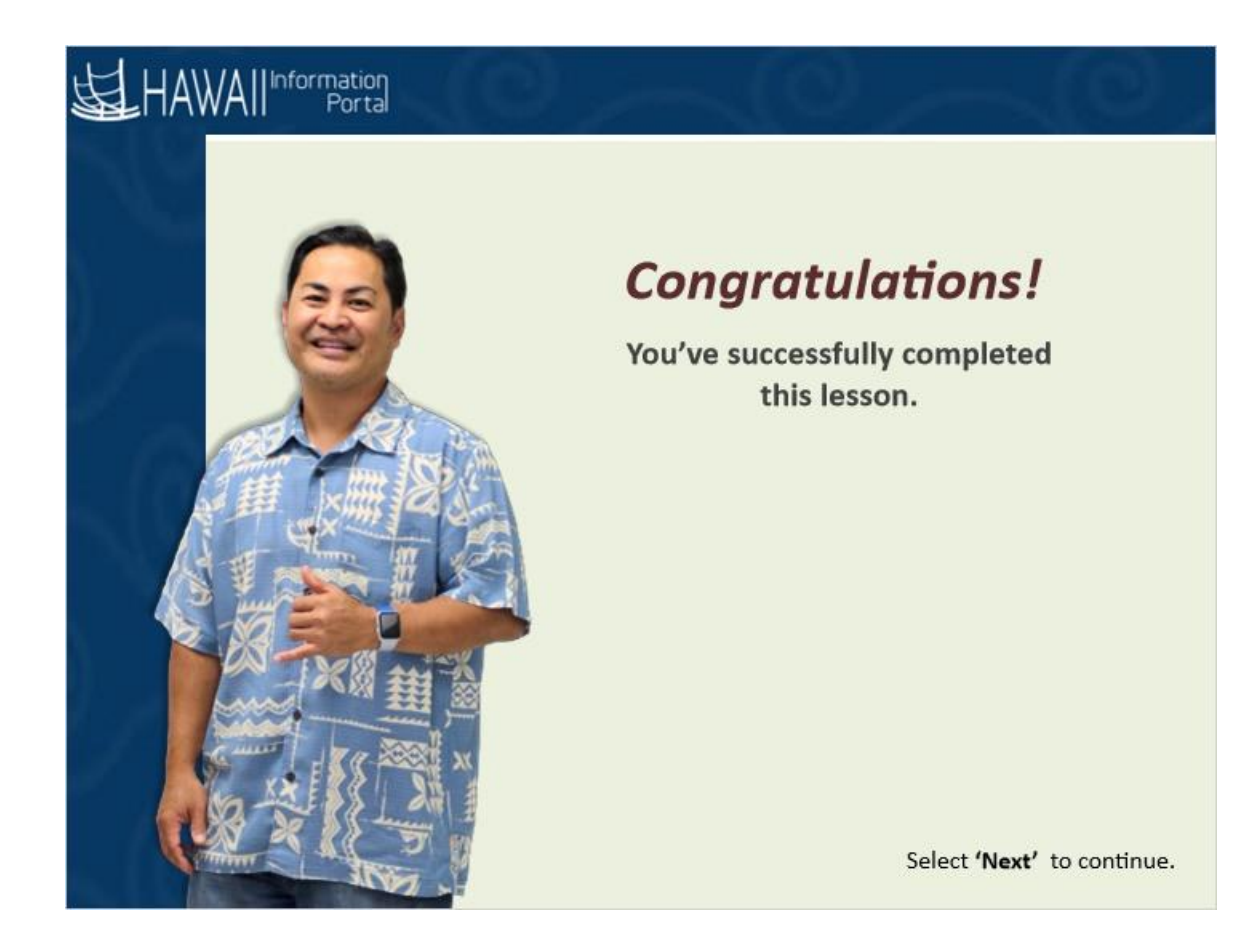

## **Congratulations!**

You've successfully completed this lesson.

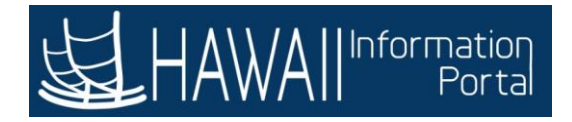

# **Accept Delegations**

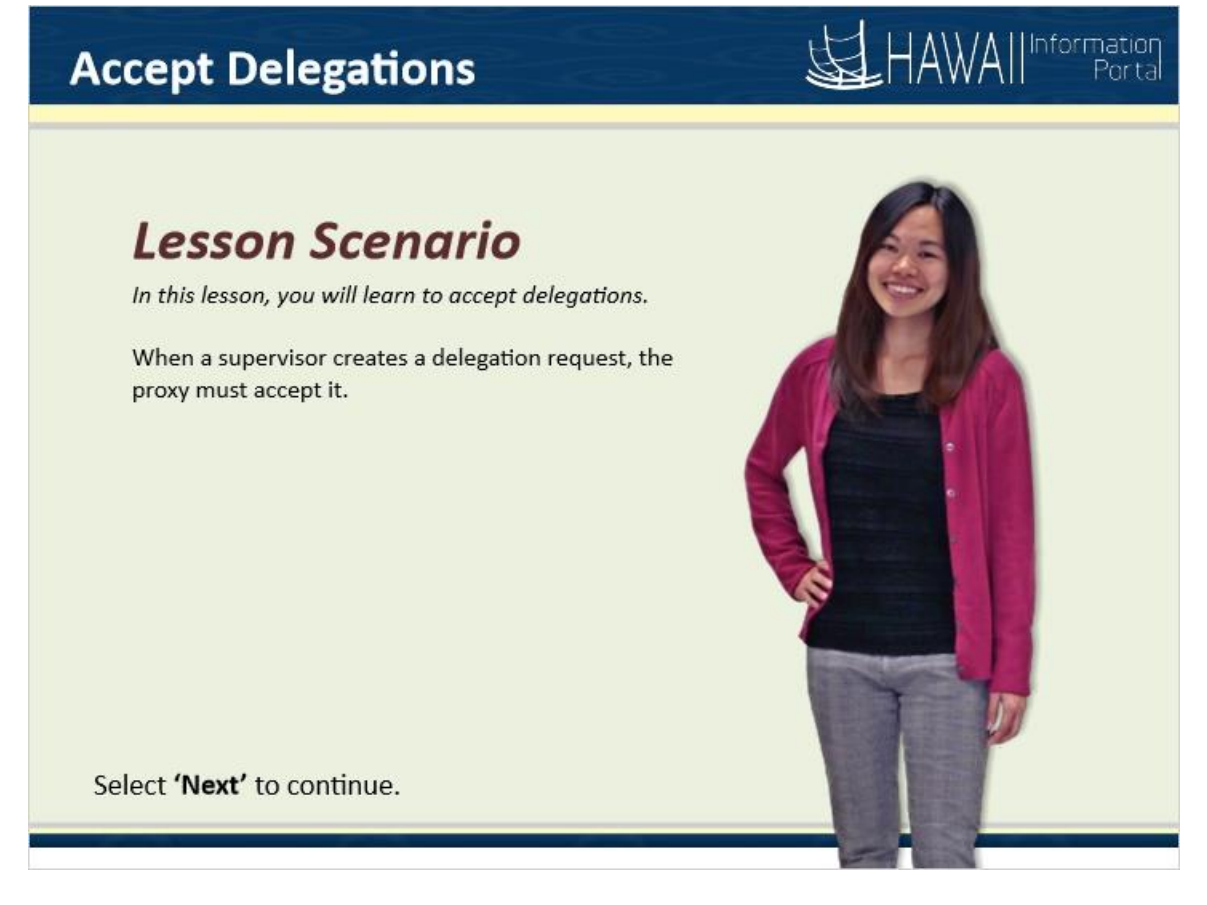

#### Lesson Scenario

In this lesson, you will learn to accept delegations.

When an supervisor creates a delegation request, the proxy must accept it.

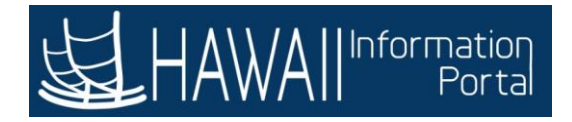

| = # <del>_</del>    |              |                                                     |
|---------------------|--------------|-----------------------------------------------------|
| View W-2/W-2c Forms | Time         | Pay Statements                                      |
| Personal Details    | Classic Home | Last Pay Date 10/04/2019<br>Security Setup Required |

Begin by navigating to the Manage Delegation page in the Self Service module.

Click the **NavBar** icon.

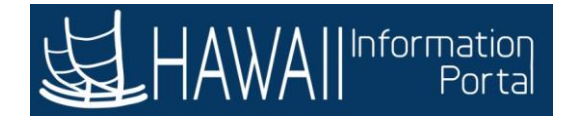

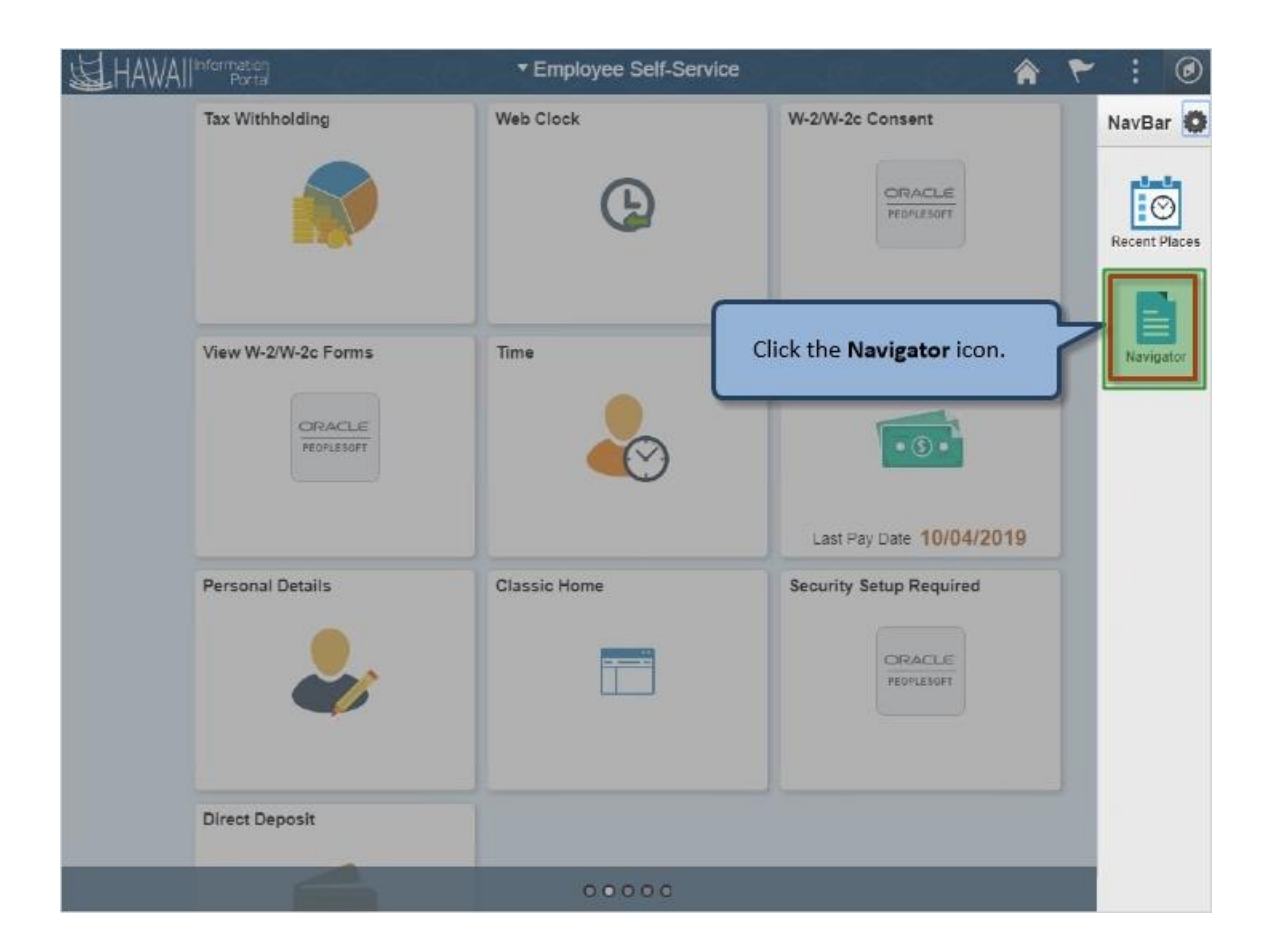

Click the Navigator icon.

![](_page_267_Picture_0.jpeg)

| HAWAIIInformation    | Employee Self-Service | 0 - 10 - 10 - A 🏲 i           | ۲  |
|----------------------|-----------------------|-------------------------------|----|
| Tax Withholding      | Web Clock             | NavBar: Navigator             | 0  |
|                      | 6                     | State Of Hawaii               | >  |
|                      |                       | Recent Places Self Service    | >  |
|                      |                       | Map r Self Service            | >  |
| View W-2/W-2c Forms  | Time Click            | Self Service on the fortions. | >  |
| ORACLE<br>PEOPLESOPT | <u> </u>              | dministration                 | >  |
|                      |                       | Fusion Integration            | >  |
| Personal Details     | Classic Home          | Benefits                      | >  |
|                      |                       | Compensation                  | >  |
|                      |                       | Stock                         | >  |
|                      |                       | Time and Labor                | >  |
| Direct Deposit       |                       | Payroll for North America     | >  |
|                      | 00000                 | Global Payroll & Absence Momt | \$ |

Click **Self Service** on the list of options.

![](_page_268_Picture_0.jpeg)

![](_page_268_Picture_2.jpeg)

Click Manage Delegation on the list of options.

![](_page_269_Picture_0.jpeg)

| Favoriles * Main Monu * > Employee Self-Service > Manage Delegation                                                                                                    |                | A Home        | Sign Out    |
|----------------------------------------------------------------------------------------------------|----------------|---------------|-------------|
|                                                                                                    | Add To         | Notification  | Ø<br>NavBar |
| Manage Delegation                                                                                                    | New Window   F | Help   Person | alize Page  |
| Joan Doe                                                                                                    |                |               |             |
| Some of your self-service transactions can be delegated so that others may act on your behalf to initiate and/o<br>approve transactions for you and/or your employees. In addition, others may have delegated responsibility for<br>their transactions to you. | ť.             |               |             |
| Learn More about Delegation                                                                                                    |                |               |             |
| Select Create Delegation Request to choose transactions to delegate and proxies to act on your behalf.                                                                                                    |                |               |             |
| Create Delegation Request                                                                                                    |                |               |             |
| Select Review My Delegated Authorities to see the list of transactions that have been delegated to you by other<br>and to accept or reject pending delegation requests.<br>Review My Delegated Authorities<br>Click the Review My Deleg<br>Authorities link.   | s,<br>gated    |               |             |
| javascriptsubmitAction_win0(document.win0;"MORE_INFO");                                                                                                    |                |               |             |

Click the **Review My Delegated Authorities** link.

![](_page_270_Picture_0.jpeg)

| Favoriles 🔻                             | Main Menu 🍸 🔷 > Employe                                                                                | e Self-Service 🔷 Manage                                                  | Delegation                              |                                    |            | 🟫 Home 🛛 Si       | gn Out   |
|-----------------------------------------|----------------------------------------------------------------------------------------------------|--------------------------------------------------------------------------|-----------------------------------------|------------------------------------|------------|-------------------|----------|
| <b>运</b> HAWA                           | Information<br>Porta                                                                                   | <u>e</u>                                                                 |                                         | C.C.C                              | Add To     | - P               | Navillar |
| My Delega                               | ated Authorities                                                                                       | Select to<br>or reject                                                   | the delegation re<br>ct. If applicable, | equest to accept<br>you can select | idow       | Help   Personaliz | e Page   |
| Joan Doe                                |                                                                                                    | liner                                                                    | nan one request                         | •                                  |            |                   |          |
| This page allo<br>matching req<br>For t | ws you to view your deleg<br>uests. Select the information<br>his example, click t<br>Employee Absence | ated authorities Select a<br>in icon for request details<br>the checkbox | particular status and se                | elect Refresh to show t            | he         |                   |          |
|                                         | saction                                                                                                | Name                                                                     | Job Title                               | From Date                          | To Date    | Request Status    | Deleg    |
| Empl                                    | oyee Absence Request                                                                                   | Joe Doe                                                                  |                                         | 01/14/2020                         | 01/31/2020 | Submitted         | Inacti   |
| Select All                              | Deselect All                                                                                           | Accept                                                                   | Reje                                    | ct                                 |            |                   |          |
| Return to Mar                           | age Delegation                                                                                         |                                                                          |                                         |                                    |            |                   |          |
|                                         |                                                                                                    |                                                                          |                                         |                                    |            |                   |          |
| 4                                       |                                                                                                    |                                                                          |                                         |                                    |            |                   | ,        |

Select the delegation request to accept or reject. If applicable, you can select more than one request.

For this example, click the checkbox for 'Employee Absence Request'.

![](_page_271_Picture_0.jpeg)

| Favoriles         | <ul> <li>Main Menutry</li> <li>Employee</li> </ul>                         | Self-Service 💦 Manage Del                                   | legation                     |                   |            | A Home S            | ign Out          |
|-------------------|----------------------------------------------------------------------------|-------------------------------------------------------------|------------------------------|-------------------|------------|---------------------|------------------|
| 虹                 |                                                                            |                                                             | ×                            |                   | Add To     | - P<br>Notification | Ø<br>NavBar      |
| My D              | elegated Authorities                                                       |                                                             |                              | ,                 | New Window | Help   Personali    | ze Page          |
| Joan C            | loe                                                                        |                                                             |                              |                   |            |                     |                  |
| This pa<br>matchi | age allows you to view your delega<br>ing requests. Select the information | ted authorities. Select a pa<br>i icon for request details. | rticular status and select R | efresh to show th | ie         |                     |                  |
|                   | Show Requests by Status                                                    | Submitted •                                                 | Refresh                      |                   |            |                     |                  |
| Choos             | se Delegate                                                                |                                                             |                              |                   |            |                     |                  |
|                   | Transaction                                                                | Name                                                        | Job Title                    | From Date         | To Date    | Request Statu:      | 5 Deleg<br>Statu |
| 21                | Employee Absence Request                                                   | Joe Doe                                                     |                              | 01/14/2020        | 01/31/2020 | Submitted           | Inacti           |
| Select            | All Deselect All                                                           | Accept                                                      | Reject                       |                   |            |                     |                  |
| Return            | to Manage Delegation                                                       |                                                             |                              |                   |            |                     |                  |
|                   |                                                                            | Click t                                                     | he Accept button.            |                   |            |                     |                  |
|                   |                                                                            |                                                             |                              |                   |            |                     |                  |
|                   |                                                                            |                                                             |                              |                   |            |                     |                  |
| 4                 |                                                                            |                                                             |                              |                   |            |                     | ,                |

Click the **Accept** button.

![](_page_272_Picture_0.jpeg)

| Favorilos  Main Monu  Favorilos  Manage Delegation                                                                                       |            | 🔒 H  | lome         | Sign Out    |
|----------------------------------------------------------------------------------------------------|------------|------|--------------|-------------|
|                                                                                                    | Add To     | - ,  | Votification | Ø<br>NavBar |
| Accept Delegation Request                                                                                                    | New Window | Help | Person       | alize Page  |
| Joan Doe                                                                                                    |            |      |              |             |
| You have successfully accepted a delegation request. Refer to the My Delegated Authorities page to view<br>accepted delegation requests. |            |      |              |             |
| OK III                                                                                                    |            |      |              |             |
| Click the <b>OK</b> button.                                                                                                    |            |      |              |             |
|                                                                                                    |            |      |              |             |
|                                                                                                    |            |      |              |             |
|                                                                                                    |            |      |              |             |
|                                                                                                    |            |      |              |             |

Click the **OK** button.

![](_page_273_Picture_0.jpeg)

| Favoriles * Main Monu * > Employee Self-Service > Manage Delegation                                                                                                    | · · · · · · · · · · · · · · · · · · · | Home         | Sign Out      |
|----------------------------------------------------------------------------------------------------|---------------------------------------|--------------|---------------|
|                                                                                                    | Add To 🔫                              | Notification | ()<br>NaviBar |
| New Manage Delegation                                                                                                    | Window   Help                         | Person       | alize Page    |
| Joan Doe                                                                                                    |                                       |              |               |
| Some of your self-service transactions can be delegated so that others may act on your behalf to initiate and/or<br>approve transactions for you and/or your employees. In addition, others may have delegated responsibility for<br>their transactions to you. |                                       |              |               |
| Learn More about Delegation                                                                                                    |                                       |              |               |
| Select Create Delegation Request to choose transactions to delegate and proxies to act on your behalf.                                                                                                    |                                       |              |               |
| Create Delegation Request                                                                                                    |                                       |              |               |
| Select Review My Delegated Authorities to see the list of transactions that have been delegated to you by others,<br>and to accept or reject pending delegation requests.                                                                                       |                                       |              |               |
| Review My Delegated Authorities                                                                                                    |                                       |              |               |
| The delegation transaction is complete.                                                                                                    |                                       |              |               |
| All approval/manage requests will be routed to you for the delegation                                                                                                    | n period.                             |              |               |
| After the delegation period, the proxy forfeits the delegation authorit                                                                                                    | . <b>у</b> .                          |              |               |
| Select <b>'Next'</b> to                                                                                                    | continue.                             |              |               |
|                                                                                                    |                                       | 1            |               |
| javascriptsubmitAction_win0(document.win0,"MORE_INFO");                                                                                                    |                                       |              |               |

The delegation transaction is complete.

All approval/manage requests will be routed to you for the delegation period.

After the delegation period, the proxy forfeits the delegation authority.

![](_page_274_Picture_0.jpeg)

![](_page_274_Picture_2.jpeg)

## **Congratulations!**

You've successfully completed this lesson.

![](_page_275_Picture_0.jpeg)

# **Monthly Calendar**

![](_page_275_Picture_3.jpeg)

### Lesson Scenario

In this lesson, you will learn to use the Monthly Time Calendar.

You are a supervisor with two direct reports. You want to view their payable time for the current month (February 2020) and you also want to see if either of them has any leave or overtime planned for the first week of March 2020.

![](_page_276_Picture_0.jpeg)

![](_page_276_Picture_2.jpeg)

Begin by navigating to the **Monthly Time Calendar** page in the Manager Self Service module.

Click the NavBar icon.

![](_page_277_Picture_0.jpeg)

![](_page_277_Picture_2.jpeg)

Click the Navigator icon.

![](_page_278_Picture_0.jpeg)

| HAWAI | Information<br>Portal | ▼ Employee Self-Service    | A 🕈 :                         | ۲          |
|-------|-----------------------|----------------------------|-------------------------------|------------|
|       | Classic Home          | Frequently Asked Questions | NavBar: Navigator             | 0          |
|       |                       |                            | State Of Hawaii               | , <b>^</b> |
|       |                       |                            | Recent Places Self Service    | >          |
|       |                       |                            | Manager Self Service          | >          |
|       | Direct Deposit        | Pay Statements             | Navigator                     | >          |
|       |                       | Click Mar<br>on the lis    | nager Self Service Labor      | >          |
|       |                       | Last Pay Date 12/20/2019   | North America                 | >          |
|       | W-2/W-2c Consent      | Security Setup Required    | Global Payroll & Absence Mgmt | >          |
|       |                       | Set up your passv          | Organizational Development    | >          |
|       |                       | norepryg                   | Administer Training           | >          |
|       | Tay Withholding       | Beneficiany Designation    | Set Up HCM                    | >          |
|       | nax manoung           | Denendary Designation      | Enterprise Components         | >          |
|       |                       | 000                        |                               | ~          |

Click Manager Self Service on the list of options.

![](_page_279_Picture_0.jpeg)

![](_page_279_Picture_2.jpeg)

Click Time Management on the list of options.

![](_page_280_Picture_0.jpeg)

| HAWAII | formation<br>Portal | ▼Employee Self-Service                             |                     | A 🏲 :                       | ۲ |
|--------|---------------------|----------------------------------------------------|---------------------|-----------------------------|---|
| •      | Classic Home        | Frequently Asked Questions                         | NavBar: Navig       | ator                        | 0 |
|        |                     | 1                                                  |                     |                             | Ŧ |
|        |                     | <b>e</b>                                           | Recent Places       | Manage Schedules            | > |
|        |                     |                                                    |                     | Approve Time and Exceptions | > |
| C      | Direct Deposit      | Pay Statements                                     | Navigator           | Report Time                 | > |
|        |                     | • .                                                |                     | View Time                   | > |
|        | N-2/W-2c Consent    | Last Pay Date Click V<br>Security Setup Re of opti | iew Time on<br>ons. | the list ch Options         |   |
|        |                     | Set up your passy                                  |                     |                             |   |
|        | Tax Withholding     | Beneficiary Designation                            |                     |                             |   |
|        |                     |                                                    |                     |                             |   |

Click View Time on the list of options.

![](_page_281_Picture_0.jpeg)

| HAWAII | Information<br>Porta | Employee Self-Service                        | A 🚩 🗄 🤇                                                | 0 |
|--------|----------------------|----------------------------------------------|--------------------------------------------------------|---|
|        | Classic Home         | Frequently Asked Questions                   | NavBar: Navigator                                      | ø |
|        |                      | 2                                            | Recent Pisces                                          | • |
|        | Direct Deposit       | Pay Sta<br>Click Monthly<br>on the list of c | Time Calendar<br>options.<br>Time and Labor Launch Pad |   |
|        |                      | Last Pay Date 12/20/2019                     | Payable Time Summary<br>Payable Time Detail            |   |
|        | W-2/W-2c Consent     | Security Setup Required                      | Forecasted Time Summary                                |   |
|        |                      | noreply@                                     | Forecasted Time Detail                                 | 1 |
|        |                      |                                              | Compensatory Time                                      |   |
|        | Tax Withholding      | Beneficiary Designation                      | Overtime Balances                                      |   |
|        | 50                   | 000                                          | Overtime Requests                                      | ~ |

Click Monthly Time Calendar on the list of options.

![](_page_282_Picture_0.jpeg)

| HAW/Allinformation         | rservice → Monnity Time Calendar                                                       | Add To -                                     |  |
|----------------------------|----------------------------------------------------------------------------------------|----------------------------------------------|--|
| ionthly Time Calendar      | New Window                                                                             | Notification Na<br>  Help   Personalize Page |  |
| mployee Selection Criteria |                                                                                        | Get Employees                                |  |
| Selection Criterion        | Selection Criterion Value                                                              | Clear Criteria                               |  |
| Time Reporter Group        | ٩                                                                                      |                                              |  |
| Employee ID                | The Monthly Time Calendar page displays.                                               |                                              |  |
| Empl Record                | You can use the selection criteria to find the employees you                           |                                              |  |
| Last Name                  | want to view or you can click the <b>Get Emplo</b><br>view all of your direct reports. | yees button to                               |  |
| First Name                 | Salaci                                                                                 | t 'Next' to continue                         |  |
| Department                 |                                                                                        |                                              |  |
| Supervisor ID              | ٩                                                                                      |                                              |  |
| Workgroup                  | ٩                                                                                      |                                              |  |
|                            |                                                                                        |                                              |  |
|                            |                                                                                        |                                              |  |

The Monthly Time Calendar page displays.

You can use the selection criteria to find the employees you want to view or you can click the **Get Employees** button to view all of your direct reports.

![](_page_283_Picture_0.jpeg)

| onthly Time Calendar |      | New Window                                               | Help   Personalize Page |
|----------------------|------|----------------------------------------------------------|-------------------------|
| Employee Selection   |      | l                                                        | Get Employees           |
| Selection Criteria   | Sele | For this example, click the <b>Get Employees</b> button. | Clear Criteria          |
| Time Reporter Group  |      |                                                          | Save Criteria           |
| Employee ID          |      | Q,                                                       | -                       |
| Empl Record          |      | ٩                                                        |                         |
| Last Name            |      | ٩                                                        |                         |
| First Name           |      | Q                                                        |                         |
| Department           |      | ٩                                                        |                         |
| Supervisor ID        |      | ٩                                                        |                         |
| Workgroup            |      | ٩                                                        |                         |

For this example, click the **Get Employees** button.

![](_page_284_Picture_0.jpeg)

|                             |                           | Add To - C<br>Notification Na        |
|-----------------------------|---------------------------|--------------------------------------|
| onthly Time Calendar        | New                       | Window   Help   Personalize Page   i |
| Employee Selection Criteria |                           | Get Employees                        |
| Selection Criterion         | Selection Criterion Value | Clear Criteria                       |
| Time Reporter Group         | ٩                         | Save Criteria                        |
| Employee ID                 | ٩                         |                                      |
| Empl Record                 | ٩                         |                                      |
| Last Name                   |                           |                                      |
| First Name                  | Click                     | pelow the scroll bar to              |
| Department                  | move                      | down the page.                       |
| Supervisor ID               | ٩                         |                                      |
| Nodessup                    | ٩                         |                                      |

Click below the scroll bar to move down the page.

![](_page_285_Picture_0.jpeg)

| es 👻 Main Menu         | <ul> <li>Pending Approval</li> </ul> | s > Monthly Time Calendar                                             | A Home S                                                          |
|------------------------|--------------------------------------|-----------------------------------------------------------------------|-------------------------------------------------------------------|
| HAWAII Po              | acu<br>Arta                          | In the <b>View Criteria</b> section, y type of hours you would like t | ou can select the month and<br>o view on the calendar.            |
| Time Calendar          | )                                    | This calendar will display repo<br>February 2020.                     | orted hours for the month of<br>Select <b>'Next'</b> to continue. |
| Mont                   | th 02 - February                     | Previous Month                                                        | Next Month                                                        |
| Yea                    | ar 2020                              | Reported or Payable Hours                                             |                                                                   |
| Start Tim              | ie                                   | Reported Hours     Payable Hours                                      |                                                                   |
| End Tim                | e                                    |                                                                       |                                                                   |
| isplay Options         | 0                                    |                                                                       |                                                                   |
| Show Sche              | adule<br>aing Hours                  | ☐ Show Holidays ✓ Show Planned Overtime                               | □ Show Symbols                                                    |
| Show Abse              | ences                                | Show Exceptions                                                       | Refresh View                                                      |
|                        |                                      |                                                                       |                                                                   |
| hly Time Calen<br>Name | idar (7)<br>First Name               | Employee ID Job Title                                                 | Total Sat.<br>01                                                  |

In the **View Criteria** section, you can select the month and type of hours you would like to view on the calendar.

This calendar will display reported hours for the month of February 2020.

![](_page_286_Picture_0.jpeg)

| A Time Calendar<br>View Criteria ③<br>Month 02 - February V<br>Year 2020 V<br>Start Time Payable Hours<br>End Time V<br>Show Schedule Show Holidays Show Symbols<br>Show Training Hours Show Planned Overtime<br>Show Absences Show Exceptions Refresh View                                                                                                    | /orkgroup                                |                |            |                                                                    | ٩                                        |                           |          |      |
|----------------------------------------------------------------------------------------------------|------------------------------------------|----------------|------------|--------------------------------------------------------------------|------------------------------------------|---------------------------|----------|------|
| Month 02 - February   Year 2020     Start Time     Ima     Ima     Obsplay Options ?     Show Schedule   Show Schedule   Show Schedule   Show Training Hours   Show Absences     Show Exceptions     Refresh View                                                                                                    | /Time Calendar<br><b>/iew Criteria</b> ⑦ |                |            | In the <b>Display Op</b><br>view additional it<br>planned overtime | tions section, you<br>ems, such as abser | can select to<br>nces and |          | ndar |
| Year       2020       Select 'Next' to continue.         Start Time <ul> <li>Reported Hours</li> <li>Payable Hours</li> <li>Payable Hours</li> </ul> End Time <ul> <li>Payable Hours</li> <li>Payable Hours</li> <li>Show Schedule</li> <li>Show Holidays</li> <li>Show Symbols</li> <li>Show Training Hours</li> <li>Show Planned Overtime</li> <li>Show Absences</li> <li>Show Exceptions</li> <li>Refresh View</li> </ul>                                                                                                    | Month                                    | 02 - February  |            | •                                                                  |                                          |                           |          |      |
| Start Time <ul> <li>Reported Hours</li> <li>Payable Hours</li> <li>Payable Hours</li> </ul> End Time <ul> <li>Payable Hours</li> <li>Payable Hours</li> </ul> Display Options ? <ul> <li>Show Schedule</li> <li>Show Holidays</li> <li>Show Symbols</li> <li>Show Training Hours</li> <li>Show Planned Overtime</li> <li>Show Absences</li> <li>Show Exceptions</li> </ul> Ø Show Absences       Show Exceptions                                                                                                    | Year                                     | 2020           | V          |                                                                    | Select <b>'Ne</b>                        | <b>xt'</b> to contin      | ue.      |      |
| End Time       Image: Constraint of the second second | Start Time                               |                |            | Reported Hours     OPayable Hours                                  |                                          |                           |          |      |
| Display Options ⑦         Show Schedule       Show Holidays       Show Symbols         Show Training Hours       Show Planned Overtime         Show Absences       Show Exceptions       Refresh View                                                                                                    | End Time                                 |                | ×          |                                                                    |                                          |                           |          |      |
| Show Schedule       Show Holidays       Show Symbols         Show Training Hours       Show Planned Overtime       Refresh View         Show Absences       Show Exceptions       Refresh View                                                                                                    | Display Options                          | D              |            |                                                                    |                                          |                           |          |      |
| Show Absences     Show Exceptions         Refresh View                                                                                                    | Show Schedu                              | le             | □ s        | how Holidays                                                       | Show S                                   | mbols                     |          |      |
|                                                                                                    | Show Absent                              | g Hours<br>ces | ⊠ s<br>⊡ s | now Planned Overtime<br>how Exceptions                             |                                          | Refr                      | esh View | ,    |
|                                                                                                    |                                          |                |            |                                                                    |                                          |                           |          |      |
|                                                                                                    | hlv Time Calenda                         | <b>ar</b> (?)  |            |                                                                    |                                          |                           |          |      |
| this Time Calendar (2)                                                                                                    | ing mile ouronue                         |                |            |                                                                    |                                          |                           |          |      |

In the **Display Options** section, you can select to view additional items, such as absences and planned overtime.

![](_page_287_Picture_0.jpeg)

| Vorkgroup                    |                |                         |                                                 | ٩              |                   |
|------------------------------|----------------|-------------------------|-------------------------------------------------|----------------|-------------------|
| y Time Calendar              |                | In this ex<br>for the n | ample, you want to view p<br>nonth of February. | ayable hours   | hly Time Calendar |
| View Criteria ③<br>Month     | 02 - February  |                         | Previous Month                                  | No             | ext Month         |
| Year                         | 2020           | ~                       | Reported or Payable Hours                       |                |                   |
| Start Time                   |                | ×                       | © Reported Hours                                |                |                   |
| End Time                     |                | ~                       |                                                 |                |                   |
| Display Options              | Click the I    | Payable Hou             | rs radio button.                                | □ Show Symbols |                   |
| ☐ Show Trainin ☑ Show Absend | g Hours<br>ces |                         | Show Planned Overtime<br>Show Exceptions        |                | Refresh View      |
|                              |                |                         |                                                 |                |                   |

In this example, you want to view payable hours for the month of February.

Click the **Payable Hours** radio button.
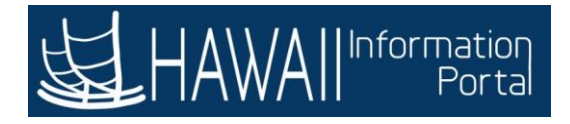

| Workgroup                      |               |   | ٩                                   |                       |
|--------------------------------|---------------|---|-------------------------------------|-----------------------|
| ly Time Calendar               |               |   | Weekly Time Calendar                | Monthly Time Calendar |
| View Criteria ③                | 02 - February |   | Previous Month                      | Next Month            |
| Year                           | 2020          | V | Reported or Payable Hours           |                       |
| Start Time                     |               | V | Reported Hours     Payable Hours    |                       |
| End Time                       |               | V |                                     |                       |
| Display Options 🕐              |               |   |                                     |                       |
| Show Schedu                    | le            |   | ihow Holidays                       | Show Symbols          |
| ☐ Show Training ✓ Show Absence | g Hours<br>es |   | Click the <b>Refresh View</b> butto | n. Refresh View       |
|                                |               |   |                                     | _                     |

Click the **Refresh View** button.

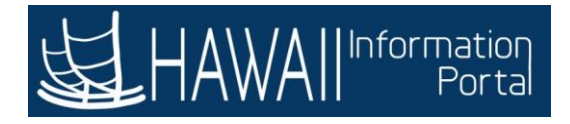

|                                    |               |            |                                      | ٩                        |                                    |
|------------------------------------|---------------|------------|--------------------------------------|--------------------------|------------------------------------|
| y Time Calendar<br>View Criteria ③ |               |            | Weekly Time Calendar                 |                          | Monthly Time Calenda               |
| Month                              | 02 - February |            | Previous Month                       |                          | Next Month                         |
| Year                               | 2020          | ~          | Reported or Payable Hou              | Irs                      |                                    |
| Start Time                         |               |            | ○ Reported Hours                     |                          |                                    |
| End Time                           |               | ~          |                                      |                          |                                    |
| Display Options ⑦                  |               |            |                                      |                          |                                    |
| Show Schedul                       | e<br>Hours    | ⊡ s<br>⊠ s | how Holidays<br>how Planned Overtime | □ Show S                 | Symbols                            |
| Show Absence                       | 15            |            | how Exceptions                       |                          | Refresh View                       |
| thiu Time Calendar                 | . @           |            |                                      | Click below<br>move down | the <b>scroll bar</b> to the page. |

Click below the **scroll bar** to move down the page.

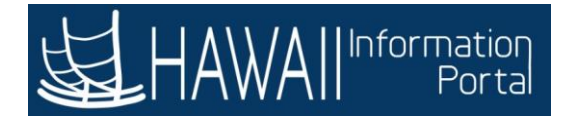

| HAWAII           | The <b>Monthly Time Cale</b><br>to scroll to the right to | <b>endar</b> displays for<br>see the payable l | your direct rep<br>nours they work                | orts. You may need<br>ed in February. | Votification |
|------------------|-----------------------------------------------------------|------------------------------------------------|---------------------------------------------------|---------------------------------------|--------------|
| onthly Time Cale | ndar ①                                                    |                                                |                                                   |                                       |              |
| ast Name         | First Name                                                | Employee ID                                    | Job Title                                         | Total                                 | Sat.<br>01   |
| Joe              | Lisa                                                      |                                                |                                                   | 80.00                                 |              |
| )oe              | Mark                                                      |                                                |                                                   | 80.00                                 |              |
| App<br>Defa      | roved Absence<br>ault Reported/Payable Time               | Notice the le                                  | sted Absence<br>gend under the<br>een and other d | calendar. Payable time                | plays        |
| 1.44             | V                                                         | in different c                                 | olors based on t                                  | he type of data.                      |              |

The **Monthly Time Calendar** displays for your direct reports. You may need to scroll to the right to see the payable hours they worked in February.

Notice the legend under the calendar. Payable time displays in green and other data on the calendar displays in different colors based on the type of data.

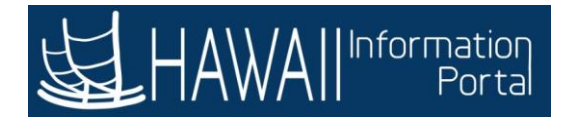

| avoriles 🔻 🛛 M                    | lain Menu 🌱          | > Pending Approvals > | Monthly Time Cale | ndar                   |                                  |                                | 🏫 H        | ome   Sign (     |
|-----------------------------------|----------------------|-----------------------|-------------------|------------------------|----------------------------------|--------------------------------|------------|------------------|
| HAWA1                             | Information<br>Porta |                       | e.<br>G           |                        |                                  |                                | Add To 🔫 N | Cotification Nav |
| Monthly Time                      | e Calendar           | 0                     |                   |                        |                                  |                                |            |                  |
| Last Name                         |                      | First Name            | Employee          | e ID                   | Job Title                        |                                | Total      | Sat.<br>01       |
| Doe                               |                      | Lisa                  |                   |                        |                                  |                                | 80.00      |                  |
| Doe                               |                      | Mark                  |                   |                        |                                  |                                | 80.00      | 32<br>2          |
| _egend                            | Approved             | Absence               |                   | Requested              | Absence                          |                                | Approver   | d Overtime       |
|                                   | Default Re           | eported/Payable Time  |                   |                        |                                  |                                |            |                  |
| Links<br>Manager Se<br>Time Manag | If Service<br>gement | V                     |                   | Click<br><b>bar</b> to | to the right of<br>o move across | the <b>scroll</b><br>the page. |            |                  |
| (                                 |                      |                       |                   |                        |                                  |                                |            |                  |

Click to the right of the **scroll bar** to move across the page.

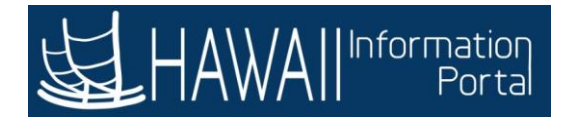

| les 🔻 🛛 Main | Menu 🍸 🔷 > Pendi    | ng Approvals 🔷 🗦 | Monthly Time Calenda                                     | IP.                                                                             |                                                   | a a a a a a a a a a a a a a a a a a a                                           | A Home                                     | Sign Ou |
|--------------|---------------------|------------------|----------------------------------------------------------|---------------------------------------------------------------------------------|---------------------------------------------------|---------------------------------------------------------------------------------|--------------------------------------------|---------|
| HAWAII       | formation<br>Portal |                  |                                                          |                                                                                 |                                                   | Add To 🔫                                                                        | Notification                               | Navi    |
|              |                     |                  |                                                          |                                                                                 |                                                   |                                                                                 |                                            |         |
| Sun.<br>02   | Mon.<br>03          | Tue.<br>04       | Wed.<br>05                                               | Thu.<br>06                                                                      | Fri.<br>07                                        | Sat.<br>08                                                                      | Sun.<br>09                                 |         |
|              | 05.00               | 08.00            | 98.00                                                    | 08.00                                                                           | 08.00                                             |                                                                                 | 5                                          |         |
|              | 08.00               | 08.00            | 08.00                                                    | 05.00                                                                           | 05.00                                             |                                                                                 | 5                                          |         |
|              | Requester           | d Overtime       | The cale<br>the first<br>worked a<br>You can<br>weeks of | ndar shows th<br>week of Febru<br>any overtime.<br>continue to sc<br>the month. | at both emp<br>ary. Neithe<br>roll to the ri<br>S | bloyees worked<br>r one took any<br>ght to see the c<br>select <b>'Next'</b> to | 40 hours<br>leave or<br>other<br>continue. |         |
|              |                     |                  |                                                          |                                                                                 | S                                                 | elect <b>'Next'</b> to                                                          | continue.                                  |         |
|              |                     |                  |                                                          |                                                                                 |                                                   |                                                                                 |                                            |         |

The calendar shows that both employees worked 40 hours the first week of February. Neither one took any leave or worked any overtime.

You can continue to scroll to the right to see the other weeks of the month.

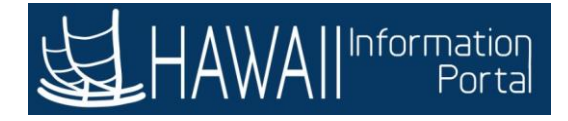

| - February<br>20 | After scro<br>change the<br>For this ex<br>your emp<br>first week | lling back to the <b>View</b><br>e criteria for the cale<br>cample, you want to l<br>loyees has vacation o<br>of March.<br><b>r Payable Hours</b> | <b>/ Criteria</b> section<br>ndar.<br>now whether ei<br>r overtime plann<br>Select <b>'Next'</b> to | , you can<br>ther of<br>ied for the<br>continue. |
|------------------|-------------------------------------------------------------------|----------------------------------------------------------------------------------------------------|----------------------------------------------------------------------------------------------------|--------------------------------------------------|
| - February<br>20 | For this ex<br>your emp<br>first week                             | kample, you want to l<br>loyees has vacation o<br>of March.<br><b>r Payable Hours</b>                                                             | now whether ei<br>r overtime plann<br>Select <b>'Next'</b> to                                       | ther of<br>led for the<br>continue.              |
| - February<br>20 | Reported o                                                        | r Payable Hours                                                                                                    | Select 'Next' to                                                                                    | continue.                                        |
| 20               | Reported o                                                        | r Payable Hours                                                                                                    |                                                                                                    |                                                  |
|                  | CReport                                                           | a d Marian                                                                                                    |                                                                                                    |                                                  |
|                  | Payable                                                           | ed nours<br>e Hours                                                                                                    |                                                                                                    |                                                  |
|                  | <b>~</b>                                                          |                                                                                                    |                                                                                                    |                                                  |
|                  |                                                                   |                                                                                                    |                                                                                                    |                                                  |
| urs              | ☐ Show Holidays ✓ Show Planned O                                  | vertime                                                                                                    | Show Symbols                                                                                        |                                                  |
|                  | Show Exception                                                    | 5                                                                                                    | F                                                                                                   | lefresh View                                     |
|                  |                                                                   |                                                                                                    |                                                                                                    |                                                  |
| irst Name        | Employee ID                                                       | Job Title                                                                                                    | Tot                                                                                                 | al Sat.                                          |
|                  | urs<br>irst Name                                                  | Irs Name Employee ID                                                                                                    | irst Name Employee ID Job Title                                                                     | Irst Name Employee ID Job Title Tot              |

After scrolling back to the **View Criteria** section, you can change the criteria for the calendar.

For this example, you want to know whether either of your employees has vacation or overtime planned for the first week of March.

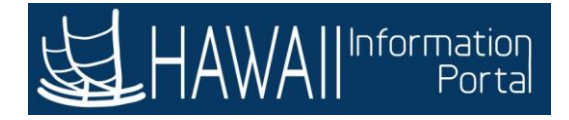

| HAWAII Informatic<br>Port            | 1                                                                                                    | First<br>dis<br>you | st, change the mon<br>play options to mal<br>u want to view. | th to March, then review the<br>ke sure they show the data | in Nav   |
|--------------------------------------|----------------------------------------------------------------------------------------------------|---------------------|--------------------------------------------------------------|------------------------------------------------------------|----------|
| ily Time Calendar<br>View Criteria ⑦ |                                                                                                    |                     |                                                              | Select <b>'Next'</b> to continue                           | . lendar |
| Month                                | 02 - February                                                                                                  | Prev                | vious Month                                                  | Next Mor                                                   | nth      |
| Year                                 | 2020                                                                                                    | Re                  | ported or Payable Hour                                       | rs                                                         |          |
| Start Time                           |                                                                                                    |                     | ◯ Reported Hours<br>● Payable Hours                          |                                                            |          |
| End Time                             |                                                                                                    | ~                   |                                                              |                                                            |          |
| Display Options                      | D                                                                                                    |                     |                                                              |                                                            |          |
| Show Schedu                          | ule<br>g Hours                                                                                                 | Show H              | olidays<br>Janned Overtime                                   | □ Show Symbols                                             |          |
| M Show Absen                         | Des                                                                                                    | □ Show E            | aceptions                                                    | Refre                                                      | sh View  |
| nthly Time Calenda                   | ar (1)                                                                                                    |                     |                                                              |                                                            |          |
|                                      | Correction of the second second second second second second second second second second second second second s |                     |                                                              |                                                            |          |

First, change the month to March, then review the display options to make sure they show the data you want to view.

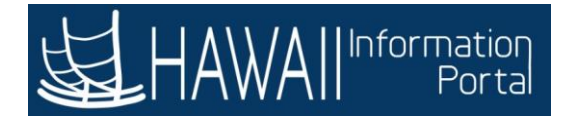

| oriles - Main Menu - | > Pending Approvals | > Monthly Time Calendar               | huunuta Marah uuu             | A Hom               | B Sign     |
|----------------------|---------------------|---------------------------------------|-------------------------------|---------------------|------------|
| нокугаар             |                     | drop-down menu,                       | or you can click the <b>N</b> | lext Month link.    |            |
| ily Time Calendar    |                     |                                       | Select                        | 'Next' to continue. | lendar     |
| View Criteria ①      |                     |                                       |                               |                     |            |
| Month                | 02 - February       | Previous Month                        | 0                             | Next Month          |            |
| Year                 | 2020                | Reported or                           | Payable Hours                 |                     |            |
| Start Time           |                     | CReported     OReported     OPayable  | 1 Hours<br>Hours              |                     |            |
| End Time             |                     |                                       |                               |                     |            |
| Display Options      | 0                   |                                       |                               |                     |            |
| Show Schedu          | ule<br>g Hours      | ☐ Show Holidays<br>☑ Show Planned Ove | C Si                          | how Symbols         |            |
| 🗹 Show Absend        | ces                 | □ Show Exceptions                     |                               | Refresh             | View       |
| . 17                 |                     |                                       |                               |                     |            |
| nthly Time Calenda   | ar ()               |                                       |                               |                     |            |
| st Name              | First Name          | Employee ID                           | Job Title                     | Total               | Sat.<br>01 |
|                      |                     |                                       |                               |                     |            |

To change from February to March, you can either use the drop-down menu, or you can click the **Next Month** link.

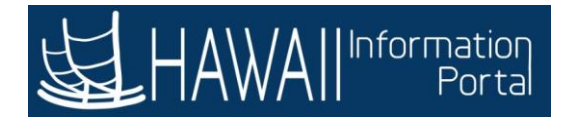

|               |                                                          |                                                                                       |                                                                                                    |                                                                                                    | Add To 🔫                                                                                                    | Notification                                                                                                    | NavBa                                                                                                    |
|---------------|----------------------------------------------------------|---------------------------------------------------------------------------------------|----------------------------------------------------------------------------------------------------|----------------------------------------------------------------------------------------------------|----------------------------------------------------------------------------------------------------|----------------------------------------------------------------------------------------------------|----------------------------------------------------------------------------------------------------|
|               | L_                                                       |                                                                                       |                                                                                                    |                                                                                                    |                                                                                                    |                                                                                                    |                                                                                                    |
|               |                                                          | Weekly Time Calend                                                                    | dar                                                                                                    |                                                                                                    | Monthly                                                                                                    | Time Caler                                                                                                    | ndar                                                                                                    |
|               |                                                          |                                                                                       |                                                                                                    |                                                                                                    |                                                                                                    |                                                                                                    |                                                                                                    |
| 02 - February |                                                          | Previous Month                                                                        |                                                                                                    |                                                                                                    | Next N                                                                                                    | lonth                                                                                                    |                                                                                                    |
| 2020          | ~                                                        | Reported or Pa                                                                        | yable Hours                                                                                                    |                                                                                                    |                                                                                                    |                                                                                                    |                                                                                                    |
|               | •                                                        | ◯ Reported H                                                                          | ours<br>urs Click 1                                                                                                    | the Next Mor                                                                                                    | <b>th</b> link.                                                                                                    |                                                                                                    |                                                                                                    |
|               | ~                                                        |                                                                                       |                                                                                                    |                                                                                                    |                                                                                                    |                                                                                                    |                                                                                                    |
|               |                                                          |                                                                                       |                                                                                                    |                                                                                                    |                                                                                                    |                                                                                                    |                                                                                                    |
| e<br>I Hours  | ⊡ s<br>⊠ s                                               | how Holidays<br>how Planned Overti                                                    | me                                                                                                    | □ Show Symb                                                                                                    | ols                                                                                                    |                                                                                                    |                                                                                                    |
| 25            | □ s                                                      | how Exceptions                                                                        |                                                                                                    |                                                                                                    | Ref                                                                                                    | fresh View                                                                                                    |                                                                                                    |
|               |                                                          |                                                                                       |                                                                                                    |                                                                                                    |                                                                                                    |                                                                                                    |                                                                                                    |
| 0             |                                                          |                                                                                       |                                                                                                    |                                                                                                    |                                                                                                    |                                                                                                    |                                                                                                    |
| First Name    | E                                                        | mployee ID                                                                            | Job Title                                                                                                    |                                                                                                    | Total                                                                                                    | Sat.                                                                                                    | 8                                                                                                    |
|               | 02 - February<br>2020<br>le<br>Hours<br>es<br>First Name | 02 - February V<br>2020 V<br>10<br>10<br>10<br>10<br>10<br>10<br>10<br>10<br>10<br>10 | 02 - February       Image: Constraint of the second second s | 02 - February       Image: Weekly Time Calendar         020       Image: Previous Month         2020       Image: Previous Month         2020       Image: Previous Previous Pre | Weekly Time Calendar         02 - February         Previous Month         2020         Reported or Payable Hours         Reported Hours         Payable Hours         Payable Hours         Click the Next More         Show Holidays         Hours         Show Planned Overtime         es         Show Exceptions | Add 15 *         Weekky Time Calendar         Monthly         02 - February         Previous Month         2020         Reported or Payable Hours         Reported Hours         Reported Hours         Payable Hours         Click the Next Month link.         Payable Hours         Payable Hours         Payable Hours         Payable Hours         Reported Show Value         Payable Hours         Reported Nours         Payable Hours         Reported Show Value         Payable Hours         Reported Nours         Payable Hours         Reported Nours         Payable Hours         Reported Nours         Payable Hours         Reported Nours         Reported Nours         Reported Nours         Payable Hours         Reported Nours         Show Symbols         Nours         Show Exceptions         Reported Nours         First Name         Employee ID       Job Title | Weekly Time Calendar       Monthly Time Calendar         02 - February       Previous Month         2020       Previous Month         Reported or Payable Hours       Next Month         Reported Hours       Click the Next Month link.         Payable Hours       Click the Next Month link.         Payable Hours       Click the Next Month link.         Show Holidays       Show Symbols         Hours       Show Planned Overtime         es       Show Exceptions         First Name       Employee ID       Job Title |

Click the Next Month link.

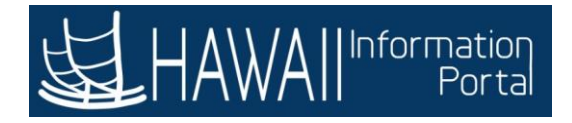

| Supervisor ID                             |   | ٩                                                                                                  |              |     |
|-------------------------------------------|---|----------------------------------------------------------------------------------------------------|--------------|-----|
| Vorkgroup                                 |   | ٩                                                                                                  |              |     |
| y Time Calendar<br><b>View Criteria</b> ⑦ |   | Review the <b>Display Options</b> and check or unc<br>necessary based on the data you want to view | heck as      | dar |
| Month 03 - March                          |   | For this example, the correct boxes are check                                                      | ed.          |     |
| Start Time                                |   | Select <b>'Next'</b> to c                                                                          | ontinue.     |     |
| End Time                                  |   |                                                                                                    |              |     |
| Display Options 🕐                         | 0 |                                                                                                    | 1            |     |
| Show Schedule                             |   | Show Holidays Show Symbols                                                                         | 5            |     |
| Show Absences                             |   | Show Exceptions                                                                                    | Refresh View |     |

Review the **Display Options** and check or uncheck as necessary based on the data you want to view.

For this example, the correct boxes are checked.

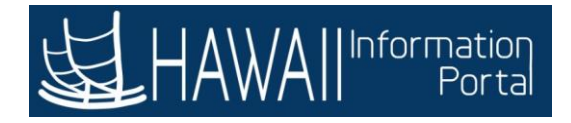

| Supervisor ID                             |                     | -        |                                                           | Q                    |                        |         |
|-------------------------------------------|---------------------|----------|-----------------------------------------------------------|----------------------|------------------------|---------|
| Vorkgroup                                 |                     |          |                                                           | ۹                    |                        |         |
| y Time Calendar<br><b>View Criteria</b> ⑦ |                     |          | Weekly Time Calendar                                      |                      | Monthly Time Ca        | alendar |
| Month                                     | 03 - March          | ~        | Previous Month                                            |                      | Next Month             |         |
| Year                                      | 2020                | ~        | Reported or Payable Hours                                 |                      |                        |         |
| Start Time                                |                     | <b>v</b> | Reported Hours     Payable Hours                          |                      |                        |         |
| End Time                                  |                     | ~        |                                                           |                      |                        | h       |
| Display Options 💿                         | )                   |          | Clic                                                      | k the <b>Refre</b> s | <b>sh View</b> button. |         |
| Show Schedu Show Training Show Absence    | le<br>3 Hours<br>es |          | Show Holidays<br>Show Planned Overtime<br>Show Exceptions |                      | Refresh Vio            | •••     |

Click the Refresh View button.

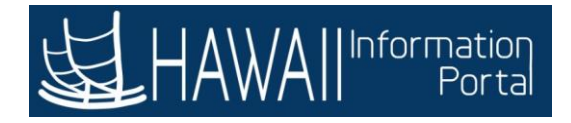

|                                     | Manager Self Sel | vice > Mont | hly Time Calendar                |                         | Add To - Motification NavBa               |
|-------------------------------------|------------------|-------------|----------------------------------|-------------------------|-------------------------------------------|
| Supervisor ID                       |                  |             |                                  | ۹                       |                                           |
| Workgroup                           |                  | [           |                                  | ٩                       |                                           |
| ly Time Calendar<br>View Criteria ⑦ |                  |             | Weekly Time Calendar             |                         | Monthly Time Calendar                     |
| Month                               | 03 - March       | ~           | Previous Month                   |                         | Next Month;                               |
| Year                                | 2020             | ~           | Reported or Payable Ho           | ours                    |                                           |
| Start Time                          |                  | V           | Reported Hours     Payable Hours |                         |                                           |
| End Time                            |                  | ~           | 1.:                              |                         |                                           |
| Display Options 🕄                   | )                |             |                                  |                         |                                           |
| Show Schedu                         | le               |             | how Holidays                     | □ Show                  | v Symbols                                 |
| Show Iraining                       | g Hours<br>es    |             | how Planned Overtime             | Click below<br>move dow | v the <b>scroll bar</b> to<br>n the page. |

Click below the **scroll bar** to move down the page.

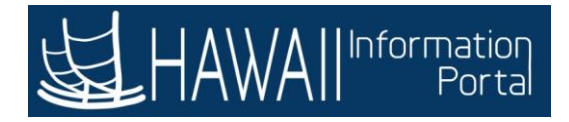

| HAWAII                              | Portal        |      |                                                    |                 | Add To 👻 N   | otification NavBa |  |
|-------------------------------------|---------------|------|----------------------------------------------------|-----------------|--------------|-------------------|--|
| Show Training Hours                 |               |      | Show Planned O                                     |                 |              |                   |  |
| ⊻ Show Ab                           | Show Absences |      | <b>thly Time Calendar</b><br>to the right to see n | Refre           | Refresh View |                   |  |
| Monthly Time Cale                   | ndar          |      |                                                    |                 |              |                   |  |
| Last Name                           | First         | Name | Employee ID                                        | Job Title       | Total        | Sun.<br>01        |  |
| Doe                                 | Lisa          |      |                                                    |                 | 2            | 14                |  |
| Doe                                 | Mark          |      |                                                    |                 | 24.00        | -                 |  |
| Legend                              |               |      |                                                    |                 |              |                   |  |
| Арр                                 | roved Absence | •    | Reque                                              | ested Absence   | Approved     | d Overtime        |  |
|                                     |               |      |                                                    |                 |              |                   |  |
| Links                               |               |      | Click to the righ                                  | t of the scroll |              |                   |  |
| Manager Self Serv<br>Time Managemen | ice<br>t      |      | bar to move ac                                     | ross the page.  |              |                   |  |

The **Monthly Time Calendar** displays. You may need to scroll to the right to see more of the calendar.

Click to the right of the **scroll bar** to move across the page.

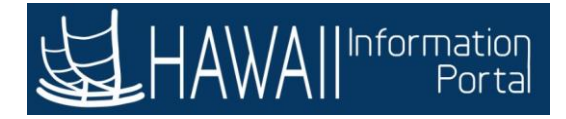

| Favorites = | Main Menu *<br>All Information<br>Porta | > Pending App<br>The cale<br>the first<br>vacation | endar shows y<br>three days of<br>n next week. N | Time Calendar<br>You that one o<br>the week wi<br>Neither emplo | employee ha:<br>hile the other<br>oyee has any | s an approved<br>r employee is<br>planned ove<br>Select <b>'Ne</b> z | A H<br>d absence for<br>not taking an<br>rtime. xt' to continue | ome Sign O |
|-------------|-----------------------------------------|----------------------------------------------------|--------------------------------------------------|-----------------------------------------------------------------|------------------------------------------------|----------------------------------------------------------------------|-----------------------------------------------------------------|------------|
|             | Total                                   | Sun.<br>01                                         | Mon.<br>02                                       | Tue.<br>03                                                      | Wed.<br>04                                     | Thu.<br>05                                                           | Fri.<br>06                                                      | Sat.<br>07 |
|             | 2                                       |                                                    | -                                                | -                                                               | 120                                            | 2                                                                    | 520<br>1                                                        | 8          |
|             | 24.00                                   | - ÷ - ,                                            | 08.00                                            | 08.00                                                           | 08.00                                          |                                                                      | 37                                                              |            |
|             | Approved                                | 1 Overtime                                         |                                                  | Request                                                         | ed Overtime                                    |                                                                      |                                                                 |            |
| <i>c</i>    |                                         |                                                    | _                                                |                                                                 |                                                |                                                                      |                                                                 | >          |

The calendar shows you that one employee has an approved absence for the first three day of the week while the other employee is not taking any vacation next week. Neither employee has any planned overtime.

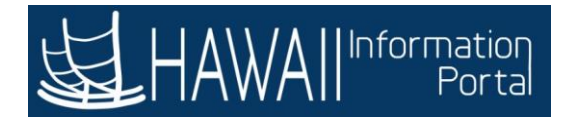

| Refre   | sh View    |            |            | caler       | ndar, click the | • <b>Home</b> icon. |            |
|---------|------------|------------|------------|-------------|-----------------|---------------------|------------|
| Total   | Sun.<br>01 | Mon.<br>02 | Tue.<br>03 | Wed.<br>04  | Thu.<br>05      | Fri.<br>06          | Sat.<br>07 |
| 9       | 2          | 120        | 2          | 122         | Ω.              | 2                   | 2          |
| 24.00   |            | 05.00      | 05.00      | 08.00       |                 | <b>3</b>            |            |
| Approve | d Overtime |            | Request    | ed Overtime |                 |                     |            |
|         |            |            |            |             |                 |                     |            |

When you finish viewing the calendar, click the **Home** icon.

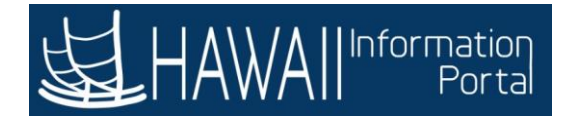

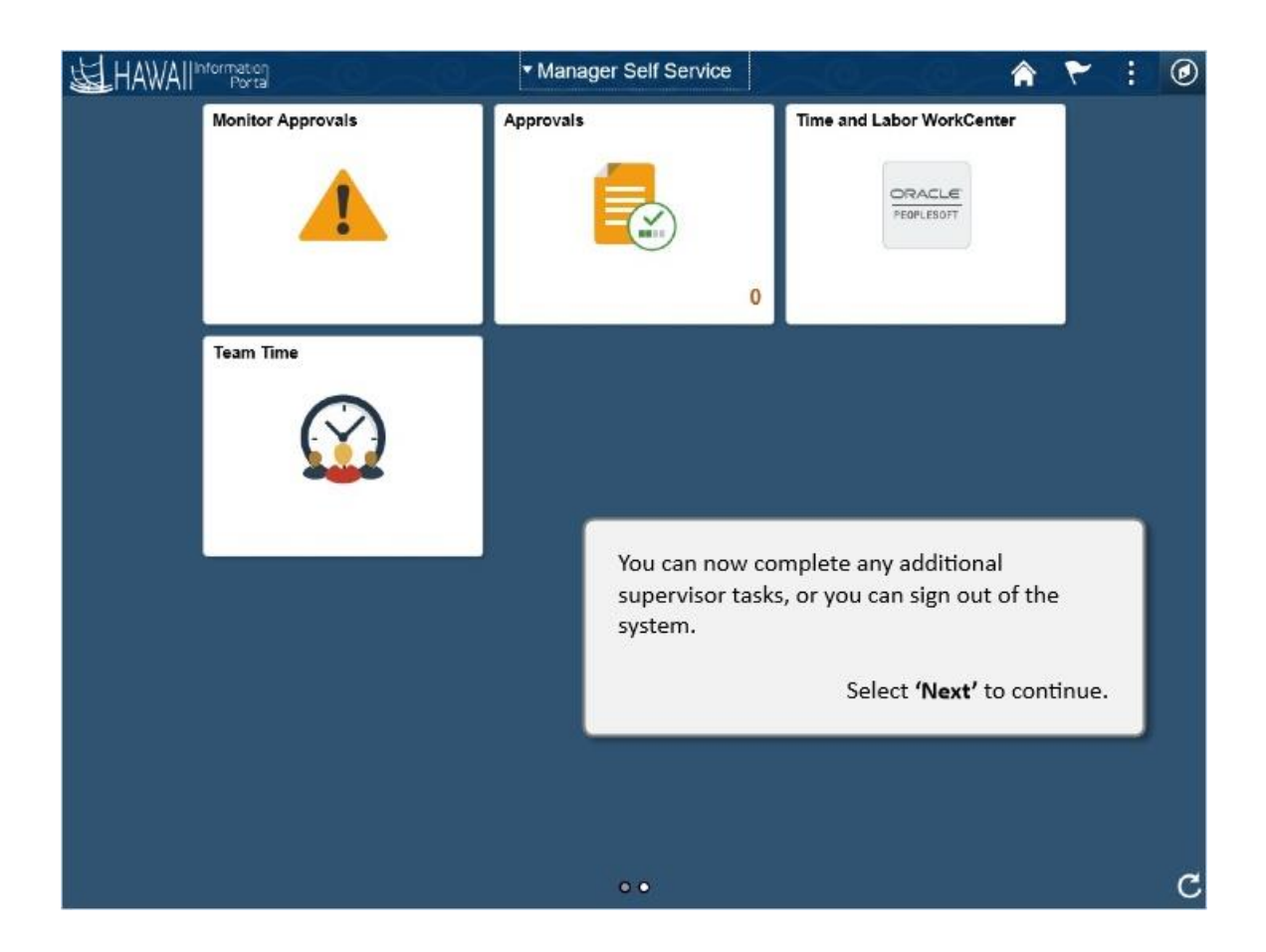

You can now complete any additional manager tasks, or you can sign out of the system.

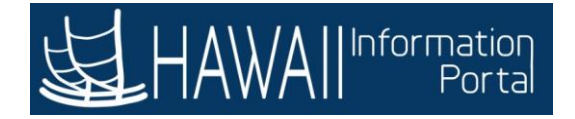

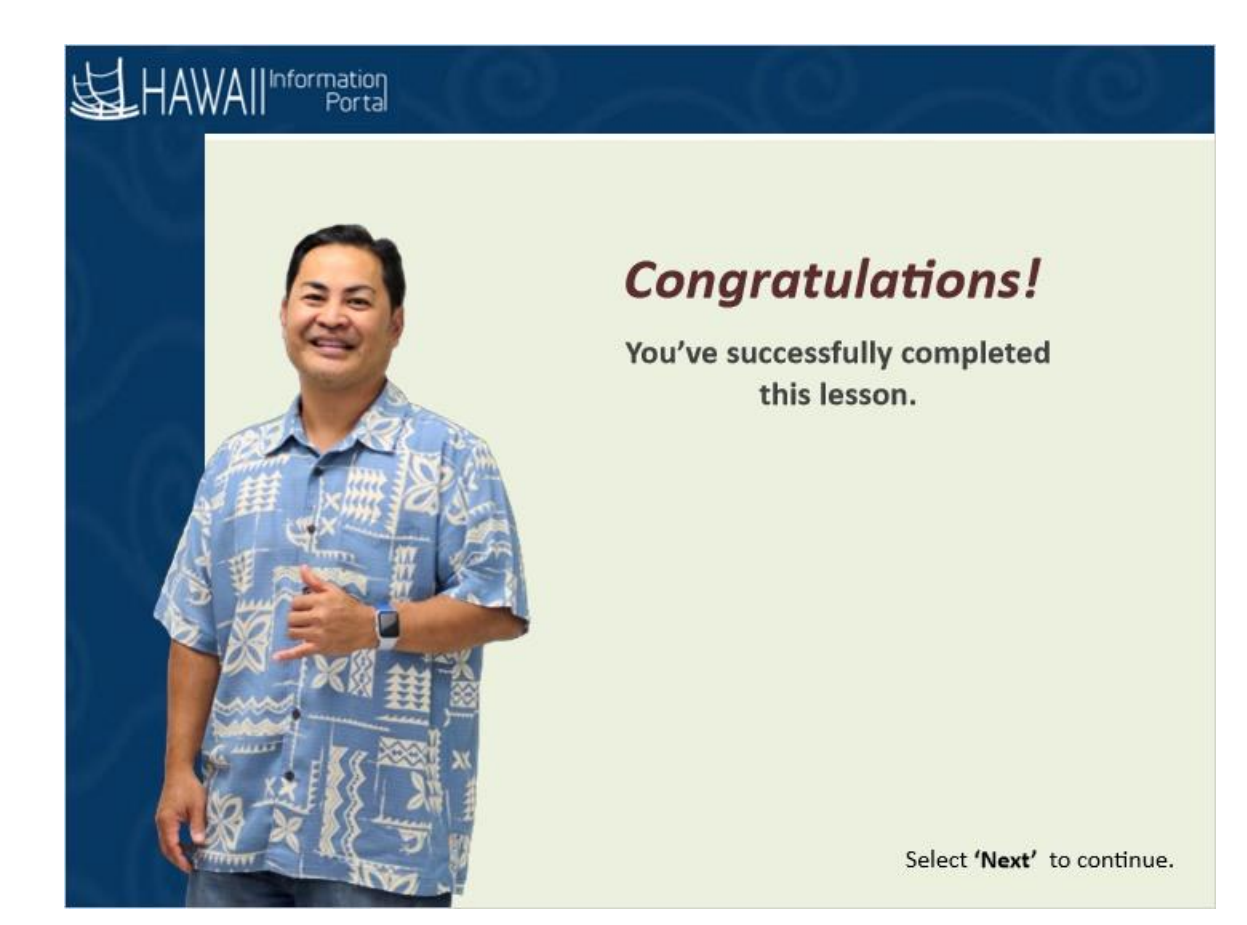

### Congratulations!

You've successfully completed this lesson.

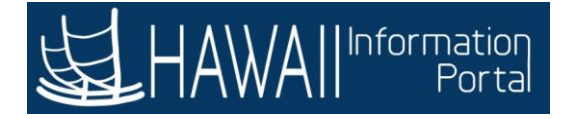

# **Need Help?**

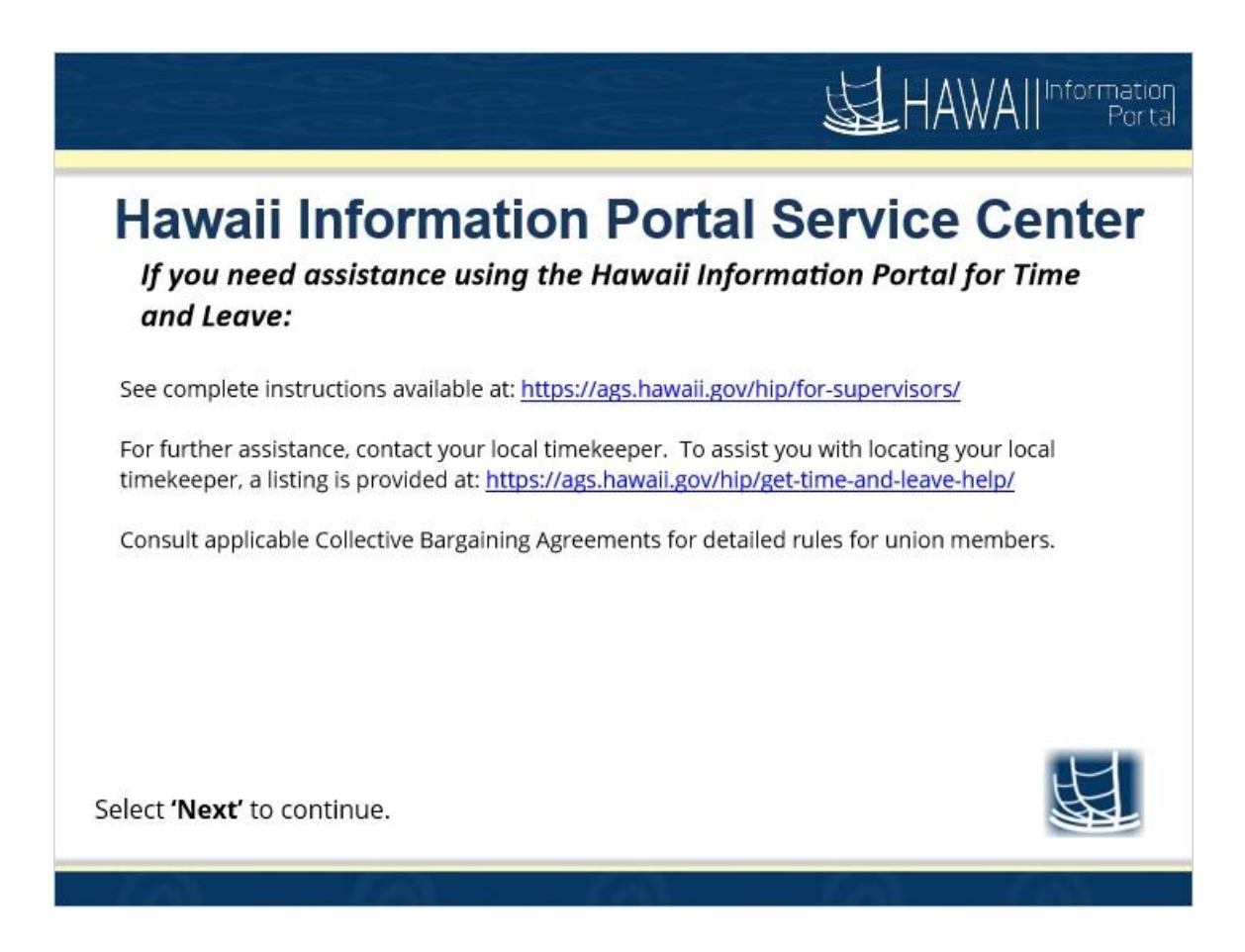

See complete instructions available at: https://ags.hawaii.gov/hip/for-supervisors/

For further assistance, contact your local timekeeper. To assist you with locating your local timekeeper, a listing is provided at: <u>https://ags.hawaii.gov/hip/get-time-and-leave-help/</u>

Consult applicable Collective Bargaining Agreements for detailed rules for union members.

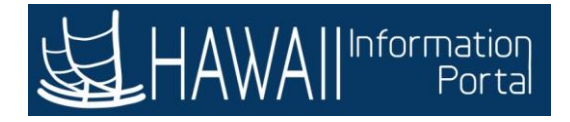

# End

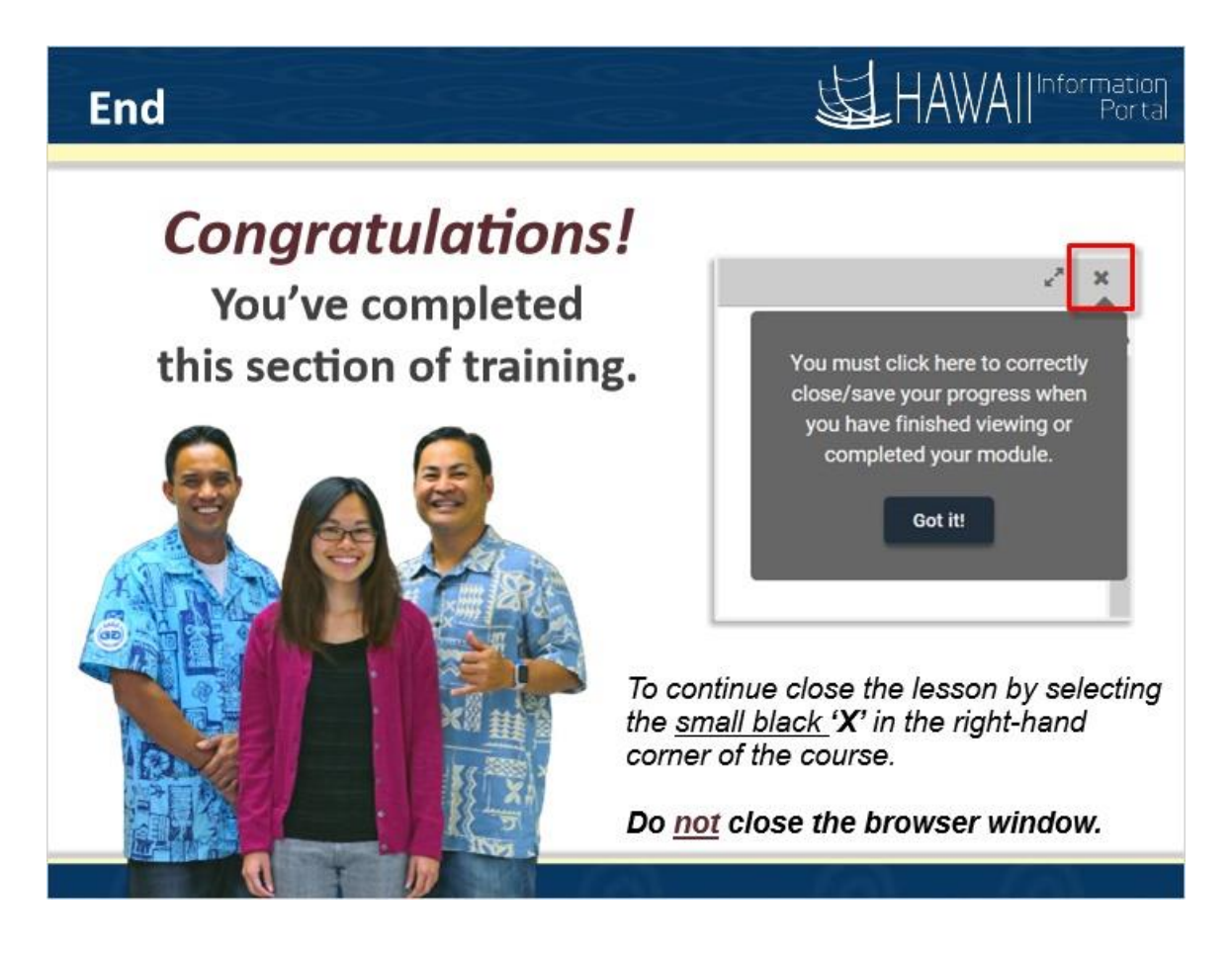

#### *Congratulations!* You've completed this section of training.

To continue close the lesson by selecting the <u>small black</u> 'X' in the right-hand corner of the course.

## Do <u>not</u> close the browser window.

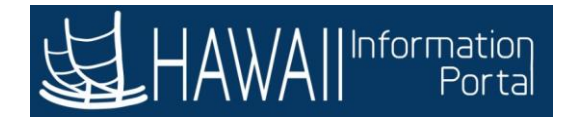